# Service Guide

Publication Number 33250-90011 (order as 33250-90100 manual set) Edition 2, March 2003

© Copyright Agilent Technologies, Inc. 2000, 2003

For Safety information, Warranties, and Regulatory information, see the pages following the Index.

Agilent 33250A 80 MHz Function/ Arbitrary Waveform Generator

# Agilent 33250A at a Glance

The Agilent Technologies 33250A is a high-performance 80 MHz synthesized function generator with built-in arbitrary waveform and pulse capabilities. Its combination of bench-top and system features makes this function generator a versatile solution for your testing requirements now and in the future.

#### **Convenient bench-top features**

- 10 standard waveforms
- Built-in 12-bit 200 MSa/s arbitrary waveform capability
- Precise pulse waveform capabilities with adjustable edge time
- LCD color display provides numeric and graphical views
- Easy-to-use knob and numeric keypad
- Instrument state storage with user-defined names
- Portable, ruggedized case with non-skid feet

#### **Flexible system features**

- Four downloadable 64K-point arbitrary waveform memories
- GPIB (IEEE-488) interface and RS-232 interface are standard
- SCPI (Standard Commands for Programmable Instruments) compatibility

Note: Unless otherwise indicated, this manual applies to all Serial Numbers.

The Front Panel at a Glance

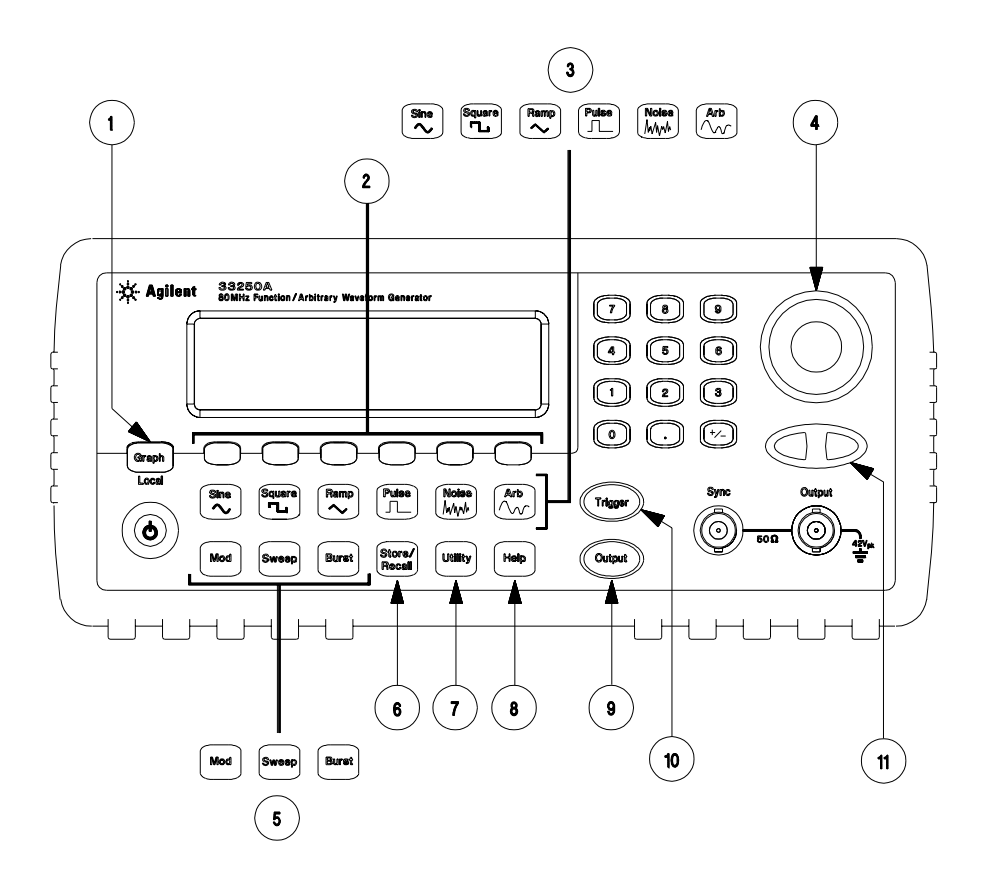

- 1 Graph Mode/Local Key
- 2 Menu Operation Softkeys
- 3 Waveform Selection Keys
- 4 Knob
- 5 Modulation/Sweep/Burst Menus
- 6 State Storage Menu

- 7 Utility Menu
- 8 Instrument Help Topic Menu
- 9 Output Enable/Disable Key
- **10** Manual Trigger Key (*used for Sweep and Burst only*)
- 11 Cursor Keys

**Note:** To get context-sensitive help on any front-panel key or menu softkey, press and hold down that key.

# The Front-Panel Display at a Glance

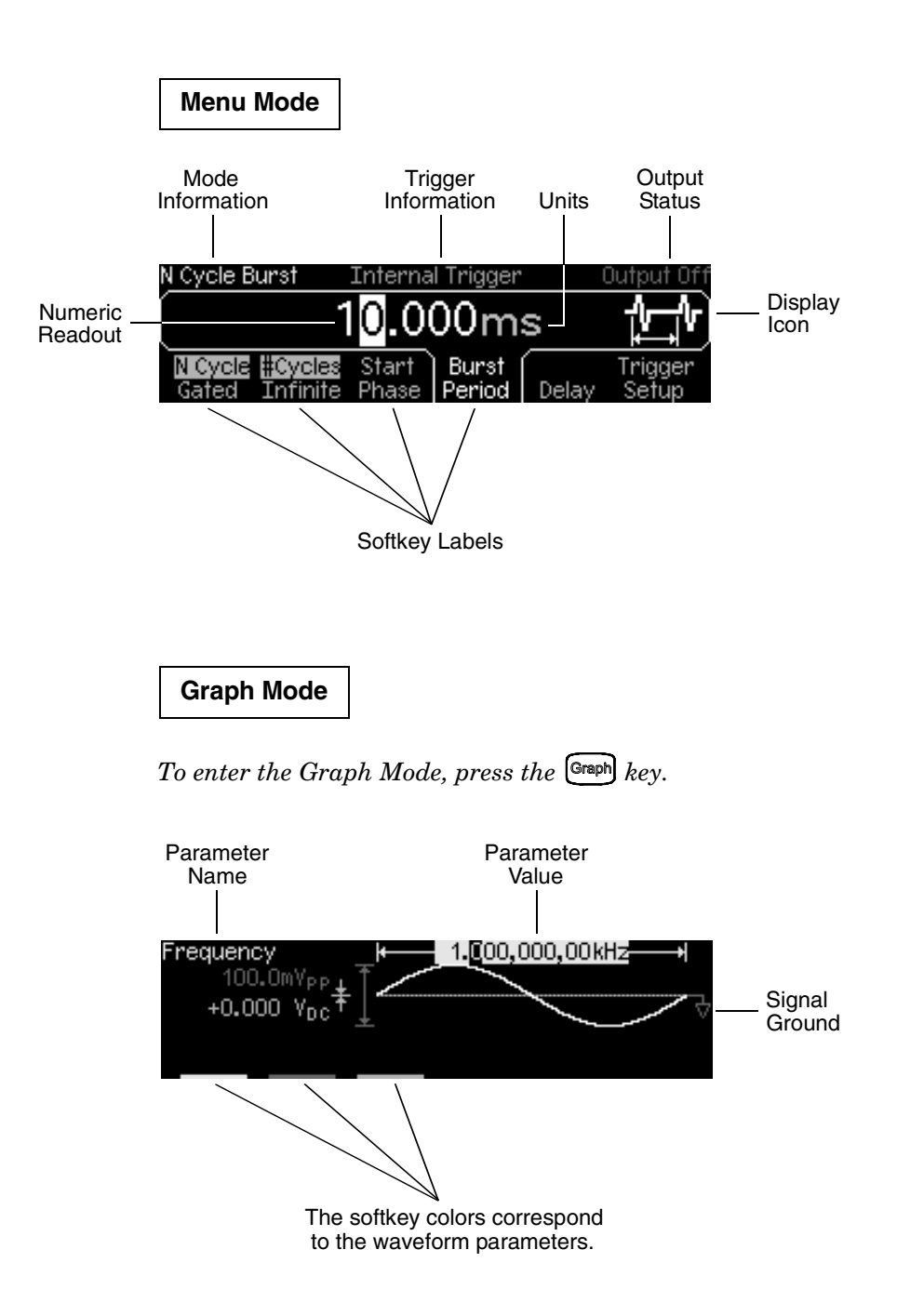

# Front-Panel Number Entry

You can enter numbers from the front-panel using one of two methods.

Use the knob and arrow keys to modify the displayed number.

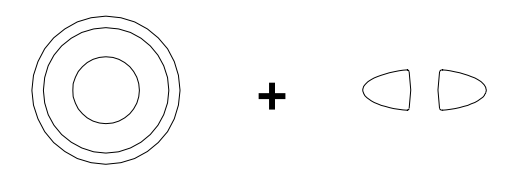

Use the numeric keypad and menu softkeys to select the units.

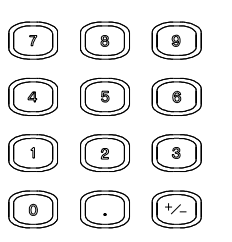

|     | Select the | units by p | pressing | a key be | elow.  |
|-----|------------|------------|----------|----------|--------|
|     |            |            | 25_      |          |        |
| μHz | : mHz      | Hz         | kHz      | MHz      | CANCEL |

# The Rear Panel at a Glance

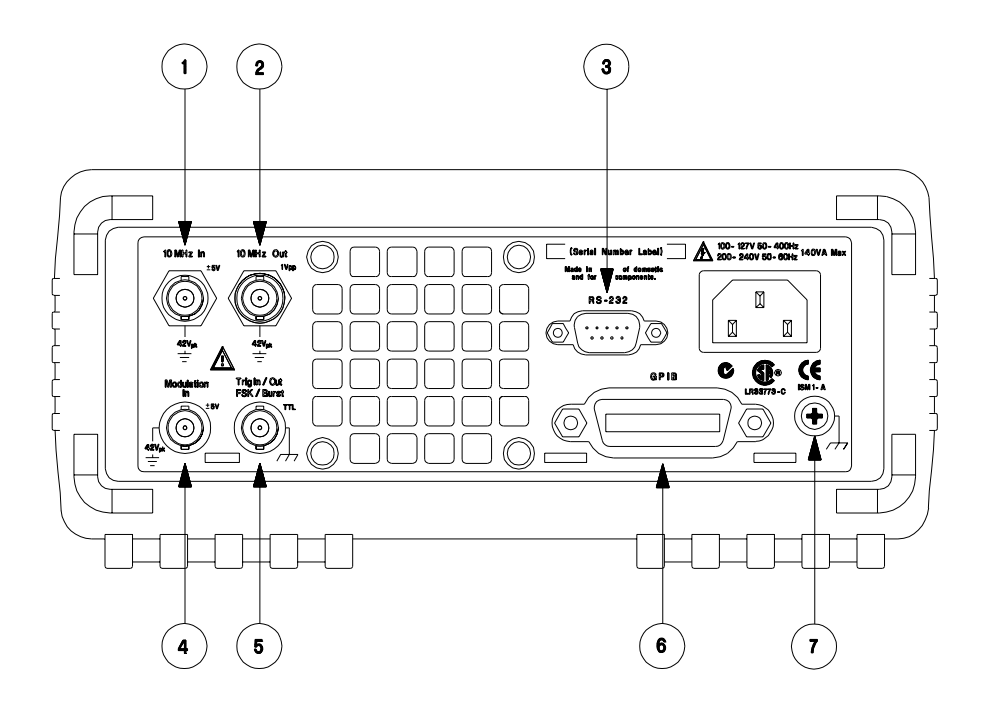

- 1 External 10 MHz Reference Input Terminal
- 2 Internal 10 MHz Reference Output Terminal
- 3 RS-232 Interface Connector
- 4 External Modulation Input Terminal
- 5 Input: External Trig/FSK/Burst Gate Output: Trigger Output
- 6 GPIB Interface Connector
- 7 Chassis Ground

#### Use the Utility menu to:

- Select the GPIB or RS-232 interface (see chapter 2 in User's Guide).
- Select the GPIB address (see chapter 2 in User's Guide).
- Set the RS-232 baud rate, parity, and handshake (see chapter 2 in User's Guide).

#### WARNING

For protection from electrical shock, the power cord ground must not be defeated. If only a two-contact electrical outlet is available, connect the instrument's chassis ground screw (see above) to a good earth ground.

# In This Book

**Specifications** Chapter 1 lists the function generator's specifications.

**Quick Start** Chapter 2 prepares the function generator for use and helps you get familiar with a few of its front-panel features.

**Front-Panel Menu Operation** Chapter 3 introduces you to the frontpanel menu and describes some of the function generator's menu features.

**Calibration Procedures** Chapter 4 provides calibration, verification, and adjustment procedures for the function generator.

**Theory of Operation** Chapter 5 describes the block diagram and circuit-level theory related to the operation of the function generator.

**Service** Chapter 6 provides guidelines for returning your function generator to Agilent Technologies for servicing, or for servicing it yourself.

**Replaceable Parts** Chapter 7 contains a detailed parts list of the function generator.

**Backdating** Chapter 8 describes the differences between this manual and older issues of this manual.

**Schematics** Chapter 9 contains the function generator's schematics and component locator drawings.

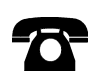

If you have questions relating to the operation of the Agilent 33250A, call **1-800-452-4844** in the United States, or contact your nearest Agilent Technologies Office.

If your 33250A fails within three years of purchase, Agilent will either repair or replace it free of charge. Call **1-877-447-7278** in the United States (and ask for "Agilent Express") or contact your local Agilent Technologies Office.

#### Chapter 1 Specifications 13

#### **Chapter 2 Quick Start**

To Prepare the Function Generator for Use 21 To Adjust the Carrying Handle 22 To Set the Output Frequency 23 To Set the Output Amplitude 24 To Set a DC Offset Voltage 26 To Set the Duty Cycle 27 To Configure a Pulse Waveform 28 To View a Waveform Graph 29 To Output a Stored Arbitrary Waveform 30 To Use the Built-In Help System 31 To Rack Mount the Function Generator 33

#### **Chapter 3 Front-Panel Menu Operation**

Front-Panel Menu Reference 37 To Reset the Function Generator 39 To Select the Output Termination 39 To Read the Calibration Information 40 To Unsecure and Secure for Calibration 41 To Store the Instrument State 44 To Configure the Remote Interface 45

#### **Chapter 4 Calibration Procedures**

Agilent Technologies Calibration Services 49 Calibration Interval 50 Adjustment is Recommended 50 Time Required for Calibration 51 Automating Calibration Procedures 52 Recommended Test Equipment 53 Test Considerations 54 Performance Verification Tests 55 Internal Timebase Verification 60 AC Amplitude (high-impedance) Verification 61 Low Frequency Flatness Verification 62 0 dB Range Flatness Verification 63 +10 dB Range Flatness Verification 65 +20 dB Range Flatness Verification 66

#### Chapter 4 Calibration Procedures (continued)

Calibration Security 68 Calibration Message 70 Calibration Count 70 General Calibration/Adjustment Procedure 71 Aborting a Calibration in Progress 72 Sequence of Adjustments 72 Self-Test 73 Frequency (Internal Timebase) Adjustment 74 Internal ADC Adjustment 75 **Output Impedance Adjustment** 76 AC Amplitude (high-impedance) Adjustment 78 Low Frequency Flatness Adjustment 80 0 dB Range Flatness Adjustments 81 +10 dB Range Flatness Adjustments 83 +20 dB Range Flatness Adjustment 85 Pulse Width (Trailing Edge Delay) Adjustment 87 Pulse Edge Time Adjustment 88 Duty Cycle Adjustment 89 Output Amplifier Adjustment (Optional) 90 Calibration Errors 91

#### **Chapter 5 Theory of Operation**

Block Diagram 95 Main Power Supply 97 On-Board Power Supplies 98 Waveform DAC and Filters 100 Digital Waveform, Pulse, and Sync 101 Digital Waveform Translator 104 Amplitude Multiplier 106 Main Output Circuitry 107 System ADC 110 System DAC 112

#### Chapter 5 Theory of Operation (continued)

Synthesis IC 113 Timebase 115 Phase Locked Loops 116 Clock Divider 118 Trigger and Delay 120 Waveform RAM 122 Synchronous Multiplexer 123 Main Processor 124 Main Gate Array 125 DSP and Gateway 126 Earth-Referenced Logic 126 Front Panel 127

#### **Chapter 6 Service**

Operating Checklist 130 Types of Service Available 131 Repackaging for Shipment 132 Cleaning 132 Electrostatic Discharge (ESD) Precautions 133 Surface Mount Repair 133 Troubleshooting Hints 134 Self-Test Procedures 136 Disassembly 140

#### **Chapter 7 Replaceable Parts**

33250-66511 Main PC Assembly (A1) 153 33205-66502 Front-Panel PC Assembly (A2) 176 33250A Chassis Assembly 177 33250A Front-Panel Assembly 178 Manufacturer's List 179

#### Chapter 8 Backdating 181

**Chapter 9 Schematics** 

A1 Earth Referenced Communications Schematic 185 A1 Main Processor Schematic 186 A1 Main Gate Array Schematic 187 A1 Display Controller Schematic 188 A1 DSP Schematic 189 A1 Modulation Schematic 190 A1 System DAC Schematic 191 A1 Timebase Schematic 192 A1 Phase-Locked Loops Schematic 193 A1 Trigger Schematic 194 A1 Clock Divider and Control Schematic 195 A1 Synthesis IC Schematic 196 A1 Waveform Memory Schematic 197 A1 Synchronous Multiplexer Schematic 198 A1 Digital Waveform and Sync Schematic 199 A1 Variable-Edge Level Translation Schematic 200 A1 Waveform DAC, Filters, and Comparator Schematic 201 A1 Multiplier Schematic 202 A1 Main Output Circuitry Schematic 203 A1 Power Supply Schematic 204 A2 Keyboard Schematic 205 A2 Display Schematic 206 A1 Component Locator (top) 207 A1 Component Locator (bottom) 208 A2 Component Locator (top) 209

A2 Component Locator (bottom) 210

Specifications

#### WAVEFORMS

| Standard Waveform                                                                                                    | ns: Sine,<br>Pulse<br>Expo<br>Expo<br>Nega<br>Cardi | Square, Ramp,<br>e, Noise, Sin(x)/x,<br>nential Rise,<br>nential Fall,<br>tive Ramp,<br>ac, DC Volts | Square Wave<br>Rise/Fall Time:<br>Overshoot:<br>Asymmetry:<br>Jitter (rms)<br>< 2 MHz:        | < 8 ns <sup>4</sup><br>< 5%<br>1% of period + 1 ns<br>0.01% + 525 ps |
|----------------------------------------------------------------------------------------------------|-----------------------------------------------------|----------------------------------------------------------------------------------------------------|-----------------------------------------------------------------------------------------------|----------------------------------------------------------------------|
| Arbitrary Waveform<br>Waveform Length:<br>Amplitude Resolut<br>Repetition Rate:<br>Sample Rate:<br>Filter Bandwidth: | ns 1 to 6<br>ion: 12 bit<br>1 μHz<br>200 M<br>50 M  | 94K points<br>s (including sign)<br>z to 25 MHz<br>MSa/s<br>Hz                                       | ≥ 2 MHz:<br>Duty Cycle<br>≤ 25 MHz:<br>25 MHz to 50 MHz:<br>50 MHz to 80 MHz:<br><b>Pulse</b> | 0.1% + 75 ps<br>20.0% to 80.0%<br>40.0% to 60.0%<br>50.0% (fixed)    |
| Non-Volatile Memo                                                                                                    | ory: Four                                           | 64K waveforms <sup>1</sup>                                                                           | Period:<br>Pulse Width:                                                                       | 20.00 ns to 2000.0 s<br>8.0 ns to 1999.9 s                           |
| FREQUENCY C                                                                                                    | HARACTE                                             | RISTICS                                                                                              | Variable Edge Time:                                                                           | 5.00 ns to 1.00 ms                                                   |
| Sine:<br>Square:<br>Ramp:<br>Pulse:<br>Noise (Gaussian):<br>Arb:                                                     | 1 μHz<br>1 μHz<br>1 μHz<br>500 μ<br>50 Mi<br>1 μHz  | z to 80 MHz<br>z to 80 MHz<br>z to 1 MHz<br>Hz to 50 MHz<br>Hz bandwidth<br>z to 25 MHz              | Jitter (rms):<br>Ramp<br>Linearity:<br>Symmetry:                                              | 100 ppm + 50 ps<br>< 0.1% of peak output<br>0.0% to 100.0%           |
| Resolution:                                                                                                    | 1 μHz<br>excep                                      | z;<br>ot pulse, 5 digits                                                                             | Arb<br>Minimum Edge Time:<br>Linearity:<br>Settling Time:                                     | < 10 ns<br>< 0.1% of peak output<br>< 50 ns to 0.5% of               |
| Accuracy (1 year):                                                                                                   | 2 ppn<br>3 ppn                                      | n, 18°C to 28°C<br>n, 0°C to 55°C                                                                    | Jitter (rms):                                                                                 | final value<br>30 ppm + 2.5 ns                                       |
| SINEWAVE SPE                                                                                                    | CTRAL PU                                            | IRITY                                                                                                |                                                                                               |                                                                      |
| Harmonic Distortion                                                                                                  | n                                                   |                                                                                                    |                                                                                               |                                                                      |
|                                                                                                    | < 3 Vpp <sup>2</sup>                                | > 3 Vpp                                                                                              |                                                                                               |                                                                      |
| DC to 1 MHz:                                                                                                    | -60 dBc                                             | -55 dBc                                                                                              |                                                                                               |                                                                      |

**Total Harmonic Distortion** DC to 20 kHz: < 0.2% + 0.1 mVrms . . 3

1 MHz to 5 MHz:

5 MHz to 80 MHz:

| Spurious (non-harmonic) <sup>3</sup> | 3                      |
|--------------------------------------|------------------------|
| DC to 1 MHz:                         | -60 dBc                |
| 1 MHz to 20 MHz:                     | -50 dBc                |
| 20 MHz to 80 MHz:                    | -50 dBc + 6 dBc/octave |
|                                      |                        |

-57 dBc

-37 dBc

-45 dBc

-30 dBc

#### Phase Noise (30 kHz band) 10 MHz 80 MHz

#### | SIGNAL CHARACTERISTICS

# put

A total of four waveforms can be stored. 1

- <sup>2</sup> Harmonic distortion at low amplitudes is limited by a -70 dBm floor.
- $^3\,$  Spurious noise at low amplitudes is limited by a -75 dBm floor.

<sup>4</sup> Edge time decreased at higher frequency.

#### Chapter 1 Specifications Agilent 33250A Function / Arbitrary Waveform Generator

BURST

#### 10 mVpp to 10 Vpp <sup>2</sup> Waveforms: **Amplitude** (into $50\Omega$ ): Sine, Square, Ramp, Pulse, Noise, Arb 1 µHz to 80 MHz <sup>5</sup> Accuracy (at 1 kHz, >10 mVpp, Autorange On): Frequency: ± 1% of setting ±1 mVpp Burst Count: 1 to 1,000,000 cycles, Flatness (sinewave relative to 1 kHz, Autorange On) or Infinite ± 1% (0.1 dB) <sup>3</sup> < 10 MHz: Start / Stop Phase: -360.0° to +360.0° 10 MHz to 50 MHz: ± 2% (0.2 dB) Internal Period: 1 ms to 500 s 50 MHz to 80 MHz ± 5% (0.4 dB) External Trigger Gate Source: Single, External, or Units: Vpp, Vrms, dBm, Trigger Source: Internal Rate High Level, Low Level Trigger Delay Resolution: 0.1 mV or 4 digits N-Cycle, Infinite: 0.0 ns to 85.000 s **Offset** (into $50\Omega$ ): ± 5 Vpk ac + dc Accuracy: 1% of setting + 2 mV SWEEP + 0.5% of amplitude Waveform Output Waveforms: Sine, Square, Ramp, Arb Impedance: $50\Omega$ typical (fixed) Type: Linear or Logarithmic >10 $\dot{M\Omega}$ (output disabled) Direction: Up or Down Start F / Stop F: 100 µHz to 80 MHz Isolation: 42 Vpk max. to Earth Short-circuit protected: 4 Sweep Time: 1 ms to 500 s Protection: Overload relay auto-Trigger: Single, External, or matically disables Internal main output Marker: Falling edge of Sync signal (programmable) MODULATION CHARACTERISTICS AM Modulation Carrier Waveforms: Sine, Square, Ramp, Arb Sine, Square, Ramp, Modulating Waveforms: Noise. Arb Modulating Frequency: 2 mHz to 20 kHz Depth: 0.0% to 120.0% Source: Internal / External **FM Modulation** Carrier Waveforms: Sine, Square, Ramp, Arb Modulating Waveforms: Sine, Square, Ramp, Noise. Arb Modulating Frequency: 2 mHz to 20 kHz <sup>1</sup> Add 1/10th of output amplitude and offset Peak Deviation: DC to 80 MHz specification per °C for operation outside of Source: Internal / External 18 °C to 28 °C range (1-year specification). FSK Carrier Waveforms: Sine, Square, Ramp, Arb <sup>2</sup> 20 mVpp to 20 Vpp into open-circuit load. Modulating Waveforms: 50% duty cycle square Internal Rate: 2 mHz to 100 kHz 3 dB rounded to 1 digit. Instrument adheres 1 µHz to 80 MHz Frequency Range: to "%" specification. Internal / External Source: <sup>4</sup> Short-circuit protected to ground at all times. **External Modulation Input** Voltage Range: ± 5V full scale 5 Sine and square waveforms above 25 MHz are Input Impedance: $10 \ k\Omega$ DC to 20 kHz allowed only with an "Infinite" burst count. Frequency:

**OUTPUT CHARACTERISTICS**<sup>1</sup>

#### SYSTEM CHARACTERISTICS

#### Configuration Times (typical)<sup>1</sup>

| Function Change            |   |                           |
|----------------------------|---|---------------------------|
| Standard: 2                |   | 102 ms                    |
| Pulse:                     |   | 660 ms                    |
| Built-In Arb: <sup>2</sup> |   | 240 ms                    |
| Frequency Change:          | : | 24 ms                     |
| Amplitude Change:          |   | 50 ms                     |
| Offset Change:             |   | 50 ms                     |
| Select User Arb:           |   | < 400 ms for < 16K points |
| Modulation Change          | : | < 200 ms                  |
|                            |   |                           |

Arb Download Times GPIB / RS-232 (115 Kbps)<sup>3</sup>

| Arb Length | Binary   | ASCII Integer | ASCII Real |
|------------|----------|---------------|------------|
| 64K points | 23 sec   | 92 sec        | 154 sec    |
| 16K points | 6 sec    | 23 sec        | 39 sec     |
| 8K points  | 3 sec    | 12 sec        | 20 sec     |
| 4K points  | 1.5 sec  | 6 sec         | 10 sec     |
| 2K points  | 0.75 sec | 3 sec         | 5 sec      |

#### TRIGGER CHARACTERISTICS

#### Trigger Input

Input Level: Slope: Pulse Width: Input Impedance: Latency Sweep: Burst: Jitter (rms) Sweep: Burst: TTL-compatible Rising or falling (selectable) > 100 ns 10 kΩ, DC coupled

< 10 µs (typical) < 100 ns (typical)

2.5 μs 1 ns; except pulse, 300 ps

#### **Trigger Output**

Level: Pulse Width: Maximum Rate: Fanout: TTL-compatible into 50Ω > 450 ns 1 MHz < 4 Agilent 33250As

#### **CLOCK REFERENCE**

#### Phase Offset

Range: Resolution: -360° to +360°  $0.001^\circ$ 

#### **External Reference Input**

| Lock Range: | 10 MHz ± 35 kHz          |
|-------------|--------------------------|
| Level:      | 100 mVpp to 5 Vpp        |
| Impedance:  | 1 kΩ nominal, ac coupled |
| Lock Time:  | < 2 s                    |
|             |                          |

#### Internal Reference Output Frequency:

Level:

10 MHz 632 mVpp (0 dBm), nominal 50 $\Omega$  nominal, ac coupled

Impedance:

#### SYNC OUTPUT

Level:

TTL-compatible into > 1 k $\Omega$ 50 $\Omega$  nominal

Impedance:

<sup>1</sup> Time to change parameter and output new signal.

<sup>2</sup> Modulation or sweep off.

<sup>3</sup> Times for 5-digit integer and 12-digit real numbers.

#### Chapter 1 Specifications Agilent 33250A Function / Arbitrary Waveform Generator

#### **GENERAL SPECIFICATIONS**

| Power Supply:                                          | 100-240 V (±10%)<br>for 50-60 Hz operation,<br>100-127 V (±10%) | Safety Designed to:                                                                                                    | EN61010-1, CSA1010.1,<br>UL-3111-1                                                                |  |
|--------------------------------------------------------|-----------------------------------------------------------------|----------------------------------------------------------------------------------------------------|---------------------------------------------------------------------------------------------------|--|
|                                                        | for 50-400 Hz operation.<br>IEC 60664 CAT II                    | EMC Tested to: <sup>1</sup>                                                                                            | IEC-61326-1<br>IEC-61000-4-3 criteria B<br>IEC-61000-4-6 criteria B                               |  |
| Power Consumption:                                     | 140 VA                                                          | A                                                                                                    |                                                                                                   |  |
| Operating Environment:                                 | 0 °C to 55 °C<br>80% R.H. to 40 °C                              | Acoustic Noise:<br>Warm-Up Time:                                                                                       | 40 dBA<br>1 hour                                                                                  |  |
| Operating Altitude:                                    | 3000 meters                                                     | Calibration Interval:                                                                                                  | 1 year                                                                                            |  |
| Pollution Degree:                                      | Indoor or Sheltered Use,<br>IEC 60664 Degree 2                  | Warranty:                                                                                                    | 3 years standard                                                                                  |  |
| Storage Temperature:                                   | -30 °C to 70 °C                                                 | Accessories Included:                                                                                                  | User's Guide,<br>Service Guide,<br>Ouick Beference Guide                                          |  |
| Stored States:                                         | Four (4) named user configurations                              |                                                                                                    | Test Data,<br>Connectivity Software,                                                              |  |
| Power-On State:                                        | Default or Last                                                 | RS-232 Cable,<br>Power Cord                                                                                            |                                                                                                   |  |
| Interface:                                             | IEEE-488 and RS-232 standard                                    |                                                                                                    |                                                                                                   |  |
| Language:                                              | SCPI-1997, IEEE-488.2                                           |                                                                                                    |                                                                                                   |  |
| <b>Dimensions</b> (WxHxD)<br>Bench Top:<br>Rack Mount: | 254 x 104 x 374 mm<br>213 x 89 x 348 mm                         | <sup>1</sup> Radiated and conducted<br>When the product is teste<br>to IEC/EN 61000-4-3:199<br>according to IEC/EN 610 | immunity testing:<br>ed at 3 V/m according<br>95 or tested at 3 Vrms<br>100-4-6:1996, the product |  |
| Weight:                                                | 4.6 kg                                                          | may not meet criteria A, but does meet crite                                                                           |                                                                                                   |  |
|                                                        |                                                                 |                                                                                                    |                                                                                                   |  |
|                                                        |                                                                 |                                                                                                    |                                                                                                   |  |
|                                                        |                                                                 |                                                                                                    |                                                                                                   |  |
|                                                        |                                                                 |                                                                                                    |                                                                                                   |  |

I

This ISM device complies with Canadian ICES-001.

Cet appareil ISM est conforme à la norme NMB-001 du Canada.

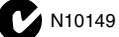

#### **PRODUCT DIMENSIONS**

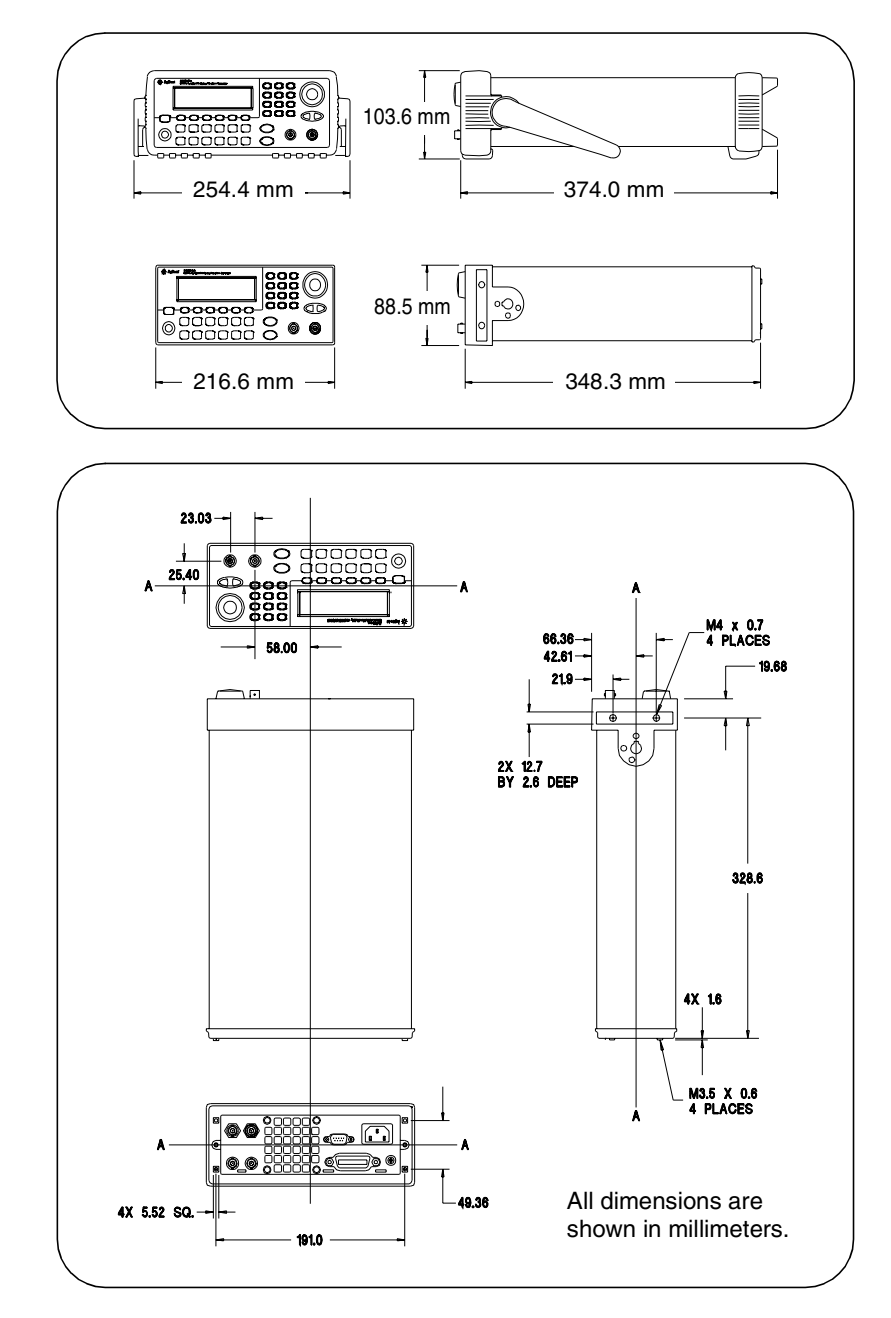

 $\mathbf{2}$ 

2

# Quick Start

# **Quick Start**

One of the first things you will want to do with your function generator is to become acquainted with the front panel. We have written the exercises in this chapter to prepare the instrument for use and help you get familiar with some of its front-panel operations. This chapter is divided into the following sections:

- To Prepare the Function Generator for Use, on page 21
- To Adjust the Carrying Handle, on page 22
- To Set the Output Frequency, on page 23
- To Set the Output Amplitude, on page 24
- To Set a DC Offset Voltage, on page 26
- To Set the Duty Cycle, on page 27
- To Configure a Pulse Waveform, on page 28
- To View a Waveform Graph, on page 29
- To Output a Stored Arbitrary Waveform, on page 30
- To Use the Built-In Help System, on page 31
- To Rack Mount the Function Generator, on page 33

# To Prepare the Function Generator for Use

#### 1 Check the list of supplied items.

Verify that you have received the following items with your instrument. If anything is missing, please contact your nearest Agilent Sales Office.

- $\Box$  One power cord.
- $\Box$  One User's Guide.
- $\Box$  This Service Guide.
- □ One folded *Quick Reference Guide*.
- □ Certificate of Calibration.
- □ Connectivity software on CD-ROM.
- $\hfill\square$  One RS-232 cable.

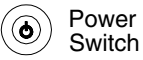

#### 2 Connect the power cord and turn on the function generator.

Several power-on information messages are displayed after the function generator performs its power-on self-test. The GPIB address is displayed. The function generator powers up in the *sine wave* function at 1 kHz with an amplitude of 100 mV peak-to-peak (into a 50 $\Omega$  termination). At power-on, the *Output* connector is disabled. To enable the *Output* connector, press the (argue) key.

If the function generator *does not* turn on, verify that the power cord is firmly connected to the power receptacle on the rear panel (the powerline voltage is automatically sensed at power-on). You should also make sure that the function generator is connected to a power source that is energized. Then, verify that the function generator is turned on.

If you need further assistance, refer to chapter 6 for instructions on returning the function generator to Agilent for service.

# To Adjust the Carrying Handle

To adjust the position, grasp the handle by the sides and *pull outward*. Then, rotate the handle to the desired position.

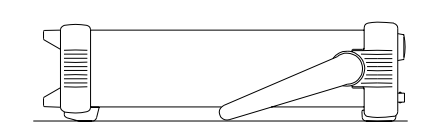

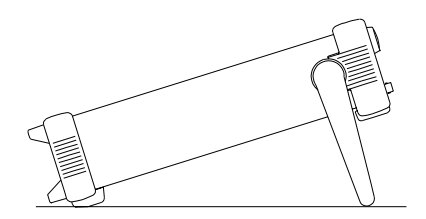

Bench-top viewing positions

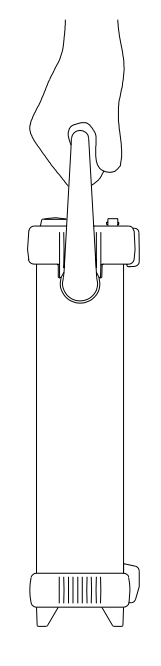

**Carrying position** 

# To Set the Output Frequency

At power-on, the function generator outputs a sine wave at 1 kHz with an amplitude of 100 mV peak-to-peak (into a  $50\Omega$  termination). The following steps show you how to change the frequency to 1.2 MHz.

#### 1 Press the "Freq" softkey.

The displayed frequency is either the power-on value or the frequency previously selected. When you change functions, the same frequency is used if the present value is valid for the new function. To set the waveform *period* instead, press the **Freq** softkey again to toggle to the **Period** softkey (the current selection is highlighted).

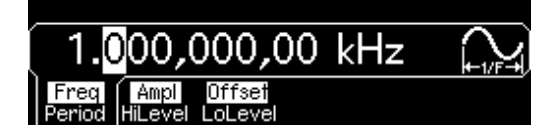

#### 2 Enter the magnitude of the desired frequency.

Using the numeric keypad, enter the value "1.2".

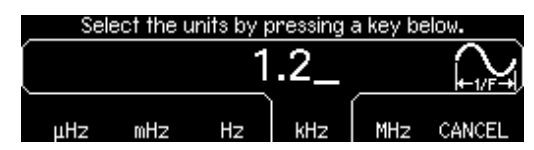

#### 3 Select the desired units.

Press the softkey that corresponds to the desired units. When you select the units, the function generator outputs a waveform with the displayed frequency (if the output is enabled). For this example, press **MHz**.

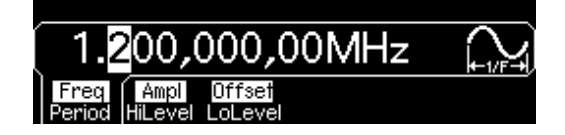

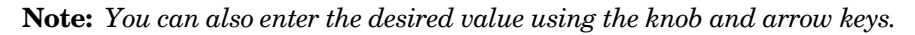

# To Set the Output Amplitude

At power-on, the function generator outputs a sine wave with an amplitude of 100 mV peak-to-peak (into a  $50\Omega$  termination). The following steps show you how to change the amplitude to 50 mVrms.

#### 1 Press the "Ampl" softkey.

The displayed amplitude is either the power-on value or the amplitude previously selected. When you change functions, the same amplitude is used if the present value is valid for the new function. To set the amplitude using a *high level* and *low level*, press the **Ampl** softkey again to toggle to the **HiLevel** and **LoLevel** softkeys (the current selection is highlighted).

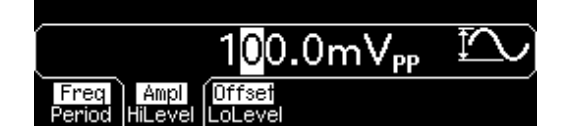

#### 2 Enter the magnitude of the desired amplitude.

Using the numeric keypad, enter the value "50".

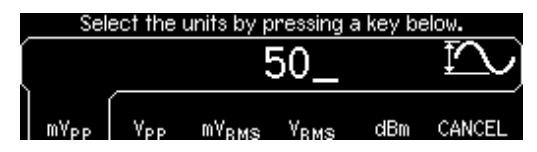

#### 3 Select the desired units.

Press the softkey that corresponds to the desired units. When you select the units, the function generator outputs the waveform with the displayed amplitude (if the output is enabled). For this example, press  $mV_{RMS}$ .

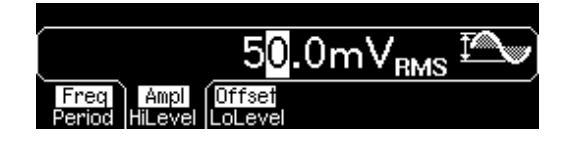

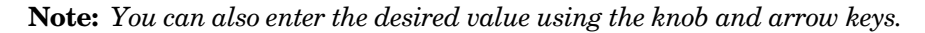

You can easily convert the displayed amplitude from one unit to another. For example, the following steps show you how to convert the amplitude from Vrms to Vpp.

#### 4 Enter the numeric entry mode.

Press the (+/-) key to enter the numeric entry mode.

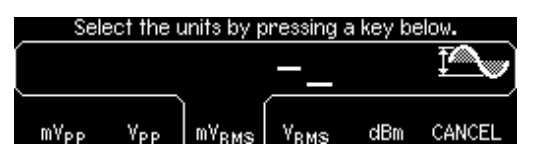

#### 5 Select the new units.

Press the softkey that corresponds to the desired units. The displayed value is converted to the new units. For this example, press the **Vpp** softkey to convert 50 mVrms to its equivalent in volts peak-to-peak.

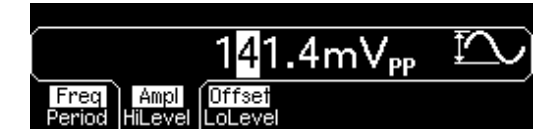

To change the displayed amplitude by *decades*, press the right-arrow key to move the cursor to the units on the right side of the display. Then, rotate the knob to increase or decrease the displayed amplitude by decades.

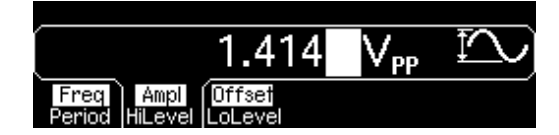

# To Set a DC Offset Voltage

At power-on, the function generator outputs a sine wave with a dc offset of 0 volts (into a  $50\Omega$  termination). The following steps show you how to change the offset to -1.5 mVdc.

#### 1 Press the "Offset" softkey.

The displayed offset voltage is either the power-on value or the offset previously selected. When you change functions, the same offset is used if the present value is valid for the new function.

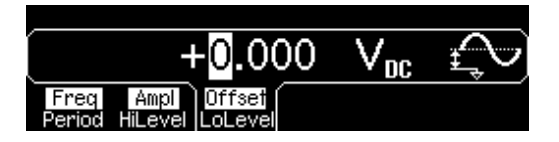

#### 2 Enter the magnitude of the desired offset.

Using the numeric keypad, enter the value "-1.5".

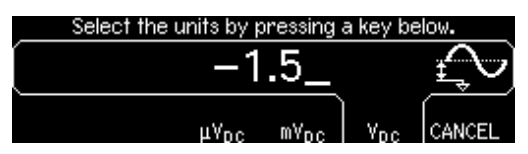

#### 3 Select the desired units.

Press the softkey that corresponds to the desired units. When you select the units, the function generator outputs the waveform with the displayed offset (if the output is enabled). For this example, press **mVdc**.

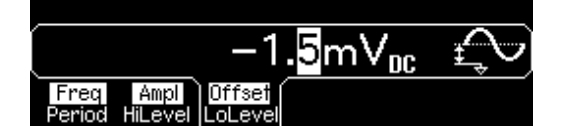

Note: You can also enter the desired value using the knob and arrow keys.

Note: To select dc volts from the front panel, press using and then select the DC On softkey. Press the Offset softkey to enter the desired voltage level.

2

# To Set the Duty Cycle

Applies only to square waves. At power-on, the duty cycle for square waves if 50%. You can adjust the duty cycle from 20% to 80% for output frequencies up to 25 MHz. The following steps show you how to change the duty cycle to 30%.

#### 1 Select the square wave function.

Press the square key and then set the desired output frequency to any value less than 25 MHz.

#### 2 Press the "Duty Cycle" softkey.

The displayed duty cycle is either the power-on value or the percentage previously selected. The duty cycle represents the amount of time per cycle that the square wave is at a *high* level (note the icon on the right side of the display).

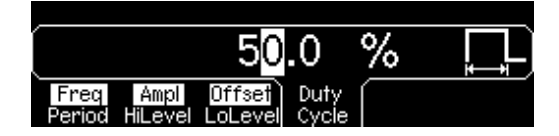

#### 3 Enter the desired duty cycle.

Using the numeric keypad or the knob, select a duty cycle value of "30". The function generator adjusts the duty cycle immediately and outputs a square wave with the specified value (if the output is enabled).

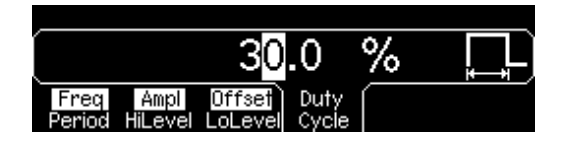

27

# To Configure a Pulse Waveform

You can configure the function generator to output a pulse waveform with variable pulse width and edge time. The following steps show you how to configure a 500 ms pulse waveform with a pulse width of 10 ms and edge times of 50  $\mu$ s.

#### 1 Select the pulse function.

Press the Pulse key to select the pulse function and output a pulse waveform with the default parameters.

#### 2 Set the pulse period.

Press the **Period** softkey and then set the pulse period to 500 ms.

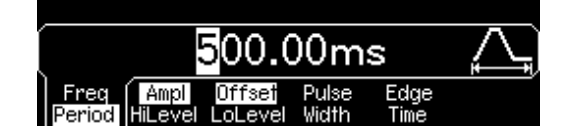

#### 3 Set the pulse width.

Press the **Pulse Width** softkey and then set the pulse width to 10 ms. The pulse width represents the time from the 50% threshold of the rising edge to the 50% threshold of the next falling edge (note the display icon).

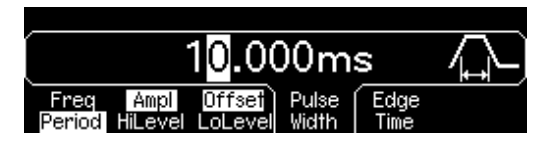

#### 4 Set the edge time for both edges.

Press the **Edge Time** softkey and then set the edge time for *both* the rising and falling edges to 50  $\mu$ s. The edge time represents the time from the 10% threshold to the 90% threshold of each edge (note the display icon).

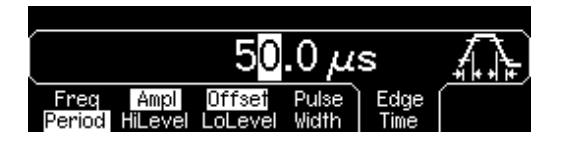

# To View a Waveform Graph

In the *Graph Mode*, you can view a graphical representation of the current waveform parameters. Each softkey parameter is shown in a different color corresponding to the lines above the softkeys at the bottom of the display. Note that the softkeys are listed in the same order as in the normal display mode.

#### 1 Enable the Graph Mode.

Press the Graph key to enable the Graph Mode. The name of the parameter currently selected is shown in the upper-left corner of the display and the numeric value is highlighted.

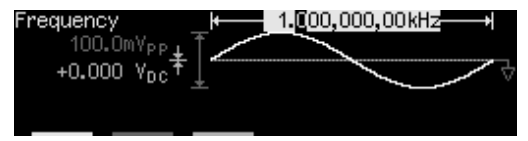

#### 2 Select the desired parameter.

To select a specific parameter, note the colored bars above the softkeys at the bottom of the display and select the corresponding color. For example, to select amplitude, press the softkey below the magenta-colored bar.

- As in the normal display mode, you can edit numbers using the numeric keypad or the knob and arrow keys.
- Parameters which normally toggle when you press a key a second time (e.g., **Freq**/**Period**) also toggle in the Graph Mode.
- To exit the Graph Mode, press Graph again.

The Graph key also serves as a Local key to restore front-panel control after remote interface operations.

# To Output a Stored Arbitrary Waveform

There are five built-in arbitrary waveforms stored in non-volatile memory. *The following steps show you how to output the built-in "exponential fall" waveform from the front panel.* 

#### 1 Select the arbitrary waveform function.

When you press the Arb key to select the arbitrary waveform function, a temporary message is displayed indicating which waveform is currently selected (the default is "exponential rise").

#### 2 Select the active waveform.

Press the **Select Wform** softkey and then press the **Built-In** softkey to select from the five built-in waveforms. Then press the **Exp Fall** softkey. The waveform is output using the present settings for frequency, amplitude, and offset unless you change them.

| Exp  | Exp  | Neg  |      |                |
|------|------|------|------|----------------|
| Rise | Fall | Ramp | Sinc | Cardiac CANCEL |

The selected waveform is now assigned to the Arb key. Whenever you press this key, the selected arbitrary waveform is output. To quickly determine which arbitrary waveform is currently selected, press Arb.

# To Use the Built-In Help System

The built-in help system is designed to provide context-sensitive assistance on any front-panel key or menu softkey. A list of help topics is also available to assist you with several front-panel operations.

#### 1 View the help information for a function key.

Press and hold down the (sine) key. If the message contains more information than will fit on the display, press the  $\downarrow$  softkey or turn the knob clockwise to view the remaining information.

| Sine Function                                                   |                     |  |  |
|-----------------------------------------------------------------|---------------------|--|--|
| The Agilent 33250A can output a                                 | sinusoidal waveform |  |  |
| at frequencies from 1 μHz to 80 MHz.                            |                     |  |  |
| <ul> <li>For DC, press [Utility] and select "DC On".</li> </ul> |                     |  |  |
| Ļ                                                               | DONE                |  |  |

Press **DONE** to exit the help menu.

#### 2 View the help information for a menu softkey.

Press and hold down the **Freq** softkey. If the message contains more information than will fit on the display, press the  $\downarrow$  softkey or rotate the knob clockwise to view the remaining information.

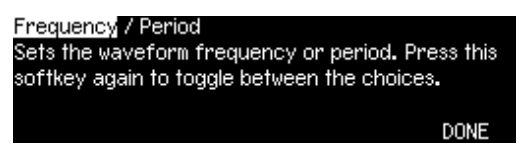

Press **DONE** to exit the help menu.

#### **3** View the list of help topics.

Press the (Holp) key to view the list of available help topics. To scroll through the list, press the  $\uparrow$  or  $\downarrow$  softkey or rotate the knob. Select the third topic "*Get HELP on any key*" and then press **SELECT**.

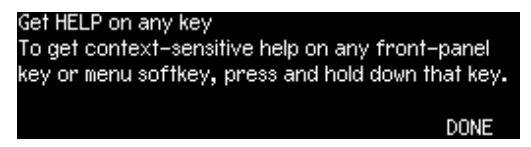

Press **DONE** to exit the help menu.

#### 4 View the help information for displayed messages.

Whenever a limit is exceeded or any other invalid configuration is found, the function generator will display a message. For example, if you enter a value that exceeds the frequency limit for the selected function, a message will be displayed. The built-in help system provides additional information on the most recent message to be displayed.

Press the Help key, select the first topic "View the last message displayed", and then press **SELECT**.

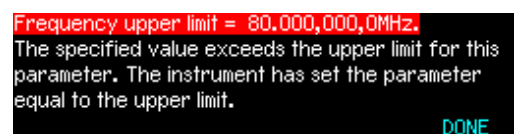

**Local Language Help:** The built-in help system in available in multiple languages. All messages, context-sensitive help, and help topics appear in the selected language. The menu softkey labels and status line messages are not translated.

To select the local language, press the wey, press the **System** softkey, and then press the **Help In** softkey. Select the desired language.

# To Rack Mount the Function Generator

You can mount the Agilent 33250A in a standard 19-inch rack cabinet using one of two optional kits available. Instructions and mounting hardware are included with each rack-mounting kit. Any Agilent *System II* instrument of the same size can be rack-mounted beside the Agilent 33250A.

**Note:** *Remove the carrying handle, and the front and rear rubber bumpers, before rack-mounting the instrument.* 

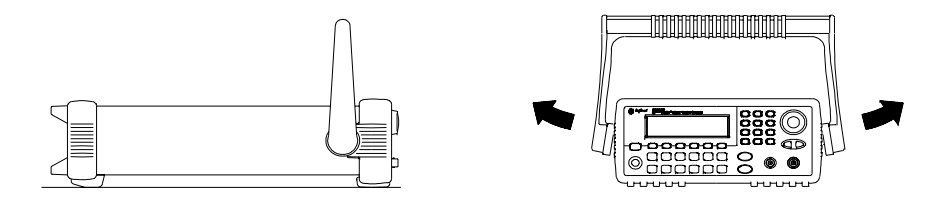

To remove the handle, rotate it to vertical and pull the ends outward.

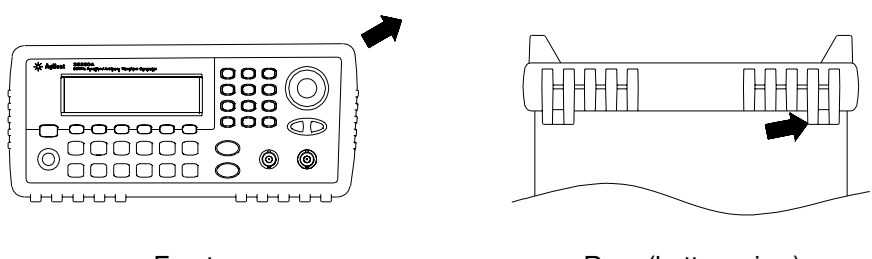

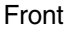

Rear (bottom view)

To remove the rubber bumper, stretch a corner and then slide it off.

To rack mount a single instrument, order adapter kit 5063-9240.

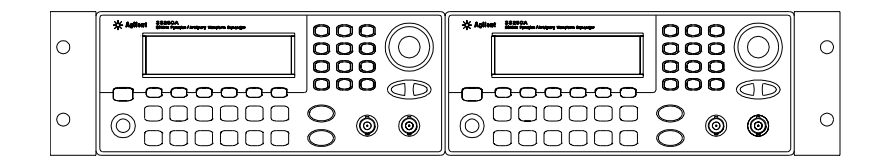

To rack mount two instruments side-by-side, order lock-link kit 5061-9694 and flange kit 5063-9212. Be sure to use the support rails in the rack cabinet.

In order to prevent overheating, do not block the flow of air into or out of the instrument. Be sure to allow enough clearance at the rear, sides, and bottom of the instrument to permit adequate internal airflow. Front-Panel Menu Operation

# Front-Panel Menu Operation

This chapter introduces you to the front-panel keys and menu operation. This chapter does not give a detailed description of every front-panel key or menu operation. It does, however, give you an overview of the front-panel menus and many front-panel operations. See the *Agilent 33250A User's Guide* for a complete discussion of the function generator's capabilities and operation.

- Front-Panel Menu Reference, on page 37
- To Reset the Function Generator, on page 39
- To Select the Output Termination, on page 39
- To Read the Calibration Information, on page 40
- To Unsecure and Secure for Calibration, on page 41
- To Store the Instrument State, on page 44
- To Configure the Remote Interface, on page 45
# Front-Panel Menu Reference

This section gives an overview of the front-panel menus. The remainder of this chapter shows examples of using the front-panel menus.

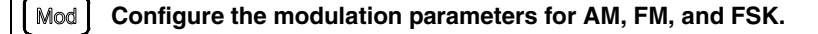

- Select the modulation type.
- Select an internal or external modulation source.
- Specify the AM modulation depth, modulating frequency, and modulation shape.
- Specify the FM frequency deviation, modulating frequency, and modulation shape.
- Specify the FSK "hop" frequency and FSK rate.

#### Sweep Configure the parameters for frequency sweep.

- Select linear or logarithmic sweeping.
- Select the start/stop frequencies or center/span frequencies.
- Select the time in seconds required to complete a sweep.
- Specify a marker frequency.
- Specify an internal or external trigger source for the sweep.
- Specify the slope (rising or falling edge) for an external trigger source.
- Specify the slope (rising or falling edge) of the "Trig Out" signal.

#### Burst Configure the parameters for burst.

- Select the triggered (N Cycle) or externally-gated burst mode.
- Select the number of cycles per burst (1 to 1,000,000, or Infinite).
- Select the starting phase angle of the burst (-360° to +360°).
- Specify the time from the start of one burst to the start of the next burst.
- Specify a delay between the trigger and the start of the burst.
- Specify an internal or external trigger source for the burst.
- Specify the slope (rising or falling edge) for an external trigger source.
- Specify the slope (rising or falling edge) of the "Trig Out" signal.

#### Store/ Store and recall instrument states.

- Store up to four instrument states in non-volatile memory.
- Assign a custom name to each storage location.
- Recall stored instrument states.
- Restore all instrument settings to their factory default values.
- Select the instrument's power-on configuration (last or factory default).

#### Utility Configure system-related parameters.

- Generate a dc-only voltage level.
- Enable/disable the Sync signal which is output from the "Sync" connector.
- Select the output termination (1 $\Omega$  to 10 k $\Omega$ , or Infinite).
- Enable/disable amplitude autoranging.
- Select the waveform polarity (normal or inverted).
- Select the GPIB address.
- Configure the RS-232 interface (baud rate, parity, and handshake mode).
- Select how periods and commas are used in numbers displayed on the front panel.
- Select the local language for front-panel messages and help text.
- Enable/disable the tone heard when an error is generated.
- Enable/disable the display bulb-saver mode.
- Adjust the contrast setting of the front-panel display.
- Perform an instrument self-test.
- Secure/unsecure the instrument for calibration and perform manual calibrations.
- Query the instrument's firmware revision codes.

#### Help View the list of Help topics.

- View the last message displayed.
- View the remote command error queue.
- Get HELP on any key.
- How to generate a dc-only voltage level.
- How to generate a modulated waveform.
- How to create an arbitrary waveform.
- How to reset the instrument to its default state.
- How to view a waveform in the Graph Mode.
- How to synchronize multiple instruments.
- How to obtain Agilent Technical Support.

# To Reset the Function Generator

To reset the instrument to its factory default state, press and then select the **Set to Defaults** softkey. Select **YES** to confirm the operation.

A complete listing of the instrument's power-on and reset conditions, see the "Factory Default Settings" table inside the rear cover of this manual.

## To Select the Output Termination

The Agilent 33250A has a fixed series output impedance of 50 ohms to the front-panel *Output* connector. If the actual load impedance is different than the value specified, the displayed amplitude and offset levels will be incorrect. The load impedance setting is simply provided as a convenience to ensure that the displayed voltage matches the expected load.

### 1 Press Utility.

#### 2 Navigate the menu to set the output termination.

Press the **Output Setup** softkey and then select the **Load** softkey.

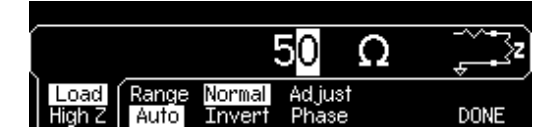

#### 3 Select the desired output termination.

Use the knob or numeric keypad to select the desired load impedance or press the **Load** softkey again to choose "High Z".

# To Read the Calibration Information

You can use the instrument's calibration memory to read the calibration count and calibration message.

**Calibration Count** You can query the instrument to determine how many calibrations have been performed. Note that your instrument was calibrated before it left the factory. When you receive your instrument, read the count to determine its initial value. The count value increments by one for each calibration point, and a complete calibration may increase the value by many counts.

**Calibration Message** The instrument allows you to store one message in calibration memory. For example, you can store such information as the date when the last calibration was performed, the date when the next calibration is due, the instrument's serial number, or even the name and phone number of the person to contact for a new calibration.

You can **record** a calibration message only from the remote interface and only when the instrument is unsecured.

You can **read** the message from either the front-panel or over the remote interface. You can read the calibration message whether the instrument is secured or unsecured.

#### 1 Select the Cal Info interface.

Press (Utility) and then select the **Cal Info** softkey from the "Test/Cal" menu.

The first line in the display shows the calibration count. The second line shows the calibration message. The last line indicates the current version of the firmware.

The calibration information will time-out and disappear after a few seconds. Select the **Cal Info** softkey to show the information again.

#### 2 Exit the menu.

Press the **DONE** softkey.

## To Unsecure and Secure for Calibration

This feature allows you to enter a security code to prevent accidental or unauthorized adjustments of the instrument. When you first receive your instrument, it is secured. Before you can adjust the instrument, you must unsecure it by entering the correct security code.

- The security code is set to **AT33250A** when the instrument is shipped from the factory. The security code is stored in non-volatile memory, and does not change when power has been off, after a Factory Reset (\*RST command), or after an Instrument Preset (SYSTem: PRESet command).
- The security code may contain up to 12 alphanumeric characters. The first character must be a letter, but the remaining characters can be letters, numbers, or an underscore (\_). You do not have to use all 12 characters but the first character must always be a letter.

**Note:** If you forget your security code, you can disable the security feature by applying a temporary short inside the instrument as described in "To Unsecure the Instrument Without the Security Code", on page 69.

### **To Unsecure for Calibration**

#### 1 Select the Secure Code interface.

Press () and then select the **Test/Cal** softkey.

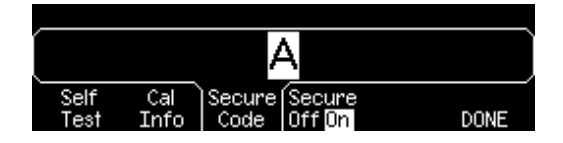

#### 2 Enter the Secure Code.

Use the knob to change the displayed character. Use the arrow keys to move to the next character.

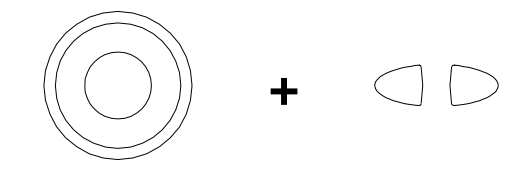

When the last character of the secure code is entered, the instrument will be unsecured.

#### 3 Exit the menu.

Press the **DONE** softkey.

### **To Secure After Calibration**

#### 1 Select the Secure Code interface.

Press () and then select the **Test/Cal** softkey.

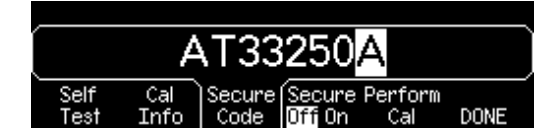

#### 2 Enter a Secure Code.

Enter up to 12 alphanumeric characters. The first character must be a letter.

Use the knob to change the displayed character. Use the arrow keys to move to the next character.

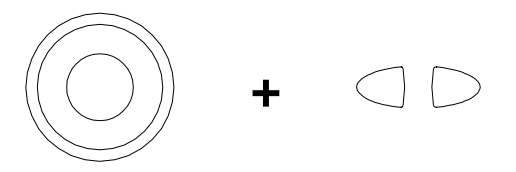

#### **3** Secure the Instrument.

Select the **Secure** softkey.

4 Exit the menu.

Press the **DONE** softkey.

## To Store the Instrument State

You can store the instrument state in one of four non-volatile storage locations. A fifth storage location automatically holds the power-down configuration of the instrument. When power is restored, the instrument can automatically return to its state before power-down.

#### 1 Select the desired storage location.

Press and then select the **Store State** softkey.

|       |            | TA         | TE_        | 1              |        |
|-------|------------|------------|------------|----------------|--------|
| State | State<br>2 | State<br>3 | State<br>4 | STORE<br>STATE | CANCEL |

#### 2 Select a custom name for the selected location.

If desired, you can assign a custom name to each of the four locations.

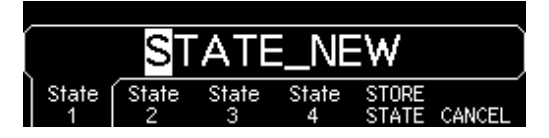

- The name can contain up to 12 characters. The first character must be a letter but the remaining characters can be letters, numbers, or the underscore character ("\_").
- To add additional characters, press the right-arrow key until the cursor is to the right of the existing name and then turn the knob.
- To delete all characters to the right of the cursor position, press .
- To use numbers in the name, you can enter them directly from the numeric keypad. Use the decimal point from the numeric keypad to add the underscore character ("\_") to the name.

#### 3 Store the instrument state.

Press the **STORE STATE** softkey. The instrument stores the selected function, frequency, amplitude, dc offset, duty cycle, symmetry, as well as any modulation parameters in use. The instrument *does not* store volatile waveforms created in the arbitrary waveform function.

# To Configure the Remote Interface

The instrument is shipped with both a GPIB (IEEE-488) interface and an RS-232 interface. Only one interface can be enabled at a time. The GPIB interface is selected when the instrument is shipped from the factory.

#### **GPIB Configuration**

#### 1 Select the GPIB interface.

Press (unity) and then select the GPIB softkey from the "I/O" menu.

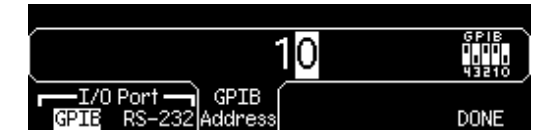

#### 2 Select the GPIB address.

Press the **GPIB Address** softkey and enter the desired address using the numeric keypad or knob. The factory setting is "10".

The GPIB address is shown on the front-panel display at power-on.

#### 3 Exit the menu.

Press the **DONE** softkey.

RS-232 Configuration

#### 1 Select the RS-232 interface.

Press (using) and then select the **RS-232** softkey from the "I/O" menu.

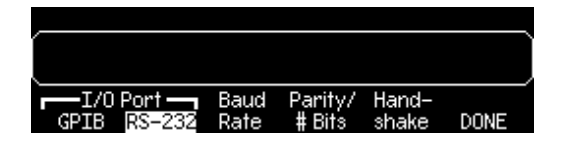

#### 2 Set the baud rate.

Press the **Baud Rate** softkey and select one of the following: 300, 600, 1200, 2400, 4800, 9600, 19200, 38400, 57600 (*factory setting*), or 115200 baud.

#### 3 Select the parity and number of data bits.

Press the **Parity/# Bits** softkey and select one of the following: None (8 data bits, *factory setting*), Even (7 data bits), or Odd (7 data bits). When you set the parity, you are also setting the number of data bits.

#### 4 Select the handshake mode.

Press the **Handshake** softkey and select one of the following: None, DTR/DSR (*factory setting*), Modem, RTS/CTS, or XON/XOFF.

#### 5 Exit the menu.

Press the **DONE** softkey.

**Calibration Procedures** 

## **Calibration Procedures**

This chapter contains procedures for verification of the instrument's performance and adjustment (calibration). The chapter is divided into the following sections:

- Agilent Technologies Calibration Services, on page 49
- Calibration Interval, on page 50
- Adjustment is Recommended, on page 50
- Time Required for Calibration, on page 51
- Automating Calibration Procedures, on page 52
- Recommended Test Equipment, on page 53
- Test Considerations, on page 54
- Performance Verification Tests, on page 55
- Internal Timebase Verification, on page 60
- AC Amplitude (high-impedance) Verification, on page 61
- Low Frequency Flatness Verification, on page 62
- 0 dB Range Flatness Verification, on page 63
- +10 dB Range Flatness Verification, on page 65
- +20 dB Range Flatness Verification, on page 66
- Calibration Security, on page 68
- Calibration Message, on page 70
- Calibration Count, on page 70
- General Calibration/Adjustment Procedure, on page 71
- Sequence of Adjustments, on page 72
- Aborting a Calibration in Progress, on page 72
- Self-Test, on page 73
- Frequency (Internal Timebase) Adjustment, on page 74
- Internal ADC Adjustment, on page 75
- Output Impedance Adjustment, on page 76
- AC Amplitude (high-impedance) Adjustment, on page 78
- Low Frequency Flatness Adjustment, on page 80
- 0 dB Range Flatness Adjustments, on page 81
- +10 dB Range Flatness Adjustments, on page 83
- +20 dB Range Flatness Adjustment, on page 85
- Pulse Width (Trailing Edge Delay) Adjustment, on page 87
- Pulse Edge Time Adjustment, on page 88
- Duty Cycle Adjustment, on page 89
- Output Amplifier Adjustment (Optional), on page 90
- Calibration Errors, on page 91

**Closed-Case Electronic Calibration** The instrument features closedcase electronic calibration. No internal mechanical adjustments are required. The instrument calculates correction factors based upon the input reference value you set. The new correction factors are stored in non-volatile memory until the next calibration adjustment is performed. Non-volatile EEPROM calibration memory does not change when power has been off or after a remote interface reset.

## Agilent Technologies Calibration Services

When your instrument is due for calibration, contact your local Agilent Technologies Service Center for a low-cost recalibration. The Agilent 33250A is supported on automated calibration systems which allow Agilent to provide this service at competitive prices.

# **Calibration Interval**

The instrument should be calibrated on a regular interval determined by the measurement accuracy requirements of your application. A 1-year interval is adequate for most applications. Accuracy specifications are warranted only if adjustment is made at regular calibration intervals. Accuracy specifications are not warranted beyond the 1-year calibration interval. Agilent Technologies does not recommend extending calibration intervals beyond 2 years for any application.

### Adjustment is Recommended

Whatever calibration interval you select, Agilent Technologies recommends that complete re-adjustment should always be performed at the calibration interval. This will assure that the Agilent 33250A will remain within specification for the next calibration interval. This criteria for re-adjustment provides the best long-term stability. Performance data measured using this method can be used to extend future calibration intervals.

Use the Calibration Count (see page 70) to verify that all adjustments have been performed.

# Time Required for Calibration

The Agilent 33250A can be automatically calibrated under computer control. With computer control you can perform the complete calibration procedure and performance verification tests in approximately 30 minutes once the instrument is warmed-up (see "Test Considerations" on page 54). Manual adjustments and verifications, using the recommended test equipment, will take approximately 2 hours.

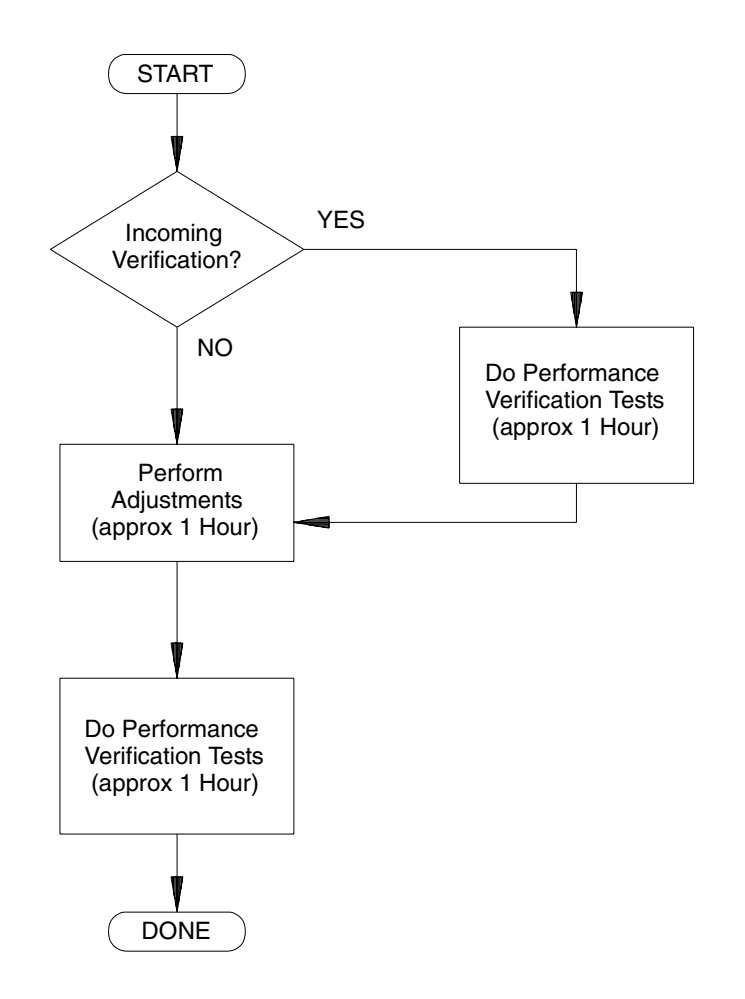

# Automating Calibration Procedures

You can automate the complete verification and adjustment procedures outlined in this chapter if you have access to programmable test equipment. You can program the instrument configurations specified for each test over the remote interface. You can then enter readback verification data into a test program and compare the results to the appropriate test limit values.

You can also adjust the instrument from the remote interface. Remote adjustment is similar to the local front-panel procedure. You can use a computer to perform the adjustment by first selecting the required function and range. The calibration value is sent to the instrument and then the calibration is initiated over the remote interface. The instrument must be unsecured prior to initiating the calibration procedure.

For further information on programming the instrument, see chapters 3 and 4 in the *Agilent 33250A User's Guide*.

# **Recommended Test Equipment**

The test equipment recommended for the performance verification and adjustment procedures is listed below. If the exact instrument is not available, substitute calibration standards of equivalent accuracy.

| Instrument                  | Requirements                                                                                                    | Recommended Model                          | Use*    |
|-----------------------------|----------------------------------------------------------------------------------------------------|--------------------------------------------|---------|
| Digital Multimeter<br>(DMM) | ac volts, true rms, ac coupled<br>accuracy: $\pm 0.02\%$ to 1 MHz<br>dc volts<br>accuracy: 50 ppm<br>resolution: 100 $\mu$ V<br>Resistance<br>Offset-compensated<br>accuracy: $\pm 0.1\Omega$ | Agilent 3458A                              | Q, P, T |
| Power Meter                 | 100 kHz to 100 MHz<br>1 $\mu$ W to 100 mW (–30 dBm to +20 dBm)<br>accuracy: 0.02 dB<br>resolution: 0.01 dB                                                                                    | Agilent E4418B                             | Q, P, T |
| Power Head                  | 100 kHz to 100 MHz<br>1 μW to 100 mW (–30 dBm to +20 dBm)                                                                                                    | Agilent 8482A                              | Q, P, T |
| Attenuator                  | –20 dB                                                                                                    | Agilent 8491A Opt 020                      | Q, P, T |
| Frequency Meter             | accuracy: 0.1 ppm                                                                                                    | Agilent 53131A Opt 010<br>(high stability) | Q, P, T |
| Oscilloscope                | 500 MHz<br>2 Gs/second<br>50Ω input termination                                                                                                    | Agilent 54831B                             | Q, P, T |
| Adapter                     | N type (m) to BNC (m)                                                                                                    | N type (m) to BNC (m)                      | Q, P, T |
| Cable                       | BNC (m) to dual-banana (f)                                                                                                    | Agilent 10110B                             | Q, P, T |
| Cable (2 required)          | Dual banana (m) to dual banana (m)                                                                                                    | Agilent 11000-60001                        | Q, P, T |
| Cable                       | RG58, BNC (m) to dual banana                                                                                                    | Agilent 11001-60001                        | Q, P, T |
| Cable                       | RG58, BNC (m) to BNC (m)                                                                                                    | Agilent 8120-1840                          | Q, P, T |

\* Q = Quick Verification T = Troubleshooting P = Performance Verification

**O** = Optional Verification

## **Test Considerations**

For optimum performance, all procedures should comply with the following recommendations:

- Assure that the calibration ambient temperature is stable and between 18 °C and 28 °C. Ideally, the calibration should be performed at 23 °C  $\pm$ 1 °C.
- Assure ambient relative humidity is less than 80%.
- Allow a 1-hour warm-up period before verification or adjustment.
- Keep the measurement cables as short as possible, consistent with the impedance requirements.
- Use only RG-58 or equivalent  $50\Omega$  cable.

# Performance Verification Tests

Use the Performance Verification Tests to verify the measurement performance of the instrument. The performance verification tests use the instrument's specifications listed in the "Specifications" chapter beginning on page 13.

You can perform four different levels of performance verification tests:

- **Self-Test** A series of internal verification tests that give high confidence that the instrument is operational.
- **Quick Verification** A combination of the internal self-tests and selected verification tests.
- **Performance Verification Tests** An extensive set of tests that are recommended as an acceptance test when you first receive the instrument or after performing adjustments.
- **Optional Verification Tests** Tests not performed with every calibration. Perform these tests following repairs to the output amplifier.

### Self-Test

A brief power-on self-test occurs automatically whenever you turn on the instrument. This limited test assures that the instrument is operational.

To perform a complete self-test:

- 1 Press () on the front panel.
- 2 Select the **Self Test** softkey from the "Test/Cal" menu.

A complete description of the self-tests can be found in chapter 6. The instrument will automatically perform the complete self-test procedure when you release the key. The self-test will complete in approximately 30 seconds.

- If the self-test is successful, "Self Test Pass" is displayed on the front panel.
- If the self-test fails, "Self Test Fail" and an error number are displayed. If repair is required, see chapter 6, "Service," for further details.

# **Quick Performance Check**

The quick performance check is a combination of internal self-test and an abbreviated performance test (specified by the letter  $\mathbf{Q}$  in the performance verification tests). This test provides a simple method to achieve high confidence in the instrument's ability to functionally operate and meet specifications. These tests represent the absolute minimum set of performance checks recommended following any service activity. Auditing the instrument's performance for the quick check points (designated by a  $\mathbf{Q}$ ) verifies performance for normal accuracy drift mechanisms. This test does not check for abnormal component failures.

To perform the quick performance check, do the following:

- 1 Perform a complete self-test. A procedure is given on page 56.
- 2~ Perform only the performance verification tests indicated with the letter  ${\bf Q}.$
- 3 If the instrument fails the quick performance check, adjustment or repair is required.

### Performance Verification Tests

The performance verification tests are recommended as acceptance tests when you first receive the instrument. The acceptance test results should be compared against the specifications given in chapter 1. After acceptance, you should repeat the performance verification tests at every calibration interval.

If the instrument fails performance verification, adjustment or repair is required.

Adjustment is recommended at every calibration interval. If adjustment is not made, you must guard band, using no more than 80% of the specifications listed in chapter 1, as the verification limits. Chapter 4 Calibration Procedures **Performance Verification Tests** 

### Amplitude and Flatness Verification Procedures

**Special Note:** Measurements made during the AC Amplitude (highimpedance) Verification procedure (see page 61) are used as reference measurements in the flatness verification procedures (beginning on page 62). Additional reference measurements and calculated references are used in the flatness verification procedures. Photo-copy and use the table on page 59 to record these reference measurements and perform the calculations.

The flatness verification procedures use both a DMM and a Power Meter to make the measurements. To correct the difference between the DMM and Power Meter measurements, the Power Meter reference measurement level is adjusted to set the 0.00 dB level to the DMM measurement made at 1 kHz. The flatness error of the DMM at 100 kHz is used to set the required 0.00 dB reference.

The instrument internally corrects the difference between the high-Z input of the DMM and the  $50\Omega$  input of the Power Meter when setting the output level.

The reference measurements must also be converted from Vrms (made by the DMM) to dBm (made by the Power Meter).

The equation used for the conversion from Vrms (High-Z) to dBm (at  $50\Omega$ ) is as follows:

Power (dBm) =  $10 \log(5.0 * V_{rms}^2)$ 

Flatness measurements for the -10 dB, -20 dB, and -30 dB attenuator ranges are verified as a part of the 0 dB verification procedure. No separate verification procedure is given for these ranges.

### Chapter 4 Calibration Procedures Performance Verification Tests

### Amplitude and Flatness Verification Worksheet

| 1. Enter the following measurements (from procedure on page 61). |                                                       |  |  |  |  |  |
|------------------------------------------------------------------|-------------------------------------------------------|--|--|--|--|--|
| 1kHz_0dB_reference                                               | = Vrms                                                |  |  |  |  |  |
| 1kHz_10dB_reference                                              | = Vrms                                                |  |  |  |  |  |
| 1kHz_20dB_reference                                              | = Vrms                                                |  |  |  |  |  |
| 2. Calculate the dBm valu                                        | e of the rms voltages.                                |  |  |  |  |  |
| 1kHz_0dB_reference_dBm                                           | = 10 * log(5.0 * 1kHz_0dB_reference <sup>2</sup> )    |  |  |  |  |  |
|                                                                  | = dBm                                                 |  |  |  |  |  |
| 1kHz_10dB_reference_dBm                                          | = $10 * \log(5.0 * 1 kHz_10 dB_reference^2)$          |  |  |  |  |  |
|                                                                  | = dBm                                                 |  |  |  |  |  |
| 1kHz_20dB_reference_dBm                                          | = 10 * log(5.0 * 1kHz_20dB_reference <sup>2</sup> )   |  |  |  |  |  |
|                                                                  | = dBm                                                 |  |  |  |  |  |
| 3. Enter the following mea                                       | asurements (from the procedure on page 62).           |  |  |  |  |  |
| 100kHz_0dB_reference                                             | =Vrms                                                 |  |  |  |  |  |
| 100kHz_10dB_reference                                            | = Vrms                                                |  |  |  |  |  |
| 100kHz_20dB_reference                                            | = Vrms                                                |  |  |  |  |  |
| 4. Calculate the dBm valu                                        | e of the rms voltages.                                |  |  |  |  |  |
| 100kHz_0dB_reference_dBm                                         | = 10 * log(5.0 * 100kHz_0dB_reference <sup>2</sup> )  |  |  |  |  |  |
|                                                                  | =dBm                                                  |  |  |  |  |  |
| 100kHz_10dB_reference_dBm                                        | = 10 * log(5.0 * 100kHz_10dB_reference <sup>2</sup> ) |  |  |  |  |  |
|                                                                  | = dBm                                                 |  |  |  |  |  |
| 100kHz_20dB_reference_dBm                                        | = 10 * log(5.0 * 100kHz_20dB_reference <sup>2</sup> ) |  |  |  |  |  |
|                                                                  | = dBm                                                 |  |  |  |  |  |
| 5. Calculate the offset value                                    | ies.                                                  |  |  |  |  |  |
| 100kHz_0dB_offset                                                | = 100kHz_0dB_reference_dBm - 1kHz_0dB_reference_dBm   |  |  |  |  |  |
|                                                                  | = dBm (use on page 63)                                |  |  |  |  |  |
| 100kHz_10dB_offset                                               | = 100kHz_10dB_reference_dBm - 1kHz_10dB_reference_dBm |  |  |  |  |  |
|                                                                  | = dBm (use on page 65)                                |  |  |  |  |  |
| 100kHz_20dB_offset                                               | = 100kHz_20dB_reference_dBm - 1kHz_20dB_reference_dBm |  |  |  |  |  |
|                                                                  | = dBm (use on page 66)                                |  |  |  |  |  |

## Internal Timebase Verification

This test verifies the output frequency accuracy of the instrument. All output frequencies are derived from a single generated frequency.

1 Connect a frequency counter as shown below (the frequency counter input should be terminated at  $50\Omega$ ).

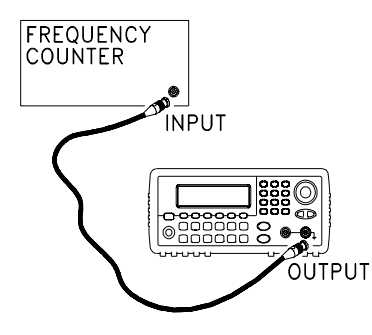

2 Set the instrument to the output described in the table below and measure the output frequency. *Be sure the instrument output is enabled*.

|   |                              | Agilent 332 | Measurement      |            |         |
|---|------------------------------|-------------|------------------|------------|---------|
|   | Function Amplitude Frequency |             |                  | Nominal    | Error   |
| Q | Sine Wave 1.00 Vpp           |             | 10.000,000,0 MHz | 10.000 MHz | ± 20 Hz |

3 Compare the measured frequency to the test limits shown in the table.

# AC Amplitude (high-impedance) Verification

This procedure checks the ac amplitude output accuracy at a frequency of 1 kHz, and establishes reference measurements for the higher frequency flatness verification procedures.

1 Set the DMM to measure Vrms Volts. Connect the DMM as shown below.

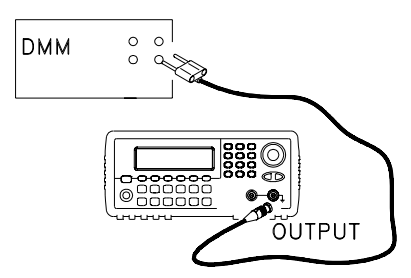

2 Set the instrument to each output described in the table below and measure the output voltage with the DMM. Press *to set the output impedance to High-Z. Be sure the output is enabled.* 

|   |              | Agilent 33       | 250A      |             | Measu                | urement        |
|---|--------------|------------------|-----------|-------------|----------------------|----------------|
|   | Output Setup | Function         | Frequency | Amplitude   | Nominal              | Error*         |
| Q | High Z       | Sine Wave        | 1.000 kHz | 20.0 mVrms  | 0.020 Vrms           | ± 0.00091 Vrms |
| Q | High Z       | Sine Wave        | 1.000 kHz | 67.0 mVrms  | 0.067 Vrms           | ± 0.00138 Vrms |
| Q | High Z       | Sine Wave        | 1.000 kHz | 200.0 mVrms | 0.200 Vrms           | ± 0.00271 Vrms |
| Q | High Z       | Sine Wave        | 1.000 kHz | 670.0 mVrms | 0.670 Vrms $^{ m 1}$ | ± 0.00741 Vrms |
| Q | High Z       | Sine Wave        | 1.000 kHz | 2.000 Vrms  | 2.0000 Vrms $^{2}$   | ± 0.0207 Vrms  |
| Q | High Z       | Sine Wave        | 1.000 kHz | 7.000 Vrms  | 7.000 Vrms $^3$      | ± 0.0707 Vrms  |
| Q | High Z       | Square Wave $^4$ | 1.000 kHz | 900.0 mVrms | 0.900 Vrms           | ± 0.0100 Vrms  |

\* Based upon 1% of setting  $\pm 1$  mVpp (50 $\Omega$ ); converted to Vrms for High-Z.

<sup>1</sup> Enter the measured value on the worksheet (page 59) as  $1kHz_0dB_reference$ .

<sup>2</sup> Enter the measured value on the worksheet (page 59) as  $1kHz\_10dB\_reference$ .

<sup>3</sup> Enter the measured value on the worksheet (page 59) as 1kHz\_20dB\_reference.
 <sup>4</sup> Square wave amplitude accuracy is not specified. This measurement and error may be used as a guideline for typical operation.

3 Compare the measured voltage to the test limits shown in the table.

61

## Low Frequency Flatness Verification

This procedure checks the AC amplitude flatness at 100 kHz using the reference measurements recorded in the Amplitude and Flatness Verification Worksheet. These measurements also establish an error value used to set the power meter reference. The transfer measurements are made at a frequency of 100 kHz using both the DMM and the power meter.

- 1 Set the DMM to measure ac Volts. Connect the DMM as shown in the figure on page 61.
- 2 Set the instrument to each output described in the table below and measure the output voltage with the DMM. Press using to set the output impedance to High-Z. Be sure the output is enabled.

|   |              | Agilent   | Measu       | urement     |                         |               |
|---|--------------|-----------|-------------|-------------|-------------------------|---------------|
|   | Output Setup | Function  | Frequency   | Amplitude   | Nominal                 | Error         |
| Q | High Z       | Sine Wave | 100.000 kHz | 670.0 mVrms | 0.670 Vrms $^1$         | ± 0.0067 Vrms |
| Q | High Z       | Sine Wave | 100.000 kHz | 2.0 Vrms    | 2.000 Vrms <sup>2</sup> | ± 0.020 Vrms  |
| Q | High Z       | Sine Wave | 100.000 kHz | 7.000 Vrms  | 7.000 Vrms <sup>3</sup> | ± 0.070 Vrms  |

<sup>1</sup> Enter the measured value on the worksheet (page 59) as *100kHz\_0dB\_reference*.

- 3 Compare the measured voltage to the test limits shown in the table.
- 4 You have now recorded all the required measurements on the worksheet (page 59). Complete the worksheet by making all the indicated calculations.

<sup>&</sup>lt;sup>2</sup> Enter the measured value on the worksheet (page 59) as *100kHz\_10dB\_reference*.

<sup>&</sup>lt;sup>3</sup> Enter the measured value on the worksheet (page 59) as *100kHz\_20dB\_reference*.

## 0 dB Range Flatness Verification

This procedure checks the high frequency ac amplitude flatness above 100 kHz on the 0 dB attenuator range.

1 Connect the power meter to measure the output amplitude of the instrument as shown below.

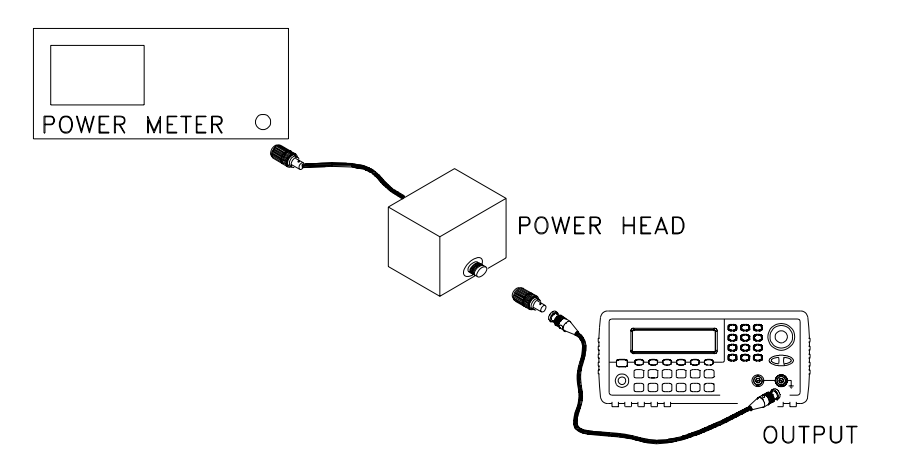

2 Set the power meter reference level to equal 100kHz\_0dB\_offset. This sets the power meter to directly read the flatness error specification. 100kHz\_0dB\_offset is calculated on the Amplitude and Flatness Verification Worksheet.

### Chapter 4 Calibration Procedures 0 dB Range Flatness Verification

3 Set the instrument to each output described in the table below and measure the output amplitude with the power meter. Press  $\underbrace{\text{Umby}}$  to set the output impedance to 50 $\Omega$ . Be sure the output is enabled.

|   |              | Agilen    |           | Measu       | irement |            |
|---|--------------|-----------|-----------|-------------|---------|------------|
|   | Output Setup | Function  | Amplitude | Frequency   | Nominal | Error      |
| Q | 50 Ω         | Sine Wave | +3.51 dBm | 100.000 kHz | 0 dB    | ± 0.086 dB |
|   | 50 Ω         | Sine Wave | +3.51 dBm | 200.000 kHz | 0 dB    | ± 0.086 dB |
|   | 50 Ω         | Sine Wave | +3.51 dBm | 500.000 kHz | 0 dB    | ± 0.086 dB |
|   | 50 Ω         | Sine Wave | +3.51 dBm | 1.500 MHz   | 0 dB    | ± 0.086 dB |
|   | 50 Ω         | Sine Wave | +3.51 dBm | 5.000 MHz   | 0 dB    | ± 0.086 dB |
| Q | 50 Ω         | Sine Wave | +3.51 dBm | 10.000 MHz  | 0 dB    | ± 0.086 dB |
|   | 50 Ω         | Sine Wave | +3.51 dBm | 25.000 MHz  | 0 dB    | ± 0.177 dB |
|   | 50 Ω         | Sine Wave | +3.51 dBm | 40.000 MHz  | 0 dB    | ± 0.177 dB |
| Q | 50 Ω         | Sine Wave | +3.51 dBm | 50.000 MHz  | 0 dB    | ± 0.177 dB |
|   | 50 Ω         | Sine Wave | +3.51 dBm | 60.000 MHz  | 0 dB    | ± 0.423 dB |
|   | 50 Ω         | Sine Wave | +3.51 dBm | 65.000 MHz  | 0 dB    | ± 0.423 dB |
|   | 50 Ω         | Sine Wave | +3.51 dBm | 70.000 MHz  | 0 dB    | ± 0.423 dB |
|   | 50 Ω         | Sine Wave | +3.51 dBm | 75.000 MHz  | 0 dB    | ± 0.423 dB |
| Q | 50 Ω         | Sine Wave | +3.51 dBm | 80.000 MHz  | 0 dB    | ± 0.423 dB |

4 Compare the measured output to the test limits shown in the table.

## +10 dB Range Flatness Verification

This procedure checks the high frequency ac amplitude flatness above 100 kHz on the +10 dB attenuator range.

- 1 Connect the power meter to measure the output amplitude of the instrument as shown on page 63.
- 2 Set the power meter reference level to equal to the calculated 100kHz\_10dB\_offset value. This sets the power meter to directly read the flatness error specification. 100kHz\_10dB\_offset is calculated on the Amplitude and Flatness Verification Worksheet.
- 3 Set the instrument to each output described in the table below and measure the output amplitude with the power meter. Press (UHHV) to set the output impedance to 50 $\Omega$ . Be sure the output is enabled.

|   |              | Agilen    |            | Measurement |         |            |
|---|--------------|-----------|------------|-------------|---------|------------|
|   | Output Setup | Function  | Amplitude  | Frequency   | Nominal | Error      |
| Q | 50 Ω         | Sine Wave | +13.00 dBm | 100.000 kHz | 0 dB    | ± 0.086 dB |
|   | 50 Ω         | Sine Wave | +13.00 dBm | 200.000 kHz | 0 dB    | ± 0.086 dB |
|   | 50 Ω         | Sine Wave | +13.00 dBm | 500.000 kHz | 0 dB    | ± 0.086 dB |
|   | 50 Ω         | Sine Wave | +13.00 dBm | 1.500 MHz   | 0 dB    | ± 0.086 dB |
|   | 50 Ω         | Sine Wave | +13.00 dBm | 5.000 MHz   | 0 dB    | ± 0.086 dB |
| Q | 50 Ω         | Sine Wave | +13.00 dBm | 10.000 MHz  | 0 dB    | ± 0.086 dB |
|   | 50 Ω         | Sine Wave | +13.00 dBm | 25.000 MHz  | 0 dB    | ± 0.177 dB |
|   | 50 Ω         | Sine Wave | +13.00 dBm | 40.000 MHz  | 0 dB    | ± 0.177 dB |
| Q | 50 Ω         | Sine Wave | +13.00 dBm | 50.000 MHz  | 0 dB    | ± 0.177 dB |
|   | 50 Ω         | Sine Wave | +13.00 dBm | 60.000 MHz  | 0 dB    | ± 0.423 dB |
|   | 50 Ω         | Sine Wave | +13.00 dBm | 65.000 MHz  | 0 dB    | ± 0.423 dB |
|   | 50 Ω         | Sine Wave | +13.00 dBm | 70.000 MHz  | 0 dB    | ± 0.423 dB |
|   | 50 Ω         | Sine Wave | +13.00 dBm | 75.000 MHz  | 0 dB    | ± 0.423 dB |
| Q | 50 Ω         | Sine Wave | +13.00 dBm | 80.000 MHz  | 0 dB    | ± 0.423 dB |

4 Compare the measured output to the test limits shown in the table.

## +20 dB Range Flatness Verification

This procedure checks the high frequency ac amplitude flatness above 100 kHz on the +20 dB attenuator range.

1 Connect the power meter to measure the output voltage of the instrument as shown below.

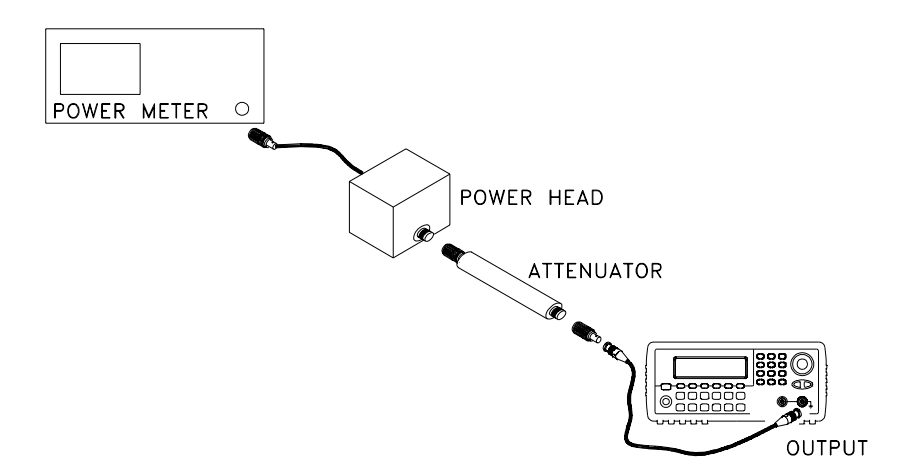

2 Set the power meter reference level to equal to the calculated 100kHz\_20dB\_offset value. This sets the power meter to directly read the flatness error specification. 100kHz\_20dB\_offset is calculated on the Amplitude and Flatness Verification Worksheet.

Caution

Most power meters will require an attenuator or special power head to measure the  $+20 \ dB$  output.

| 3 | Set the instrument to each output described in the table bel       | ow ar   | nd   |     |
|---|--------------------------------------------------------------------|---------|------|-----|
|   | measure the output amplitude with the power meter. Press           | Utility | to : | set |
|   | the output impedance to $50\Omega$ . Be sure the output is enabled |         |      |     |

|   |              | Agilen    | Measu      | ırement     |         |            |
|---|--------------|-----------|------------|-------------|---------|------------|
|   | Output Setup | Function  | Amplitude  | Frequency   | Nominal | Error      |
| Q | 50 Ω         | Sine Wave | +23.90 dBm | 100.000 kHz | 0 dB    | ± 0.086 dB |
|   | 50 Ω         | Sine Wave | +23.90 dBm | 200.000 kHz | 0 dB    | ± 0.086 dB |
|   | 50 Ω         | Sine Wave | +23.90 dBm | 500.000 kHz | 0 dB    | ± 0.086 dB |
|   | 50 Ω         | Sine Wave | +23.90 dBm | 1.500 MHz   | 0 dB    | ± 0.086 dB |
|   | 50 Ω         | Sine Wave | +23.90 dBm | 5.000 MHz   | 0 dB    | ± 0.086 dB |
| Q | 50 Ω         | Sine Wave | +23.90 dBm | 10.000 MHz  | 0 dB    | ± 0.086 dB |
|   | 50 Ω         | Sine Wave | +23.90 dBm | 25.000 MHz  | 0 dB    | ± 0.177 dB |
|   | 50 Ω         | Sine Wave | +23.90 dBm | 40.000 MHz  | 0 dB    | ± 0.177 dB |
| Q | 50 Ω         | Sine Wave | +23.90 dBm | 50.000 MHz  | 0 dB    | ± 0.177 dB |
|   | 50 Ω         | Sine Wave | +23.90 dBm | 60.000 MHz  | 0 dB    | ± 0.423 dB |
|   | 50 Ω         | Sine Wave | +23.90 dBm | 65.000 MHz  | 0 dB    | ± 0.423 dB |
|   | 50 Ω         | Sine Wave | +23.90 dBm | 70.000 MHz  | 0 dB    | ± 0.423 dB |
|   | 50 Ω         | Sine Wave | +23.90 dBm | 75.000 MHz  | 0 dB    | ± 0.423 dB |
| Q | 50 Ω         | Sine Wave | +23.90 dBm | 80.000 MHz  | 0 dB    | ± 0.423 dB |

4 Compare the measured output to the test limits shown in the table.

## **Calibration Security**

This feature allows you to enter a security code to prevent accidental or unauthorized adjustments of the instrument. When you first receive your instrument, it is secured. Before you can adjust the instrument, you must unsecure it by entering the correct security code.

See "To Unsecure and Secure for Calibration", on page 41 for a procedure to enter the security code.

- The security code is set to **AT33250A** when the instrument is shipped from the factory. The security code is stored in non-volatile memory, and does not change when power has been off, after a Factory Reset (\*RST command), or after an Instrument Preset (SYSTem: PRESet command).
- The security code may contain up to 12 alphanumeric characters. The first character must be a letter, but the remaining characters can be letters, numbers, or an underscore (\_). You do not have to use all 12 characters but the first character must always be a letter.

**Note:** If you forget your security code, you can disable the security feature by applying a temporary short inside the instrument as described on the following page.

#### To Unsecure the Instrument Without the Security Code

To unsecure the instrument without the correct security code, follow the steps below. See "To Unsecure and Secure for Calibration" on page 41. See "Electrostatic Discharge (ESD) Precautions" on page 133 before beginning this procedure.

- 1 Disconnect the power cord and all input connections.
- 2 Remove the instrument cover. See "Disassembly" on page 140.
- 3 Remove the main power supply.
- 4 Apply a temporary short between the two exposed metal pads on the A1 assembly. The general location is shown in the figure below. On the PC board, the pads are marked **CAL ORIDE**.

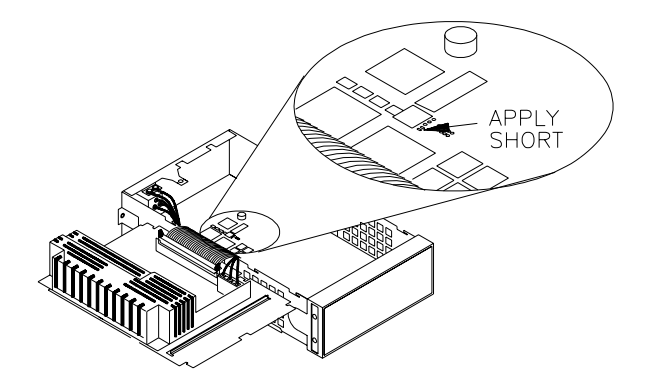

5 Apply power and turn on the instrument.

WARNING

Be careful not to touch the power line connections or high voltages on the power supply module.

- 6 The display will show the message "Calibration security has been disabled". The instrument is now unsecured.
- 7 Turn off the instrument and remove the power cord.
- 8 Reassemble the instrument.

Now you can enter a new security code, see "To Unsecure and Secure for Calibration", on page 41. Be sure you record the new security code.

## Calibration Message

The instrument allows you to store one message in calibration memory. For example, you can store such information as the date when the last calibration was performed, the date when the next calibration is due, the instrument's serial number, or even the name and phone number of the person to contact for a new calibration.

You can **record** a calibration message only from the remote interface and only when the instrument is unsecured.

You can **read** the message from either the front-panel or over the remote interface. You can read the calibration message whether the instrument is secured or unsecured. Reading the calibration message from the front panel is described on "To Read the Calibration Information", on page 40.

### **Calibration Count**

You can query the instrument to determine how many calibrations have been performed. Note that your instrument was calibrated before it left the factory. When you receive your instrument, read the count to determine its initial value. The count value increments by one for each calibration point, and a complete calibration may increase the value by many counts. See "To Read the Calibration Information", on page 40.

## General Calibration/Adjustment Procedure

The following procedure is the recommended method to complete an instrument calibration. This procedure is an overview of the steps required for a complete calibration. Additional details for each step in this procedure are given in the appropriate sections of this chapter.

- 1 Read "Test Considerations" on page 54.
- 2 Unsecure the instrument for calibration (see page 68).
- 3 Perform the verification tests, beginning on page page 55, to characterize the instrument (incoming data).
- 4 Press [Utility] on the front panel.
- 5 Select the "Test / Cal" menu.
- 6 Select **Perform Cal**.
- 7 Enter the **Setup Number** for the procedure being performed. The default setup number is "1" and, from the front panel, the number will increment as the procedures are performed.
- 8 Select **BEGIN**.
- 9 For setups that require an input, adjust the value shown in the display to the measured value and select ENTER VALUE.
- 10 The setup will automatically advance to the next required value.

Note

- To cancel the adjustment procedure, select **CANCEL STEP**. The display will return to the setup number entry.
- 11 When finished, select END CAL.
- 12 Secure the instrument against calibration.
- 13 Note the new security code and calibration count in the instrument's maintenance records.

## Aborting a Calibration in Progress

Sometimes it may be necessary to abort a calibration after the procedure has already been initiated. You can abort a calibration at any time by turning off the power. When performing a calibration from the remote interface, you can abort a calibration by issuing a remote interface device clear message followed by a \*RST.

The instrument stores calibration constants at the end of each adjustment procedure. If you lose power, or otherwise abort an adjustment in progress, you will only need to perform the interrupted adjustment procedure again.

Caution

Note

If you abort a calibration in progress when the instrument is attempting to write new calibration constants to EEPROM, you may lose all calibration constants for the function. Typically, upon re-applying power, the instrument will report error "705 Calibration Aborted".

### Sequence of Adjustments

The adjustment sequence shown in the following sections of this chapter is recommended to minimize the number of test equipment set-up and connection changes.

You may perform individual adjustments as necessary. Setups 1 through 7 **must** be performed in order and **must** be performed **before** any other setup procedure.

If you have repaired the output amplifier circuitry (U1903, U1904, and associated components) you should perform the "Output Amplifier Adjustment (Optional)", on page 90 **before** beginning any other adjustment procedures.
# Self-Test

Self-Test is performed as the first step to ensure the instrument is in working order before beginning any additional adjustments.

1 Press Unity on the front panel. Select **Perform Cal** on the "Test / Cal" menu. Enter setup number "1" and select **BEGIN**.

| Setup |                                                                  |
|-------|------------------------------------------------------------------|
| 1     | Performs the Self-test. The Main Output is disabled during test. |

2 If the instrument fails any self-test, you must repair the instrument before continuing the adjustment procedures.

#### Frequency (Internal Timebase) Adjustment

The function generator stores a calibration constant that sets the TCXO to output exactly 10 MHz.

1 Set the frequency counter resolution to better than 0.1 ppm and the input termination to  $50\Omega$  (if your frequency counter does not have a  $50\Omega$  input termination, you must provide an external termination). Make the connections shown below.

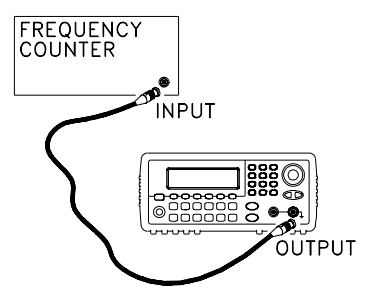

2 Use a frequency counter to measure the output frequency for each setup in the following table.

|       | Nominal Signal      |       |                                               |
|-------|---------------------|-------|-----------------------------------------------|
| Setup | Frequency Amplitude |       |                                               |
| 2     | <10 MHz             | 1 Vpp | Output frequency is slightly less than 10 MHz |
| 3     | >10 MHz             | 1 Vpp | Output frequency is slightly more than 10 MHz |
| 4     | ~10 MHz             | 1 Vpp | Output frequency should be near 10 MHz        |
| 5*    | 10 MHz              | 1 Vpp | Output frequency should be 10 MHz ±0.5 ppm    |

- 3 Using the numerical keypad or knob, adjust the displayed frequency at each setup to match the measured frequency. Select **ENTER VALUE**.
- 4 After performing setup 5:
  - a. If your calibration procedures require you to verify the adjustment just made, exit the calibration menu and perform "Internal Timebase Verification", on page 60.
  - b. If you are making all the adjustments and then verifying the instrument's performance, continue with the next procedure in this chapter.

# Internal ADC Adjustment

The function generator stores calibration constants related to the gain and offset of the internal ADC. Setup 6 **must** always be performed **before** any other adjustments are attempted. The internal ADC is then used as a source for the calibration constants generated in setup 7.

1 Make the connections as shown below.

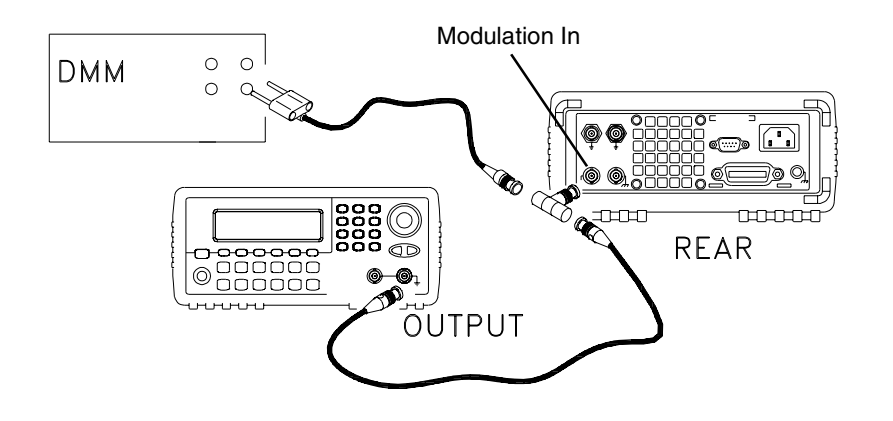

- 2~ Set the DMM to display  $5\frac{1}{2}$  digits and measure the dc value. Record the measurement.
- 3 Enter the following setup and use the numeric keypad or knob to enter the measured value of the dc source.

|       | Nominal Signal |                              |
|-------|----------------|------------------------------|
| Setup | DC level       |                              |
| 6*    | ~1 Vdc ±10%    | Calibrates the internal ADC. |

\* Constants are stored after completing this setup.

4 Disconnect all cables from the rear panel Modulation In connector.

5 Enter and begin the following setup.

| Setup |                                                            |
|-------|------------------------------------------------------------|
| 7*    | Self-calibration. The Main Output is disabled during test. |

\* Constants are stored after completing this setup.

6 There are no specific operational verification tests for setups 6 and 7 since the constants generated affect almost all behavior of the instrument. Continue with the next adjustment procedure in this chapter.

#### **Output Impedance Adjustment**

The function generator stores calibration constants for the output impedance. The output impedance constants are generated with and without the distortion filter and using all five attenuator paths.

1 Set the DMM to measure offset-compensated, four-wire Ohms. Set the DMM to use 100 NPLC integration. Make the connections as shown below.

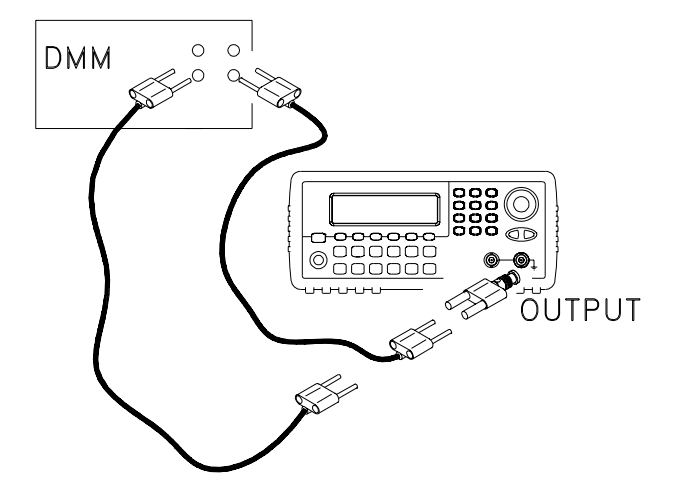

2 Use the DMM to make a resistance measurement at the front panel Output connector for each setup in the following table. The expected measured value is approximately  $50\Omega$ .

| Setup |                                        |
|-------|----------------------------------------|
| 8*    | -30 dB range with distortion filter    |
| 9*    | -20 dB range with distortion filter    |
| 10*   | -10 dB range with distortion filter    |
| 11*   | 0 dB range with distortion filter      |
| 12*   | +10 dB range with distortion filter    |
| 13*   | -30 dB range without distortion filter |
| 14*   | -20 dB range without distortion filter |
| 15*   | -10 dB range without distortion filter |
| 16*   | 0 dB range without distortion filter   |
| 17*   | +10 dB range without distortion filter |

4

- 3 Using the numeric keypad or knob, adjust the displayed impedance at each setup to match the measured impedance. Select **ENTER VALUE**.
- 4 There are no specific operational verification tests for Output Impedance. Continue with the next adjustment procedure in this chapter.

# AC Amplitude (high-impedance) Adjustment

The function generator stores a calibration constant for each highimpedance attenuator path. The gain coefficient of each path is calculated using two measurements; one with the waveform DAC at the + output and one with waveform DAC at the – output. The setups, therefore, must be performed in pairs.

1 Connect the DMM as shown below.

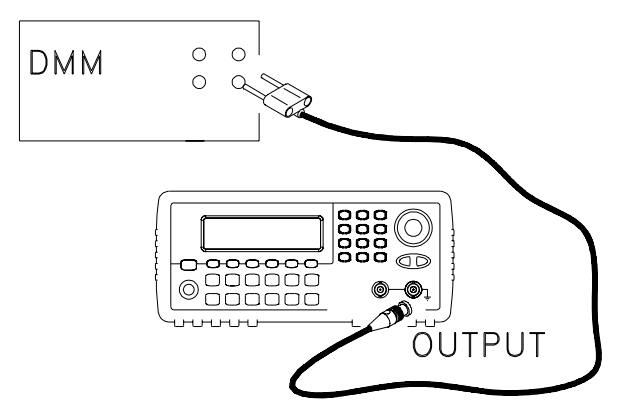

|       | Nominal Signal |                                       |
|-------|----------------|---------------------------------------|
| Setup | DC level       |                                       |
| 18    | +0.015 V       | Output of -30 dB range                |
| 19*   | -0.015 V       | Output of -30 dB range                |
| 20    | +0.05 V        | Output of -20 dB range                |
| 21*   | -0.05 V        | Output of -20 dB range                |
| 22    | +0.15 V        | Output of -10 dB range                |
| 23*   | -0.15 V        | Output of -10 dB range                |
| 24    | +0.50 V        | Output of 0 dB range                  |
| 25*   | -0.50 V        | Output of 0 dB range                  |
| 26    | +0.15 V        | Output of -10 dB range (Amplifier In) |
| 27*   | -0.15 V        | Output of -10 dB range (Amplifier In) |
| 28    | +0.50 V        | Output of 0 dB range (Amplifier In)   |
| 29*   | -0.50 V        | Output of 0 dB range (Amplifier In)   |
| 30    | +1.5 V         | Output of +10 dB range (Amplifier In) |
| 31*   | -1.5 V         | Output of +10 dB range (Amplifier In) |
| 32    | +5 V           | Output of +20 dB range (Amplifier In) |
| 33*   | -5 V           | Output of +20 dB range (Amplifier In) |

2 Use the DMM to measure the dc voltage at the front-panel *Output* connector for each setup in the following table.

- 3 Using the numeric keypad or knob, adjust the displayed voltage at each setup to match the measured voltage. Select **ENTER VALUE**. (Entered values are rounded to the nearest 100  $\mu$ V.)
- 4 After performing setup 33:
  - a. If your calibration procedures require you to verify the adjustment just made, exit the calibration menu and perform "AC Amplitude (high-impedance) Verification", on page 61.
  - b. If you are making all the adjustments and then verifying the instrument's performance, continue with the next procedure in this chapter.

### Low Frequency Flatness Adjustment

The Low Frequency Flatness adjustment calculates the flatness response of 3 attenuator paths with the Elliptical filter and 2 attenuator paths with the Linear Phase filter.

- 1 Set the DMM to measure Vrms. Make the connections shown on page 78.
- 2 Use the DMM to measure the output voltage for each of the setups in the table below.

|       | Nominal Signal |           |                                          |
|-------|----------------|-----------|------------------------------------------|
| Setup | Frequency      | Amplitude |                                          |
| 34*   | 1 kHz          | 0.56 Vrms | Flatness for 0 dB, Elliptical Filter     |
| 35*   | 100 kHz        | 0.56 Vrms | Flatness for 0 dB, Elliptical Filter     |
| 36*   | 1 kHz          | 0.56 Vrms | Flatness for 0 dB, Linear Phase Filter   |
| 37*   | 100 kHz        | 0.56 Vrms | Flatness for 0 dB, Linear Phase Filter   |
| 38*   | 1 kHz          | 1.7 Vrms  | Flatness for +10 dB, Elliptical Filter   |
| 39*   | 100 kHz        | 1.7 Vrms  | Flatness for +10 dB, Elliptical Filter   |
| 40*   | 1 kHz          | 5.6 Vrms  | Flatness for +20 dB, Elliptical Filter   |
| 41*   | 100 kHz        | 5.6 Vrms  | Flatness for +20 dB, Elliptical Filter   |
| 42*   | 1 kHz          | 5.6 Vrms  | Flatness for +20 dB, Linear Phase Filter |
| 43*   | 100 kHz        | 5.6 Vrms  | Flatness for +20 dB, Linear Phase Filter |

- 3 Using the numeric keypad or knob, adjust the displayed voltage at each setup to match the measured voltage. Select **ENTER VALUE**.
- 4 After performing setup 43:
  - a. If your calibration procedures require you to verify the adjustment just made, exit the calibration menu and perform "Low Frequency Flatness Verification", on page 62.
  - b. If you are making all the adjustments and then verifying the instrument's performance, continue with the next procedure in this chapter.

### 0 dB Range Flatness Adjustments

- 1 Connect the power meter as shown on page 83.
- 2 Use the power meter to measure the output amplitude for each of the setups in the table below.

#### Note

Setup 44 establishes the power meter reference for all the remaining setups in this table. You must always perform setup 44 before any of the following setups.

|       | Nominal Signal |           |       |                                      |
|-------|----------------|-----------|-------|--------------------------------------|
| Setup | Frequency      | Amplitude |       |                                      |
| 44*   | 100 kHz        | 0.28 Vrms | 2 dBm | Power Meter Reference for 0 dB Range |
| 45*   | 200 kHz        | 0.28 Vrms | 2 dBm | Flatness for 0 dB, Elliptical Filter |
| 46*   | 500 kHz        | 0.28 Vrms | 2 dBm | Flatness for 0 dB, Elliptical Filter |
| 47*   | 1.5 MHz        | 0.28 Vrms | 2 dBm | Flatness for 0 dB, Elliptical Filter |
| 48*   | 5 MHz          | 0.28 Vrms | 2 dBm | Flatness for 0 dB, Elliptical Filter |
| 49*   | 10.1 MHz       | 0.28 Vrms | 2 dBm | Flatness for 0 dB, Elliptical Filter |
| 50*   | 25.1 MHz       | 0.28 Vrms | 2 dBm | Flatness for 0 dB, Elliptical Filter |
| 51*   | 40.1 MHz       | 0.28 Vrms | 2 dBm | Flatness for 0 dB, Elliptical Filter |
| 52*   | 50.1 MHz       | 0.28 Vrms | 2 dBm | Flatness for 0 dB, Elliptical Filter |
| 53*   | 60.1 MHz       | 0.28 Vrms | 2 dBm | Flatness for 0 dB, Elliptical Filter |
| 54*   | 65.1 MHz       | 0.28 Vrms | 2 dBm | Flatness for 0 dB, Elliptical Filter |
| 55*   | 70.1 MHz       | 0.28 Vrms | 2 dBm | Flatness for 0 dB, Elliptical Filter |
| 56*   | 75.1 MHz       | 0.28 Vrms | 2 dBm | Flatness for 0 dB, Elliptical Filter |
| 57*   | 79.9 MHz       | 0.28 Vrms | 2 dBm | Flatness for 0 dB, Elliptical Filter |

\* Constants are stored after completing this setup.

Continued on next page...

#### Chapter 4 Calibration Procedures 0 dB Range Flatness Adjustments

|       | Nominal Signal |            |        |                                     |
|-------|----------------|------------|--------|-------------------------------------|
| Setup | Frequency      | Amplitude  |        |                                     |
| 58*   | 200 kHz        | 0.28 Vrms  | 2 dBm  | Flatness for 0 dB, Linear Phase     |
| 59*   | 500 kHz        | 0.28 Vrms  | 2 dBm  | Flatness for 0 dB, Linear Phase     |
| 60*   | 1.5 MHz        | 0.28 Vrms  | 2 dBm  | Flatness for 0 dB, Linear Phase     |
| 61*   | 5 MHz          | 0.28 Vrms  | 2 dBm  | Flatness for 0 dB, Linear Phase     |
| 62*   | 10.1 MHz       | 0.28 Vrms  | 2 dBm  | Flatness for 0 dB, Linear Phase     |
| 63*   | 25.1 MHz       | 0.28 Vrms  | 2 dBm  | Flatness for 0 dB, Linear Phase     |
| 64    | 25.1 MHz       | 0.15 Vrms  | –4 dBm | Flatness reference measurement      |
| 65*   | 79.9 MHz       | <0.15 Vrms | –4 dBm | Flatness high frequency measurement |

- 3 Using the numeric keypad or knob, adjust the displayed amplitude at each setup to match the measured amplitude (in dBm). Select **ENTER VALUE**.
- 4 After performing setup 65:
  - a. If your calibration procedures require you to verify the adjustment just made, exit the calibration menu and perform "0 dB Range Flatness Verification", on page 63.
  - b. If you are making all the adjustments and then verifying the instrument's performance, continue with the next procedure in this chapter.

## +10 dB Range Flatness Adjustments

**Note** The Linear Phase path is not adjusted. It is approximated using the other path's values.

1 Connect the power meter as shown below.

Note

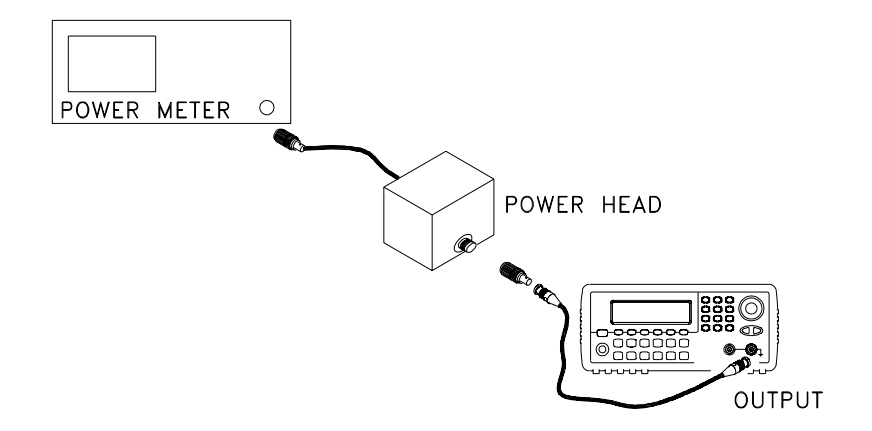

2 Use the power meter to measure the output amplitude for each of the setups in the table on the next page.

Setup 66 establishes the power meter reference for all the remaining setups in this table. You must always perform setup 66 before any of the following setups.

83

#### Chapter 4 Calibration Procedures +10 dB Range Flatness Adjustments

|       | Nominal Signal |          |        |                                        |
|-------|----------------|----------|--------|----------------------------------------|
| Setup | Frequency      | Amplit   | tude   |                                        |
| 66*   | 100 kHz        | 0.9 Vrms | 12 dBm | Power Meter Reference for +10 dB Range |
| 67*   | 200 kHz        | 0.9 Vrms | 12 dBm | Flatness for +10 dB, Elliptical Filter |
| 68*   | 500 kHz        | 0.9 Vrms | 12 dBm | Flatness for +10 dB, Elliptical Filter |
| 69*   | 1.5 MHz        | 0.9 Vrms | 12 dBm | Flatness for +10 dB, Elliptical Filter |
| 70*   | 5 MHz          | 0.9 Vrms | 12 dBm | Flatness for +10 dB, Elliptical Filter |
| 71*   | 10.1 MHz       | 0.9 Vrms | 12 dBm | Flatness for +10 dB, Elliptical Filter |
| 72*   | 25.1 MHz       | 0.9 Vrms | 12 dBm | Flatness for +10 dB, Elliptical Filter |
| 73*   | 40.1 MHz       | 0.9 Vrms | 12 dBm | Flatness for +10 dB, Elliptical Filter |
| 74*   | 50.1 MHz       | 0.9 Vrms | 12 dBm | Flatness for +10 dB, Elliptical Filter |
| 75*   | 60.1 MHz       | 0.9 Vrms | 12 dBm | Flatness for +10 dB, Elliptical Filter |
| 76*   | 65.1 MHz       | 0.9 Vrms | 12 dBm | Flatness for +10 dB, Elliptical Filter |
| 77*   | 70.1 MHz       | 0.9 Vrms | 12 dBm | Flatness for +10 dB, Elliptical Filter |
| 78*   | 75.1 MHz       | 0.9 Vrms | 12 dBm | Flatness for +10 dB, Elliptical Filter |
| 79*   | 79.9 MHz       | 0.9 Vrms | 12 dBm | Flatness for +10 dB, Elliptical Filter |

- 3 Using the numeric keypad or knob, adjust the displayed amplitude at each setup to match the measured amplitude (in dBm). Select ENTER VALUE.
- 4 After performing setup 79:
  - a. If your calibration procedures require you to verify the adjustment just made, exit the calibration menu and perform "+10 dB Range Flatness Verification", on page 65.
  - b. If you are making all the adjustments and then verifying the instrument's performance, continue with the next procedure in this chapter.

## +20 dB Range Flatness Adjustment

Caution

Most power meters will require an attenuator (-20 dB) or special power head to measure the +20 dB output.

Be sure to correct the measurements for the specifications of the attenuator you use. For example, if the nominal attenuator value is -20 dB at the specified frequency, you must add 20 dB to the power meter reading before entering the value.

1 Make the connections as shown below.

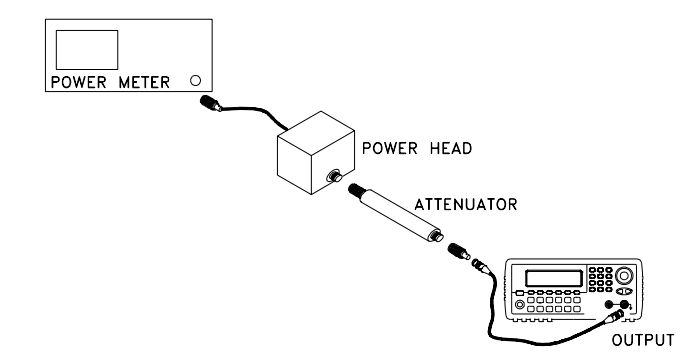

2 Use the power meter to measure the output amplitude for each of the setups in the table on the next page.

Note

Setup 80 establishes the power meter reference for all the remaining setups in this table. You must always perform setup 80 before any of the following setups.

|       | Nominal Signal |           |        |                                        |
|-------|----------------|-----------|--------|----------------------------------------|
| Setup | Frequency      | Amplitude |        |                                        |
| 80*   | 100 kHz        | 2.8 Vrms  | 22 dBm | Power Meter Reference                  |
| 81*   | 200 kHz        | 2.8 Vrms  | 22 dBm | Flatness for +20 dB, Elliptical Filter |
| 82*   | 500 kHz        | 2.8 Vrms  | 22 dBm | Flatness for +20 dB, Elliptical Filter |
| 83*   | 1.5 MHz        | 2.8 Vrms  | 22 dBm | Flatness for +20 dB, Elliptical Filter |

\* Constants are stored after completing this setup.

Continued on next page...

#### Chapter 4 Calibration Procedures +20 dB Range Flatness Adjustment

|       | Nominal Signal |           |        |                                          |
|-------|----------------|-----------|--------|------------------------------------------|
| Setup | Frequency      | Amplit    | ude    |                                          |
| 84*   | 5 MHz          | 2.8 Vrms  | 22 dBm | Flatness for +20 dB, Elliptical Filter   |
| 85*   | 10.1 MHz       | 2.8 Vrms  | 22 dBm | Flatness for +20 dB, Elliptical Filter   |
| 86*   | 25.1 MHz       | 2.8 Vrms  | 22 dBm | Flatness for +20 dB, Elliptical Filter   |
| 87*   | 40.1 MHz       | 2.8 Vrms  | 22 dBm | Flatness for +20 dB, Elliptical Filter   |
| 88*   | 50.1 MHz       | 2.8 Vrms  | 22 dBm | Flatness for +20 dB, Elliptical Filter   |
| 89*   | 60.1 MHz       | 2.8 Vrms  | 22 dBm | Flatness for +20 dB, Elliptical Filter   |
| 90*   | 65.1 MHz       | 2.8 Vrms  | 22 dBm | Flatness for +20 dB, Elliptical Filter   |
| 91*   | 70.1 MHz       | 2.8 Vrms  | 22 dBm | Flatness for +20 dB, Elliptical Filter   |
| 92*   | 75.1 MHz       | 2.8 Vrms  | 22 dBm | Flatness for +20 dB, Elliptical Filter   |
| 93*   | 79.9 MHz       | 2.8 Vrms  | 22 dBm | Flatness for +20 dB, Elliptical Filter   |
| 94*   | 200 kHz        | 2.8 Vrms  | 22 dBm | Flatness for +20 dB, Linear Phase Filter |
| 95*   | 500 kHz        | 2.8 Vrms  | 22 dBm | Flatness for +20 dB, Linear Phase Filter |
| 96*   | 1.5 MHz        | 2.8 Vrms  | 22 dBm | Flatness for +20 dB, Linear Phase Filter |
| 97*   | 5 MHz          | 2.8 Vrms  | 22 dBm | Flatness for +20 dB, Linear Phase Filter |
| 98*   | 10.1 MHz       | 2.8 Vrms  | 22 dBm | Flatness for +20 dB, Linear Phase Filter |
| 99*   | 25.1 MHz       | 2.8 Vrms  | 22 dBm | Flatness for +20 dB, Linear Phase Filter |
| 100   | 60.1 MHz       | 3.4 Vrms  | 24 dBm | Flatness reference measurement           |
| 101*  | 79.9 MHz       | ~3.2 Vrms | 23 dBm | Flatness high frequency measurement      |

- 3 Using the numeric keypad or knob, adjust the displayed amplitude at each setup to match the measured amplitude (in dBm). Select **ENTER VALUE**.
- 4 After performing setup 101:
  - a. If your calibration procedures require you to verify the adjustment just made, exit the calibration menu and perform "+20 dB Range Flatness Verification", on page 66.
  - b. If you are making all the adjustments and then verifying the instrument's performance, continue with the next procedure in this chapter.

# Pulse Width (Trailing Edge Delay) Adjustment

The function generator stores calibration constants used to set the trailing edge delay (see the discussion on page 110). These setups place the instrument in pulse mode (at 8 MHz). Setup 102 must be performed *immediately* prior to setup 103.

1 Set the oscilloscope to use averaging to determine the pulse width. Set the oscilloscope to  $50\Omega$  input termination (if your oscilloscope does not have a  $50\Omega$  input termination, you must provide an external termination). Make the connections as shown below.

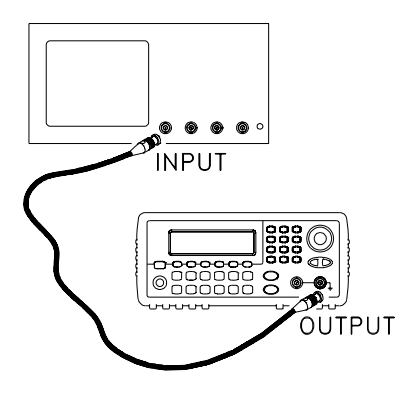

2 Use the oscilloscope to measure the pulse width of signal at the frontpanel *Output* terminal for each of the following setups.

|       | Nominal Signal |           | Measurement: Pulse Width(s) |                    |  |
|-------|----------------|-----------|-----------------------------|--------------------|--|
| Setup | Freq           | Amplitude | Pulse Width                 |                    |  |
| 102   | 8 MHz          | 1 Vpp     | 30 ns                       | Narrow pulse width |  |
| 103*  | 8 MHz          | 1 Vpp     | 42 ns                       | Wide pulse width   |  |

- 3 Using the numeric keypad or knob, adjust the displayed pulse width at each setup to match the measured pulse width. Select **ENTER VALUE**.
- 4 There are no specific operational verification tests for the Pulse Width Adjustment. Continue with the next adjustment procedure in this chapter.

## Pulse Edge Time Adjustment

The function generator stores calibration constants used to calculate the slope and offset of the edge time DAC outputs. These setups output 100 Hz pulses with 5 ms pulse widths. The setups, following the first three, **must** be done in pairs (i.e., 107 immediately before 108).

- 1 Set the oscilloscope to  $50\Omega$  input termination (if your oscilloscope does not have a 50 $\Omega$  input termination, you must provide an external termination). Measure the rise time from the 10% to 90% points on the waveform. Make the connections shown on page 87.
- Nominal Signal Setup Freq Amplitude Rise Time<sup>1</sup> 104 100 Hz 1 Vpp 3.2 ns Fastest transition range 0 105\* 100 Hz 1 Vpp 4.5 ns Mid transition range 0 106\* 100 Hz 1 Vpp 64 ns Slowest transition range 0 107 100 Hz 1 Vpp Fastest transition range 1 8 ns 108\* 100 Hz Slowest transition range 1 1 Vpp 241 ns 109 100 Hz 1 Vpp Fastest transition range 2 161 ns 110\* 100 Hz 1 Vpp 4.9 us Slowest transition range 2 100 Hz 1 Vpp Fastest transition range 3 111 2.6 µs 112\* 100 Hz 1 Vpp 82 us Slowest transition range 3 113 100 Hz 1 Vpp 57 µs Fastest transition range 4
- 2 Use an oscilloscope to measure the rise time of the output signal at the front-panel *Output* connector for each setup in the following table.

1 Vpp \* Constants are stored after completing this setup.

<sup>1</sup> Rise time measured can vary greatly from the nominal values shown.

1.75 ms

Slowest transition range 4

- 3 Using the numeric keypad or knob, adjust the displayed rise time (10% to 90%) at each setup to match the measured rise time. Select ENTER VALUE.
- 4 There are no specific operational verification tests for the Pulse Edge Time Adjustment. Continue with the next adjustment procedure in this chapter.

114\*

100 Hz

## Duty Cycle Adjustment

The function generator stores a calibration constant used to calculate the square wave duty cycle. This setup outputs a 25.1 MHz square wave. The output frequency in this procedure is chosen to avoid artifacts of DDS signal generation and internal clock frequencies.

The "Internal ADC Adjustment", on page 75 **must** be completed before doing this procedure.

- 1 Set the oscilloscope to  $50\Omega$  input termination (if your oscilloscope does not have a  $50\Omega$  input termination, you must provide an external termination). Make the connections shown on page 87.
- 2 Use an oscilloscope to measure the duty cycle of the signal at the frontpanel *Output* connector.

|       |          | Nominal Sign |            |                           |
|-------|----------|--------------|------------|---------------------------|
| Setup | Freq     | Amplitude    | Duty Cycle |                           |
| 115*  | 25.1 MHz | 1 Vpp        | 50%        | Enter measured duty cycle |

\* Constants are stored after completing this setup.

- 3 Using the numeric keypad or knob, adjust the displayed duty cycle at each setup to match the measured duty cycle. Select **ENTER VALUE**.
- 4 There are no specific operational verification tests for the Duty Cycle Adjustment.
- 5 Secure the instrument against further adjustments as described on page 43.

You have now completed the recommended adjustment procedures. You should now verify the output specifications of the instrument using the "Performance Verification Tests", on page 55.

|      | Output Amplifier Adjustment (Optional)                                                                                                    |
|------|----------------------------------------------------------------------------------------------------|
|      | This adjustment should <b>only</b> be performed if repairs have been made the output amplifier circuitry (U1903, U1904, and associated components). This adjustment is performed at the factory and re-adjustment is not needed or recommended.                                                                                                    |
| Note | You must perform a complete calibration of the instrument following this adjustment.                                                                                                    |
|      | 1 Disconnect the power cord and all input connections.                                                                                                    |
|      | 2 Remove the instrument cover. See "Disassembly", on page 140.                                                                                                    |
|      | 3 Attach the power cord. Press and hold the "1" button and then turn on the instrument. <i>Be careful not to touch the power line connections.</i>                                                                                                    |
|      | 4 The display shows a bar graph.                                                                                                    |
|      | 5 Use a long, small, flat-bladed screwdriver to adjust R1959 to minimize<br>the length of the bar in the display. The adjustment tool can reach R1959<br>through the slot in the sheet metal as shown.                                                                                                    |
|      | Image: second second |

- 6 Turn off the instrument and remove the power cord.
- 7 Re-assemble the instrument.

8 Perform the Adjustment and Verification procedures.

90

4

# **Calibration Errors**

The following errors are failures that may occur during a calibration. System error messages are described in chapter 5 of the *Agilent 33250A User's Guide*. Self-test error messages are described in this manual beginning on page 137.

| 701 | <b>Calibration error; security defeated by hardware jumper</b><br>If you short the calibration secure jumper while turning ON the<br>instrument, this error will occur indicating the security password has<br>been overwritten.                                           |
|-----|----------------------------------------------------------------------------------------------------|
| 702 | Calibration error; calibration memory is secured                                                                                                    |
| 703 | Calibration error; calibration memory is secured                                                                                                    |
| 704 | Calibration error; secure code provided was invalid                                                                                                    |
| 705 | Calibration error; calibration aborted                                                                                                    |
| 706 | <b>Calibration error; value out of range</b><br>You have typed in a value that was unexpected by the calibration firmware.<br>For example, if a number is expected such a 50.XX ohms, and you enter<br>10 ohms, that number is outside the expected range of valid inputs. |
| 707 | <b>Calibration error; value out of range</b><br>Occurs during the ADC Adjustment, setup 6, if the 1 Volt input voltage is<br>too high.                                                                                                    |
| 850 | <b>Calibration error; set up is invalid</b><br>You have selected an invalid calibration setup number.                                                                                                    |
| 851 | <b>Calibration error; set up is out of order</b><br>Certain calibration steps require a specific beginning and ending sequence.<br>You may not enter into the middle of a sequence of calibration steps.                                                                   |

 $\mathbf{5}$ 

5

Theory of Operation

# Theory of Operation

This chapter provides descriptions of the circuitry shown on the schematics in chapter 9.

- Block Diagram, on page 95
- Main Power Supply, on page 97
- On-Board Power Supplies, on page 98
- Waveform DAC and Filters, on page 100
- Digital Waveform, Pulse, and Sync, on page 101
- Digital Waveform Translator, on page 104
- Amplitude Multiplier, on page 106
- Main Output Circuitry, on page 107
- System ADC, on page 110
- System DAC, on page 112
- Synthesis IC, on page 113
- Timebase, on page 115
- Phase Locked Loops, on page 116
- Clock Divider, on page 118
- Trigger and Delay, on page 120
- Waveform RAM, on page 122
- Synchronous Multiplexer, on page 123
- Main Processor, on page 124
- Main Gate Array, on page 125
- DSP and Gateway, on page 126
- Earth-Referenced Logic, on page 126
- Front Panel, on page 127

# **Block Diagram**

A block diagram is shown on the next page. The function generator's circuits may be divided into three main categories: power supplies, analog circuits, and digital circuits. Each portion of the block diagram is described in the following sections.

The line input voltage is filtered, and then applied to the main power supply. The main power supply provides all power to the instrument. Secondary power supplies are contained on the main circuit board. The secondary supplies control the fan, create the -2.1 V and +3.3 V voltages, and provide the isolated +5 V supply.

The analog circuitry begins at the Waveform DAC and continues to the main output. Sine, ramp, noise, and arbitrary waveforms pass directly from the Waveform DAC to the main output circuitry. Square waves and pulses are formed in the digital waveform and variable rate edge and level translation circuits.

The digital circuitry contains all the waveform generation circuitry and waveform memory. The main CPU and communications CPU (outguard) are also included.

#### **Conventions Used on Schematics and in this Discussion**

Major signal and control lines are marked with a name in uppercase. If the name is followed by an \* (for example, TRIG\_SYNC\*), the line is inverted logic. If the name is followed by a lowercase **e**, (for example, TRIGe), the line is the ECL-level version of a TLL or CMOS signal.

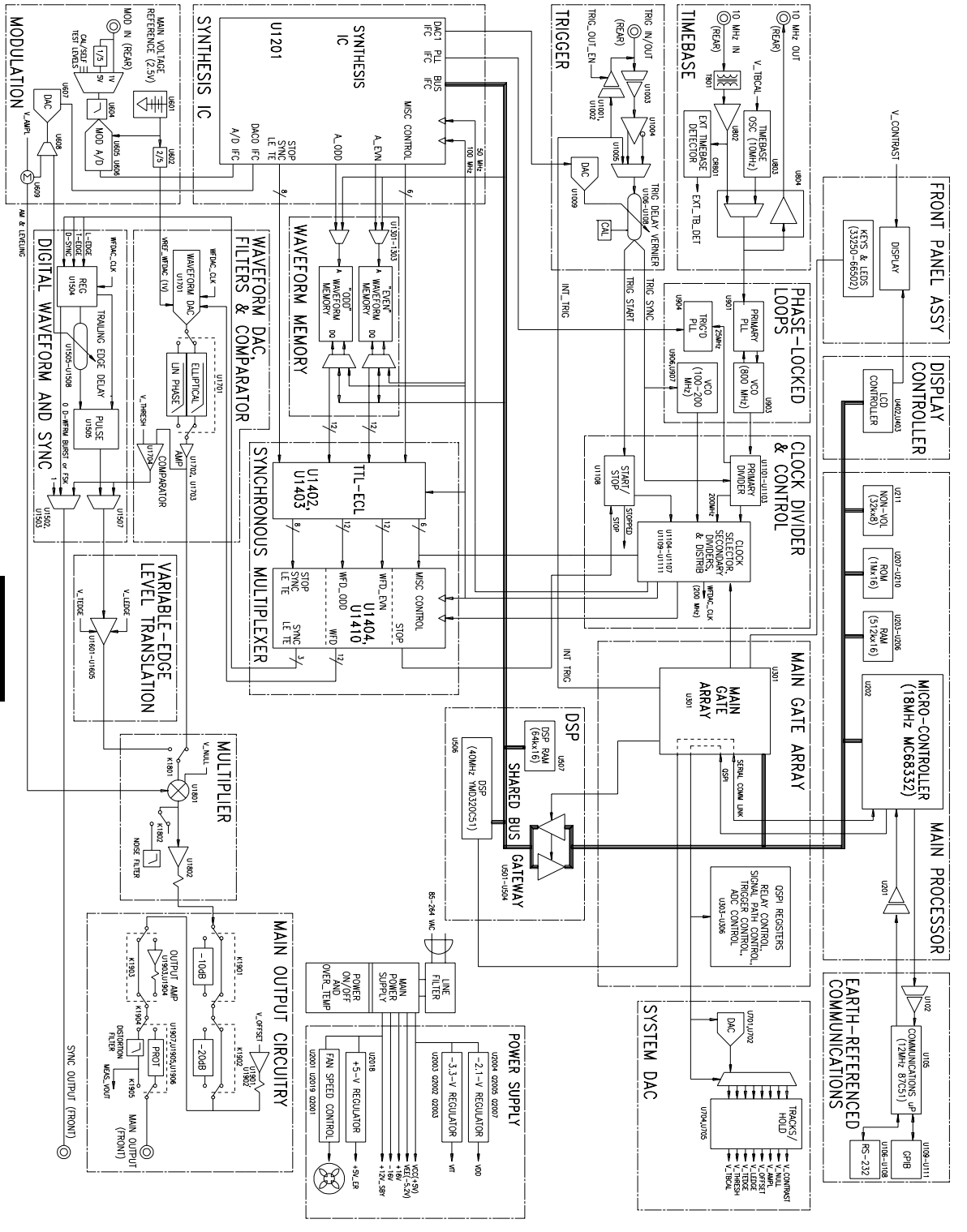

Agilent 33250A Block Diagram

# **Power Supplies**

The line input voltage is filtered, and then applied to the main power supply. The main power supply provides all power to the instrument. Secondary power supplies are contained on the main circuit board. The secondary supplies control the fan, create the -2.1 V and +3.3 V voltages, and provide the isolated +5 V supply.

### Main Power Supply

The main power supply is a switching supply. No schematic is given for this supply since it should be replaced as a unit. It features a universal input, eliminating the need to set power line voltage or frequency.

The main supply provides the following voltages to the main board:

- +5 V (for logic and analog circuitry)
- +16 V, -16 V (for analog circuitry)
- -5.2 V (for ECL logic and analog circuitry)
- +12 V isolated (for fan and earth-referenced logic)
- +12 V standby (for power switch and over-temperature shutdown circuitry)

The main supply uses an electronic power switch, controlled by logic on the main board, to turn the supplies on or off. The +12 V standby power is always available when line power is applied. All the power supply outputs can be checked on the main board.

#### **On-Board Power Supplies**

See "A1 Power Supply Schematic" on page 204.

The on-board power supply controls the on/off state of the power supply and conditions the main supplies for use by the analog and digital circuits. Over-temperature protection is also provided.

The main supply provides a +12 V standby power supply that is used by the power on/off circuitry. The electronic power switch is controlled by the PWR\_SWITCH\* line. This line is grounded when the front-panel power switch is pushed and turns on Q2004 through R2026.

Pressing the power switch turns on Q2004, and C2043 and C2047 begin to charge up. Depending upon the state of relay K2001, R2025 will be in parallel with either R2023 or R2024, so one of the capacitors will charge much faster than the other. The charged capacitor turns on either Q2006 or Q2008 and energizes the coil of K2001, changing the relay to the opposite state. Repeatedly pushing the power switch toggles the relay from one state to the other. In the ON state, PWR\_ON\* is grounded through Q2009, turning on the main power supply.

Q2009 can turn off the main supplies if an over-temperature condition is sensed by U2006, which is powered by the +12 V standby power supply. U2006 has two trip points for over-temperature. The first trip point is set at approximately 85 °C and is asserted by OUT 1. This is a warning to the microprocessor and this condition can be read via GPIB in the status byte. The second trip point is set at approximately 90 °C and is an actual over-temperature condition that asserts OUT 2. This turns off Q2009 and shuts off the main supplies.

The actual temperature sensed by U2006 can be read by the microprocessor through the MEAS\_TEMP signal. This reading is used during the calibration and adjustment process.

Secondary logic supplies are derived from the main power supply's +5 V (VCC). Switching regulator U2004 provides the +3.3 V supply (VDD) for the synthesis IC and waveform memory. U2005 provides the -2.1 V ECL termination supply (VTT).

The +12 V earth-referenced supply, +12V\_ER, is reduced to +5 V by voltage regulator U2003. This is the earth-referenced logic power supply (+5\_ER).

The variable-speed fan is driven by a temperature-controlled switching regulator which is powered by  $+12V_ER$ . Comparator U2002-A is configured as an oscillator whose output (at C2013) is a triangle wave. Thermistor R2016 senses the incoming air temperature and U2001-A converts it to a voltage. U2002-B compares this voltage to the triangle wave and outputs a square wave whose duty cycle varies with temperature. The square wave is buffered by U104-C and Q2001 and then filtered by L2003 and C2004 to create a dc voltage that varies with the temperature and is used to power the fan. Below 30 °C, the fan voltage is set to approximately 7 volts by R2003 and R2015 (since CR2004 is reverse-biased). Above 50 °C, U2001-A's output voltage is below the minimum voltage of the triangle wave, keeping Q2001 on constantly and applying full voltage to the fan.

The PWR\_FAIL\* line is provided by the main supply to indicate brownout or sagging line input condition. The microprocessor uses this line to initiate saving the current state of the instrument in non-volatile memory.

# Analog Circuitry

The analog circuitry begins at the Waveform DAC and continues to the main output.

Sine, ramp, noise, and arbitrary waveforms pass directly from the Waveform DAC to the main output circuitry. Square waves and pulses are formed in the digital waveform and variable-rate level translation circuits.

#### Waveform DAC and Filters

See "A1 Waveform DAC, Filters, and Comparator Schematic" on page 201.

The 12-bit waveform DAC, U1701, is loaded with data by the Synchronous Multiplexer of the digital circuitry. The most significant bit of this data is inverted by U1401-B to convert the 2's complement value in memory to the offset-binary representation required by the DAC. Data is clocked at a 200 MHz rate through differential clock inputs WFDAC\_CLK±. The waveform DAC clock is out of phase with the LOGIC\_CLK to provide ample setup and hold times for the data.

The DAC output, at pins 17 and 18, is centered at -250 mV and ranges from 0 mV to -500 mV full scale.

Latching relay K1701 connects the DAC output to one of two filters:

- A  $9^{th}$  order elliptical filter with a cutoff frequency of 85 MHz. This filter includes sin(x)/x correction. It is used for continuous sine and square waves.
- A 7<sup>th</sup> order linear-phase filter with a cutoff frequency of 50 MHz. It is used for ramp, noise, and arbitrary waveforms. It is also used for sine and square waves in burst mode.

Relay K1701 is driven by the SET\_STEP and SET\_SINE lines from U306.

The output of the selected filter is applied to amplifier U1703. U1703 has a gain of 4.3 and the output is level shifted to center at ground potential. The output ranges from -1.1 V to +1.1 V. U1702 uses VREF (+2.5 V) to provide an output level appropriate to shift the waveform DAC output to center around ground.

U1704 is a comparator driven by the 2.2 Vp-p signal from U1703 to generate square waves. System DAC signal, V\_THRESH, sets the duty cycle of the square wave. The square wave output, SQUARE\_DWF, is sent to the SYNC selector (U1502) and the AND gate U1507-B where, if it is enabled by SQUARE\_DWF\_EN being high, it is passed to the Digital Waveform Translator.

#### Digital Waveform, Pulse, and Sync

See "A1 Digital Waveform and Sync Schematic" on page 199.

There are three timing parameters for pulse waveforms: period, width, and leading/trailing edge time. At the beginning of each period, a short pulse on LE clocks a "0" into flip-flop U1505-B to initiate the leading edge on PULSE\_DWF. Later, a short pulse on TE triggers a variable-delay circuit consisting of U1505-A,U1506-A, U1507-D and associated components. The output of the delay circuit, DTE, sets U1505-B to cause the pulse's trailing edge.

PULSE\_DWF is the digital version of the pulse waveform. If U1507-A is enabled (PULSE\_DWF\_EN is high), the signal is passed to the Digital Waveform Translator, where leading- and trailing-edge times are controlled.

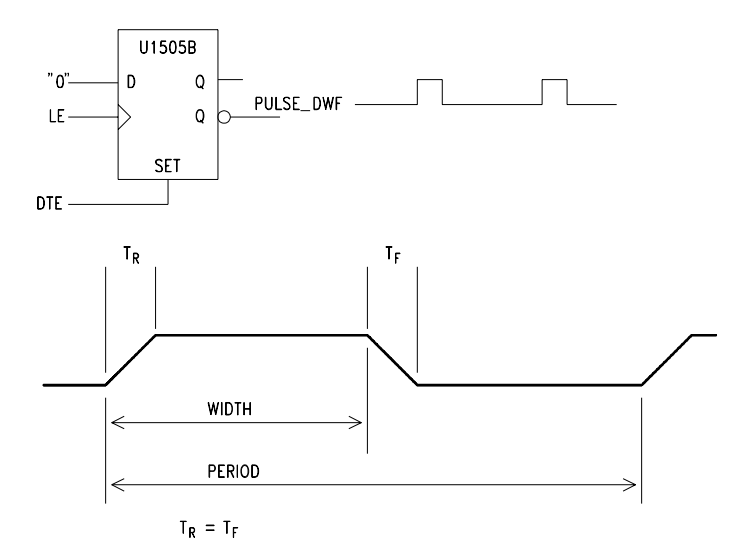

#### Chapter 5 Theory of Operation Digital Waveform, Pulse, and Sync

LE and TE are outputs from register U1504 which is clocked differentially by WFDAC\_CLK±. The pulse period always consists of an integral number of clocks; the clock frequency is controlled to achieve fine period resolution. The pulse itself consists of a number of clocks plus the delay provided by the delay circuit; fine control of the pulse width is achieved by varying the delay via a control voltage, V\_TEDLY.

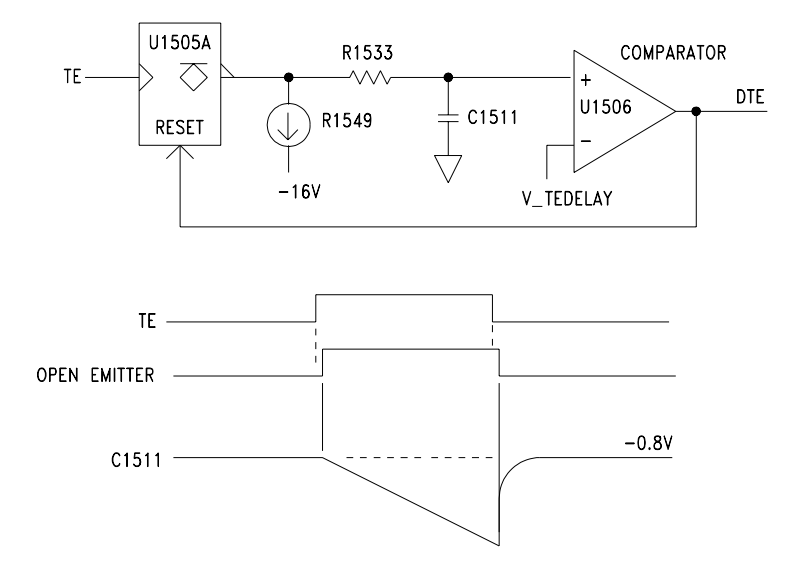

Before the TE pulse, U1505-A holds integrating capacitor C1511 at an ECL high logic level (approximately -0.8 V). When the TE pulse occur, the flip-flop's output goes low, but being an open-emitter output, it cannot sink current from the capacitor. Instead, the capacitor begins charging in a negative direction through R1549. U1506-A compares the voltage on C1511 to a threshold determined by V\_TEDLY. When the capacitor's voltage crosses the threshold, the comparator's inverting output goes high and sets U1505-A back to its original state. This rapidly charges C1511 back to its original voltage and circuit is ready to be triggered by the next TE pulse. The brief pulse that results at U1506-A's output while the capacitor voltage is below the threshold voltage is OR-ed with the global reset signal, INITe, in U1507-D. The result is DTE, which forces PULSE\_DWF back to the low state to end the pulse.

U1508-D sets the current in Q1501 (from 0 to 60  $\mu$ A) according to the voltage difference between V\_TEDLY and VREF (as buffered by U1508-A). This current is converted to U1506-A's threshold voltage (approximately -0.8 V to -1.4 V) by U1508-B.

Multiplexer U1502 selects which signal is put out at the SYNC connector, depending on the states of SYNC\_CTL0 and SYNC\_CTL1 from the Synthesis IC. The SYNC signal may be a constant low, a constant high, the output of square wave comparator U1704-A, or a signal, DSYNC, generated within the Synthesis IC and coming by way of the Synchronous Multiplexer and U1504. The output of U1502 (SYNCe) is buffered and translated to TTL levels by U1503.

#### Digital Waveform Translator

See "A1 Variable-Edge Level Translation Schematic" on page 200.

Digital Waveform Translator converts the square or pulse waveform's (DWFe) ECL levels to the ±1 V levels required by Amplitude Multiplier. It also sets the rise and fall time of the square wave or pulse.

The input signal, DWFe, is amplified and level translated to  $\pm 640 \text{ mV}$  by clamping amplifier U1602. Clamping levels are set by R1613, R1616, R1628, and R1631. U1602's output drives a diode switch (CR1601 and CR1602) that steers currents from Q1606 and Q1608 into one of five integrating capacitors (C1609 through C1613). The charge current is set by U1601, Q1601, Q1602, and associated components, according to the value of V\_LEDGE (0 to +2.5 V). Similarly, the discharge current is set by U1603, Q1607, Q1608, and associated components, according to the value of V\_TEDGE (0 to -2.5 V).

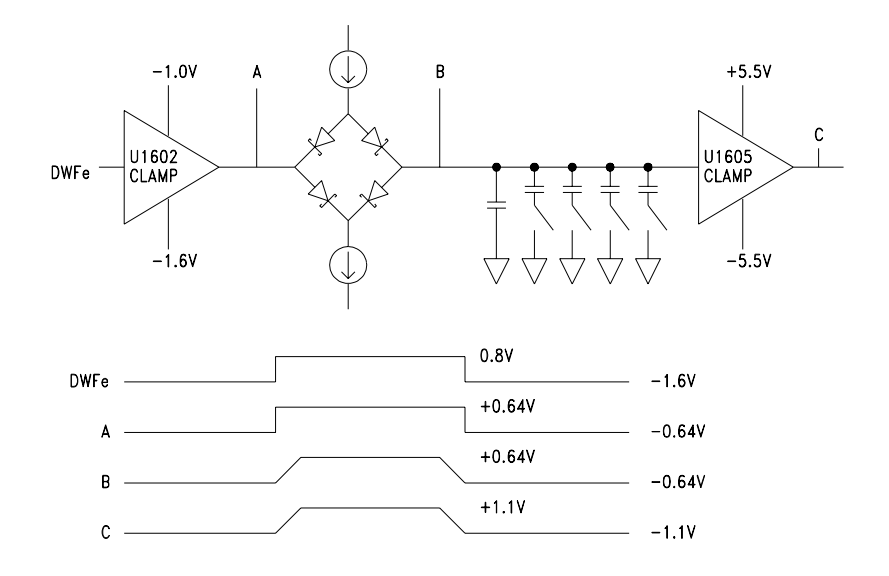

The voltage on the integrating capacitor is amplified and buffered by another clamp amplifier, U1605, to  $\pm 1.1$  V as required by the Amplitude Multiplier. U1605's clamp levels are set by U1604 and associated components.

Edge speed range is set by TR\_RNG(4:1) which control transistors Q1603 through Q1606. If a transistor is off, the associated integrating capacitor (C1610 through C1613) floats and is effectively out of the circuit. If a transistor is on, however, one end of the its capacitor is grounded and capacitor is switched into the circuit.

U1602 converts the -0.8 V to -1.6 V to  $\pm 0.64$  V levels. The upper clamp voltage of -1.0 V is obtained from resistive divider R1613 and R1616 and the VEE (-5.2 V) supply. The lower clamp level of -1.6 V is obtained from resistive divider R1628 and R1631 and VEE.

The Schottky-diode bridge (CR1601 and CR1602) switches one of two current sources into the capacitive charge circuit. The current source used is set by the +0.64 V to -0.64 V input from level shifter U1602.

The two current sources are similar. They are controlled by the System DAC signals V\_LEDGE and V\_TEDGE.

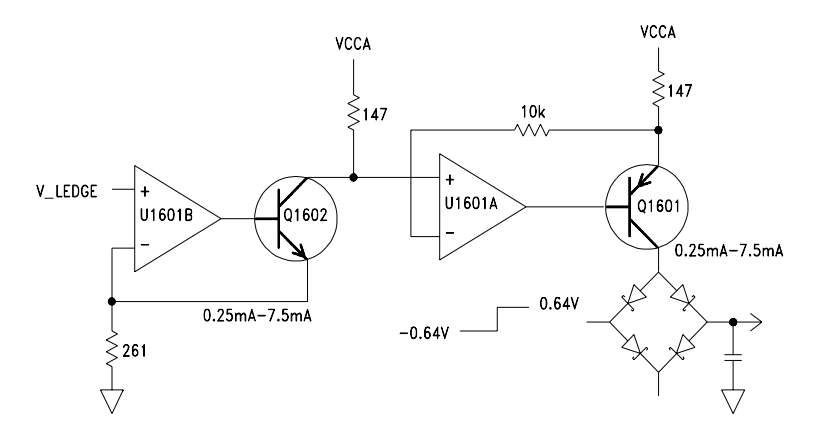

The V\_LEDGE input varies from +65 mV to +1.95 V. This input range is applied through amplifier U1601-B to Q1602 where it varies the current through R1614 from 0.25 mA to 7.5 mA.

This varying current is applied to a current mirror consisting of U1601-A and Q1601. The Schottky-diode bridge the steers this current in to the integration capacitor.

There are five integration capacitors: C1609 through C1613. C1609 is always in the circuit (<10 ns) and the other four are switched in response to signals from the Main Gate Array (TR\_RNG[4:1]).

The value on the integration capacitor is amplified to +1.1 V to -1.1 V levels by clamp amplifier U1605. V\_REF is used by U1604 to set the upper and lower clamping levels.

Chapter 5 Theory of Operation Amplitude Multiplier

#### Amplitude Multiplier

See "A1 Multiplier Schematic" on page 202.

Latching relay K1801 selects either the analog waveform, AWF, or the digital waveform, DWF, for application to multiplier U1801. K1801 is controlled by SET\_AWF and SET\_DWF from U306.

The amplitude multiplier provides approximately 10 dB of fine control to the instrument's output amplitude, interpolating between attenuator steps. The multiplier also performs AM modulation.

U1801's gain is determined by the differential voltage present at its "X" input. This voltage, V\_GAIN $\pm$ , is generated in the Modulation circuitry and typically ranges from 230 mV to 750 mV.

The waveform signal, as selected by K1801, is applied to U1801's "Y1" input and nominally ranges from -1 V to +1 V. The "Y2" input is driven by V\_NULL from the System DAC. V\_NULL is set to correct for any offset voltage present in the "Y1" input to ensure the multiplier's output offset remains constant as the gain voltage is changed.

The output of U1801 is buffered by U1802 to become the instrument's 0 dB output (BUF\_OUT).

## Main Output Circuitry

See "A1 Main Output Circuitry Schematic" on page 203.

The main output circuitry attenuates or amplifies the waveform to its final amplitude level and adds any dc offset required. The output is also protected against harmful combinations of load impedance and output voltage.

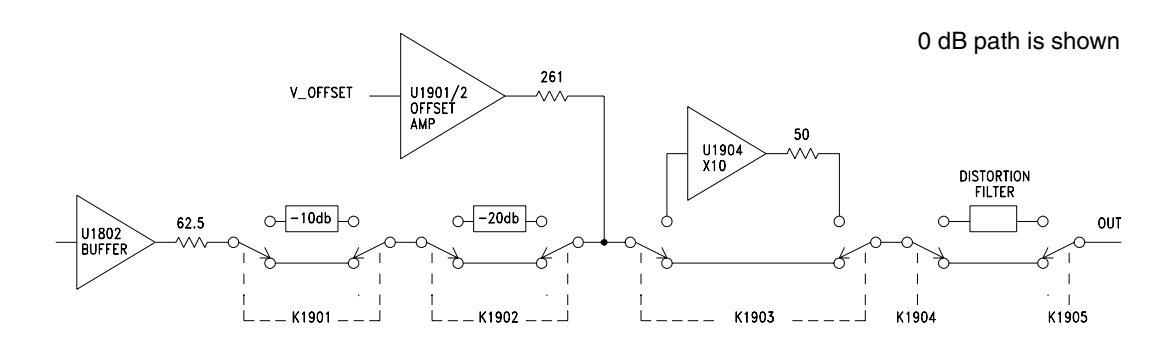

R1915, R1917, and R1918 form a -10 dB attenuator that is switched by K1901. Similarly, R1916, R1919, R1920, and R1921 form a 20 dB attenuator that is switched by K1902. U1903, U1904, and the associated components form a 20 dB amplifier that is switched by K1903. K1901 through K1903 are latching relays controlled by signals from U305.

|                                               | Offset < 1 V |        |     | Offset > 1 V |        |     |
|-----------------------------------------------|--------------|--------|-----|--------------|--------|-----|
| Amplitude Range<br>(V <sub>pp</sub> into 50Ω) | –10 dB       | –20 dB | Amp | –10 dB       | –20 dB | Amp |
| < 31.6 mV                                     | In           | In     | Out | N/A          | N/A    | N/A |
| 30 mV to 100 mV                               | Out          | In     | Out | N/A          | N/A    | N/A |
| 96 mV to 316 mV                               | In           | Out    | Out | In           | In     | In  |
| 300 mV to 1 V                                 | Out          | Out    | Out | Out          | In     | In  |
| 0.96 V to 3.16 V                              | In           | Out    | In  | In           | Out    | In  |
| 3 V to 10 V                                   | Out          | Out    | In  | Out          | Out    | In  |

Attenuators and/or the amplifier are switched in to set the output amplitude range according to the following table:

Note that adjacent ranges overlap, so relay chatter is eliminated when small amplitude changes are made near range edges.

U1901, U1902, and associated components form a high-current amplifier that injects DC Offset into the signal path through the parallel combination of R1912, R1913, and R1914. Injecting the offset after the attenuators allows small signals to be offset by relatively high dc voltages. The impedance of the system up to the offset injection point is  $62.5\Omega$ , but the parallel combination of R1912 through R1914 ( $260\Omega$ ) lowers the impedance to  $50\Omega$ . V\_OFFSET from the System DAC ( $\pm 2.5$  V range) is amplified by 5.2 (to  $\pm 13$  V at U1902's output), but is then attenuated by R1912 through R1914. The range of offset available from this circuit is, therefore,  $\pm 1.2$  V into  $50\Omega$ .

When the peak ac voltage or dc offset of the signal exceeds 1 V, the output amplifier consisting of U1903, U1904, and associated components is switched in. U1904 is a hybrid circuit capable of driving 10  $V_{pp}$  signals into 50 $\Omega$  at 80 MHz. U1903 is a "servo" amplifier that improves U1904's accuracy at frequencies below 1 MHz. R1959 must be adjusted to match U1903's gain to that of U1904. In a special adjustment mode (described on page 90), the peak-to-peak voltage of MEAS\_OA\_ADJ is measured by the Modulation A/D and displayed as a bar on the display. R1959 is then set to minimize the width of the bar.
Non-latching relays K1904 and K1905 switch a 100-MHz, 5<sup>th</sup>-order, low-pass filter (L1907 through L1909 and C1923 through C1926) into the signal path to reduce high-frequency distortion on continuous sine waves. If the instrument is off, if the output has been disabled, or if the output protection circuitry has been activated, the coils of both relays are de-energized and the main output is disconnected from the rest of the instrument.

There are two separate output protection circuits. U1905 and U1906 (configured as comparators) monitor U1904's output voltage and current, and assert OUT\_FAULT\* (low) if potentially harmful conditions exist. When the output amplifier is switched out, dual comparator U1907 monitors the output voltage and asserts OUT\_FAULT\* if it exceeds  $\pm 3.5$  V. Once OUT\_FAULT\* is asserted, the condition is latched in the Main Gate Array, and relays K1904 and K1905 are de-energized. User intervention is required to re-enable the output.

Chapter 5 Theory of Operation **System ADC** 

### System ADC

#### See "A1 Modulation Schematic" on page 190.

Modulation by an external source, both AM and FM, is performed digitally by sampling the external input at the modulation BNC, adjusting the data to match the current modulation specification (deviation in FM, depth in AM). The sampled data are sent to the DSP which applies the resulting data to the waveform generation hardware. The sample rate is 468.75 kHz. All modulation processes in the 33250A are DC-coupled, and can follow DC changes in the external modulation signal.

Modulation by an internal source is similar, except that the modulation waveform is stored in the DSP memory and "played" back at the frequency specified by the current instrument setup. The sample rate for internal modulation is the same as for external modulation, 468.75 kHz.

In Amplitude Modulation, the modulation data are applied to the amplitude control DACs, which control the amplitude multiplier and thereby, the amplitude of the carrier waveform. When amplitude modulation is enabled in the 33250A, the carrier waveform amplitude is reduced to 50% of its unmodulated value, and the modulation signal then may vary its amplitude up to the full nominal setting (or above, if greater than 100% modulation is specified).

In Frequency Modulation, the modulation data are applied to the Phase Increment Register (PIR) of the main DDS waveform synthesizer to vary the frequency of the carrier waveform. The amount of frequency deviation depends upon the amplitude of the modulating signal and the current instrument setting for deviation.

Modulation circuitry consists of an input multiplexer, U603, an antialias filter, U604, an analog-to-digital converter (ADC), U606, and a digital-to-analog converter (ADC), U607. There is also a voltage reference, U601, that is used by the ADC and other circuits in the system. In addition to modulation, the ADC is used for calibration and self-test. U603 is the final stage of a multiplexer used to select the ADC input source. The rear panel modulation input is applied directly to one of the multiplexer inputs for the  $\pm 1$  V input range, and through divider R618 and R620 for the  $\pm 5$  V input range. Other U603 inputs include ground,  $\pm 1.25$  V (VREF\_d2), MEAS\_OA\_ADJ from U1903, and three MEAS lines, each of which are multiplexed signals from the first stage multiplexers U706, U707, and U708. The multiplexer is controlled by the MSEL lines from U308.

U603's output is first buffered by U604-B and then applied to a 3<sup>rd</sup>-order, low-pass filter. U604-A and associated components form a 2<sup>nd</sup>-order, Gaussian, low-pass filter at 720 kHz. R613 and C620 form an additional 1-pole filter at 900 kHz. Together, the first two filter sections produce a frequency response that is flat to 200 kHz. U604-A also shifts the  $\pm 1.25$  V range of its input to 2.5  $\pm 1.25$  V, as required by the analog-to-digital converter.

The analog-to-digital converter, U606, is clocked at 15 MHz by U605. On-chip digital filtering reduces the output rate to 468.75 kHz. Output samples are sent in a serial fashion using ADC\_SCLK, ADC\_SDATA, and ADC\_DRDY to the Synthesis IC, U1201, where they can be read by either the DSP or Main Processor. ADC\_DVAL is set low if the analog-todigital converter's input is over-driven.

U601 provides the voltage reference. The 2.5 V output of U601 is applied directly as the reference for the analog-to-digital converter U606. The 2.5 V is divided by resistors R603 and R604 to 1 V, buffered by U602, and then used as the reference for the waveform DAC.

Digital-to-analog converter U607 receives serial data from the Synthesis IC, U1201, using DAC0\_CLK, DAC0\_STRB\*, and DAC0\_DATA. The analog voltage from U607 is applied to multiplexer U608, which is controlled by AM\_nTEDLY from U302, and selects one of two functions for the U607 output. The two functions are:

- Trailing edge delay for fine control of the pulse width (AM\_nTEDLY "low")
- Summing with V\_AMPL (from the System DAC) to form the V\_GAIN± signal used by U1801 to set the amplitude multiplier factor. This allows the DAC signal to be used for both amplitude modulation and sine wave flatness correction.

# System DAC

See "A1 System DAC Schematic" on page 191.

The System DAC provides dc voltages that control various parameters of the instrument's operation. This schematic page also includes analog multiplexers that select various signals for measurement by the A/D Converter.

The System DAC U701 is loaded with serial data from the Main Gate Array, U302, using SYSDAC\_CLK, SYSDAC\_STRB\*, and SYSDAC\_DATA. The DAC's voltage reference is 2.5 V, provided by U601, and its nominal output ranges from 0 V to +2.5 V. The DAC's output is buffered and amplified to a  $\pm$ 2.5 V range by U702-A and applied to multiplexer U703.

Each switch in U703, along with an associated holding capacitor (C701 through 703, C707, and C709 through C712) and a buffer amplifier (U704, U705, U1601-B, and U1603-B), makes up a track-and-hold circuit whose output is a control voltage. In operation, SYSDAC\_SEL(2:0) (from U302) are driven to select one of the track-and-hold circuits, and the DAC is loaded with a corresponding value. After allowing 1.5 µs for the DAC to settle, the selected channel of the multiplexer is closed by the assertion of SYSDAC\_SMPL and the holding capacitor is driven to U702-A's output voltage. After 12.7 µs, SYSDAC\_SMPL is negated and process repeats for the next track-and-hold. All channels are continuously refreshed in this manner by hardware in U302 and U202.

| U703 Output Channel |            | Function                                   | Range       |
|---------------------|------------|--------------------------------------------|-------------|
| 0                   | V_CONTRAST | Sets the display viewing angle.            | 0 to +5 V   |
| 1                   | V_NULL     | Nulls the multiplier input offset voltage. | ±2.5 V      |
| 2                   | V_AMPL     | Sets the output amplitude.                 | ±2.5 V      |
| 3                   | V_OFFSET   | Sets the output offset.                    | ±2.5 V      |
| 4                   | V_LEDGE    | Sets the pulse leading edge time.          | 0 to +2.5 V |
| 5                   | V_TEDGE    | Sets the pulse trailing edge time.         | 0 to –2.5 V |
| 6                   | V_THRESH   | Sets the square wave duty cycle.           | ±2.5 V      |
| 7                   | V_TBCAL    | Sets the timebase frequency.               | 0 to +5 V   |

Multiplexers U706, U707, and U708 switch various measurement signals into three output lines (MEAS1, MEAS2, and MEAS3). These lines are applied to multiplexer U603 and are used to monitor the instrument's output and measure signals for self-test and calibration.

# **Digital Circuitry**

The digital circuitry contains all the waveform generation circuitry and waveform memory. The main CPU and communications CPU (outguard) are also included.

# Synthesis IC

See "A1 Synthesis IC Schematic" on page 196.

U1201 is an SRAM-based field-programmable gate array that implements most of the logic for waveform generation. The Main Processor loads data into U1201 from main memory to implement one of two "personalities": DDS waveform generation or Pulse waveform generation.

The instructions are loaded into the Synthesis IC at wakeup or when the instrument's output mode is changed between DDS and Pulse. The instructions are loaded via a serial interface using SYN\_CLK, SYN\_STATUS\*, SYN\_CONFIG\*, SYN\_CONFDONE, and SYN\_DATA0.

The Synthesis IC interfaces to the DSP and Main Processor through a shared 16-bit bus  $(SHR_D(0:15) \text{ and } SHR_A(0:15))$ .

The analog-to-digital converter sends serial data to U1201 using ACD\_SDATA, ADC\_SCLK, and ADC\_DRDY. The 15-MHz ADC\_SCLK clocks the data during the first half of the 32-cycle analog-to-digital conversion cycle. ADC\_DRDY marks the beginning of a new word and synchronizes the internal shift register.

U1201 has two identical DAC interfaces, DAC0 and DAC1. DAC0 (U607) is used for frequency-response leveling and amplitude modulation, as well as fine delay for pulses. DAC1 (U1009) is the fine control for the trigger delay.

Data is sent to the triggered phase lock loop (U904) through a serial interface using TRG\_DCLK, TRG\_DATA, TRG\_STRB. The VCO(0:6) lines are used by U907 to coarsely set the triggered VCO's frequency.

The main Synthesis IC clock is CLK\_d4. This is the 200 MHz clock divided by 4 (50 MHz). A second clock, CLK\_d2, provides a 100 MHz clock used by the Synthesis IC to "accelerate" the waveform addresses.

Chapter 5 Theory of Operation Synthesis IC

#### **DDS Behavior**

DDS waveform generation begins with a high-resolution phase accumulator. The most significant phase bits are interpolated into four waveform address streams. These four address streams are then interleaved into two streams at twice the rate. These two streams become the A\_EVN and A\_ODD waveform address lines.

During burst operations, an on-chip counter provides coarse trigger delay and circuitry that counts waveform cycles and stops the process when the end of a burst is reached.

#### **Pulse Behavior**

"Even" and "Odd" leading- and trailing-edge bit streams are generated in the Synthesis IC and emitted at the CLK\_d2 rate (50 MHz to 100 MHz). These bit streams are interleaved by the Synchronous Multiplexer into single leading- and trailing-edge pulses which determine pulse period and width to within one CLK cycle (5 ns to 10 ns). To achieve better period resolution the frequency of the clock is varied between 100 MHz and 200 MHz by the Triggered PLL. To achieve better pulse-width resolution, a trailing-edge delay vernier circuit (U1505-A, U1506-A, U1508, and associated components) is employed.

### Timebase

#### See "A1 Timebase Schematic" on page 192.

The Timebase provides a 10 MHz clock from which all the waveform generation timing signals are ultimately derived. This clock can have one of two sources: the internal crystal oscillator (U803) or an External BNC input connector.

U803's frequency is controlled by the System DAC signal, V\_TBCAL. When an external timebase is used, EXT\_TB\_EN is asserted, turning Q801 and U803 off. EXT\_TB\_EN also turns Q802 on, grounding U803's control voltage input. U804-buffers U803's output and inverts it so when U803 is off, U804-D's output is high.

The external input is isolated by T801 and applied to comparator U802. U802 has two complementary outputs. One output is enabled by EXT\_TB\_EN. The other output drives a charge pump circuit made up of C809, CR801, C811, and R808. The voltage on C811 builds up when an external signal is present and asserts EXT\_TB\_DET to inform the main controller to use the external input (and assert EXT\_TB\_EN).

The outputs of the two timebase sources are ORed by U804-A and become the FREF and PRI\_FREF reference signals used by various parts of the instrument. U804-B buffers FREF, then drives it out the "10 MHz Out" BNC, J802.

The +16 V supply is filtered then regulated to a clean +5 V by U801 for use by the frequency reference circuits.

Chapter 5 Theory of Operation Phase Locked Loops

### Phase Locked Loops

See "A1 Phase-Locked Loops Schematic" on page 193.

There are two phase locked loops (PLLs). A primary PLL, which ultimately furnishes the clocks for DDS waveforms, and a triggered PLL, which is used in pulse generation.

The primary PLL multiplies the 10 MHz frequency reference to 800 MHz. The PLL synthesizer, U901, is programmed at power on using the serial transfer lines PRI\_DATA, PRI\_DCLCK, and PRI\_STRB from the Main Processor U202. The frequency reference, PRI\_FREF, is obtained from U804 in the timebase circuits.

Voltage controlled oscillator, U903, can be tuned from 797 MHz to 803 MHz. Part of the 800 MHz output is fed back to the PLL synthesizer and phase-compared to the reference frequency.

U901 asserts PRI\_LOCK when the PLL is locked. This signal is used by the main processor (and can be reported to the front panel display and the GPIB status byte).

U902 buffers the VCO control voltage and sends it through U707 to be measured during self-test. Q901 provides a means to turn off U903 for testing.

The triggered phase lock loop is programmed by the Synthesis IC through lines TRG\_DCLK, TRG\_STRB, and TRG\_DATA. The 25 MHz frequency reference is derived from the 800 MHz clock by U1101, U1102, and U1103. The triggered PLL is tuned from 100 MHz to 200 MHz in 2 kHz steps.

The triggered PLL synthesizer, U904, drives U905 which shifts and scales the output voltage to match the input requirements of varactor CR901. U907 is a programmable delay, fed back upon itself through a differential RC network (the capacitance of CR901, resistors R929 and R930, and gate U906). U907 is programmed through the VCO(6:0) lines from the Synthesizer IC.

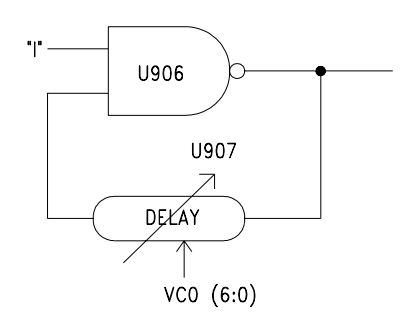

VCO(6:0) are chosen to set the frequency as close as possible to the desired frequency, then the loop adjusts the voltage on the varactor to fine tune the frequency.

When the instrument is generating pulses, PRI\_nTRGe is low to enable U907; otherwise, PRI\_nTGRe is high. TRIG\_SYNC\* for the Trigger Delay Circuit goes low briefly when the instrument is triggered, disabling U906 and stopping the oscillator. When TRIG\_SYNC\* goes high again, the oscillator starts up synchronized to the trigger.

Chapter 5 Theory of Operation **Clock Divider** 

### **Clock** Divider

See "A1 Clock Divider and Control Schematic" on page 195.

U1101 divides the 800 MHz clock from U903 by two, producing a differential 400 MHz clock signal, CLKx2±. TRIG\_SYNC from the Trigger Delay circuits goes high briefly when the instrument is triggered, disabling this divider for a short time to synchronize the synthesizer with the trigger. U1102 and U1103 divide CLKx2± by 16 to create the 25 MHz frequency reference, TRG\_FREF, for the triggered PLL. U1104 and U1105 form a divide-by-2 circuit that can be disabled by negating PRI\_nTRGe (when the triggered PLL is used) or by asserting STOPPEDe (when waiting for a trigger).

STOPPEDe also disables the output from the triggered PLL (TRG\_VCO $\pm$ ) at U1106-D. The differential outputs of U1105 (PRI\_CLK $\pm$ ) and U1106-D (TRG\_CLK $\pm$ ) are OR-ed together by U1106-A and U1106-B to form duplicate versions of the clock from which all other waveform-generation timing is derived. Note that either PRI\_CLK $\pm$  or TRG\_CLK $\pm$ , but not both, will be active (as determined by the state of PRI\_nTRGe).

The output of U1106-A is fed to U1106-C, where it can be disabled by WFDAC\_HOLDe. U1106-C's differential output (WFDAC\_CLK±) clocks the waveform DAC, U1701, and U1504. It is disabled by WFDAC\_HOLDe to keep the instrument's output fixed while changing functions.

The complimentary outputs of U1106-B, LOGIC\_CLK and LOGIC\_CLK\*, provide timing for the remainder of the waveform-generation logic. LOGIC\_CLK is 180° out of phase with WFDAC\_CLK to satisfy the timing requirements of the waveform DAC.

One half of U1109-A divides LOGIC\_CLK by two to create the 100 MHz signal, CLK\_d2e. The other half of U1109-A divides CLK\_d2e by two to create a 50 MHz signal that is delayed by 2.5 ns in U1110 to become CLK\_d4e. CLK\_d2e\* is gated by U1107-A and U1107-B, then re-clocked by U1109-B to form two 100 MHz clocks, CLK\_d2\_ODDe and CLK\_d2\_EVNe, that can be individually disabled by negating either CLK\_EN\_ODD or CLK\_EN\_EVN. U1111 translates CLK\_d4 and CLK\_d2\_ODDe, CLK\_d2\_EVNe, and CLK\_d2e into their TTL equivalents. CLK\_d4 and CLK\_d2 are used by the Synthesis IC. CLK\_d2\_ODD and CLK\_d2\_EVN are used by the Waveform RAM.

The state of the flip-flop U1108 determines whether the synthesizer is "stopped" (waiting for trigger) or "running". In normal operation, a trigger is required to start the synthesizer and an assertion of STOP (from the Synthesis IC by way of the Synchronous Multiplexer) is required to stop it. When a trigger occurs, TRIG\_SYNC is asserted to disable clock divider U1108, causing STOPPEDe to go low. Then when TRIG\_SYNC is negated, clocks are allowed to propagate to the rest of the system and synthesis begins. Normally, when STOP is asserted, a "1" is clocked into U1108 and the system stops. In gated burst mode, however, STOP is asserted at the end of each waveform cycle, but U1107-D and U1107-E force U1108's "D" input low unless the gate signal (TRIGe) is false.

Chapter 5 Theory of Operation Trigger and Delay

## Trigger and Delay

#### See "A1 Trigger Schematic" on page 194.

The instrument has a bi-directional, chassis referenced, TTL trigger BNC connector. Triggering can occur either from the external trigger BNC input or from the instrument's internal trigger. The user can elect to send the instrument's internal trigger out the trigger BNC connector to synchronize other instruments.

External trigger inputs are buffered by U1002-A and applied to the opto-isolator U1003. U1002-A has a small amount of positive feedback through R1019 to provide hysteresis. U1004-A converts the external trigger to ECL voltages.

When the internal trigger is selected and a trigger out is desired, the TRIG\_OUT signal provides the trigger out. This signal is opto-isolated by U1001 and applied to three-state buffers, U1002-B, C, D which provide the current drive for the external trigger. TRG\_OUT\_EN\* from U105 enables the outputs of U1002-B, C, D.

U1005-A, U1005-B, and U1005-C are AND gates whose outputs are connected together to form the trigger input selector. Either slope of the external input (EXT\_TRG+ or EXT\_TRG-) or the internal trigger signal (INT\_TRG) can be selected by asserting the proper enable signal (EXT\_TRG+\_EN, EXT\_TRG-\_EN, INT\_TRG\_EN). U1005-D ensures that the instrument cannot be triggered unless triggers are enabled (TRG\_CTL(0) is high) and the synthesizer is stopped.

A variable trigger-delay circuit consisting of U12004-B, U1006 through U1009, and associated components is used to synchronize the synthesizer to the selected trigger. This circuit can provide up to 40 ns of delay with approximately 10 ps resolution. Trigger delays up to 85 seconds are achieved by counting clocks in the Synthesis IC, and then interpolating between the clocks with this circuit.

Assuming the synthesizer is stopped and triggers enabled, TRIG\_ARM will be high. A rising edge on TRIGe will then clock a "1" into flip-flop U1007, causing U1008 pin 2 to go "low", and allowing C1007 to begin charging in a negative direction through R1049. TRIG\_SYNC is also asserted at this time to disable the synthesizer clocks. Comparator U1004-B monitors the voltage on C1007 and asserts TRIG\_START when it falls below a threshold set by U1009, U1006, and associated components. When TRIG\_START is asserted, U1007 is reset, thereby negating TRIG\_SYNC and causing C1007 to quickly discharge back to the high output level of U1008. When the voltage on C1007 rises above the comparator's threshold, TRIG\_START is negated. When this circuit is properly calibrated, TRIG\_SYNC's pulse width will vary from a minimum of 15 ns (corresponding to a 0 ns trigger delay setting) to 55 ns. TRIG\_START's pulse width is typically 5 ns.

U1009 is a DAC that sets the delay of this circuit by controlling U1004-B's threshold voltage. It receives serial data from U1201 via the DAC1\_CLK, DAC1\_STRB, and DAC1\_DATA lines. U1009's output, V\_TRIGDLY, ranges from -3 V to +2.5 V (the lower the voltage, the longer the delay). U1006-B sets the current in Q1001 (from 0 to 120 µA) according to the difference between V\_TRIGDLY and VREF, as buffered by U1006-A. This current is converted to the comparator's threshold voltage (approximately -0.9 V to -1.6 V) by U1006-C.

U1007's differential output is low-pass filtered and amplified by U1006-D to form MEAS\_TDCAL. The dc voltage on MEAS\_TDCAL varies linearly with TRIG\_SYNC's duty cycle. This voltage is measured by the modulation A/D converter when the instrument internally calibrates this circuit.

## Waveform RAM

See "A1 Waveform Memory Schematic" on page 197.

There are two banks of waveform RAM, referred to as "ODD" (U1305) and "EVEN" (U1304). These RAMs perform all operations synchronously. When writing, address and data are clocked into input latches and then stored in the memory by on-chip self-timed circuitry. When reading, address is latched on one clock edge and data is clocked out on the next clock edge.

U1304 and U1305 have two clock sources. In normal operation they are clocked at 100 MHz using the CLK\_d2\_EVEN and CLK\_d2\_ODD clocks generated by U1111. When being accessed by the Main CPU or DSP, they are clocked by WFRAM\_CLK from U302.

U1301, U1302, and U1303 are address multiplexers. U1306 and U1307 are data multiplexers. These multiplexers allow the waveform RAM to be disconnected from the normal signal path and connected to the shared bus. The multiplexers are "zero-delay" analog switches controlled by PROG\_USE\*\_EVN and PROG\_USE\*\_ODD from U1201.

CR1301 is placed in the multiplexer's power supply to lower the supply voltage to approximately 4.3 V to protect the waveform RAM from higher signal swings that may be exist on the shared bus.

# Synchronous Multiplexer

See "A1 Synchronous Multiplexer Schematic" on page 198.

Waveform data from the Waveform RAM is converted from TTL levels to ECL levels using resistive dividers (R1402 through R1413, R1417 through R1428, R1437 through R1448, and R1455 through R1466). The control signals from U1202 are converted from TTL to ECL by U1402 and U1403.

U1404 through U1407 form a pipeline stage clocked at 100 MHz by CLK\_d2e. U1408 and U1409 interleave "even" and "odd" data from U1404 through U1406 into a single 200 MHz data stream, WFD(11:0), for the Waveform DAC. Similarly, "even" and "odd" signals from U1407 are interleaved by U1410. U1408 through U1410 are registers, clocked at 200 MHz by LOGIC\_CLK, with input multiplexers that are controlled by EVN\_nODD (derived from CLK\_d2e).

In normal operation, "even" waveform data is fed to the registers with CLK\_d2e is high, and "odd" data is selected when CLK\_d2e is low. However, U1401-D and U1401-C can override the state of CLK\_d2e and force EVN\_nODD to be high or low, depending upon the states of EVN\_ONLY and ODD\_ONLY (from U1201). Asserting EVN\_ONLY causes data from the "odd" waveform memory to be ignored, allowing the memory to be accessed by the main processor or DSP while the system is running. Similarly, asserting ODD\_ONLY allows the "even" memory to be accessed. Certain parameters, such as burst phase and ramp symmetry, are modified by re-writing waveform memory while the system is running.

### Main Processor

#### See "A1 Main Processor Schematic" on page 186.

U202 is the main CPU for the instrument. U214 provides the 18 MHz clock for the main CPU. The main CPU incorporates a number of on-chip peripherals including:

- Asynchronous serial communications (UART)
- Autonomous synchronous serial communications (QSPI)
- Programmable periodic interrupt timer (PIT)
- 16-channel intelligent timer/counter (TPU)

Reset circuit U401 (shown on schematic 4) is the main CPU reset and power failure circuit. U401 performs three functions:

- 1. Generates a shutdown on power fail.
- 2. At power up, ensures the clocks and CPU have stable power before the CPU starts running.
- 3. Prevent multiple turn-on/turn-off cycles during unstable power conditions by keeping RESET\* asserted until power is steady.

The PWR\_FAIL\* signal from the main power supply indicates when ac power has been lost. When PWR\_FAIL\* is asserted, U401 asserts ACFAIL\* for approximately 4 ms and then asserts RESET\* for a timed minimum duration or until power completely fails. The ACFAIL\* signal is applied to the CPU IRQ6 input and instructs the main CPU to save the current state in non-volatile memory. The RESET\* signal suspends main CPU operation. The main CPU wake-up configuration is set by R228 through R235.

The main CPU uses seven chip select lines; CS0 through CS5 and CSBOOT. These lines select the RAM, FRAM, and Flash ROM when appropriate. ROMs U207, U208, U209, and U210 are each 512k x 8, providing 1 Meg of 16-bit words. U203 and U204 are 512k x 8 SRAM chips, providing 512 k-words of 16-bit RAM space. U211 is a ferro-electric RAM used to store non-volatile calibration coefficients and the power-on state of the instrument.

### Main Gate Array

See "A1 Main Gate Array Schematic" on page 187.

U302 is a Field-Programmable Gate Array. When RESET\* is asserted, U301 serially loads the gate array with its contents. U302 asserts MAR\_AWAKE\* to indicate to the CPU that it is loaded and ready.

The Main Gate Array performs many functions within the instrument including:

- Main CPU address decoding and bus handshaking. It detects two address ranges; one for internal register programming and one for accessing devices on the shared bus (including DSP program RAM, DSP data RAM, and the Synthesis IC control registers.
- DSP and Waveform RAM bus interface.
- Timers. U302 has two internal timers. One timer is used for internal trigger operations. The other timer generates the front panel LCD clock.
- DSP serial communications. This serial communication allows the Main Gate Array to send incremental, low impact changes in the waveform to the synthesizer without affecting the continuity of the waveform or modulation output.
- QSPI scanned serial bus support. The QSPI data is decoded into signals that control the analog output path attenuators and relays. Additionally, the QSPI data can be set to a "loop-back" mode to test the external data path and shift registers.
- Provides the serial interface required to load the configuration of the Synthesis Gate Array, U1201.
- System DAC control. The Main Gate Array controls and times the System DAC operations, including the sequence; disconnect the System DAC from the present sample-and-hold output, latch new data into the DAC, change the multiplexer address to the new output, allow the System DAC to settle, and then connect the System DAC to the new sample-and-hold circuit.

U303 and U304 act as a 16-bit serial-in parallel-out shift register. The register converts serial data from the QSPI output of the Main CPU to a parallel word. Registers U305, U306, U307, and U308 capture the converted words and drive various logic-level signals. Registers U305 and U306 are devoted to driving relays. Chapter 5 Theory of Operation **DSP and Gateway** 

### DSP and Gateway

See "A1 DSP Schematic" on page 189.

U506 is the digital signal processor. It is clocked at 40.96 MHz from U505. The DSP RAM, U507, is loaded by the Main CPU through the gateway. U506 also communicates with the main CPU via a serial connection, assisted by U302.

The bus gateway is controlled by the Main CPU U302. The gateway uses U501, U502, U503, and U504 to allow the Main CPU to load the DSP RAM (U507) and then isolates the two busses so the DSP can operate independently of the main CPU.

The DSP has no ROM and instructions are loaded by the main CPU.

### Earth-Referenced Logic

See "A1 Earth Referenced Communications Schematic" on page 185.

The earth-referenced logic provides triggers and communications. Microprocessor U105 handles GPIB (IEEE-488) control through bus interface chip U109 and bus receiver and driver chips U110 and U111. U105 also controls the RS-232 interface through UART U106 and transceiver chips U107 and U108. U107 and U108 provide the required level shifting between the RS-232 ±9 V levels and the +5 V logic levels by internal charge pumping circuits using capacitors C104 and C110.

Communication between the main CPU and the earth-referenced logic is through an optically-isolated, bi-directional serial interface, U102 and U201.

U101 provides an independent reset of the floating microprocessor based upon the +5\_ER supply. The chassis ground and earth-referenced logic ground (IOCOM) are dc coupled through transformer T101. IO Power (IOVCC) is derived from the earth-referenced power supply (+5\_ER) through T101. T101 acts as a balun to reduce EMI.

# Front Panel

See "A2 Keyboard Schematic" on page 205 and "A2 Display Schematic" on page 206.

The front panel contains a keyboard, a liquid crystal display (LCD), a piezoelectric speaker, and a rotary encoder.

The keyboard is arranged in five columns and eight rows. The keys are scanned one column at a time. Some of the keys have an LED incorporated into the key to indicate the instrument's operating state. U301 scans the columns and reads the key presses.

The rotary encoder uses a quadrature coding technique to allow the motion, speed and direction to be detected. The two sense lines from the rotary encoder are buffered by U215 and applied to two of the TPUCH inputs of the main CPU. The main CPU tracks and accumulates knob motion information.

The display is a 256 X 64 passive matrix color LCD. This display assembly includes the backlight lamp and LCD driver circuitry. The display is lighted by a replaceable, 3-watt, cold cathode fluorescent lamp. The lamp is powered by an inverter module that is current-regulated to supply 4.8 mA at approximately 300 Vdc. The backlight inverter module can be turned off by the LCD control circuitry.

U402 (on schematic 4) is the display controller. This controller reads the main CPU data and address lines and stores appropriate display data in SRAM U403. U403 runs continuously. U402 checks for main CPU activity before turning on the display to prevent burn-out. The CPU firmware incorporates a "bulb saver" feature that turns off the display after 1 hour of inactivity. R410, R412, R413, R415, and R418 provide the wake up configuration for the display controller.

The speaker is a piezoelectric element driven by U213-C from signals generated in the main CPU U202. The frequency and duration of the beeps are set by the main CPU.

# 

# Service

# Service

This chapter discusses the procedures involved for returning a failed instrument to Agilent Technologies for service or repair. Subjects covered include the following:

- Operating Checklist, on page 130
- Types of Service Available, on page 131
- Repackaging for Shipment, on page 132
- Cleaning, on page 132
- Electrostatic Discharge (ESD) Precautions, on page 133
- Surface Mount Repair, on page 133
- Troubleshooting Hints, on page 134
- Self-Test Procedures, on page 136
- Disassembly, on page 140

### **Operating Checklist**

Before returning your instrument to Agilent Technologies for service or repair, check the following items:

#### Is the instrument inoperative?

- Verify that the ac power cord is connected to the instrument.
- Verify that the front-panel On/Standby switch has been pushed.

#### Does the instrument fail self-test?

Remove all external connections to the instrument. Errors may be induced by ac signals present on the external wiring during a self-test. Long test leads can act as an antenna causing pick-up of ac signals.

# Types of Service Available

If your instrument fails during the warranty period (within three years of original purchase), Agilent Technologies will replace or repair it free of charge. After your warranty expires, Agilent will replace or repair it at a competitive price. The standard repair process is "whole unit exchange". The replacement units are fully refurbished and are shipped with new calibration certificates.

#### Standard Repair Service (worldwide)

Contact your nearest Agilent Technologies Service Center. They will arrange to have your instrument repaired or replaced.

### Agilent Express Unit Exchange (U.S.A. Only)

You will receive a refurbished, calibrated replacement Agilent 33250A in 1 to 4 days.

- 1 Call 1-877-447-7278 (toll free) to place your Agilent Express order.
  - a You will be asked for your serial number, shipping address, and a credit card number to guarantee the return of your failed unit.
  - b If you do not return your failed unit within 15 business days, your credit card will be billed for the cost of a new Agilent 33250A.
- 2 Agilent will immediately send a replacement 33250A directly to you.
  - a The replacement unit will come with instructions for returning your failed unit. Please retain the shipping carton and packing materials to return the failed unit to Agilent. If you have any questions regarding these instructions, please call 1-877-447-7278.
  - b The replacement unit will have a different serial number than your failed unit. If you need to track your original serial number, a blank label will be shipped with the replacement unit to record your original serial number.

# **Repackaging for Shipment**

If the unit is to be shipped to Agilent for service or repair, be sure to:

- Attach a tag to the unit identifying the owner and indicating the required service or repair. Include the model number and full serial number.
- Place the unit in its original container with appropriate packaging material for shipping.
- Secure the container with strong tape or metal bands.

If the original shipping container is not available, place your unit in a container which will ensure at least 4 inches of compressible packaging material around all sides for the instrument. Use static-free packaging materials to avoid additional damage to your unit.

Agilent suggests that you always insure shipments.

# Cleaning

Clean the outside of the instrument with a soft, lint-free, slightly dampened cloth. Do not use detergent. Disassembly is not required or recommended for cleaning.

# Electrostatic Discharge (ESD) Precautions

Almost all electrical components can be damaged by electrostatic discharge (ESD) during handling. Component damage can occur at electrostatic discharge voltages as low as 50 volts.

The following guidelines will help prevent ESD damage when servicing the instrument or any electronic device.

- Disassemble instruments *only* in a static-free work area.
- Use a conductive work area to reduce static charges.
- Use a conductive wrist strap to reduce static charge accumulation.
- Minimize handling.
- Keep replacement parts in original static-free packaging.
- Remove all plastic, foam, vinyl, paper, and other static-generating materials from the immediate work area.
- Use *only* anti-static solder suckers.

# Surface Mount Repair

Surface mount components should only be removed using soldering irons or desoldering stations expressly designed for surface mount components. Use of conventional solder removal equipment will almost always result in permanent damage to the printed circuit board and will void your Agilent Technologies factory warranty. Chapter 6 Service Troubleshooting Hints

### **Troubleshooting Hints**

This section provides a brief check list of common failures. Before troubleshooting or repairing the instrument, make sure the failure is in the instrument rather than any external connections. Also make sure that the instrument is accurately calibrated within the last year (*see "Calibration Interval", on page 50*). The instrument's circuits allow troubleshooting and repair with basic equipment such as a  $6\frac{1}{2}$  digit multimeter.

#### **Unit is Inoperative**

- Verify that the ac power cord is connected to the instrument.
- Verify that the front-panel On/Standby switch has been pushed.

#### **Unit Reports Error 705**

This error may be produced if you accidentally turn off power to the unit during a calibration or while changing a non-volatile state of the instrument. Recalibration or resetting the state should clear the error.

If the error persists, a hardware failure may have occurred.

#### **Unit Fails Self-Test**

Ensure that all terminal connections (both front panel and rear terminals) are removed while the self-test is performed.

#### **Power Supplies**

Verify the power supplies generated on the A1 board.

WARNING Shock Hazard. To check the power supplies, remove the instrument cover as described in "Disassembly", on page 140. Be sure to use the correct ground point when checking the supplies.

| Power Supply | Minimum | Maximum |
|--------------|---------|---------|
| +12v_ER      | 11.4 V  | 12.6 V  |
| +5V_ER       | 4.75 V  | 5.25 V  |
| –5.2 V       | –5.46 V | –4.94 V |
| –16 V        | –16.8 V | –15.2 V |
| +16 V        | 15.2 V  | 16.8 V  |
| +5.2 V       | 4.94 V  | 5.46 V  |
| +3.3 V       | 3.135   | 3.465   |
| –2.1 V       | -2.205  | -1.995  |

The power supply voltages are tabulated below.

- Power supply test points are marked on the A1 circuit board.
- Circuit failures can cause heavy supply loads which may pull down the regulator output voltage.
- Always check that the power supplies are free of ac oscillations using an oscilloscope.
- The main power supply contains a fuse rated F5AH250V. Replacing this fuse is not recommended. Replace the entire main power supply assembly.

Chapter 6 Service Self-Test Procedures

### Self-Test Procedures

#### **Power-On Self-Test**

Each time the instrument is powered on, a small set of self-tests are performed. These tests check that the minimum set of logic and output hardware are functioning properly. The power-on self test consists of tests 601 through 606.

#### **Complete Self-Test**

To perform a complete self-test:

- 1 Press (Utility) on the front panel.
- 2 Select the Self Test softkey from the "Test / Cal" menu.

A complete description of the self-tests is given in the next section. The instrument will automatically perform the complete self-test procedure when you release the key. The self-test will complete in approximately 30 seconds.

- If the self-test is successful, "Self Test Pass" is displayed on the front panel.
- If the self-test fails, "Self Test Fail" and an error number are displayed.

### Self-Tests

| A complete self-test performs the following tests. A failing test is<br>indicated by the test number and description in the display.                                                                                                    |
|----------------------------------------------------------------------------------------------------|
| <b>System logic failed</b><br>This test performs a write/readback test on the two control registers<br>(Control Register 1 and Control Register 2/Keyboard Readback) the main<br>logic FPGA, U302. Failure of this test indicates that the main CPU<br>(U202) can't communicate with the main logic FPGA (U301).                                                                                                    |
| <b>DSP Failed</b><br>This test checks if the DSP (U506) is running and able to respond to<br>commands from the main processor.                                                                                                    |
| <b>Waveform logic failed</b><br>This test performs a write/readback test on several of the registers in the<br>waveform logic FPGA (U1201). Failure of this test indicates that the<br>main CPU (U202) can't communicate with the waveform logic FPGA.                                                                                                    |
| <b>Even Waveform memory failed</b><br>This test performs a write/readback test of the entire waveform memory<br>(64k). The following procedure is carried out for each 16K memory block<br>in the even and odd memory banks (8 total). Waveform memory is zeroed<br>out then readback to verify that all memory locations are zero. Each<br>memory location is written with a data value equal to its address<br>(modulo 16384). The entire memory is readback to make sure that the<br>appropriate data values were written. When a memory address fails a<br>test, the routine reports an error and skips ahead to the next block of<br>waveform memory, without testing any more addresses in bad memory<br>block. Failure can occur due to waveform memory or waveform logic<br>problems. |
| <b>Odd Waveform Memory Failed</b><br>Same as test 604, but is performed on the odd waveform memory bank.                                                                                                    |
| <b>Cross-isolation interface failed</b><br>This test verifies that the cross-isolation communications interface is<br>working properly. This test has the I/O processor U105-A) perform an<br>internal self-test and return the result. A failure indicates that I/O<br>processor either timed out or failed its self-test.                                                                                                    |
|                                                                                                    |

6

# Chapter 6 Service Self-Test Procedures

| 607 - 614 | <b>Power supplies failed</b><br>This test uses the internal ADC to measure the voltages of the internal<br>power supplies. A failure means one or more of the power supplies<br>measured outside the expected range. The error numbers and their<br>corresponding power supplies are listed below.                                                                                                    |
|-----------|----------------------------------------------------------------------------------------------------|
|           | 607: Ground<br>608: +16<br>609: +12V<br>610: +5V<br>611: +3.3V<br>612: -2.1V<br>613: -5.2V<br>614: -16V                                                                                                    |
| 615       | <b>Primary phase locked loop failed</b><br>This test looks at the lock signal on the primary phase locked loop to<br>determine if the PLL is locked. The instrument is then switched to pulse<br>mode and the secondary PLL's lock is tested at 200 MHz and 100 MHz.<br>Primary PLL's lock state is checked again after returning to normal (DDS)<br>mode. A failure indicates that the PLL's (primary or secondary) are<br>having trouble maintaining a lock. |
| 616       | <b>Secondary phase locked loop failed at 200MHz</b><br>This test looks at the lock signal on the secondary phase locked loop at a<br>frequency of 200 MHz to determine if the PLL is locked.                                                                                                    |
| 617       | Secondary phase locked loop failed at 100MHz<br>Same as test 616 except the PLL is tested at 100 MHz.                                                                                                    |

6

#### 618 - 625 System DAC failed

These tests use the internal ADC (U1701) to verify that the system DACs are working correctly. There are eight system DACs. For each DAC, ADC readings are taken at 25%, 50%, and 75% of full scale. The delta between ADC readings are compared to the delta of DAC values to make sure the DAC outputs scale proportionally to the inputs. A failure indicates a malfunctioning system DAC(s), sysDac Mux channel(s) circuit, or ADC Mux channel(s).

- 618: Contrast DAC
- 619: Leading Edge DAC
- 620: Trailing Edge DAC
- 621: Threshold DAC
- 622: Timebase Cal DAC
- 623: Offset DAC
- 624: Null DAC
- 625: Amplitude DAC

#### 626 - 630 Relays failed

This test uses the internal ADC to test whether the output path relays, hybrid amplifier, and output attenuators are working properly. First, the straight through, no attenuator/amplifier, path is setup and an ADC reading is taken. Each of the other attenuators and hybrid amplifier are switched in, only one in the path at a time, and an ADC reading is taken for each one. The gain of each path is given by the ratio of its ADC reading to ADC reading of the straight through path.

A failure means that either the relay isn't being properly switched or the attenuator/amplifier isn't providing the expected attenuation/gain.

- 626: Analog/Digital path selector
- 627: -10 dB attenuator path
- 628: -20 dB attenuator path
- 629: +20 dB amplifier path
- 630: Internal ADC overranged during one of the above tests

Chapter 6 Service **Disassembly** 

# Disassembly

The following tools are recommended for disassembly.

- T15 Torx<sup>®</sup> driver (all screws)
- 11 mm nut driver (front-panel disassembly)
- 14 mm nut driver (rear-panel BNC connectors)
- 5 mm nut driver (rear-panel RS-232 connector)
- #1 Pozi-Drive (for display assembly)

WARNING SHOCK HAZARD. Only service-trained personnel who are aware of the hazards involved should remove the instrument covers. To avoid electrical shock and personal injury, make sure to disconnect the power cord from the instrument before removing the covers.

Torx<sup>®</sup> is a registered trademark of Camcor/Textron, Inc.

### **General Disassembly Procedure**

- 1 Turn off the power. Remove all cables from the instrument.
- 2 Rotate the handle upright and pull off.

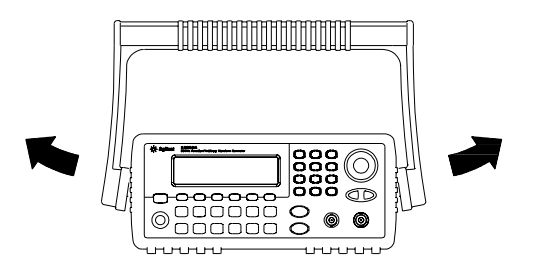

3 Pull off the instrument bumpers.

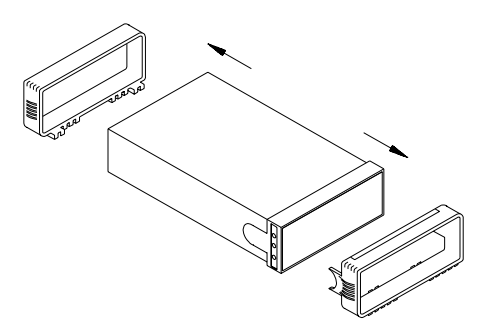

4 Loosen the two captive screws in the rear bezel and remove the rear bezel.

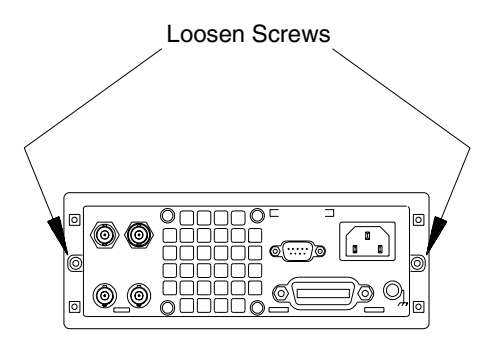

Chapter 6 Service **Disassembly** 

5 Remove the screw in the bottom of the instrument cover. Slide off the cover.

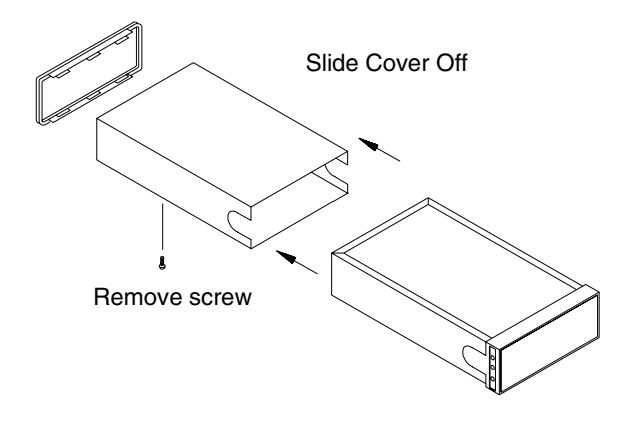

6 Remove the screw securing the top shield. Slide the shield back and then up to lift off. The A3 power supply assembly is attached to the top shield.

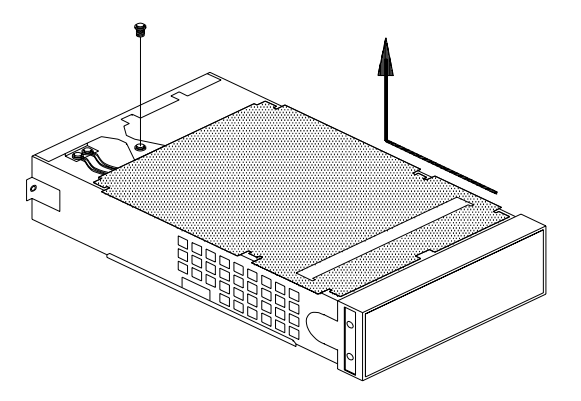

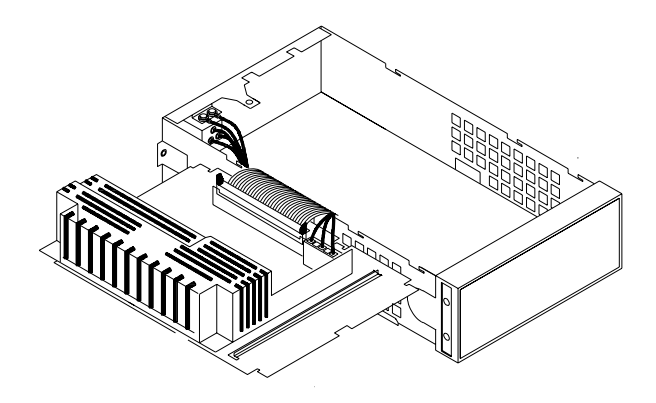

7 Lay the top shield and power supply assembly to the side.

Many of the service procedures can now be performed without further disassembly. Troubleshooting and service procedures that require power be applied can be performed with the instrument in this state of disassembly.

WARNING SHOCK HAZARD. Only service-trained personnel who are aware of the hazards involved should remove the instrument covers. Dangerous voltages may be encountered with the instrument covers removed. Chapter 6 Service **Disassembly** 

#### **Removing the Main Power Supply Assembly**

Disconnect the ribbon cable and the power cable. The main power supply should be replaced as an assembly. Remove the four screws to remove the power supply assembly from the top shield and safety shield. Be sure to retain the top shield and safety shield for re-use.

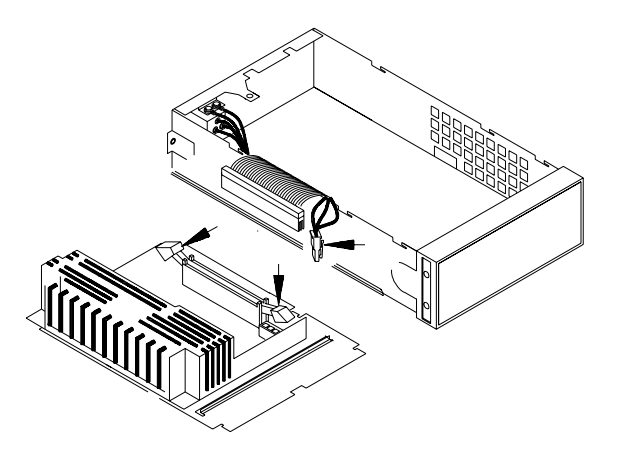

### **Front-Panel Removal Procedure**

1 Turn the unit over. Remove the bottom shield screw and bottom shield.

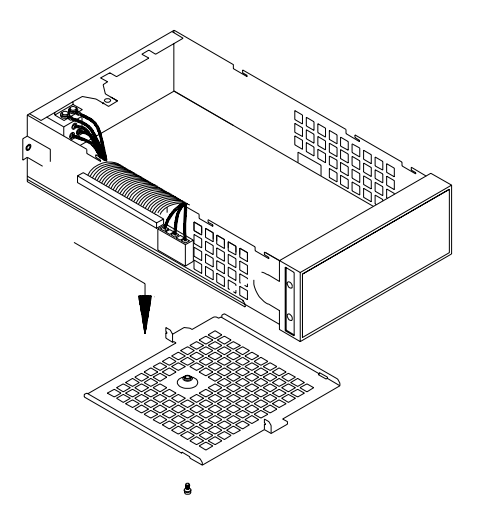
2 Pull up to remove the Sync and Output cable from the cable clip. Disconnect the Sync and Output cable from the main board. Pull up the clamp and disconnect the front panel ribbon cable from the main board.

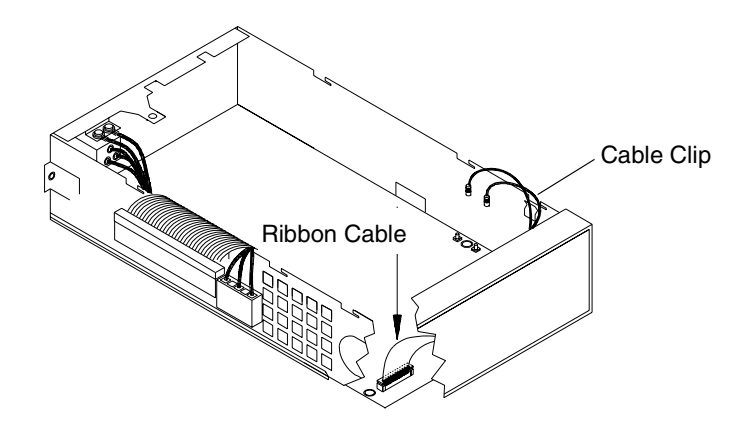

3 Remove the two screws holding the front edge of the A1 assembly to the chassis.

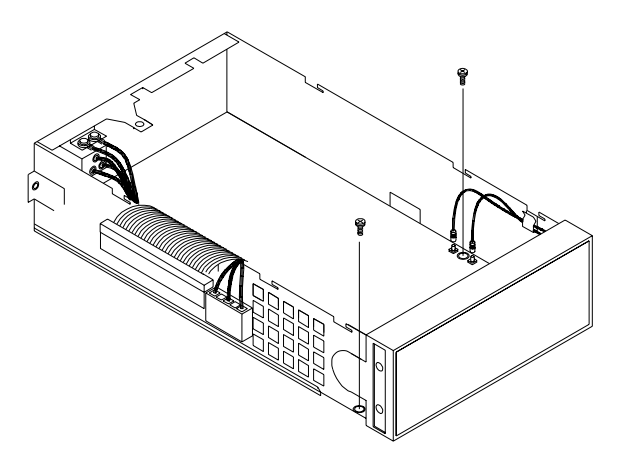

# Chapter 6 Service **Disassembly**

4 There should now be enough play in the chassis sides and front panel plastic to allow the side of the front panel to be disconnected from the chassis. Remove the right side first as shown.

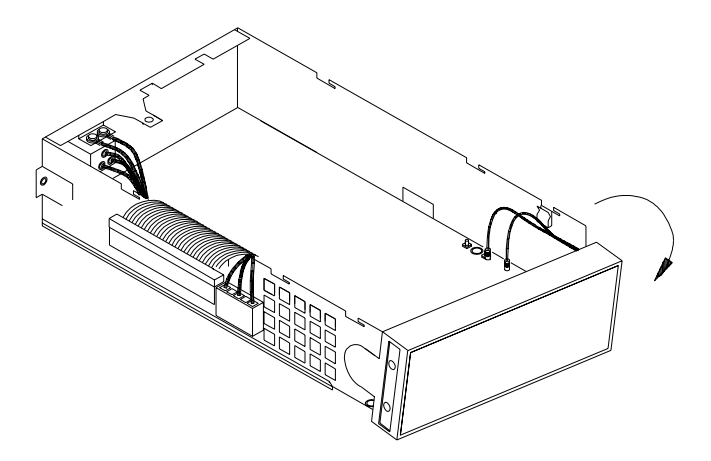

#### **Front-Panel Disassembly**

1 Remove the captive screw holding the safety shield. Carefully pry the RFI shield clips out of the slots in the safety shield and remove the safety shield.

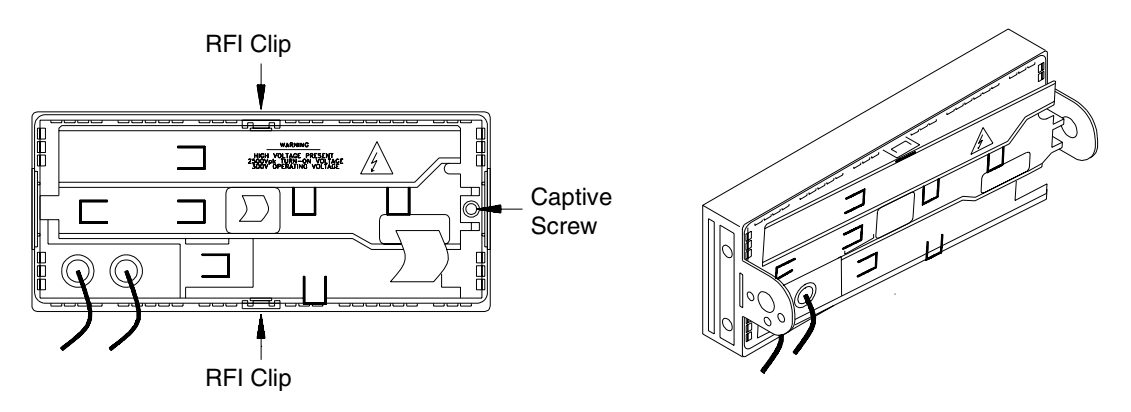

2 Unplug the inverter cable on the display assembly. Lift up the clamp and unplug the ribbon cable. Lift out the display assembly.

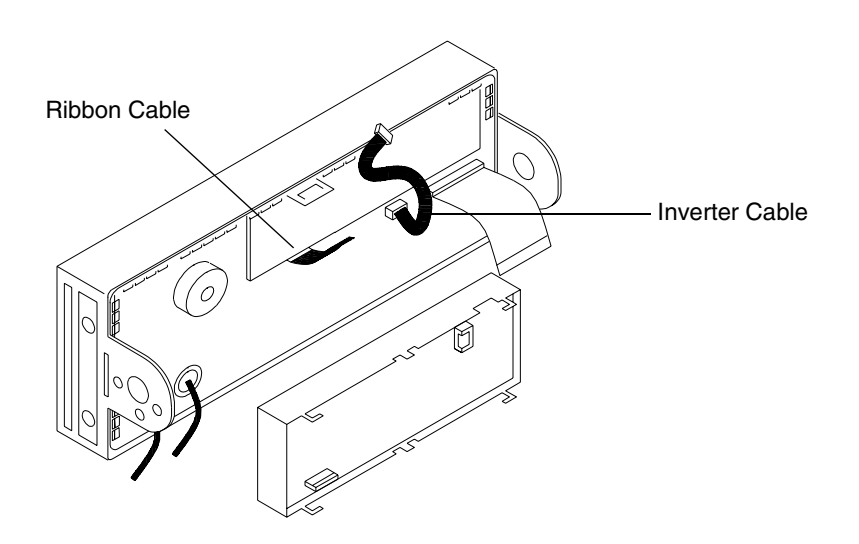

# Chapter 6 Service **Disassembly**

3 Remove the knob. Remove the nut holding the rotary encoder to the front-panel. Lift out the A2 assembly.

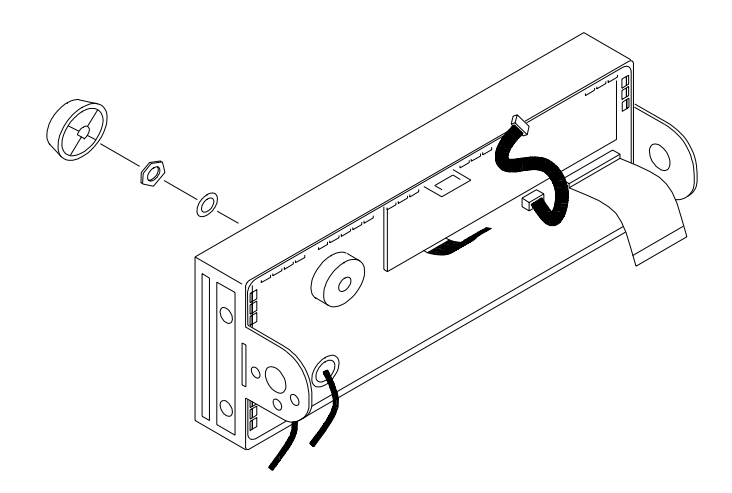

#### **Removing and Replacing the Fan**

The fan is held in place by four custom vibration-reducing fasteners. To remove the fan, disconnect the fan cable from the A1 assembly. Pry up and pull out the center tab of the fasteners.

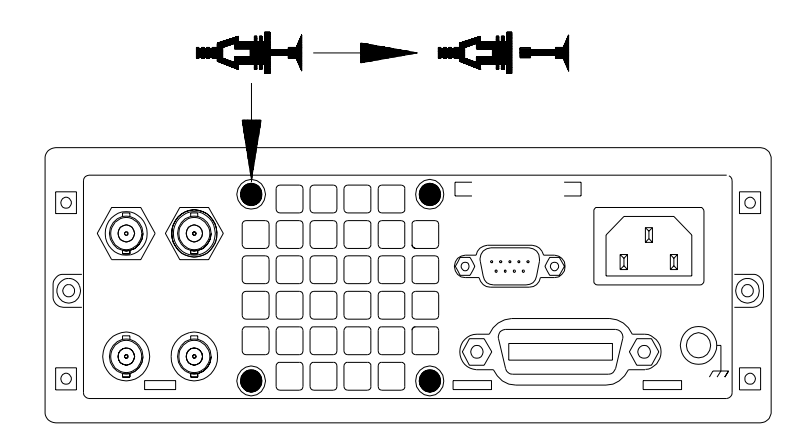

Chapter 6 Service **Disassembly** 

**Replaceable Parts** 

7

### **Replaceable Parts**

This chapter contains information for ordering replacement parts for your instrument. The parts lists are divided into the following sections.

- 33250-66511 Main PC Assembly (A1), on page 153
- 33250-66502 Front-Panel PC Assembly (A2), on page 176
- 33250A Chassis Assembly, on page 177
- 33250-60201 Front-Panel Assembly, on page 178
- Manufacturer's List, on page 179

Parts are listed in alphanumeric order according to their schematic reference designators. The parts lists include a brief description of each part with applicable Agilent part number and manufacturer part number.

#### **To Order Replaceable Parts**

You can order replaceable parts from Agilent using the Agilent part number or directly from the manufacturer using specified manufacturer's part number shown. Note that not all parts listed in this chapter are available as field-replaceable parts. To order replaceable parts from Agilent, do the following:

- 1 Contact your nearest Agilent Sales Office or Service Center.
- 2 Identify the parts by the Agilent part number shown in the replaceable parts list.
- 3 Provide the instrument model number and serial number.

### $33250\text{-}66511-Main\ PC\ Assembly\ (A1)$

| Reference   | <b>Agilent Part</b> | Otv | Port Deparintion                 | Mfr.  | Mfr. Dort Number |
|-------------|---------------------|-----|----------------------------------|-------|------------------|
| Designator  | Number              | QLY | Part Description                 | Code  | Mir. Part Number |
| C101 - C102 | 0160-7798           | 288 | CAP 0.1UF 50V 10% X7R 0805       | 06352 | C2012X7R1H104K   |
| C103        | 0160-5947           | 11  | CAP-FXD 1000pF 50 V              | 02010 | 08055C102KAT A   |
| C104 - C107 | 0160-7736           | 56  | CAP-FXD 1uF +-10% 16 V CER X7S   | 06352 | C3216X7R1C105K   |
| C108        | 0160-5961           | 2   | FIXED CAPACITOR; 22PF 50 VOLTS   | 02010 | 08055A220JAT A   |
| C109        | 0160-5957           | 4   | CAP-FXD 47pF +-5% 50 V CER C0G   | 02010 | 08055A470JAT A   |
| C110 - C113 | 0160-7736           |     | CAP-FXD 1uF +-10% 16 V CER X7S   | 06352 | C3216X7R1C105K   |
| C114        | 0180-4918           | 1   | CAP 100UF 10V 20% TANTD          | 05524 | 293D107X0010D2   |
| C115 - C125 | 0160-7798           |     | CAP 0.1UF 50V 10% X7R 0805       | 06352 | C2012X7R1H104K   |
| C201        | 0160-7798           |     | CAP 0.1UF 50V 10% X7R 0805       | 06352 | C2012X7R1H104K   |
| C202        | 0160-5947           |     | CAP-FXD 1000pF 50 V              | 02010 | 08055C102KAT A   |
| C203 - C205 | 0160-7736           |     | CAP-FXD 1uF +-10% 16 V CER X7S   | 06352 | C3216X7R1C105K   |
| C206 - C229 | 0160-7798           |     | CAP 0.1UF 50V 10% X7R 0805       | 06352 | C2012X7R1H104K   |
| C301 - C323 | 0160-7798           |     | CAP 0.1UF 50V 10% X7R 0805       | 06352 | C2012X7R1H104K   |
| C401        | 0160-5947           |     | CAP-FXD 1000pF 50 V              | 02010 | 08055C102KAT A   |
| C402        | 0160-7061           | 3   | CAP-FXD 2200pF 50 V              | 02010 | 08055C222KAT     |
| C403        | 0180-3751           | 1   | CAP-FXD 1uF +-20% 35 V TA        | 02010 | TAJB105M035      |
| C404        | 0160-7736           |     | CAP-FXD 1uF +-10% 16 V CER X7S   | 06352 | C3216X7R1C105K   |
| C405        | 0180-4577           | 3   | CAP-FXD 10uF +-20% 10 V TA       | 12340 | T491B106M010AS   |
| C406        | 0160-7798           |     | CAP 0.1UF 50V 10% X7R 0805       | 06352 | C2012X7R1H104K   |
| C407        | 0160-8361           | 4   | CAP 0.22UF 25 V                  | 06352 | C2012X7R1E224K   |
| C408        | 0160-5947           |     | CAP-FXD 1000pF 50 V              | 02010 | 08055C102KAT A   |
| C409 - C413 | 0160-7798           |     | CAP 0.1UF 50V 10% X7R 0805       | 06352 | C2012X7R1H104K   |
| C501        | 0160-7736           |     | CAP-FXD 1uF +-10% 16 V CER X7S   | 06352 | C3216X7R1C105K   |
| C502        | 0160-5947           |     | CAP-FXD 1000pF 50 V              | 02010 | 08055C102KAT A   |
| C503 - C518 | 0160-7798           |     | CAP 0.1UF 50V 10% X7R 0805       | 06352 | C2012X7R1H104K   |
| C601 - C603 | 0160-7736           |     | CAP-FXD 1uF +-10% 16 V CER X7S   | 06352 | C3216X7R1C105K   |
| C604        | 0160-7798           |     | CAP 0.1UF 50V 10% X7R 0805       | 06352 | C2012X7R1H104K   |
| C605 - C606 | 0160-7736           |     | CAP-FXD 1uF +-10% 16 V CER X7S   | 06352 | C3216X7R1C105K   |
| C607        | 0180-4538           | 16  | CAP-FXD 100uF +-20% 10 V TA      | 12340 | T495X107M010AS   |
| C608        | 0160-7736           |     | CAP-FXD 1uF +-10% 16 V CER X7S   | 06352 | C3216X7R1C105K   |
| C609        | 0160-7798           |     | CAP 0.1UF 50V 10% X7R 0805       | 06352 | C2012X7R1H104K   |
| C610        | 0160-5945           | 21  | C MLYS .01U 50V CAP.             | 02010 | 08055C103KAT A   |
| C611        | 0160-5957           |     | CAP-FXD 47pF +-5% 50 V CER C0G   | 02010 | 08055A470JAT A   |
| C612        | 0160-7736           |     | CAP-FXD 1uF +-10% 16 V CER X7S   | 06352 | C3216X7R1C105K   |
| C613        | 0160-5945           |     | C MLYS .01U 50V CAP.             | 02010 | 08055C103KAT A   |
| C614        | 0160-7736           |     | CAP-FXD 1uF +-10% 16 V CER X7S   | 06352 | C3216X7R1C105K   |
| C615        | 0160-5945           |     | C MLYS .01U 50V CAP.             | 02010 | 08055C103KAT A   |
| C616        | 0160-5950           | 3   | CAP-FXD 470pF 50 V               | 02010 | 08055A471JAT A   |
| C617 - C618 | 0160-7736           |     | CAP-FXD 1uF +-10% 16 V CER X7S   | 06352 | C3216X7R1C105K   |
| C619        | 0160-7798           |     | CAP 0.1UF 50V 10% X7R 0805       | 06352 | C2012X7R1H104K   |
| C620        | 0160-7911           | 2   | CAP-FXD 4700pF +-1% 50 V CER C0G | 12340 | C1206C472F5GAC   |
| C621        | 0160-7307           | 1   | CAP-FXD 180pF 50 V               | 02010 | 08055A181FAT_A   |

| Reference<br>Designator | Agilent Part<br>Number | Qty | Part Description                     | Mfr.<br>Code | Mfr. Part Number |
|-------------------------|------------------------|-----|--------------------------------------|--------------|------------------|
| C622                    | 0160-7061              |     | CAP-EXD 2200nE 50 V                  | 02010        | 08055C222KAT     |
| C623                    | 0160-7736              |     | CAP-EXD 1µE +-10% 16 V CEB X7S       | 06352        | C3216X7B1C105K   |
| C624                    | 0160-7798              |     | CAP 0 1UE 50V 10% X7B 0805           | 06352        | C2012X7B1H104K   |
| C625                    | 0160-7736              |     | CAP-EXD 1 $\mu$ E +-10% 16 V CEB X7S | 06352        | C3216X7B1C105K   |
| C626                    | 0160-5945              |     | C MI YS .01U 50V CAP                 | 02010        | 08055C103KAT A   |
| C627                    | 0160-7798              |     | CAP 0.1UF 50V 10% X7B 0805           | 06352        | C2012X7B1H104K   |
| C628                    | 0160-6444              | 3   | CAP-FXD 0.022uF 50 V                 | 02010        | 08055C223KAT     |
| C629                    | 0160-7061              | -   | CAP-FXD 2200pF 50 V                  | 02010        | 08055C222KAT     |
| C630                    | 0160-7798              |     | CAP 0.1UF 50V 10% X7R 0805           | 06352        | C2012X7R1H104K   |
| C631 - C632             | 0160-7736              |     | CAP-FXD 1uF +-10% 16 V CER X7S       | 06352        | C3216X7R1C105K   |
| C701 - C703             | 0160-7798              |     | CAP 0.1UF 50V 10% X7R 0805           | 06352        | C2012X7R1H104K   |
| C704                    | 0160-7736              |     | CAP-FXD 1uF +-10% 16 V CER X7S       | 06352        | C3216X7R1C105K   |
| C705                    | 0160-5945              |     | C MLYS .01U 50V CAP.                 | 02010        | 08055C103KAT A   |
| C706                    | 0160-5975              | 4   | CAP-FXD 10pF 50 V                    | 02010        | 08055A100JAT A   |
| C707                    | 0160-7798              |     | CAP 0.1UF 50V 10% X7R 0805           | 06352        | C2012X7R1H104K   |
| C708                    | 0160-7736              |     | CAP-FXD 1uF +-10% 16 V CER X7S       | 06352        | C3216X7R1C105K   |
| C709 - C718             | 0160-7798              |     | CAP 0.1UF 50V 10% X7R 0805           | 06352        | C2012X7R1H104K   |
| C801                    | 0180-4758              | 2   | CAP-FXD 47uF +-20% 20 V TA           | 12340        | T491D476M020AS   |
| C802 - C804             | 0160-7736              |     | CAP-FXD 1uF +-10% 16 V CER X7S       | 06352        | C3216X7R1C105K   |
| C805                    | 0180-4577              |     | CAP-FXD 10uF +-20% 10 V TA           | 12340        | T491B106M010AS   |
| C806 - C808             | 0160-7798              |     | CAP 0.1UF 50V 10% X7R 0805           | 06352        | C2012X7R1H104K   |
| C809                    | 0160-5967              | 9   | CF 100PF 5%                          | 06352        | C2012COG1H101J   |
| C810                    | 0160-7798              |     | CAP 0.1UF 50V 10% X7R 0805           | 06352        | C2012X7R1H104K   |
| C811                    | 0160-7708              | 19  | CAP 1000pF 50 V                      | 02010        | 08055A102JATRA   |
| C812 - C813             | 0160-7798              |     | CAP 0.1UF 50V 10% X7R 0805           | 06352        | C2012X7R1H104K   |
| C814                    | 0160-5945              |     | C MLYS .01U 50V CAP.                 | 02010        | 08055C103KAT A   |
| C815                    | 0160-7736              |     | CAP-FXD 1uF +-10% 16 V CER X7S       | 06352        | C3216X7R1C105K   |
| C816                    | 0160-7798              |     | CAP 0.1UF 50V 10% X7R 0805           | 06352        | C2012X7R1H104K   |
| C817                    | 0160-7757              | 5   | CAP-FXD 47pF +-1% 50 V CER C0G       | 02010        | 08055A470FATMA   |
| C901                    | 0160-7736              |     | CAP-FXD 1uF +-10% 16 V CER X7S       | 06352        | C3216X7R1C105K   |
| C902                    | 0160-5945              |     | C MLYS .01U 50V CAP.                 | 02010        | 08055C103KAT A   |
| C903                    | 0160-5958              | 1   | CAP-FXD 39pF +-5% 50 V CER C0G       | 02010        | 08055A390JAT A   |
| C904                    | 0160-5947              |     | CAP-FXD 1000pF 50 V                  | 02010        | 08055C102KAT A   |
| C905                    | 0160-7798              |     | CAP 0.1UF 50V 10% X7R 0805           | 06352        | C2012X7R1H104K   |
| C906                    | 0160-5967              |     | CF 100PF 5%                          | 06352        | C2012COG1H101J   |
| C907                    | 0160-7911              |     | CAP-FXD 4700pF +-1% 50 V CER C0G     | 12340        | C1206C472F5GAC   |
| C908                    | 0160-5950              |     | CAP-FXD 470pF 50 V                   | 02010        | 08055A471JAT A   |
| C909                    | 0160-5947              |     | CAP-FXD 1000pF 50 V                  | 02010        | 08055C102KAT A   |
| C911                    | 0160-8361              |     | CAP 0.22UF 25 V                      | 06352        | C2012X7R1E224K   |
| C912                    | 0160-7736              |     | CAP-FXD 1uF +-10% 16 V CER X7S       | 06352        | C3216X7R1C105K   |
| C913                    | 0160-5945              |     | C MLYS .01U 50V CAP.                 | 02010        | 08055C103KAT A   |
| C914                    | 0160-7708              |     | CAP 1000pF 50 V                      | 02010        | 08055A102JATRA   |
| C915 - C917             | 0160-7798              |     | CAP 0.1UF 50V 10% X7R 0805           | 06352        | C2012X7R1H104K   |
| C918                    | 0160-5945              |     | C MLYS .01U 50V CAP.                 | 02010        | 08055C103KAT A   |
| C919                    | 0160-6982              | 1   | CAP-FXD 0.033uF 50 V                 | 02010        | 08055C333KAT_A   |

| Reference     | Agilent Part | Qtv | Part Description                   | Mfr.  | Mfr. Part Number |
|---------------|--------------|-----|------------------------------------|-------|------------------|
| Designator    | Number       | ,   |                                    | Code  |                  |
| C920          | 0160-5945    |     | C MLYS .01U 50V CAP.               | 02010 | 08055C103KAT A   |
| C921          | 0160-7707    | 2   | CAP-FXD 0.47uF +-10% 16 V CER X7R  | 06352 | C3216X7R1C474K   |
| C922 - C923   | 0160-7798    |     | CAP 0.1UF 50V 10% X7R 0805         | 06352 | C2012X7R1H104K   |
| C924 - C925   | 0160-5945    |     | C MLYS .01U 50V CAP.               | 02010 | 08055C103KAT A   |
| C926          | 0160-7798    |     | CAP 0.1UF 50V 10% X7R 0805         | 06352 | C2012X7R1H104K   |
| C1001 - C1002 | 0160-7798    |     | CAP 0.1UF 50V 10% X7R 0805         | 06352 | C2012X7R1H104K   |
| C1003         | 0160-5947    |     | CAP-FXD 1000pF 50 V                | 02010 | 08055C102KAT A   |
| C1004 - C1005 | 0160-7798    |     | CAP 0.1UF 50V 10% X7R 0805         | 06352 | C2012X7R1H104K   |
| C1006         | 0160-5957    |     | CAP-FXD 47pF +-5% 50 V CER C0G     | 02010 | 08055A470JAT A   |
| C1007         | 0160-7721    | 1   | CAP-FXD 82pF +-1% 50 V CER C0G     | 02010 | 08055A820FATMA   |
| C1008         | 0160-7708    |     | CAP 1000pF 50 V                    | 02010 | 08055A102JATRA   |
| C1009         | 0160-7736    |     | CAP-FXD 1uF +-10% 16 V CER X7S     | 06352 | C3216X7R1C105K   |
| C1010         | 0160-5945    |     | C MLYS .01U 50V CAP.               | 02010 | 08055C103KAT A   |
| C1011         | 0160-7736    |     | CAP-FXD 1uF +-10% 16 V CER X7S     | 06352 | C3216X7R1C105K   |
| C1012         | 0160-7798    |     | CAP 0.1UF 50V 10% X7R 0805         | 06352 | C2012X7R1H104K   |
| C1013         | 0160-5952    | 4   | CAP-FXD 330pF +-5% 50 V CER C0G    | 02010 | 08055A331JAT A   |
| C1014         | 0160-5967    | 9   | CF 100PF 5%                        | 06352 | C2012COG1H101J   |
| C1015- C1017  | 0160-7798    |     | CAP 0.1UF 50V 10% X7R 0805         | 06352 | C2012X7R1H104K   |
| C1018 - C1019 | 0160-5944    | 15  | CAP-FXD 0.047uF +-10% 50 V CER X7R | 02010 | 08055C473KAT A   |
| C1020 - C1025 | 0160-7798    |     | CAP 0.1UF 50V 10% X7R 0805         | 06352 | C2012X7R1H104K   |
| C1101         | 0160-5967    |     | CF 100PF 5%                        | 06352 | C2012COG1H101J   |
| C1102         | 0160-5945    |     | C MLYS .01U 50V CAP.               | 02010 | 08055C103KAT A   |
| C1103         | 0160-5963    | 1   | CAP-FXD 18pF 50 V                  | 02010 | 08055A180JAT A   |
| C1104         | 0160-5955    | 2   | CAP-FXD 68pF +-5% 50 V CER C0G     | 02010 | 08055A680JATRA   |
| C1105         | 0160-7798    |     | CAP 0.1UF 50V 10% X7R 0805         | 06352 | C2012X7R1H104K   |
| C1106         | 0160-7736    |     | CAP-FXD 1uF +-10% 16 V CER X7S     | 06352 | C3216X7R1C105K   |
| C1107         | 0160-7798    |     | CAP 0.1UF 50V 10% X7R 0805         | 06352 | C2012X7R1H104K   |
| C1108 - C1117 | 0160-5944    |     | CAP-FXD 0.047uF +-10% 50 V CER X7R | 02010 | 08055C473KAT A   |
| C1118         | 0160-5945    |     | C MLYS .01U 50V CAP.               | 02010 | 08055C103KAT A   |
| C1119         | 0160-5944    |     | CAP-FXD 0.047uF +-10% 50 V CER X7R | 02010 | 08055C473KAT A   |
| C1120 - C1126 | 0160-7798    |     | CAP 0.1UF 50V 10% X7R 0805         | 06352 | C2012X7R1H104K   |
| C1201         | 0180-4538    |     | CAP-FXD 100uF +-20% 10 V TA        | 12340 | T495X107M010AS   |
| C1202 - C1219 | 0160-7798    |     | CAP 0.1UF 50V 10% X7R 0805         | 06352 | C2012X7R1H104K   |
| C1220         | 0160-7736    |     | CAP-FXD 1uF +-10% 16 V CER X7S     | 06352 | C3216X7R1C105K   |
| C1301 - C1329 | 0160-7798    |     | CAP 0.1UF 50V 10% X7R 0805         | 06352 | C2012X7R1H104K   |
| C1401 - C1426 | 0160-7798    |     | CAP 0.1UF 50V 10% X7R 0805         | 06352 | C2012X7R1H104K   |
| C1501         | 0160-5945    |     | C MLYS .01U 50V CAP.               | 02010 | 08055C103KAT A   |
| C1502         | 0160-7736    |     | CAP-FXD 1uF +-10% 16 V CER X7S     | 06352 | C3216X7R1C105K   |
| C1503         | 0160-5945    |     | C MLYS .01U 50V CAP.               | 02010 | 08055C103KAT A   |
| C1504         | 0180-4577    |     | CAP-FXD 10uF +-20% 10 V TA         | 12340 | T491B106M010AS   |
| C1505         | 0160-7798    |     | CAP 0.1UF 50V 10% X7R 0805         | 06352 | C2012X7R1H104K   |
| C1506         | 0160-7736    |     | CAP-FXD 1uF +-10% 16 V CER X7S     | 06352 | C3216X7R1C105K   |
| C1507         | 0160-5945    |     | C MLYS .01U 50V CAP.               | 02010 | 08055C103KAT A   |
| C1508         | 0160-5976    | 2   | CAP-FXD 12pF 50 V                  | 02010 | 08051A120JAT A   |
| C1509         | 0160-5945    |     | C MLYS .01U 50V CAP.               | 02010 | 08055C103KAT A   |

| Reference<br>Designator | Agilent Part<br>Number | Qty | Part Description                   | Mfr.<br>Code | Mfr. Part Number |
|-------------------------|------------------------|-----|------------------------------------|--------------|------------------|
| C1510                   | 0160-7798              |     | CAP 0.1UF 50V 10% X7R 0805         | 06352        | C2012X7R1H104K   |
| C1511                   | 0160-7722              | 4   | CAP-FXD 39pF +-1% 50 V CER C0G     | 02010        | 08055A390FATMA   |
| C1512                   | 0160-7708              |     | CAP 1000pF 50 V                    | 02010        | 08055A102JATRA   |
| C1513                   | 0160-7736              |     | CAP-FXD 1uF +-10% 16 V CER X7S     | 06352        | C3216X7R1C105K   |
| C1514                   | 0160-5952              |     | CAP-FXD 330pF +-5% 50 V CER C0G    | 02010        | 08055A331JAT A   |
| C1515                   | 0160-5967              |     | CF 100PF 5%                        | 06352        | C2012COG1H101J   |
| C1516 - C1522           | 0160-7798              |     | CAP 0.1UF 50V 10% X7R 0805         | 06352        | C2012X7R1H104K   |
| C1523                   | 0160-7736              |     | CAP-FXD 1uF +-10% 16 V CER X7S     | 06352        | C3216X7R1C105K   |
| C1524 - C1531           | 0160-7798              |     | CAP 0.1UF 50V 10% X7R 0805         | 06352        | C2012X7R1H104K   |
| C1532                   | 0160-7736              |     | CAP-FXD 1uF +-10% 16 V CER X7S     | 06352        | C3216X7R1C105K   |
| C1533                   | 0160-7798              |     | CAP 0.1UF 50V 10% X7R 0805         | 06352        | C2012X7R1H104K   |
| C1601                   | 0160-7798              |     | CAP 0.1UF 50V 10% X7R 0805         | 06352        | C2012X7R1H104K   |
| C1602                   | 0180-4559              | 2   | CAP-FXD 68uF +-20% 10 V TA         | 12340        | T491D686M010AS   |
| C1603                   | 0160-8361              |     | CAP 0.22UF 25 V                    | 06352        | C2012X7R1E224K   |
| C1604                   | 0160-7798              |     | CAP 0.1UF 50V 10% X7R 0805         | 06352        | C2012X7R1H104K   |
| C1605                   | 0160-6444              |     | CAP-FXD 0.022uF 50 V               | 02010        | 08055C223KAT     |
| C1606 - C1607           | 0160-7798              |     | CAP 0.1UF 50V 10% X7R 0805         | 06352        | C2012X7R1H104K   |
| C1610                   | 0160-5956              | 2   | CAP-FXD 56pF 50 V                  | 02010        | 08055A560JAT A   |
| C1611                   | 0160-6102              | 1   | CAT008 CAP,CER,CHIP                | 02010        | 12065A152JATRA   |
| C1612                   | 0160-7940              | 1   | CAP-FXD 0.027uF +-10% 50 V CER X7R | 02010        | 08055C273KATA    |
| C1613                   | 0160-8779              | 1   | CAP .056UF 50V 10% COG 1206        | 12340        | C1206C564K4RAC   |
| C1615                   | 0160-7798              |     | CAP 0.1UF 50V 10% X7R 0805         | 06352        | C2012X7R1H104K   |
| C1616                   | 0160-6444              |     | CAP-FXD 0.022uF 50 V               | 02010        | 08055C223KAT     |
| C1617                   | 0160-5942              | 1   | CAP-FXD 1pF 50 V                   | 02010        | 08051A1R0CAT A   |
| C1618                   | 0160-7798              |     | CAP 0.1UF 50V 10% X7R 0805         | 06352        | C2012X7R1H104K   |
| C1619                   | 0160-8361              |     | CAP 0.22UF 25 V                    | 06352        | C2012X7R1E224K   |
| C1620                   | 0160-7798              |     | CAP 0.1UF 50V 10% X7R 0805         | 06352        | C2012X7R1H104K   |
| C1621                   | 0180-4559              |     | CAP-FXD 68uF +-20% 10 V TA         | 12340        | T491D686M010AS   |
| C1622 - C1625           | 0160-7798              |     | CAP 0.1UF 50V 10% X7R 0805         | 06352        | C2012X7R1H104K   |
| C1701                   | 0160-8279              | 2   | CAP 2.7PF 50V +1-0.05PF COG 0805   | 02010        | 08055A2R7CATA    |
| C1702                   | 0160-5962              | 3   | CAP-FXD 15pF +-5% 50 V CER C0G     | 09939        | GRM40C0G150J050  |
| C1703                   | 0160-5961              |     | FIXED CAPACITOR; 22PF 50 VOLTS     | 02010        | 08055A220JAT A   |
| C1704                   | 0160-5975              |     | CAP-FXD 10pF 50 V                  | 02010        | 08055A100JAT A   |
| C1705                   | 0160-5962              |     | CAP-FXD 15pF +-5% 50 V CER C0G     | 09939        | GRM40C0G150J050  |
| C1707                   | 0160-7757              |     | CAP-FXD 47pF +-1% 50 V CER C0G     | 02010        | 08055A470FATMA   |
| C1708                   | 0160-5969              | 2   | CAPACITOR, FIXED CERAMIC CHIP      | 02010        | 08051A3R3CAT A   |
| C1709                   | 0160-7722              |     | CAP-FXD 39pF +-1% 50 V CER C0G     | 02010        | 08055A390FATMA   |
| C1710                   | 0160-5970              | 1   | CAP-FXD 3.9pF 50 V                 | 06352        | C2012COG1H3R9C   |
| C1711                   | 0160-7722              |     | CAP-FXD 39pF +-1% 50 V CER COG     | 02010        | 08055A390FATMA   |
| C1712                   | 0160-8280              | 1   | CAP-FXD 4.7PF +-5% 50 V CER COG    | 02010        | 08055A4R7CATA    |
| C1713                   | 0160-5975              |     | CAP-FXD 10pF 50 V                  | 02010        | 08055A100JAT A   |
| C1714                   | 0160-5976              |     | CAP-FXD 12pF 50 V                  | 02010        | 08051A120JAT A   |
| C1716 - C1717           | 0160-7798              |     | CAP 0.1UF 50V 10% X7R 0805         | 06352        | C2012X7R1H104K   |
| C1718                   | 0160-7324              | 1   | CAP-FXD 120pF 50 V                 | 02010        | 08055A121FATMA   |
| C1719                   | 0160-5975              |     | CAP-FXD 10pF 50 V                  | 02010        | 08055A100JAT A   |

| Reference     | <b>Agilent Part</b> | 0   | Deut Deservicieu                      | Mfr.  | Mfr. David Missish an |
|---------------|---------------------|-----|---------------------------------------|-------|-----------------------|
| Designator    | Number              | Qty | Part Description                      | Code  | Mir. Part Number      |
| C1720         | 0160-7757           |     | CAP-FXD 47pF +-1% 50 V CER C0G        | 02010 | 08055A470FATMA        |
| C1721         | 0160-5972           | 2   | CAP-FXD 5.6pF 50 V CER C0G            | 06352 | C2012COG1H5B6D        |
| C1722         | 0160-7722           | _   | CAP-FXD 39pF +-1% 50 V CFB C0G        | 02010 | 08055A390FATMA        |
| C1723         | 0160-5972           |     | CAP-FXD 5.6pF 50 V CER C0G            | 06352 | C2012COG1H5R6D        |
| C1724         | 0160-5969           |     | CAPACITOR, FIXED CERAMIC CHIP         | 02010 | 08051A3B3CAT A        |
| C1725         | 0160-7707           |     | CAP-FXD 0.47uF +-10% 16 V CER X7R     | 06352 | C3216X7R1C474K        |
| C1726 - C1732 | 0160-7798           |     | CAP 0.1UF 50V 10% X7R 0805            | 06352 | C2012X7R1H104K        |
| C1733 - C1734 | 0160-7708           |     | CAP 1000pF 50 V                       | 02010 | 08055A102JATRA        |
| C1735         | 0160-7798           |     | CAP 0.1UF 50V 10% X7R 0805            | 06352 | C2012X7R1H104K        |
| C1737         | 0160-7416           | 1   | CAP-FXD 1500pF +-10% 50 V CER X7R     | 06352 | C2012X7R1H152KT       |
| C1738         | 0160-7736           |     | CAP-FXD 1uF +-10% 16 V CER X7S        | 06352 | C3216X7R1C105K        |
| C1739         | 0160-7798           |     | CAP 0.1UF 50V 10% X7R 0805            | 06352 | C2012X7R1H104K        |
| C1740         | 0160-5962           |     | CAP-FXD 15pF +-5% 50 V CER C0G        | 09939 | GRM40C0G150J050       |
| C1741         | 0160-7736           |     | CAP-FXD 1uF +-10% 16 V CER X7S        | 06352 | C3216X7R1C105K        |
| C1742 - C1746 | 0160-7798           |     | CAP 0.1UF 50V 10% X7R 0805            | 06352 | C2012X7R1H104K        |
| C1801 - C1802 | 0160-7798           |     | CAP 0.1UF 50V 10% X7R 0805            | 06352 | C2012X7R1H104K        |
| C1803         | 0160-5971           | 1   | CAP-FXD 4.7pF +-10.64pct 50 V CER C0G | 09939 | GRM2165C1H4R7DD01D    |
| C1804         | 0160-7736           |     | CAP-FXD 1uF +-10% 16 V CER X7S        | 06352 | C3216X7R1C105K        |
| C1805         | 0160-8279           |     | CAP 2.7PF 50V +1-0.05PF COG 0805      | 02010 | 08055A2R7CATA         |
| C1806         | 0160-5949           | 1   | CAP-FXD 680pF 50 V                    | 06352 | C2012COG1H681J        |
| C1807         | 0160-7798           |     | CAP 0.1UF 50V 10% X7R 0805            | 06352 | C2012X7R1H104K        |
| C1808 - C1809 | 0160-7708           |     | CAP 1000pF 50 V                       | 02010 | 08055A102JATRA        |
| C1810         | 0160-7798           |     | CAP 0.1UF 50V 10% X7R 0805            | 06352 | C2012X7R1H104K        |
| C1901         | 0160-7798           |     | CAP 0.1UF 50V 10% X7R 0805            | 06352 | C2012X7R1H104K        |
| C1902         | 0160-5950           |     | CAP-FXD 470pF 50 V                    | 02010 | 08055A471JAT A        |
| C1903         | 0160-7798           |     | CAP 0.1UF 50V 10% X7R 0805            | 06352 | C2012X7R1H104K        |
| C1904         | 0160-5945           |     | C MLYS .01U 50V CAP.                  | 02010 | 08055C103KAT A        |
| C1905         | 0160-7798           |     | CAP 0.1UF 50V 10% X7R 0805            | 06352 | C2012X7R1H104K        |
| C1906         | 0160-7736           |     | CAP-FXD 1uF +-10% 16 V CER X7S        | 06352 | C3216X7R1C105K        |
| C1907 - C1910 | 0160-7708           |     | CAP 1000pF 50 V                       | 02010 | 08055A102JATRA        |
| C1911         | 0180-3975           | 2   | CAP-FXD 2.2uF +-20% 20 V TA           | 02010 | TAJB225M020           |
| C1912         | 0180-4535           | 7   | CAP-FXD 47uF +-20% 20 V TA            | 12340 | T495X476M020AS        |
| C1913         | 0160-7798           |     | CAP 0.1UF 50V 10% X7R 0805            | 06352 | C2012X7R1H104K        |
| C1914         | 0160-7736           |     | CAP-FXD 1uF +-10% 16 V CER X7S        | 06352 | C3216X7R1C105K        |
| C1915 - C1918 | 0160-7798           |     | CAP 0.1UF 50V 10% X7R 0805            | 06352 | C2012X7R1H104K        |
| C1919         | 0160-5979           | 1   | CAP-FXD 1.5pF 50 V                    | 00939 | GRM40-001COG1R5C050   |
| C1920 - C1921 | 0160-7798           |     | CAP 0.1UF 50V 10% X7R 0805            | 06352 | C2012X7R1H104K        |
| C1923         | 0160-5977           | 2   | CAPACITOR, CERAMIC                    | 02010 | 08051A2CATRA          |
| C1924         | 0160-7757           |     | CAP-FXD 47pF +-1% 50 V CER COG        | 02010 | 08055A470FATMA        |
| C1925         | 0160-5977           |     | CAPACITOR, CERAMIC                    | 02010 | 08051A2CATRA          |
| C1926         | 0160-7757           |     | CAP-FXD 47pF +-1% 50 V CER C0G        | 02010 | 08055A470FATMA        |
| C1927         | 0160-5947           |     |                                       | 02010 | 08055C102KAT A        |
| C1929         | 0160-7798           |     | CAP 0.1UF 50V 10% X7R 0805            | 06352 | C2012X7R1H104K        |
| C1930         | 0160-7736           |     | CAP-FXD 1uF +-10% 16 V CER X7S        | 06352 | C3216X7R1C105K        |
| C1931         | 0180-3975           |     | CAP-FXD 2.2uF +-20% 20 V TA           | 02010 | TAJB225M020           |

| Reference     | Agilent Part | Otv | Part Description                     | Mfr.  | Mfr. Part Number |
|---------------|--------------|-----|--------------------------------------|-------|------------------|
| Designator    | Number       | Giy | Part Description                     | Code  |                  |
| C1932         | 0160-7798    |     | CAP 0.1UF 50V 10% X7R 0805           | 06352 | C2012X7R1H104K   |
| C1933         | 0180-4535    |     | CAP-FXD 47uF +-20% 20 V TA           | 12340 | 1495X476M020AS   |
| C1934         | 0160-7798    |     | CAP 0.1UF 50V 10% X7R 0805           | 06352 | C2012X7R1H104K   |
| C1935 - C1941 | 0160-7708    |     | CAP 1000pF 50 V                      | 02010 | 08055A102JAIRA   |
| C1942         | 0160-7798    |     | CAP 0.10F 50V 10% X7R 0805           | 06352 | C2012X7R1H104K   |
| C1950         | 0160-5972    |     |                                      | 06352 | C2012COG1H5R6D   |
| 02001         | 0160-7798    |     | CAP 0.10F 50V 10% X/R 0805           | 06352 | C2012X/R1H104K   |
| C2002 - C2003 | 0180-4535    |     | CAP-FXD 47UF +-20% 20 V TA           | 12340 | 1495X476M020AS   |
| C2004         | 0180-4758    |     | CAP-FXD 470F +-20% 20 V TA           | 12340 | 1491D476M020A5   |
| C2005         | 0180-4538    |     | CAP-FXD 1000F +-20% 10 V TA          | 12340 | 1495X10/M010A5   |
| 62006         | 0160-7736    |     | CAP-FXD 10F +-10% 16 V CER X/S       | 06352 | C3216X/RIC105K   |
| C2007         | 0160-7798    |     | CAP 0.1UF 50V 10% X7R 0805           | 06352 | C2012X7R1H104K   |
| C2008         | 0180-4538    |     | CAP-FXD 100uF +-20% 10 V TA          | 12340 | T495X107M010AS   |
| C2009         | 0180-4535    |     | CAP-FXD 47uF +-20% 20 V TA           | 12340 | T495X476M020AS   |
| C2010         | 0160-7736    |     | CAP-FXD 1uF +-10% 16 V CER X7S       | 06352 | C3216X7R1C105K   |
| C2011         | 0160-5945    |     | C MLYS .01U 50V CAP.                 | 02010 | 08055C103KAT A   |
| C2012         | 0160-7798    |     | CAP 0.1UF 50V 10% X7R 0805           | 06352 | C2012X7R1H104K   |
| C2013         | 0160-5955    |     | CAP-FXD 68pF +-5% 50 V CER C0G       | 02010 | 08055A680JATRA   |
| C2014         | 0160-7798    |     | CAP 0.1UF 50V 10% X7R 0805           | 06352 | C2012X7R1H104K   |
| C2015 - C2016 | 0180-4538    |     | CAP-FXD 100uF +-20% 10 V TA          | 12340 | T495X107M010AS   |
| C2017         | 0180-4535    |     | CAP-FXD 47uF +-20% 20 V TA           | 12340 | T495X476M020AS   |
| C2018         | 0160-7736    |     | CAP-FXD 1uF +-10% 16 V CER X7S       | 06352 | C3216X7R1C105K   |
| C2019         | 0180-4545    | 2   | CAP-FXD 4.7uF +-20% 20 V TA          | 12340 | T491B475M020AS   |
| C2020 - C2022 | 0160-7798    |     | CAP 0.1UF 50V 10% X7R 0805           | 06352 | C2012X7R1H104K   |
| C2023         | 0180-4538    |     | CAP-FXD 100uF +-20% 10 V TA          | 12340 | T495X107M010AS   |
| C2024         | 0160-7736    |     | CAP-FXD 1uF +-10% 16 V CER X7S       | 06352 | C3216X7R1C105K   |
| C2025         | 0160-5967    |     | CF 100PF 5%                          | 06352 | C2012COG1H101J   |
| C2026         | 0160-5952    |     | CAP-FXD 330pF +-5% 50 V CER C0G      | 02010 | 08055A331JAT A   |
| C2027 - C2028 | 0180-4538    |     | CAP-FXD 100uF +-20% 10 V TA          | 12340 | T495X107M010AS   |
| C2029         | 0160-7736    |     | CAP-FXD 1uF +-10% 16 V CER X7S       | 06352 | C3216X7R1C105K   |
| C2030         | 0160-5956    |     | CAP-FXD 56pF 50 V                    | 02010 | 08055A560JAT A   |
| C2031         | 0160-5947    |     | CAP-FXD 1000pF 50 V                  | 02010 | 08055C102KAT A   |
| C2032         | 0160-5967    |     | CF 100PF 5%                          | 06352 | C2012COG1H101J   |
| C2033         | 0160-7734    | 2   | Capacitor-FXD 68pF +-1% 50 V CER C0G | 02010 | 08055A680FAT_A   |
| C2034         | 0180-4535    |     | CAP-FXD 47uF +-20% 20 V TA           | 12340 | T495X476M020AS   |
| C2035         | 0160-7798    |     | CAP 0.1UF 50V 10% X7R 0805           | 06352 | C2012X7R1H104K   |
| C2036 - C2038 | 0180-4538    |     | CAP-FXD 100uF +-20% 10 V TA          | 12340 | T495X107M010AS   |
| C2039         | 0180-4545    |     | CAP-FXD 4.7uF +-20% 20 V TA          | 12340 | T491B475M020AS   |
| C2040 - C2042 | 0160-7798    |     | CAP 0.1UF 50V 10% X7R 0805           | 06352 | C2012X7R1H104K   |
| C2043         | 0160-5944    |     | CAP-FXD 0.047uF +-10% 50 V CER X7R   | 02010 | 08055C473KAT A   |
| C2044         | 0160-7798    |     | CAP 0.1UF 50V 10% X7R 0805           | 06352 | C2012X7R1H104K   |
| C2045         | 0160-5952    |     | CAP-FXD 330pF +-5% 50 V CER C0G      | 02010 | 08055A331JAT A   |
| C2046         | 0160-5957    |     | CAP-FXD 47pF +-5% 50 V CER C0G       | 02010 | 08055A470JAT A   |
| C2047         | 0160-5944    |     | CAP-FXD 0.047uF +-10% 50 V CER X7R   | 02010 | 08055C473KAT A   |
| C2048         | 0160-5947    |     | CAP-FXD 1000pF 50 V                  | 02010 | 08055C102KAT A   |

| Reference       | Agilent Part | 0   | Dent Deservicien                     | Mfr.  | Mfr. Deut Niemskern |
|-----------------|--------------|-----|--------------------------------------|-------|---------------------|
| Designator      | Number       | Qty | Part Description                     | Code  | Mfr. Part Number    |
| C2049           | 0160-5967    |     | CF 100PF 5%                          | 06352 | C2012COG1H101J      |
| C2050           | 0160-7734    |     | Capacitor-FXD 68pF +-1% 50 V CER C0G | 02010 | 08055A680FAT A      |
| C2051 - C2052   | 0180-4538    |     | CAP-FXD 100µF +-20% 10 V TA          | 12340 | T495X107M010AS      |
| C2053           | 0160-5967    |     | CF 100PF 5%                          | 06352 | C2012COG1H101J      |
| C2054           | 0160-7736    |     | CAP-FXD 1µF +-10% 16 V CER X7S       | 06352 | C3216X7B1C105K      |
| C2055 - C2056   | 0180-4538    |     | CAP-FXD 100uF +-20% 10 V TA          | 12340 | T495X107M010AS      |
| CR101           | 1906-0291    | 17  | DIODE-DUAL 70V 100MA T0-236AA        | 02910 | BAV99               |
| CR301           | 1906-0291    |     | DIODE-DUAL 70V 100MA T0-236AA        | 02910 | BAV99               |
| CR601 - CR602   | 1906-0291    |     | DIODE-DUAL 70V 100MA T0-236AA        | 02910 | BAV99               |
| CR603           | 1906-0334    | 1   | DIODE- 200V 200MA                    | 02237 | 3K49                |
| CR604           | 1906-0291    |     | DIODE-DUAL 70V 100MA T0-236AA        | 02910 | BAV99               |
| CR701 - CR702   | 1906-0291    |     | DIODE-DUAL 70V 100MA T0-236AA        | 02910 | BAV99               |
| CR801           | 1900-0245    | 1   | DIODE-SCHOTTKY SM SIG                | 02364 | HSMS-2805           |
| CR802           | 1906-0291    |     | DIODE-DUAL 70V 100MA T0-236AA        | 02910 | BAV99               |
| CR901           | 0122-0374    | 1   | DIO VAR 2X OT23                      | 02865 | SMV1255-004         |
| CR1001          | 1906-0291    |     | DIODE-DUAL 70V 100MA T0-236AA        | 02910 | BAV99               |
| CR1101          | 1906-0291    |     | DIODE-DUAL 70V 100MA T0-236AA        | 02910 | BAV99               |
| CR1301          | 1906-0291    |     | DIODE-DUAL 70V 100MA T0-236AA        | 02910 | BAV99               |
| CR1501          | 1906-0291    |     | DIODE-DUAL 70V 100MA T0-236AA        | 02910 | BAV99               |
| CR1601 - CR1602 | 1900-0321    | 2   | DIODE-PAIR MATCHED                   | 02364 | HSMS-2865           |
| CR1801          | 1906-0291    |     | DIODE-DUAL 70V 100MA T0-236AA        | 02910 | BAV99               |
| CR1901          | 1902-1512    | 1   | DIODE-ZNR 7.5V 5% TO-236 (SOT-23)    | 02910 | BZX84C7V5           |
| CR1902 - CR1903 | 1906-0291    |     | DIODE-DUAL 70V 100MA T0-236AA        | 02910 | BAV99               |
| CR1904 - CR1906 | 1902-1487    | 3   | DIODE-ZENER 12V 5% TO 236            | 02910 | BZX84-C12           |
| CR2001          | 1901-1582    | 3   | DIO-PWR-S                            | 36633 | MBR0530T1           |
| CR2002          | 1901-1332    | 3   | DIODE-PWR-S 40V 1A                   | 02037 | MBRS140T3           |
| CR2003          | 1901-1335    | 2   | DIO-PWR RECT W/CURRENT >5A           | 36633 | MURS140T3           |
| CR2004          | 1906-0291    |     | DIODE-DUAL 70V 100MA T0-236AA        | 02910 | BAV99               |
| CR2005          | 1901-1335    |     | DIO-PWR RECT W/CURRENT >5A           | 36633 | MURS140T3           |
| CR2006          | 1901-1582    |     | DIO-PWR-S                            | 36633 | MBR0530T1           |
| CR2007          | 1901-1332    |     | DIODE-PWR-S 40V 1A                   | 02037 | MBRS140T3           |
| CR2008 - CR2010 | 1906-0395    | 3   | DIODE-DUAL 75V TO-253                | 02910 | BAS28               |
| CR2011          | 1901-1582    |     | DIO-PWR-S                            | 36633 | MBR0530T1           |
| CR2012          | 1901-1332    |     | DIODE-PWR-S 40V 1A                   | 02037 | MBRS140T3           |
| CR2013          | 1906-0291    |     | DIODE-DUAL 70V 100MA T0-236AA        | 02910 | BAV99               |
| HS1901          | 1251-5613    | 1   | CONN-SGL CONT                        | 01380 | 62409-1             |
| J101            | 1252-1325    | 2   | CONN-POST-TP-HDR                     | 04726 | N2510-6002UB        |
| J102            | 1252-2161    | 1   | CONN-RECT MICRORBN 24-CKT 24-CONT    | 01380 | 554923-2            |
| J401            | 1252-8157    | 1   | CONN_FFC_VERT_FEM_40PIN_FP_SMT       | 03418 | 52559-4092          |
| J601            | 1250-2886    | 4   | CONN_RF_BNC_RA                       | 05879 | 456-117             |
| J801 - J802     | 1250-2886    |     | CONN_RF_BNC_RA                       | 05879 | 456-117             |
| J803            | 1252-1325    |     | CONN-POST-TP-HDR                     | 04726 | N2510-6002UB        |
| J1001           | 1250-2886    |     | CONN_RF_BNC_RA                       | 05879 | 456-117             |
| J1501           | 1250-0257    | 2   | CONN-RF SMB                          | 01380 | 5162-5021-09        |
| J1901           | 1250-0257    |     | CONN-RF SMB                          | 01380 | 5162-5021-09        |

| Reference     | Agilent Part | <b></b> | Davit Da cavitation                      | Mfr.  |                  |
|---------------|--------------|---------|------------------------------------------|-------|------------------|
| Designator    | Number       | Qty     | Part Description                         | Code  | MIR. Part Number |
| J2001         | 1251-5066    | 1       | CONN-POST TYPE 2.5-PIN-SPCG-MTG-END      | 03418 | 22-04-1021       |
| K1701         | 0490-1937    | 5       | RELAY 2C 3VDC-COIL 1A 125VAC             | 00467 | G6HU-2-100-DC3   |
| K1801         | 0490-1937    |         | RELAY 2C 3VDC-COIL 1A 125VAC             | 00467 | G6HU-2-100-DC3   |
| K1901 - K1903 | 0490-1937    |         | RELAY 2C 3VDC-COIL 1A 125VAC             | 00467 | G6HU-2-100-DC3   |
| K1904 - K1905 | 0490-1638    | 2       | RELAY 2C 5VDC-COIL 1A 125VAC             | 01850 | TQ2E-5V          |
| K2001         | 0490-2653    | 1       | RELAY 2C 12VDC-COIL 2A LOW-SIGNAL        | 00467 | G6SK-2F-DC12     |
| L201 - L203   | 9170-1584    | 63      | CORE MAGNETIC                            | 06352 | MMZ2012Y102B     |
| L401 - L402   | 9170-1584    |         | CORE MAGNETIC                            | 06352 | MMZ2012Y102B     |
| L403          | 9170-1739    | 1       | CORE-SHIELDING BEAD                      | 11702 | FBMH4532HM681    |
| L501          | 9170-1584    |         | CORE MAGNETIC                            | 06352 | MMZ2012Y102B     |
| L601          | 9170-1584    |         | CORE MAGNETIC                            | 06352 | MMZ2012Y102B     |
| L602 - L606   | 9170-1584    |         | CORE MAGNETIC                            | 06352 | MMZ2012Y102B     |
| L701 - L703   | 9170-1584    |         | CORE MAGNETIC                            | 06352 | MMZ2012Y102B     |
| L801 - L804   | 9170-1584    |         | CORE MAGNETIC                            | 06352 | MMZ2012Y102B     |
| L805          | 9140-2501    | 4       | IDCTR 120nH 2% SMT 400MA 0805            | 01886 | 0805HS-121TGBC   |
| L901          | 9170-1584    |         | CORE MAGNETIC                            | 06352 | MMZ2012Y102B     |
| L902          | 9140-1200    | 2       | INDUCTOR 33nH +-5% 2.8W-mmX3.4LG-mm Q=25 | 09891 | KL32TE033J       |
| L903 - L904   | 9170-1584    |         | CORE MAGNETIC                            | 06352 | MMZ2012Y102B     |
| L1001         | 9140-2501    |         | IDCTR 120nH 2% SMT 400MA 0805            | 01886 | 0805HS-121TGBC   |
| L1002 - L1006 | 9170-1584    |         | CORE MAGNETIC                            | 06352 | MMZ2012Y102B     |
| L1101         | 9140-1099    | 1       | INDUCTOR 220nH +-5% 2.8W-mmX3.4LG-mm     | 09891 | KL32TER22J       |
| L1102 - L1110 | 9170-1584    |         | CORE MAGNETIC                            | 06352 | MMZ2012Y102B     |
| L1501 - L1503 | 9170-1584    |         | CORE MAGNETIC                            | 06352 | MMZ2012Y102B     |
| L1504         | 9140-1200    |         | INDUCTOR 33nH +-5% 2.8W-mmX3.4LG-mm Q=25 | 09891 | KL32TE033J       |
| L1506 - L1507 | 9170-1584    |         | CORE MAGNETIC                            | 06352 | MMZ2012Y102B     |
| L1601 - L1602 | 9170-1678    | 7       | CORE-SHIELDING BEAD, FERRITE, NOT TRANSF | 11702 | FBMJ3216HS800-T  |
| L1701         | 9140-2501    |         | IDCTR 120nH 2% SMT 400MA 0805            | 01886 | 0805HS-121TGBC   |
| L1702         | 9140-2503    | 2       | IDCTR 100nH 2% SMT 400MA 0805            | 01886 | 0805HS-101TGBC   |
| L1703         | 9140-2502    | 4       | IDCTR 82nH 2% SMT 400MA 0805             | 01886 | 0805HS-820TGBC   |
| L1704         | 9140-2503    |         | IDCTR 100nH 2% SMT 400MA 0805            | 01886 | 0805HS-101TGBC   |
| L1705         | 9140-2509    | 1       | IDCTR 180nH 2% SMT 400MA 0805            | 01886 | 0805HS-181TGBC   |
| L1706         | 9140-2500    | 1       | IDCTR 56nH 2% SMT 500MA 0805             | 01886 | 0805HS-560TGBC   |
| L1707 - L1708 | 9140-2502    |         | IDCTR 82nH 2% SMT 400MA 0805             | 01886 | 0805HS-820TGBC   |
| L1709         | 9140-2501    |         | IDCTR 120nH 2% SMT 400MA 0805            | 01886 | 0805HS-121TGBC   |
| L1710         | 9140-2502    |         | IDCTR 82nH 2% SMT 400MA 0805             | 01886 | 0805HS-820TGBC   |
| L1711 - L1714 | 9170-1584    |         | CORE MAGNETIC                            | 06352 | MMZ2012Y102B     |
| L1715         | 9140-1100    | 1       | INDUCTOR 330nH +-5% 2.8W-mmX3.4LG-mm     | 09891 | KL32TER33J       |
| L1716 - L1718 | 9170-1584    |         | CORE MAGNETIC                            | 06352 | MMZ2012Y102B     |
| L1801         | 9170-1584    |         | CORE MAGNETIC                            | 06352 | MMZ2012Y102B     |
| L1802         | 9170-1678    |         | CORE-SHIELDING BEAD, FERRITE, NOT TRANSF | 11702 | FBMJ3216HS800-T  |
| L1803 - L1804 | 9170-1584    |         | CORE MAGNETIC                            | 06352 | MMZ2012Y102B     |
| L1805         | 9170-1678    |         | CORE-SHIELDING BEAD, FERRITE, NOT TRANSF | 11702 | FBMJ3216HS800-T  |
| L1806         | 9170-1584    |         | CORE MAGNETIC                            | 06352 | MMZ2012Y102B     |
| L1901 - L1904 | 9170-1584    |         | CORE MAGNETIC                            | 06352 | MMZ2012Y102B     |
| L1905         | 9170-1678    |         | CORE-SHIELDING BEAD, FERRITE, NOT TRANSF | 11702 | FBMJ3216HS800-T  |

| Reference     | Agilent Part | Oth | Part Deparintion                         | Mfr.  | Mfr. Dort Number |
|---------------|--------------|-----|------------------------------------------|-------|------------------|
| Designator    | Number       | QLY | Part Description                         | Code  | wir. Part Number |
| L1906         | 9140-1240    | 1   | INDUCTOR 47uH +-5% 2.8W-mmX3.4LG-mm Q=30 | 06352 | NL322522T-470J   |
| L1907         | 9140-2498    | 2   | IDCTR 105nH THT SHIELDED                 | 01886 | X8088-A          |
| L1908         | 9140-2499    | 1   | IDCTR 179nH 5% THT SHIELDED              | 01886 | X8089-A          |
| L1909         | 9140-2498    |     | IDCTR 105nH THT SHIELDED                 | 01886 | X8088-A          |
| L1910         | 9170-1584    |     | CORE MAGNETIC                            | 06352 | MMZ2012Y102B     |
| L1911 - L1912 | 9170-1678    |     | CORE-SHIELDING BEAD, FERRITE, NOT TRANSF | 11702 | FBMJ3216HS800-T  |
| L1913 - L1917 | 9170-1584    |     | CORE MAGNETIC                            | 06352 | MMZ2012Y102B     |
| L2001         | 9170-1663    | 9   | CORE-SHIELDING BEAD                      | 11702 | FBMH4532HM132    |
| L2002         | 9140-2512    | 1   | IDCTR 150uH 20% 0.6ASMT                  | 01886 | DT3316P-154      |
| L2003         | 9140-2504    | 1   | IDCTR 330uH 20% SMT 200MA                | 01886 | DS1608C-334      |
| L2004 - L2006 | 9170-1663    |     | CORE-SHIELDING BEAD                      | 11702 | FBMH4532HM132    |
| L2007         | 9140-1904    | 3   | INDUCTOR 3.3uH +20% -20%                 | 01886 | DT3316P-332      |
| L2008 - L2009 | 9170-1663    |     | CORE-SHIELDING BEAD                      | 11702 | FBMH4532HM132    |
| L2010         | 9140-2108    | 2   | L SMT 10UH 20% 4.8A SLF12565             | 06352 | CDRH127-100MC    |
| L2011 - L2013 | 9170-1663    |     | CORE-SHIELDING BEAD                      | 11702 | FBMH4532HM132    |
| L2014         | 9140-1904    |     | INDUCTOR 3.3uH +20% -20%                 | 01886 | DT3316P-332      |
| L2015         | 9140-2108    |     | L SMT 10UH 20% 4.8A SLF12565             | 06352 | CDRH127-100MC    |
| L2016         | 9140-1904    |     | INDUCTOR 3.3uH +20% -20%                 | 01886 | DT3316P-332      |
| MAJ102        | 33120-00614  | 2   | SHIELD - RFI                             | 02362 | 33120-00614      |
| MAJ1501       | 3050-1557    | 4   | WASHER - FLAT                            | 05313 | 5606-4-31        |
| MAJ1901       | 3050-1557    |     | WASHER - FLAT                            | 05313 | 5606-4-31        |
| MBJ102        | 0380-0643    | 2   | STANDOFF-HEX .255-IN-LG 6-32-THD         | 02121 | 0380-0643        |
| MCJ102        | 0380-0643    |     | STANDOFF-HEX .255-IN-LG 6-32-THD         | 02121 | 0380-0643        |
| MDJ102        | 2190-0577    | 3   | WASHER- NO. 10 .194-IN-ID .294-IN-OD     | 03118 | 2190-0577        |
| MEJ102        | 2190-0577    |     | WASHER- NO. 10 .194-IN-ID .294-IN-OD     | 03118 | 2190-0577        |
| MFJ102        | 2190-0577    |     | WASHER- NO. 10 .194-IN-ID .294-IN-OD     | 03118 | 2190-0577        |
| MP2           | 0590-1397    | 1   | THD INSR-STAINLESS STEEL                 | 03981 | KFS2-M4          |
| P801          | 33250-61616  | 1   | CABLE, 10 POS. PA                        | 02364 | 33250-61616      |
| P2001         | 33250-61605  | 1   | CABLE, POWER SUPPLY                      | 02364 | 33250-61605      |
| Q401          | 1855-0734    | 7   | TRANSISTOR, SRFCE MNTD, 225mW, 1 MHZ     | 02883 | 2N7002           |
| Q801          | 1853-0580    | 2   | TRANSISTOR PNP SI SOT-23 (TO-236AB)      | 12125 | KST4403          |
| Q802          | 1855-0734    |     | TRANSISTOR, SRFCE MNTD, 225mW, 1 MHZ     | 02883 | 2N7002           |
| Q901          | 1853-0580    |     | TRANSISTOR PNP SI SOT-23 (TO-236AB)      | 12125 | KST4403          |
| Q1001         | 1853-0568    | 3   | TRANSISTOR PNP SI TO-236AA PD=350MW      | 36633 | MMBT5087LT1      |
| Q1501         | 1853-0568    |     | TRANSISTOR PNP SI TO-236AA PD=350MW      | 36633 | MMBT5087LT1      |
| Q1601         | 1853-0516    | 2   | TRANSISTOR PNP SI SOT-23 (TO-236AB)      | 02237 | MMBTH81          |
| Q1602 - Q1606 | 1854-1148    | 6   | TRANSISTOR NPN SI SOT-23 (TO-236AB)      | 02237 | MMBTH10          |
| Q1607         | 1853-0516    |     | TRANSISTOR PNP SI SOT-23 (TO-236AB)      | 02237 | MMBTH81          |
| Q1608         | 1854-1148    |     | TRANSISTOR NPN SI SOT-23 (TO-236AB)      | 02237 | MMBTH10          |
| Q1901 - Q1902 | 1855-0734    |     | TRANSISTOR, SRFCE MNTD, 225mW, 1 MHZ     | 02883 | 2N7002           |
| Q2001 - Q2003 | 1855-0997    | 5   | TRANSISTOR MOSFET N-CHAN E-MODE SI       | 02883 | SI4410DY         |
| Q2004         | 1853-0568    | -   | TRANSISTOR PNP SI TO-236AA PD=350MW      | 36633 | MMBT5087LT1      |
| Q2005         | 1855-0997    |     | TRANSISTOR MOSFET N-CHAN E-MODE SI       | 02883 | SI4410DY         |
| Q2006         | 1855-0734    |     | TRANSISTOR, SRFCE MNTD, 225mW, 1 MHZ     | 02883 | 2N7002           |

| Reference<br>Designator | Agilent Part<br>Number | Qty | Part Description                      | Mfr.<br>Code | Mfr. Part Number |
|-------------------------|------------------------|-----|---------------------------------------|--------------|------------------|
| 02007                   | 1855-0007              |     | TRANSISTOR MOSEET N-CHAN E-MODE SI    | 02883        |                  |
| 02007                   | 1855-0734              |     | TRANSISTOR SPECE MNTD 225mW 1 MHZ     | 02000        | 2NI7002          |
| Q2000 - Q2003           | 0600-3051              | 161 | RESISTOR 10K + 1% 1W TKE TC-0+ 100    | 02000        | MCB10-E-1002     |
| B102                    | 0699-2977              | 5   | RES 681 1% 1W                         | 05524        | CBCW08056810F    |
| B103                    | 0699-3034              | 46  | BESISTOB 1K +-1% 1W TKE TC-0+-100     | 05524        | CBCW08051001F    |
| R104                    | 0699-3051              | 40  | BESISTOB 10K +-1% 1W TKE TC-0+-100    | 00746        | MCB10-F-1002     |
| B105                    | 0699-3034              |     | BESISTOB 1K +-1% 1W TKF TC=0+-100     | 05524        | CBCW08051001F    |
| B106                    | 0699-3058              | 89  | BESISTOB 100 +-1% 1W TKF TC=0+-100    | 05524        | CBCW08051000F    |
| B107                    | 0699-3034              | 00  | BESISTOB 1K +-1% 1W TKF TC=0+-100     | 05524        | CBCW08051001F    |
| B108                    | 0699-3053              | 24  | BESISTOB 100K +-1% 1W TKF TC=0+-100   | 05524        | CBCW08051003F    |
| B109                    | 0699-3077              | 7   | RESISTOR 1M +-1% .1W TKF TC=0+-100    | 05524        | CRCW08051004F    |
| R110 - R111             | 0699-3051              |     | RESISTOR 10K +-1% .1W TKF TC=0+-100   | 00746        | MCR10-F-1002     |
| R112                    | 0699-3035              | 3   | RESISTOR 1.47K +-1% .1W TKF TC=0+-100 | 05524        | CRCW08051471F    |
| R113 - R114             | 0699-3051              |     | RESISTOR 10K +-1% .1W TKF TC=0+-100   | 00746        | MCR10-F-1002     |
| R115                    | 0699-2965              | 12  | RESISTOR 46.4K +-1% .1W TKF TC=0+-100 | 05524        | CRCW08054642F    |
| R116                    | 0699-3073              | 2   | RESISTOR 51.1K +-1% .1W TKF TC=0+-100 | 00746        | MCR10-F-5112     |
| R117                    | 0699-2965              |     | RESISTOR 46.4K +-1% .1W TKF TC=0+-100 | 05524        | CRCW08054642F    |
| R118                    | 0699-3058              |     | RESISTOR 100 +-1% .1W TKF TC=0+-100   | 05524        | CRCW08051000F    |
| R119                    | 0699-2965              |     | RESISTOR 46.4K +-1% .1W TKF TC=0+-100 | 05524        | CRCW08054642F    |
| R120 - R126             | 0699-2965              |     | RESISTOR 46.4K +-1% .1W TKF TC=0+-100 | 05524        | CRCW08054642F    |
| R201                    | 0699-3034              |     | RESISTOR 1K +-1% .1W TKF TC=0+-100    | 05524        | CRCW08051001F    |
| R202 - R206             | 0699-3051              |     | RESISTOR 10K +-1% .1W TKF TC=0+-100   | 00746        | MCR10-F-1002     |
| R207                    | 0699-3058              |     | RESISTOR 100 +-1% .1W TKF TC=0+-100   | 05524        | CRCW08051000F    |
| R208                    | 0699-3034              |     | RESISTOR 1K +-1% .1W TKF TC=0+-100    | 05524        | CRCW08051001F    |
| R209 - R217             | 0699-3051              |     | RESISTOR 10K +-1% .1W TKF TC=0+-100   | 00746        | MCR10-F-1002     |
| R218                    | 0699-2643              | 1   | RESISTOR 0 +-5% .1W TKF TC=0+-300     | 00746        | MCR10-J-000      |
| R219                    | 0699-3058              |     | RESISTOR 100 +-1% .1W TKF TC=0+-100   | 05524        | CRCW08051000F    |
| R220 - R221             | 0699-3053              |     | RESISTOR 100K +-1% .1W TKF TC=0+-100  | 05524        | CRCW08051003F    |
| R222 - R223             | 0699-3058              |     | RESISTOR 100 +-1% .1W TKF TC=0+-100   | 05524        | CRCW08051000F    |
| R224 - R225             | 0699-3034              |     | RESISTOR 1K +-1% .1W TKF TC=0+-100    | 05524        | CRCW08051001F    |
| R226                    | 0699-3058              |     | RESISTOR 100 +-1% .1W TKF TC=0+-100   | 05524        | CRCW08051000F    |
| R227 - R235             | 0699-3051              |     | RESISTOR 10K +-1% .1W TKF TC=0+-100   | 00746        | MCR10-F-1002     |
| R301 - R306             | 0699-3051              |     | RESISTOR 10K +-1% .1W TKF TC=0+-100   | 00746        | MCR10-F-1002     |
| R307                    | 0699-3058              |     | RESISTOR 100 +-1% .1W TKF TC=0+-100   | 05524        | CRCW08051000F    |
| R308                    | 0699-3051              |     | RESISTOR 10K +-1% .1W TKF TC=0+-100   | 00746        | MCR10-F-1002     |
| R310                    | 0699-3051              |     | RESISTOR 10K +-1% .1W TKF TC=0+-100   | 00746        | MCR10-F-1002     |
| R313 - R320             | 0699-3051              |     | RESISTOR 10K +-1% .1W TKF TC=0+-100   | 00746        | MCR10-F-1002     |
| R321 -R336              | 0699-3058              |     | RESISTOR 100 +-1% .1W TKF TC=0+-100   | 05524        | CRCW08051000F    |
| R337 - R338             | 0699-3051              |     | RESISTOR 10K +-1% .1W TKF TC=0+-100   | 00746        | MCR10-F-1002     |
| R339 - R340             | 0699-3058              |     | RESISTOR 100 +-1% .1W TKF TC=0+-100   | 05524        | CRCW08051000F    |
| R341                    | 0699-2977              |     | RES 681 1% .1W                        | 05524        | CRCW08056810F    |
| R342 - R347             | 0699-3058              |     | RESISTOR 100 +-1% .1W TKF TC=0+-100   | 05524        | CRCW08051000F    |
| R401                    | 0699-3773              | 1   | RESISTOR 20.5K +-1% .1W TKF TC=0+-100 | 00746        | MCR10-F-2052     |
| R402                    | 0699-3051              |     | RESISTOR 10K +-1% .1W TKF TC=0+-100   | 00746        | MCR10-F-1002     |
| R403                    | 0699-3063              | 3   | RESISTOR 825 +-1% .1W TKF TC=0+-100   | 05524        | CRCW08058250F    |

| Reference   | <b>Agilent Part</b> | •   |                                        | Mfr.  |                        |
|-------------|---------------------|-----|----------------------------------------|-------|------------------------|
| Designator  | Number              | Qty | Part Description                       | Code  | Mfr. Part Number       |
| R404 - R405 | 0699-3051           |     | RESISTOR 10K +-1% .1W TKF TC=0+-100    | 00746 | MCR10-F-1002           |
| R406 - R407 | 0699-3063           |     | RESISTOR 825 +-1% .1W TKF TC=0+-100    | 05524 | CRCW08058250F          |
| R408        | 0699-3073           |     | RESISTOR 51.1K +-1% .1W TKF TC=0+-100  | 00746 | MCR10-F-5112           |
| R409 - R410 | 0699-3051           |     | RESISTOR 10K +-1% .1W TKF TC=0+-100    | 00746 | MCR10-F-1002           |
| R411        | 0699-3058           |     | RESISTOR 100 +-1% .1W TKF TC=0+-100    | 05524 | CRCW08051000F          |
| R412 - R413 | 0699-3051           |     | RESISTOR 10K +-1% .1W TKF TC=0+-100    | 00746 | MCR10-F-1002           |
| R414        | 0699-3058           |     | RESISTOR 100 +-1% .1W TKF TC=0+-100    | 05524 | CRCW08051000F          |
| R415        | 0699-3051           |     | RESISTOR 10K +-1% .1W TKF TC=0+-100    | 00746 | MCR10-F-1002           |
| R416 - R417 | 0699-3058           |     | RESISTOR 100 +-1% .1W TKF TC=0+-100    | 05524 | CRCW08051000F          |
| R418        | 0699-3051           |     | RESISTOR 10K +-1% .1W TKF TC=0+-100    | 00746 | MCR10-F-1002           |
| R419 - R425 | 0699-3058           |     | RESISTOR 100 +-1% .1W TKF TC=0+-100    | 05524 | CRCW08051000F          |
| R501 - R505 | 0699-3051           |     | RESISTOR 10K +-1% .1W TKF TC=0+-100    | 00746 | MCR10-F-1002           |
| R506 - R507 | 0699-3058           |     | RESISTOR 100 +-1% .1W TKF TC=0+-100    | 05524 | CRCW08051000F          |
| R508 - R529 | 0699-3051           |     | RESISTOR 10K +-1% .1W TKF TC=0+-100    | 00746 | MCR10-F-1002           |
| R530        | 0699-3058           |     | RESISTOR 100 +-1% .1W TKF TC=0+-100    | 05524 | CRCW08051000F          |
| R531        | 0699-3034           |     | RESISTOR 1K +-1% .1W TKF TC=0+-100     | 05524 | CRCW08051001F          |
| R532 - R533 | 0699-3051           |     | RESISTOR 10K +-1% .1W TKF TC=0+-100    | 00746 | MCR10-F-1002           |
| R534        | 0699-3832           | 19  | RESISTOR 51.1 +-1% .1W TKF TC=0+-100   | 00746 | MCR10-F-51R1           |
| R601        | 0699-3058           |     | RESISTOR 100 +-1% .1W TKF TC=0+-100    | 05524 | CRCW08051000F          |
| R602        | 0699-3034           |     | RESISTOR 1K +-1% .1W TKF TC=0+-100     | 05524 | CRCW08051001F          |
| R603        | 0699-2828           | 1   | RESISTOR 1.5K +-0.1% .125W TF TC=0+-25 | 01172 | BLU-1206 1K5 .1% 25PPM |
| R604        | 0699-2490           | 1   | RESISTOR 1K +-0.1% .125W TF TC=0+-25   | 01172 | BLU-1206 1K .1% 25PPM  |
| R605        | 1810-1854           | 1   | NET-RES 0 10.0K OHM                    | 05524 | MPM2002AT              |
| R606        | 0699-3058           |     | RESISTOR 100 +-1% .1W TKF TC=0+-100    | 05524 | CRCW08051000F          |
| R607        | 0699-3051           |     | RESISTOR 10K +-1% .1W TKF TC=0+-100    | 00746 | MCR10-F-1002           |
| R608        | 0699-3058           |     | RESISTOR 100 +-1% .1W TKF TC=0+-100    | 05524 | CRCW08051000F          |
| R609        | 0699-3077           |     | RESISTOR 1M +-1% .1W TKF TC=0+-100     | 05524 | CRCW08051004F          |
| R610        | 0699-3051           |     | RESISTOR 10K +-1% .1W TKF TC=0+-100    | 00746 | MCR10-F-1002           |
| R611        | 0699-2840           | 2   | RESISTOR 2.5K +-0.1% .125W TF TC=0+-25 | 02499 | W1206R032501BT         |
| R612        | 0699-2998           | 2   | RESISTOR 162K +-1% .1W TKF TC=0+-100   | 05524 | CRCW08051623F          |
| R613        | 0699-3829           | 1   | RESISTOR 38.3 +-1% .1W TKF TC=0+-100   | 05524 | CRCW080538R3FRT2       |
| R614        | 0699-2840           |     | RESISTOR 2.5K +-0.1% .125W TF TC=0+-25 | 02499 | W1206R032501BT         |
| R615        | 0699-3061           | 6   | RESISTOR 261 +-1% .1W TKF TC=0+-100    | 05524 | CRCW08052610F          |
| R616        | 0699-4288           | 2   | RESISTOR 68 +-5% 1W TKF TC=0+-200      | 00746 | MCR100-J-68R0          |
| R617        | 0699-3058           |     | RESISTOR 100 +-1% .1W TKF TC=0+-100    | 05524 | CRCW08051000F          |
| R618        | 0699-2823           | 1   | RESISTOR 8K +-0.1% .125W TF TC=0+-25   | 02499 | W1206R038001BT         |
| R619        | 0699-3058           |     | RESISTOR 100 +-1% .1W TKF TC=0+-100    | 05524 | CRCW08051000F          |
| R620        | 0699-2847           | 1   | RESISTOR 2K +-0.1% .125W TF TC=0+-25   | 01172 | BLU-1206 2K .1% 25PPM  |
| R621        | 0699-3051           |     | RESISTOR 10K +-1% .1W TKF TC=0+-100    | 00746 | MCR10-F-1002           |
| R622 - R623 | 0699-3058           |     | RESISTOR 100 +-1% .1W TKF TC=0+-100    | 05524 | CRCW08051000F          |
| R624 - R625 | 0699-3051           |     | RESISTOR 10K +-1% .1W TKF TC=0+-100    | 00746 | MCR10-F-1002           |
| R626        | 0699-3058           |     | RESISTOR 100 +-1% .1W TKF TC=0+-100    | 05524 | CRCW08051000F          |
| R627        | 0699-3034           |     | RESISTOR 1K +-1% .1W TKF TC=0+-100     | 05524 | CRCW08051001F          |
| R628 - R629 | 0699-3051           |     | RESISTOR 10K +-1% .1W TKF TC=0+-100    | 00746 | MCR10-F-1002           |
| R630        | 0699-2975           | 3   | RESISTOR 562 +-1% .1W TKF TC=0+-100    | 05524 | CRCW08055620F          |

| Reference   | <b>Agilent Part</b> | <b>•</b> •• |                                       | Mfr.  |                  |
|-------------|---------------------|-------------|---------------------------------------|-------|------------------|
| Designator  | Number              | Qty         | Part Description                      | Code  | Mfr. Part Number |
| R631        | 0699-3051           |             | RESISTOR 10K +-1% .1W TKF TC=0+-100   | 00746 | MCR10-F-1002     |
| R632        | 0699-3058           |             | RESISTOR 100 +-1% .1W TKF TC=0+-100   | 05524 | CRCW08051000F    |
| R633        | 0699-3034           | _           | RESISTOR 1K +-1% .1W TKF TC=0+-100    | 05524 | CRCW08051001F    |
| R634        | 0699-3069           | 7           | RESISTOR 19.6K +-1% .1W TKF TC=0+-100 | 00746 | MCR10-F-1962     |
| R635        | 0699-3058           |             | RESISTOR 100 +-1% .1W TKF TC=0+-100   | 05524 | CRCW08051000F    |
| R636        | 0699-3051           |             | RESISTOR 10K +-1% .1W TKF TC=0+-100   | 00746 | MCR10-F-1002     |
| R637        | 0699-3058           |             | RESISTOR 100 +-1% .1W TKF TC=0+-100   | 05524 | CRCW08051000F    |
| R701        | 0699-3034           |             | RESISTOR 1K +-1% .1W TKF TC=0+-100    | 05524 | CRCW08051001F    |
| R702        | 0699-3479           | 4           | RESISTOR 40.2K +-1% .1W TKF TC=0+-100 | 09891 | RK73H2A4022F     |
| R703 - R704 | 0699-3051           |             | RESISTOR 10K +-1% .1W TKF TC=0+-100   | 00746 | MCR10-F-1002     |
| R705 - R706 | 0699-3032           | 15          | RESISTOR 511 +-1% .1W TKF TC=0+-100   | 05524 | CRCW08055110F    |
| R707 - R708 | 0699-3051           |             | RESISTOR 10K +-1% .1W TKF TC=0+-100   | 00746 | MCR10-F-1002     |
| R709        | 0699-3034           |             | RESISTOR 1K +-1% .1W TKF TC=0+-100    | 05524 | CRCW08051001F    |
| R710        | 0699-3032           |             | RESISTOR 511 +-1% .1W TKF TC=0+-100   | 05524 | CRCW08055110F    |
| R711        | 0699-3029           | 19          | RESISTOR 316 +-1% .1W TKF TC=0+-100   | 05524 | CRCW08053160F    |
| R712        | 0699-3832           |             | RESISTOR 51.1 +-1% .1W TKF TC=0+-100  | 00746 | MCR10-F-51R1     |
| R713        | 0699-3034           |             | RESISTOR 1K +-1% .1W TKF TC=0+-100    | 05524 | CRCW08051001F    |
| R714        | 0699-3058           |             | RESISTOR 100 +-1% .1W TKF TC=0+-100   | 05524 | CRCW08051000F    |
| R715 - R716 | 0699-3034           |             | RESISTOR 1K +-1% .1W TKF TC=0+-100    | 05524 | CRCW08051001F    |
| R717        | 0699-3075           | 2           | RESISTOR 147K +-1% .1W TKF TC=0+-100  | 05524 | CRCW08051473F    |
| R718        | 0699-3034           |             | RESISTOR 1K +-1% .1W TKF TC=0+-100    | 05524 | CRCW08051001F    |
| R719        | 0699-3051           |             | RESISTOR 10K +-1% .1W TKF TC=0+-100   | 00746 | MCR10-F-1002     |
| R720        | 0699-2995           | 1           | RESISTOR 110K +-1% .1W TKF TC=0+-100  | 05524 | CRCW08051103F    |
| R721 - R722 | 0699-3051           |             | RESISTOR 10K +-1% .1W TKF TC=0+-100   | 00746 | MCR10-F-1002     |
| R723        | 0699-3034           |             | RESISTOR 1K +-1% .1W TKF TC=0+-100    | 05524 | CRCW08051001F    |
| R724        | 0699-3479           |             | RESISTOR 40.2K +-1% .1W TKF TC=0+-100 | 09891 | RK73H2A4022F     |
| R725        | 0699-3051           |             | RESISTOR 10K +-1% .1W TKF TC=0+-100   | 00746 | MCR10-F-1002     |
| R726        | 0699-3479           |             | RESISTOR 40.2K +-1% .1W TKF TC=0+-100 | 09891 | RK73H2A4022F     |
| R727        | 0699-3051           |             | RESISTOR 10K +-1% .1W TKF TC=0+-100   | 00746 | MCR10-F-1002     |
| R728        | 0699-2987           | 1           | RESISTOR 23.7K +-1% .1W TKF TC=0+-100 | 05524 | CRCW08052372F    |
| R729        | 0699-3051           |             | RESISTOR 10K +-1% .1W TKF TC=0+-100   | 00746 | MCR10-F-1002     |
| R730        | 0699-3828           | 2           | RESISTOR 21.5 +-1% .1W TKF TC=0+-100  | 05524 | CRCW080521R5FRT  |
| R731        | 0699-3034           |             | RESISTOR 1K +-1% .1W TKF TC=0+-100    | 05524 | CRCW08051001F    |
| R732        | 0699-3075           |             | RESISTOR 147K +-1% .1W TKF TC=0+-100  | 05524 | CRCW08051473F    |
| R733        | 0699-3032           |             | RESISTOR 511 +-1% .1W TKF TC=0+-100   | 05524 | CRCW08055110F    |
| R734        | 0699-3479           |             | RESISTOR 40.2K +-1% .1W TKF TC=0+-100 | 09891 | RK73H2A4022F     |
| R735 - R739 | 0699-3051           |             | RESISTOR 10K +-1% .1W TKF TC=0+-100   | 00746 | MCR10-F-1002     |
| R801        | 0699-4288           |             | RESISTOR 68 +-5% 1W TKF TC=0+-200     | 05524 | CRCW2512680J     |
| R802        | 0699-2979           | 5           | RESISTOR 1.21K +-1% .1W TKF TC=0+-100 | 05524 | CRCW08051211F    |
| R803        | 0699-2998           |             | RESISTOR 162K +-1% .1W TKF TC=0+-100  | 05524 | CRCW08051623F    |
| R804        | 0699-3058           |             | RESISTOR 100 +-1% .1W TKF TC=0+-100   | 05524 | CRCW08051000F    |
| R805        | 0699-3037           | 6           | RESISTOR 2.15K +-1% .1W TKF TC=0+-100 | 05524 | CRCW08052151F    |
| R806        | 0699-3058           |             | RESISTOR 100 +-1% .1W TKF TC=0+-100   | 05524 | CRCW08051000F    |
| R807        | 0699-3037           |             | RESISTOR 2.15K +-1% .1W TKF TC=0+-100 | 05524 | CRCW08052151F    |
| R808        | 0699-3051           |             | RESISTOR 10K +-1% .1W TKF TC=0+-100   | 00746 | MCR10-F-1002     |

| Reference     | <b>Agilent Part</b> | •   |                                       | Mfr.  |                  |
|---------------|---------------------|-----|---------------------------------------|-------|------------------|
| Designator    | Number              | Qty | Part Description                      | Code  | Mfr. Part Number |
| R809          | 0699-3834           | 109 | RESISTOR 68.1 +-1% .1W TKF TC=0+-100  | 00746 | MCR10-F-68R1     |
| R810          | 0699-3077           |     | RESISTOR 1M +-1% .1W TKF TC=0+-100    | 05524 | CRCW08051004F    |
| R811          | 0699-2976           | 2   | RESISTOR 619 +-1% .1W TKF TC=0+-100   | 05524 | CRCW08056190F    |
| R812          | 0699-3051           |     | RESISTOR 10K +-1% .1W TKF TC=0+-100   | 00746 | MCR10-F-1002     |
| R813          | 0699-3038           | 2   | RESISTOR 2.37K +-1% .1W TKF TC=0+-100 | 00746 | MCR10-F-2371     |
| R814          | 0699-2971           | 12  | RESISTOR, FIXED, .1W, SMT, FLAT CHIP  | 05524 | CRCW08051470F    |
| R815          | 0699-3034           |     | RESISTOR 1K +-1% .1W TKF TC=0+-100    | 05524 | CRCW08051001F    |
| R816          | 0699-3032           |     | RESISTOR 511 +-1% .1W TKF TC=0+-100   | 05524 | CRCW08055110F    |
| R817          | 0699-3058           |     | RESISTOR 100 +-1% .1W TKF TC=0+-100   | 05524 | CRCW08051000F    |
| R818          | 0699-3033           | 1   | RESISTOR 750 +-1% .1W TKF TC=0+-100   | 05524 | CRCW08057500F    |
| R819 - R820   | 0699-3051           |     | RESISTOR 10K +-1% .1W TKF TC=0+-100   | 00746 | MCR10-F-1002     |
| R821          | 0699-2972           | 3   | RESISTOR 178 +-1% .1W TKF TC=0+-100   | 05524 | CRCW08051780F    |
| R822          | 0699-3029           |     | RESISTOR 316 +-1% .1W TKF TC=0+-100   | 05524 | CRCW08053160F    |
| R823          | 0699-3832           |     | RESISTOR 51.1 +-1% .1W TKF TC=0+-100  | 00746 | MCR10-F-51R1     |
| R824          | 0699-3834           |     | RESISTOR 68.1 +-1% .1W TKF TC=0+-100  | 00746 | MCR10-F-68R1     |
| R901          | 0699-3053           |     | RESISTOR 100K +-1% .1W TKF TC=0+-100  | 05524 | CRCW08051003F    |
| R902          | 0699-3037           |     | RESISTOR 2.15K +-1% .1W TKF TC=0+-100 | 05524 | CRCW08052151F    |
| R903          | 0699-2986           | 3   | RESISTOR 21.5K +-1% .1W TKF TC=0+-100 | 05524 | CRCW08052152F    |
| R904          | 0699-3037           |     | RESISTOR 2.15K +-1% .1W TKF TC=0+-100 | 05524 | CRCW08052151F    |
| R905          | 0699-3832           |     | RESISTOR 51.1 +-1% .1W TKF TC=0+-100  | 00746 | MCR10-F-51R1     |
| R906          | 0699-3034           |     | RESISTOR 1K +-1% .1W TKF TC=0+-100    | 05524 | CRCW08051001F    |
| R907          | 0699-2988           | 3   | RESISTOR 31.6K +-1% .1W TKF TC=0+-100 | 05524 | CRCW08053162F    |
| R908          | 0699-3051           |     | RESISTOR 10K +-1% .1W TKF TC=0+-100   | 00746 | MCR10-F-1002     |
| R909          | 0699-2986           |     | RESISTOR 21.5K +-1% .1W TKF TC=0+-100 | 05524 | CRCW08052152F    |
| R910          | 0699-3058           |     | RESISTOR                              | 05524 | CRCW08051000F    |
| R911          | 0699-2988           |     | RESISTOR 31.6K +-1% .1W TKF TC=0+-100 | 05524 | CRCW08053162F    |
| R912          | 0699-2965           |     | RESISTOR 46.4K +-1% .1W TKF TC=0+-100 | 05524 | CRCW08054642F    |
| R913          | 0699-3051           |     | RESISTOR 10K +-1% .1W TKF TC=0+-100   | 00746 | MCR10-F-1002     |
| R914          | 0699-3053           |     | RESISTOR 100K +-1% .1W TKF TC=0+-100  | 05524 | CRCW08051003F    |
| R915          | 0699-3844           | 15  | RESISTOR 42.2 +-1% .1W TKF TC=0+-100  | 05524 | CRCW080542R2FRT2 |
| R916          | 0699-3058           |     | RESISTOR 100 +-1% .1W TKF TC=0+-100   | 05524 | CRCW08051000F    |
| R917          | 0699-3834           |     | RESISTOR 68.1 +-1% .1W TKF TC=0+-100  | 00746 | MCR10-F-68R1     |
| R918 - R919   | 0699-3051           |     | RESISTOR 10K +-1% .1W TKF TC=0+-100   | 00746 | MCR10-F-1002     |
| R920          | 0699-3067           | 3   | RESISTOR 14.7K +-1% .1W TKF TC=0+-100 | 05524 | CRCW08051472F    |
| R921          | 0699-2988           |     | RESISTOR 31.6K +-1% .1W TKF TC=0+-100 | 05524 | CRCW08053162F    |
| R923          | 0699-3058           |     | RESISTOR 100 +-1% .1W TKF TC=0+-100   | 05524 | CRCW08051000F    |
| R924          | 0699-3034           |     | RESISTOR 1K +-1% .1W TKF TC=0+-100    | 05524 | CRCW08051001F    |
| R925 - R926   | 0699-2972           |     | RESISTOR 178 +-1% .1W TKF TC=0+-100   | 05524 | CRCW08051780F    |
| R927 - R928   | 0699-3844           |     | RESISTOR 42.2 +-1% .1W TKF TC=0+-100  | 05524 | CRCW080542R2FRT2 |
| R929 - R930   | 0699-3058           |     | RESISTOR 100 +-1% .1W TKF TC=0+-100   | 05524 | CRCW08051000F    |
| R931 - R932   | 0699-3029           |     | RESISTOR 316 +-1% .1W TKF TC=0+-100   | 05524 | CRCW08053160F    |
| R933 - R939   | 0699-3064           | 49  | RESISTOR 909 +-1% .1W TKF TC=0+-100   | 05524 | CRCW08059090F    |
| R940 - R946   | 0699-3631           | 50  | RESISTOR 301 +-1% .1W TKF TC=0+-100   | 09891 | RK73H2A3010F     |
| R1001 - R1002 | 0699-3045           | 8   | RESISTOR 5.11K +-1% .1W TKF TC=0+-100 | 00746 | MCR10-F-5111     |
| R1003         | 0699-3051           |     | RESISTOR 10K +-1% .1W TKF TC=0+-100   | 00746 | MCR10-F-1002     |

| Reference     | Agilent Part | Qtv | Part Description                      | Mfr.  | Mfr. Part Number |
|---------------|--------------|-----|---------------------------------------|-------|------------------|
| Designator    | Number       | α., | r art Besonption                      | Code  |                  |
| R1004 - R1005 | 0699-3045    |     | RESISTOR 5.11K +-1% .1W TKF TC=0+-100 | 00746 | MCR10-F-5111     |
| R1006         | 0699-3051    |     | RESISTOR 10K +-1% .1W TKF TC=0+-100   | 00746 | MCR10-F-1002     |
| R1007 - R1008 | 0699-3064    |     | RESISTOR 909 +-1% .1W TKF TC=0+-100   | 05524 | CRCW08059090F    |
| R1009         | 0699-3034    |     | RESISTOR 1K +-1% .1W TKF TC=0+-100    | 05524 | CRCW08051001F    |
| R1010         | 0699-3834    |     | RESISTOR 68.1 +-1% .1W TKF TC=0+-100  | 00746 | MCR10-F-68R1     |
| R1011 - R1012 | 0699-3064    |     | RESISTOR 909 +-1% .1W TKF TC=0+-100   | 05524 | CRCW08059090F    |
| R1013         | 0699-3834    |     | RESISTOR 68.1 +-1% .1W TKF TC=0+-100  | 00746 | MCR10-F-68R1     |
| R1014         | 0699-2975    |     | RESISTOR 562 +-1% .1W TKF TC=0+-100   | 05524 | CRCW08055620F    |
| R1015 - R1016 | 0699-3064    |     | RESISTOR 909 +-1% .1W TKF TC=0+-100   | 05524 | CRCW08059090F    |
| R1017         | 0699-3739    | 2   | RESISTOR 47 +-5% .5W TKF TC=0+-200    | 00746 | MCR50-J-470      |
| R1018         | 0699-3058    |     | RESISTOR 100 +-1% .1W TKF TC=0+-100   | 05524 | CRCW08051000F    |
| R1019         | 0699-3067    |     | RESISTOR 14.7K +-1% .1W TKF TC=0+-100 | 05524 | CRCW08051472F    |
| R1020         | 0699-3032    |     | RESISTOR 511 +-1% .1W TKF TC=0+-100   | 05524 | CRCW08055110F    |
| R1021         | 0699-3064    |     | RESISTOR 909 +-1% .1W TKF TC=0+-100   | 05524 | CRCW08059090F    |
| R1022         | 0699-2975    |     | RESISTOR 562 +-1% .1W TKF TC=0+-100   | 05524 | CRCW08055620F    |
| R1023         | 0699-3832    |     | RESISTOR 51.1 +-1% .1W TKF TC=0+-100  | 00746 | MCR10-F-51R1     |
| R1024         | 0699-3834    |     | RESISTOR 68.1 +-1% .1W TKF TC=0+-100  | 00746 | MCR10-F-68R1     |
| R1025         | 0699-3844    |     | RESISTOR 42.2 +-1% .1W TKF TC=0+-100  | 05524 | CRCW080542R2FRT2 |
| R1026         | 0699-3034    |     | RESISTOR 1K +-1% .1W TKF TC=0+-100    | 05524 | CRCW08051001F    |
| R1027 - R1028 | 0699-3834    |     | RESISTOR 68.1 +-1% .1W TKF TC=0+-100  | 00746 | MCR10-F-68R1     |
| R1029 - R1030 | 0699-3029    |     | RESISTOR 316 +-1% .1W TKF TC=0+-100   | 05524 | CRCW08053160F    |
| R1031 - R1032 | 0699-3030    | 7   | RESISTOR 383 +-1% .1W TKF TC=0+-100   | 05524 | CRCW08053830F    |
| R1033 - R1039 | 0699-3029    |     | RESISTOR 316 +-1% .1W TKF TC=0+-100   | 05524 | CRCW08053160F    |
| R1040         | 0699-3051    |     | RESISTOR 10K +-1% .1W TKF TC=0+-100   | 00746 | MCR10-F-1002     |
| R1041         | 0699-3045    |     | RESISTOR 5.11K +-1% .1W TKF TC=0+-100 | 00746 | MCR10-F-5111     |
| R1042         | 0699-3051    |     | RESISTOR 10K +-1% .1W TKF TC=0+-100   | 00746 | MCR10-F-1002     |
| R1043         | 0699-2981    | 2   | RESISTOR 1.78K +-1% .1W TKF TC=0+-100 | 05524 | CRCW08051781F    |
| R1044         | 0699-3058    |     | RESISTOR 100 +-1% .1W TKF TC=0+-100   | 05524 | CRCW08051000F    |
| R1045         | 0699-3051    |     | RESISTOR 10K +-1% .1W TKF TC=0+-100   | 00746 | MCR10-F-1002     |
| R1046         | 0699-3053    |     | RESISTOR 100K +-1% .1W TKF TC=0+-100  | 05524 | CRCW08051003F    |
| R1047         | 0699-2992    | 2   | RESISTOR 75K +-1% .1W TKF TC=0+-100   | 00746 | MCR10-F-7502     |
| R1048 - R1049 | 0699-3049    | 3   | RESISTOR 8.25K +-1% .1W TKF TC=0+-100 | 05524 | CRCW08058251F    |
| R1050         | 0699-3051    |     | RESISTOR 10K +-1% .1W TKF TC=0+-100   | 00746 | MCR10-F-1002     |
| R1051         | 0699-3058    |     | RESISTOR 100 +-1% .1W TKF TC=0+-100   | 05524 | CRCW08051000F    |
| R1052         | 0699-3051    |     | RESISTOR 10K +-1% .1W TKF TC=0+-100   | 00746 | MCR10-F-1002     |
| R1101         | 0699-3064    |     | RESISTOR 909 +-1% .1W TKF TC=0+-100   | 05524 | CRCW08059090F    |
| R1102         | 0699-3029    |     | RESISTOR 316 +-1% .1W TKF TC=0+-100   | 05524 | CRCW08053160F    |
| R1103         | 0699-3034    |     | RESISTOR 1K +-1% .1W TKF TC=0+-100    | 05524 | CRCW08051001F    |
| R1104         | 0699-3058    |     | RESISTOR 100 +-1% .1W TKF TC=0+-100   | 05524 | CRCW08051000F    |
| R1105         | 0699-3834    |     | RESISTOR 68.1 +-1% .1W TKF TC=0+-100  | 00746 | MCR10-F-68R1     |
| R1106         | 0699-3034    |     | RESISTOR 1K +-1% .1W TKF TC=0+-100    | 05524 | CRCW08051001F    |
| R1107         | 0699-3032    |     | RESISTOR 511 +-1% .1W TKF TC=0+-100   | 05524 | CRCW08055110F    |
| R1108 - R1110 | 0699-3030    |     | RESISTOR 383 +-1% .1W TKF TC=0+-100   | 05524 | CRCW08053830F    |
| R1112 - R1113 | 0699-3844    |     | RESISTOR 42.2 +-1% .1W TKF TC=0+-100  | 05524 | CRCW080542R2FRT2 |
| R1114         | 0699-3058    |     | RESISTOR 100 +-1% .1W TKF TC=0+-100   | 05524 | CRCW08051000F    |
| R1115 - R1117 | 0699-3844    |     | RESISTOR 42.2 +-1% .1W TKF TC=0+-100  | 05524 | CRCW080542R2FRT2 |

| Designator Number Oty Part Description Code Mfr. Part Number   R1118 0699-3834 RESISTOR 68.1 +-1% .1W TKF TC=0+-100 00746 MCR10-F-68R1   R1119 - R1122 0699-3631 RESISTOR 301 +-1% .1W TKF TC=0+-100 09891 RK73H2A3010F   R1123 - R1127 0699-3832 RESISTOR 51.1 +-1% .1W TKF TC=0+-100 00746 MCR10-F-51R1   R1128 0699-3058 RESISTOR 100 +-1% .1W TKF TC=0+-100 005524 CRCW08051000F   R1129 - R1130 0699-3631 RESISTOR 42.2 +-1% .1W TKF TC=0+-100 05524 CRCW080542R2FF   R1131 - R1132 0699-3844 RESISTOR 301 +-1% .1W TKF TC=0+-100 09891 RK73H2A3010F   R1133 - R1134 0699-3844 RESISTOR 42.2 +-1% .1W TKF TC=0+-100 09524 CRCW080542R2FF |
|----------------------------------------------------------------------------------------------------|
| R1118 0699-3834 RESISTOR 68.1 +-1% .1W TKF TC=0+-100 00746 MCR10-F-68R1   R1119 - R1122 0699-3631 RESISTOR 301 +-1% .1W TKF TC=0+-100 09891 RK73H2A3010F   R1123 - R1127 0699-3832 RESISTOR 51.1 +-1% .1W TKF TC=0+-100 00746 MCR10-F-68R1   R1128 0699-3058 RESISTOR 51.1 +-1% .1W TKF TC=0+-100 00746 MCR10-F-51R1   R1129 - R1130 0699-3844 RESISTOR 42.2 +-1% .1W TKF TC=0+-100 05524 CRCW08051000F   R1131 - R1132 0699-3631 RESISTOR 301 +-1% .1W TKF TC=0+-100 05524 CRCW080542R2FF   R1133 - R1134 0699-3844 RESISTOR 42.2 +-1% .1W TKF TC=0+-100 09891 RK73H2A3010F                                                                  |
| R1119 - R1122 0699-3631 RESISTOR 301 +-1% .1W TKF TC=0+-100 09891 RK73H2A3010F   R1123 - R1127 0699-3832 RESISTOR 51.1 +-1% .1W TKF TC=0+-100 00746 MCR10-F-51R1   R1128 0699-3058 RESISTOR 100 +-1% .1W TKF TC=0+-100 05524 CRCW08051000F   R1129 - R1130 0699-3831 RESISTOR 42.2 +-1% .1W TKF TC=0+-100 05524 CRCW080542R2FF   R1131 - R1132 0699-3631 RESISTOR 301 +-1% .1W TKF TC=0+-100 09891 RK73H2A3010F   R1133 - R1134 0699-3844 RESISTOR 42.2 +-1% .1W TKF TC=0+-100 09891 RK73H2A3010F                                                                                                    |
| R1123 - R1127 0699-3832 RESISTOR 51.1 +-1% .1W TKF TC=0+-100 00746 MCR10-F-51R1   R1128 0699-3058 RESISTOR 100 +-1% .1W TKF TC=0+-100 05524 CRCW08051000F   R1129 - R1130 0699-3844 RESISTOR 42.2 +-1% .1W TKF TC=0+-100 05524 CRCW080542R2FF   R1131 - R1132 0699-3631 RESISTOR 301 +-1% .1W TKF TC=0+-100 09891 RK73H2A3010F   R1133 - R1134 0699-3844 RESISTOR 42.2 +-1% .1W TKF TC=0+-100 09524 CRCW080542R2FF                                                                                                    |
| R1128 0699-3058 RESISTOR 100 +-1% .1W TKF TC=0+-100 05524 CRCW08051000F   R1129 - R1130 0699-3844 RESISTOR 42.2 +-1% .1W TKF TC=0+-100 05524 CRCW080542R2FF   R1131 - R1132 0699-3631 RESISTOR 301 +-1% .1W TKF TC=0+-100 09891 RK73H2A3010F   R1133 - R1134 0699-3844 RESISTOR 42.2 +-1% .1W TKF TC=0+-100 09524 CRCW080542R2FF                                                                                                    |
| R1129 - R1130 0699-3844 RESISTOR 42.2 +-1% .1W TKF TC=0+-100 05524 CRCW080542R2FF   R1131 - R1132 0699-3631 RESISTOR 301 +-1% .1W TKF TC=0+-100 09891 RK73H2A3010F   R1133 - R1134 0699-3844 RESISTOR 42.2 +-1% .1W TKF TC=0+-100 09524 CRCW080542R2FF                                                                                                    |
| R1131 - R1132 0699-3631 RESISTOR 301 +-1% .1W TKF TC=0+-100 09891 RK73H2A3010F   R1133 - R1134 0699-3844 RESISTOR 42.2 +-1% .1W TKF TC=0+-100 05524 CRCW080542R2FF                                                                                                    |
| R1133 - R1134 0699-3844 RESISTOR 42.2 +-1% .1W TKF TC=0+-100 05524 CRCW080542R2FF                                                                                                    |
|                                                                                                    |
| R1135 - R1136 0699-3058 RESISTOR 100 +-1% .1W TKF TC=0+-100 05524 CRCW08051000F                                                                                                    |
| R1137 - R1138 0699-3631 RESISTOR 301 +-1% .1W TKF TC=0+-100 09891 RK73H2A3010F                                                                                                    |
| R1139 0699-3844 RESISTOR 42.2 +-1% .1W TKF TC=0+-100 05524 CRCW080542R2FF                                                                                                    |
| R1140 - R1141 0699-3631 RESISTOR 301 +-1% .1W TKF TC=0+-100 09891 RK73H2A3010F                                                                                                    |
| R1142 0699-3029 RESISTOR 316 +-1% .1W TKF TC=0+-100 05524 CRCW08053160F                                                                                                    |
| R1143 - R1147 0699-3064 RESISTOR 909 +-1% .1W TKF TC=0+-100 05524 CRCW08059090F                                                                                                    |
| R1148 -R1152 0699-3631 RESISTOR 301 +-1% .1W TKF TC=0+-100 09891 RK73H2A3010F                                                                                                    |
| R1153 - R1158 0699-3834 RESISTOR 68.1 +-1% .1W TKF TC=0+-100 00746 MCR10-F-68R1                                                                                                    |
| R1159 0699-3832 RESISTOR 51.1 +-1% .1W TKF TC=0+-100 00746 MCR10-F-51R1                                                                                                    |
| R1160 0699-3834 RESISTOR 68.1 +-1% .1W TKF TC=0+-100 00746 MCR10-F-68R1                                                                                                    |
| R1161 - R1162 0699-3841 6 RESISTOR 23.7 +-1% 1W TKE TC=0+-100 09891 RK73H2A23B7E                                                                                                    |
| B1163 0699-3834 BESISTOR 68.1 +-1% 1W TKE TC=0+-100 00746 MCB10-F-68B1                                                                                                    |
| B1164 0699-3841 BESISTOR 23.7 +-1% .1W TKE TC=0+-100 09891 BK73H2A23B7E                                                                                                    |
| B1165 - B1168 0699-3834 BESISTOB 68 1 +-1% 1W TKE TC=0+-100 00746 MCB10-E-68B1                                                                                                    |
| B1169 0699-3841 BESISTOR 23.7 + 1% 1W TKF TC-0+ 100 09891 BK73H2A23B7F                                                                                                    |
| R1170 0699-3834 RESISTOR 68.1 +-1% .1W TKF TC=0+-100 00746 MCR10-F-68R1                                                                                                    |
| R1201 - R1205 0699-3034 RESISTOR 1K +-1% .1W TKF TC=0+-100 05524 CRCW08051001F                                                                                                    |
| R1206 0699-3058 RESISTOR 100 +-1% .1W TKF TC=0+-100 05524 CRCW08051000F                                                                                                    |
| B1207 0699-3034 BESISTOR 1K +-1% .1W TKF TC=0+-100 05524 CBCW08051001F                                                                                                    |
| B1208 - B1209 0699-3058 BESISTOR 100 +-1% 1W TKF TC=0+-100 05524 CBCW08051000F                                                                                                    |
| B1210 0699-3034 BESISTOR 1K +-1% .1W TKF TC=0+-100 05524 CBCW08051001F                                                                                                    |
| B1211 - B1222 0699-3051 BESISTOB 10K +-1% 1W TKE TC=0+-100 00746 MCB10-F-1002                                                                                                    |
| B1223 - B1225 0699-3058 BESISTOR 100 +-1% 1W TKE TC=0+-100 05524 CBCW08051000F                                                                                                    |
| B1301 - B1302 0699-3051 BESISTOB 10K +-1% 1W TKE TC=0+-100 00746 MCB10-E-1002                                                                                                    |
| B1303 0699-3034 BESISTOR 1K +1% 1W TKE TC=0+-100 05524 CBCW08051001E                                                                                                    |
| R1304 - R1305 0699-3051 RESISTOR 10K +-1% .1W TKF TC=0+-100 00746 MCR10-F-1002                                                                                                    |
| R1400 0699-3064 RESISTOR 909 +-1% .1W TKF TC=0+-100 05524 CRCW08059090F                                                                                                    |
| R1401 0699-3029 RESISTOR 316 +-1% .1W TKF TC=0+-100 05524 CRCW08053160F                                                                                                    |
| R1402 - R1413 0699-3064 RESISTOR 909 +-1% .1W TKF TC=0+-100 05524 CRCW08059090F                                                                                                    |
| R1414 - R1416 0699-3834 RESISTOR 68.1 +-1% .1W TKF TC=0+-100 00746 MCR10-F-68R1                                                                                                    |
| R1417 - R1428 0699-3631 RESISTOR 301 +-1% .1W TKF TC=0+-100 09891 RK73H2A3010F                                                                                                    |
| B1429 - B1436 0699-3834 BESISTOR 68 1 +-1% 1W TKE TC=0+-100 00746 MCB10-F-68B1                                                                                                    |
| B1437 - B1448 0699-3064 BESISTOR 909 +-1% 1W TKF TC=0+-100 05524 CBCW08059090F                                                                                                    |
| R1449 - R1454 0699-3834 RESISTOR 68.1 +-1% .1W TKF TC=0+-100 00746 MCR10-F-68R1                                                                                                    |
| B1455 - B1466 0699-3631 BESISTOR 301 +-1% 1W TKF TC=0+-100 09891 BK73H2A3010F                                                                                                    |
| B1467 - B1480 0699-3834 BESISTOB 68.1 +-1% 1W TKE TC=0+-100 00746 MCB10-E-68.B1                                                                                                    |
| B1481 - B1482 0699-3832 BESISTOR 51.1 +-1% 1W TKF TC=0+-100 00746 MCB10-E-51B1                                                                                                    |
| B1483 - B1499 0699-3834 BESISTOR 68 1 + 1% 1W TKE TC -0+ 100 00746 MCB10-E-6881                                                                                                    |
| R1501 - R1502 0699-3834 RESISTOR 68.1 +-1% .1W TKF TC=0+-100 00746 MCR10-F-68R1                                                                                                    |

| Reference     | Agilent Part | Qtv | Part Description                      | Mfr.  | Mfr. Part Number |
|---------------|--------------|-----|---------------------------------------|-------|------------------|
| Designator    | Number       | ,   |                                       | Code  |                  |
| R1503 - R1504 | 0699-3064    |     | RESISTOR 909 +-1% .1W TKF TC=0+-100   | 05524 | CRCW08059090F    |
| R1505 - R1506 | 0699-3834    |     | RESISTOR 68.1 +-1% .1W TKF TC=0+-100  | 00746 | MCR10-F-68R1     |
| R1507 - R1508 | 0699-3631    |     | RESISTOR 301 +-1% .1W TKF TC=0+-100   | 09891 | RK73H2A3010F     |
| R1509         | 0699-3834    |     | RESISTOR 68.1 +-1% .1W TKF TC=0+-100  | 00746 | MCR10-F-68R1     |
| R1510         | 0699-3034    |     | RESISTOR 1K +-1% .1W TKF TC=0+-100    | 05524 | CRCW08051001F    |
| R1511 - R1512 | 0699-3032    |     | RESISTOR 511 +-1% .1W TKF TC=0+-100   | 05524 | CRCW08055110F    |
| R1513         | 0699-3739    |     | RESISTOR 47 +-5% .5W TKF TC=0+-200    | 00746 | MCR50-J-470      |
| R1514 - R1515 | 0699-3834    |     | RESISTOR 68.1 +-1% .1W TKF TC=0+-100  | 00746 | MCR10-F-68R1     |
| R1516 - R1517 | 0699-3032    |     | RESISTOR 511 +-1% .1W TKF TC=0+-100   | 05524 | CRCW08055110F    |
| R1518         | 0699-3832    |     | RESISTOR 51.1 +-1% .1W TKF TC=0+-100  | 00746 | MCR10-F-51R1     |
| R1519 - R1522 | 0699-3834    |     | RESISTOR 68.1 +-1% .1W TKF TC=0+-100  | 00746 | MCR10-F-68R1     |
| R1523 R1524   | 0699-3035    |     | RESISTOR 1.47K +-1% .1W TKF TC=0+-100 | 05524 | CRCW08051471F    |
| R1525         | 0699-3845    | 1   | RESISTOR, FIXED, .1W, SMT, FLAT CHIP  | 00746 | MCR10-F-61R9     |
| R1526 - R1528 | 0699-3834    |     | RESISTOR 68.1 +-1% .1W TKF TC=0+-100  | 00746 | MCR10-F-68R1     |
| R1529 - R1530 | 0699-3631    |     | RESISTOR 301 +-1% .1W TKF TC=0+-100   | 09891 | RK73H2A3010F     |
| R1531 - R1532 | 0699-3834    |     | RESISTOR 68.1 +-1% .1W TKF TC=0+-100  | 00746 | MCR10-F-68R1     |
| R1533         | 0699-3828    |     | RESISTOR 21.5 +-1% .1W TKF TC=0+-100  | 05524 | CRCW080521R5FRT  |
| R1534         | 0699-3029    |     | RESISTOR 316 +-1% .1W TKF TC=0+-100   | 05524 | CRCW08053160F    |
| R1535         | 0699-3051    |     | RESISTOR 10K +-1% .1W TKF TC=0+-100   | 00746 | MCR10-F-1002     |
| R1536         | 0699-3834    |     | RESISTOR 68.1 +-1% .1W TKF TC=0+-100  | 00746 | MCR10-F-68R1     |
| R1537         | 0699-3051    |     | RESISTOR 10K +-1% .1W TKF TC=0+-100   | 00746 | MCR10-F-1002     |
| R1538 - R1539 | 0699-3834    |     | RESISTOR 68.1 +-1% .1W TKF TC=0+-100  | 00746 | MCR10-F-68R1     |
| R1540         | 0699-3051    |     | RESISTOR 10K +-1% .1W TKF TC=0+-100   | 00746 | MCR10-F-1002     |
| R1541         | 0699-2981    |     | RESISTOR 1.78K +-1% .1W TKF TC=0+-100 | 05524 | CRCW08051781F    |
| R1542         | 0699-3058    |     | RESISTOR 100 +-1% .1W TKF TC=0+-100   | 05524 | CRCW08051000F    |
| R1543         | 0699-3051    |     | RESISTOR 10K +-1% .1W TKF TC=0+-100   | 00746 | MCR10-F-1002     |
| R1544 - R1545 | 0699-3834    |     | RESISTOR 68.1 +-1% .1W TKF TC=0+-100  | 00746 | MCR10-F-68R1     |
| R1546         | 0699-3053    |     | RESISTOR 100K +-1% .1W TKF TC=0+-100  | 05524 | CRCW08051003F    |
| R1547         | 0699-2992    |     | RESISTOR 75K +-1% .1W TKF TC=0+-100   | 00746 | MCR10-F-7502     |
| R1548 - R1550 | 0699-3046    | 4   | RESISTOR 6.19K +-1% .1W TKF TC=0+-100 | 00746 | MCR10-F-6191     |
| R1551         | 0699-3058    |     | RESISTOR 100 +-1% .1W TKF TC=0+-100   | 05524 | CRCW08051000F    |
| R1552         | 0699-3051    |     | RESISTOR 10K +-1% .1W TKF TC=0+-100   | 00746 | MCR10-F-1002     |
| R1553 - R1554 | 0699-4451    | 2   | RESISTOR 2.2 +-5pct .1W TKF TC=0+-500 | 00746 | MCR10-J-2R2      |
| R1601         | 0699-3049    |     | RESISTOR 8.25K +-1% .1W TKF TC=0+-100 | 05524 | CRCW08058251F    |
| R1602 - R1603 | 0699-2971    |     | RESISTOR, FIXED, .1W, SMT, FLAT CHIP  | 05524 | CRCW08051470F    |
| R1604         | 0699-3038    |     | RESISTOR 2.37K +-1% .1W TKF TC=0+-100 | 00746 | MCR10-F-2371     |
| R1605 - R1606 | 0699-3051    |     | RESISTOR 10K +-1% .1W TKF TC=0+-100   | 00746 | MCR10-F-1002     |
| R1607         | 0699-3058    |     | RESISTOR 100 +-1% .1W TKF TC=0+-100   | 05524 | CRCW08051000F    |
| R1608         | 0699-3841    |     | RESISTOR 23.7 +-1% .1W TKF TC=0+-100  | 09891 | RK73H2A23R7F     |
| R1609         | 0699-3051    |     | RESISTOR 10K +-1% .1W TKF TC=0+-100   | 00746 | MCR10-F-1002     |
| R1610         | 0699-3834    |     | RESISTOR 68.1 +-1% .1W TKF TC=0+-100  | 00746 | MCR10-F-68R1     |
| R1611         | 0699-3069    |     | RESISTOR 19.6K +-1% .1W TKF TC=0+-100 | 00746 | MCR10-F-1962     |
| R1612         | 0699-3832    |     | RESISTOR 51.1 +-1% .1W TKF TC=0+-100  | 00746 | MCR10-F-51R1     |
| R1613         | 0699-2976    |     | RESISTOR 619 +-1% .1W TKF TC=0+-100   | 05524 | CRCW08056190F    |
| R1614         | 0699-3061    |     | RESISTOR 261 +-1% .1W TKF TC=0+-100   | 05524 | CRCW08052610F    |
| R1615         | 0699-3051    |     | RESISTOR 10K +-1% .1W TKF TC=0+-100   | 00746 | MCR10-F-1002     |

| Reference     | <b>Agilent Part</b> | <u>.</u> |                                        | Mfr.  |                         |
|---------------|---------------------|----------|----------------------------------------|-------|-------------------------|
| Designator    | Number              | Qty      | Part Description                       | Code  | Mfr. Part Number        |
| R1616         | 0699-2971           |          | RESISTOR, FIXED, .1W, SMT, FLAT CHIP   | 05524 | CRCW08051470F           |
| R1617 - R1618 | 0699-3058           |          | RESISTOR 100 +-1% .1W TKF TC=0+-100    | 05524 | CRCW08051000F           |
| R1619         | 0699-3834           |          | RESISTOR 68.1 +-1% .1W TKF TC=0+-100   | 00746 | MCR10-F-68R1            |
| R1620         | 0699-3061           |          | RESISTOR 261 +-1% .1W TKF TC=0+-100    | 05524 | CRCW08052610F           |
| R1621         | 0699-3032           |          | RESISTOR 511 +-1% .1W TKF TC=0+-100    | 05524 | CRCW08055110F           |
| R1622         | 0699-2977           |          | RES 681 1% .1W                         | 05524 | CRCW08056810F           |
| R1623 - R1626 | 0699-3053           |          | RESISTOR 100K +-1% .1W TKF TC=0+-100   | 05524 | CRCW08051003F           |
| R1627         | 0699-3032           |          | RESISTOR 511 +-1% .1W TKF TC=0+-100    | 05524 | CRCW08055110F           |
| R1628         | 0699-3029           |          | RESISTOR 316 +-1% .1W TKF TC=0+-100    | 05524 | CRCW08053160F           |
| R1629         | 0699-3061           |          | RESISTOR 261 +-1% .1W TKF TC=0+-100    | 05524 | CRCW08052610F           |
| R1630         | 0699-3846           | 1        | RESISTOR 75 +-1% .1W TKF TC=0+-100     | 00746 | MCR10-F-75R0            |
| R1631         | 0699-2971           |          | RESISTOR, FIXED, .1W, SMT, FLAT CHIP   | 05524 | CRCW08051470F           |
| R1632         | 0699-3061           |          | RESISTOR 261 +-1% .1W TKF TC=0+-100    | 05524 | CRCW08052610F           |
| R1633         | 0699-3834           |          | RESISTOR 68.1 +-1% .1W TKF TC=0+-100   | 00746 | MCR10-F-68R1            |
| R1634 - R1637 | 0699-3053           |          | RESISTOR 100K +-1% .1W TKF TC=0+-100   | 05524 | CRCW08051003F           |
| R1638         | 0699-3061           |          | RESISTOR 261 +-1% .1W TKF TC=0+-100    | 05524 | CRCW08052610F           |
| R1639         | 0699-3069           |          | RESISTOR 19.6K +-1% .1W TKF TC=0+-100  | 00746 | MCR10-F-1962            |
| R1640         | 0699-3058           |          | RESISTOR 100 +-1% .1W TKF TC=0+-100    | 05524 | CRCW08051000F           |
| R1641         | 0699-3841           |          | RESISTOR 23.7 +-1% .1W TKF TC=0+-100   | 09891 | RK73H2A23R7F            |
| R1642 - R1645 | 0699-2979           |          | RESISTOR 1.21K +-1% .1W TKF TC=0+-100  | 05524 | CRCW08051211F           |
| R1646 - R1647 | 0699-3051           |          | RESISTOR 10K +-1% .1W TKF TC=0+-100    | 00746 | MCR10-F-1002            |
| R1648 - R1649 | 0699-2971           |          | RESISTOR, FIXED, .1W, SMT, FLAT CHIP   | 05524 | CRCW08051470F           |
| R1701 - R1709 | 0699-3834           |          | RESISTOR 68.1 +-1% .1W TKF TC=0+-100   | 00746 | MCR10-F-68R1            |
| R1710 - R1711 | 0699-3832           |          | RESISTOR 51.1 +-1% .1W TKF TC=0+-100   | 00746 | MCR10-F-51R1            |
| R1712 - R1715 | 0699-3834           |          | RESISTOR 68.1 +-1% .1W TKF TC=0+-100   | 00746 | MCR10-F-68R1            |
| R1716         | 0699-3058           |          | RESISTOR 100 +-1% .1W TKF TC=0+-100    | 05524 | CRCW08051000F           |
| R1717         | 0699-3832           |          | RESISTOR 51.1 +-1% .1W TKF TC=0+-100   | 00746 | MCR10-F-51R1            |
| R1718         | 0699-3834           |          | RESISTOR 68.1 +-1% .1W TKF TC=0+-100   | 00746 | MCR10-F-68R1            |
| R1719         | 0699-3836           | 1        | RESISTOR 90.9 +-1% .1W TKF TC=0+-100   | 00746 | MCR10-F-90R9            |
| R1720         | 0699-3051           |          | RESISTOR 10K +-1% .1W TKF TC=0+-100    | 00746 | MCR10-F-1002            |
| R1721         | 0699-3058           |          | RESISTOR 100 +-1% .1W TKF TC=0+-100    | 05524 | CRCW08051000F           |
| R1722         | 0699-2973           | 1        | RES 215, FIXED THIN FILM               | 00746 | MCR10-F-2150            |
| R1723         | 0699-3604           | 1        | RESISTOR 909 +-0.1% .125W TF TC=0+-25  | 02499 | W1206R03-9090B          |
| R1724         | 0699-3766           | 1        | RESISTOR 232 +-0.1% .125W TF TC=0+-25  | 01172 | BLU-1206 2320 .1% 25PPM |
| R1725         | 0699-2489           | 1        | RESISTOR 10K +-0.1% .125W TF TC=0+-25  | 01172 | BLU-1206 10K .1% 25PPM  |
| R1726         | 0699-3037           |          | RESISTOR 2.15K +-1% .1W TKF TC=0+-100  | 05524 | CRCW08052151F           |
| R1727         | 0699-1447           | 1        | RESISTOR 261K +-1% .125W TKF TC=0+-100 | 09891 | RK73H2BT2613F           |
| R1728         | 0699-3575           | 1        | RESISTOR 75 +-0.1% .125W TF TC=0+-25   | 01172 | BLU-1206 75R .1% 25PPM  |
| R1729         | 0699-3054           | 1        | RES 287K 1% .1W                        | 05524 | CRCW08052873F           |
| R1730         | 0699-2848           | 1        | RESISTOR 18K +-0.1% .125W TF TC=0+-25  | 01172 | BLU-1206 18K .1% 25PPM  |
| R1731         | 0699-3058           |          | RESISTOR 100 +-1% .1W TKF TC=0+-100    | 05524 | CRCW08051000F           |
| R1732         | 0699-3040           | 2        | RESISTOR 3.16K +-1% .1W TKF TC=0+-100  | 00746 | MCR10-F-3161            |
| R1733         | 0699-3032           |          | RESISTOR 511 +-1% .1W TKF TC=0+-100    | 05524 | CRCW08055110F           |
| R1801         | 0699-2887           | 1        | RESISTOR 31.6 +-1% .1W TKF             | 00746 | MCR10-F-31R6            |
| R1802         | 0699-2963           | 1        | RESISTOR 121 +-1% .1W TKF TC=0+-100    | 05524 | CRCW08051210F           |

| Reference     | <b>Agilent Part</b> | 0+1/ | Port Decorintion                         | Mfr.  | Mfr. Dort Number        |
|---------------|---------------------|------|------------------------------------------|-------|-------------------------|
| Designator    | Number              | QLY  | Part Description                         | Code  | Mir. Part Number        |
| R1803 - R1804 | 0699-1356           | 2    | RESISTOR 31.6 +-1% .125W TKF TC=0+-100   | 09891 | RK73H2BT31R6F           |
| R1805         | 0699-3032           |      | RESISTOR 511 +-1% .1W TKF TC=0+-100      | 05524 | CRCW08055110F           |
| R1806         | 0699-3029           | _    | RESISTOR 316 +-1% .1W TKF TC=0+-100      | 05524 | CRCW08053160F           |
| R1807         | 0699-3042           | 5    | RESISTOR 3.83K +-1% .1W TKF TC=0+-100    | 05524 | CRCW08053831F           |
| R1808         | 0699-3052           | 1    | RESISTOR 12.1K +-1% .1W IKF IC=0+-100    | 05524 | CRCW08051212F           |
| R1809         | 0699-3030           |      | RESISTOR 383 +-1% .1W TKF TC=0+-100      | 05524 | CRCW08053830F           |
| R1810         | 0699-3069           |      | RESISTOR 19.6K +-1% .1W TKF TC=0+-100    | 00746 | MCR10-F-1962            |
| R1811         | 0699-2971           |      | RESISTOR, FIXED, .1W, SMI, FLAT CHIP     | 05524 |                         |
| R1901         | 0699-2855           | 1    | RESISTOR 9.09K +-0.1% .125W TF TC=0+-25  | 01172 | BLU-1206 9K09 .1% 25PPM |
| R1902         | 0699-2842           | I    | RESISTOR 38.3K +-0.1% .125W TF TC=0+-25  | 02499 | W1206R033832B1          |
| R1903         | 0699-3698           | 1    | RESISTOR 10 +-1% .1W TKF TC=0+-100       | 09891 | RK73H2A10R0F            |
| R1904         | 0699-3037           |      | RESISTOR 2.15K +-1% .1W TKF TC=0+-100    | 05524 | CRCW08052151F           |
| R1905         | 0699-2986           |      | RESISTOR 21.5K +-1% .1W TKF TC=0+-100    | 05524 | CRCW08052152F           |
| R1906         | 0699-3053           |      | RESISTOR 100K +-1% .1W TKF TC=0+-100     | 05524 | CRCW08051003F           |
| R1907         | 0699-2989           | 1    | RESISTOR 38.3K +-1% .1W TKF TC=0+-100    | 05524 | CRCW08053832F           |
| R1908         | 0699-3042           |      | RESISTOR 3.83K +-1% .1W TKF TC=0+-100    | 05524 | CRCW08053831F           |
| R1909         | 0699-2994           | 1    | RESISTOR 90.9K +-1% .1W TKF TC=0+-100    | 00746 | MCR10-F-9092            |
| R1910         | 0699-3064           |      | RESISTOR 909 +-1% .1W TKF TC=0+-100      | 05524 | CRCW08059090F           |
| R1911         | 0699-3051           | -    | RESISTOR 10K +-1% .1W TKF TC=0+-100      | 00746 | MCR10-F-1002            |
| R1912 - R1914 | 0699-3212           | 3    | RESISTOR 781 +-0.1% .125W TF TC=0+-25    | 05524 | TNPW12067810BT-9        |
| R1915         | 0699-6232           | 1    | RESISTOR 90.9 0.1% .100W TC=25 100V 0805 | 09891 | RN73E2A90R9B            |
| R1916         | 0699-6233           | 1    | R316 0.1% 0805                           | 09891 | RN73A3160B              |
| R1917 - R1918 | 0699-6229           | 2    | R121 0.1% 1206                           | 00746 | RN73E2B1210B            |
| R1919         | 0699-6230           | 1    | R78.7 0.1% 1206                          | 09891 | RN73E2B78R7B            |
| R1920 - R1921 | 0699-6231           | 2    | R154 0.1% 1206                           | 09891 | RN73E2B1540B            |
| R1922         | 0699-3042           |      | RESISTOR 3.83K +-1% .1W TKF TC=0+-100    | 05524 | CRCW08053831F           |
| R1923         | 0699-2971           |      | RESISTOR, FIXED, .1W, SMT, FLAT CHIP     | 05524 | CRCW08051470F           |
| R1924         | 0699-3068           | 1    | RESISTOR 16.2K +-1% .1W TKF TC=0+-100    | 05524 | CRCW08051622F           |
| R1925         | 0699-3039           | 5    | RESISTOR 2.61K +-1% .1W TKF TC=0+-100    | 05524 | CRCW08052611F           |
| R1926         | 0699-3064           |      | RESISTOR 909 +-1% .1W TKF TC=0+-100      | 05524 | CRCW08059090F           |
| R1927         | 0699-3042           |      | RESISTOR 3.83K +-1% .1W TKF TC=0+-100    | 05524 | CRCW08053831F           |
| R1928         | 0699-2962           | 3    | RESISTOR 68.1K +-1% .1W TKF TC=0+-100    | 05524 | CRCW08056812F           |
| R1929         | 0699-3740           | 2    | RESISTOR 3.32K +-1% .1W TKF TC=0+-100    | 09891 | RK73H2A3321F            |
| R1930         | 0699-2971           |      | RESISTOR, FIXED, .1W, SMT, FLAT CHIP     | 05524 | CRCW08051470F           |
| R1931 - R1934 | 0699-3051           |      | RESISTOR 10K +-1% .1W TKF TC=0+-100      | 00746 | MCR10-F-1002            |
| R1935         | 0699-3039           |      | RESISTOR 2.61K +-1% .1W TKF TC=0+-100    | 05524 | CRCW08052611F           |
| R1936         | 0699-2442           | 2    | RESISTOR 2.2 +-5% .125W TKF TC=0+-200    | 09891 | RM73B2BT2R2J            |
| R1937         | 0699-2962           |      | RESISTOR 68.1K +-1% .1W TKF TC=0+-100    | 05524 | CRCW08056812F           |
| R1938         | 0699-3832           |      | RESISTOR 51.1 +-1% .1W TKF TC=0+-100     | 00746 | MCR10-F-51R1            |
| R1939         | 0699-2971           |      | RESISTOR, FIXED, .1W, SMT, FLAT CHIP     | 05524 | CRCW08051470F           |
| R1940         | 0699-3042           |      | RESISTOR 3.83K +-1% .1W TKF TC=0+-100    | 05524 | CRCW08053831F           |
| R1941 - R1942 | 0699-6917           | 4    | RESISTOR 49.9 OHM +-1% 1W TF TC=0+-25    | 05524 | PTN2512E49R9FB          |
| R1943         | 0699-3048           | 2    | RESISTOR 7.5K +-1% .1W TKF TC=0+-100     | 05524 | CRCW08057501F           |
| R1944 - R1945 | 0699-6917           |      | RESISTOR 49.9 OHM +-1% 1W TF TC=0+-25    | 05524 | PTN2512E49R9FB          |
| R1946         | 0699-3069           |      | RESISTOR 19.6K +-1% .1W TKF TC=0+-100    | 00746 | MCR10-F-1962            |

| Reference     | <b>Agilent Part</b> | O.t.v | Port Deparintion                         | Mfr.  | Mfr. Dort Number         |
|---------------|---------------------|-------|------------------------------------------|-------|--------------------------|
| Designator    | Number              | QLY   | Part Description                         | Code  | wir. Part Number         |
| R1947         | 0699-3077           |       | RESISTOR 1M +-1% .1W TKF TC=0+-100       | 05524 | CRCW08051004F            |
| R1948         | 0699-2491           | 2     | RESISTOR 20K +-0.1% .125W TF TC=0+-25    | 02499 | W1206R032002BT           |
| R1949         | 0699-3048           |       | RESISTOR 7.5K +-1% .1W TKF TC=0+-100     | 05524 | CRCW08057501F            |
| R1950         | 0699-3039           |       | RESISTOR 2.61K +-1% .1W TKF TC=0+-100    | 05524 | CRCW08052611F            |
| R1951         | 0699-3045           |       | RESISTOR 5.11K +-1% .1W TKF TC=0+-100    | 00746 | MCR10-F-5111             |
| R1952         | 0699-3051           |       | RESISTOR 10K +-1% .1W TKF TC=0+-100      | 00746 | MCR10-F-1002             |
| R1953         | 0699-2962           |       | RESISTOR 68.1K +-1% .1W TKF TC=0+-100    | 05524 | CRCW08056812F            |
| R1954         | 0699-2971           |       | RESISTOR, FIXED, .1W, SMT, FLAT CHIP     | 05524 | CRCW08051470F            |
| R1955         | 0699-4284           | 1     | RESISTOR 2.1K +-0.1% .125W TF TC=0+-25   | 09891 | RN73E2B2101B             |
| R1956         | 0699-2442           |       | RESISTOR 2.2 +-5% .125W TKF TC=0+-200    | 09891 | RM73B2BT2R2J             |
| R1957         | 0699-3740           |       | RESISTOR 3.32K +-1% .1W TKF TC=0+-100    | 09891 | RK73H2A3321F             |
| R1959         | 2100-4198           | 1     | RESISTOR-TRMR 200 20% TKF TOP-ADJ 1-TRN  | 03744 | 3314G-1-201E             |
| R1960         | 0699-3069           |       | RESISTOR 19.6K +-1% .1W TKF TC=0+-100    | 00746 | MCR10-F-1962             |
| R1961 - R1962 | 0699-3053           |       | RESISTOR 100K +-1% .1W TKF TC=0+-100     | 05524 | CRCW08051003F            |
| R2001         | 0699-3053           |       | RESISTOR 100K +-1% .1W TKF TC=0+-100     | 05524 | CRCW08051003F            |
| R2002         | 0699-3530           | 1     | RESISTOR 3.01K +-1% .1W TKF TC=0+-100    | 05524 | CRCW08053011F            |
| R2003         | 0699-3721           | 1     | RESISTOR 5.9K +-1% .1W TKF TC=0+-100     | 09891 | RK73H2A5901F             |
| R2004         | 0699-3053           |       | RESISTOR 100K +-1% .1W TKF TC=0+-100     | 05524 | CRCW08051003F            |
| R2005 - R2006 | 0699-3034           |       | RESISTOR 1K +-1% .1W TKF TC=0+-100       | 05524 | CRCW08051001F            |
| R2007         | 0699-3040           |       | RESISTOR 3.16K +-1% .1W TKF TC=0+-100    | 00746 | MCR10-F-3161             |
| R2008         | 0699-3053           |       | RESISTOR 100K +-1% .1W TKF TC=0+-100     | 05524 | CRCW08051003F            |
| R2009         | 0699-3058           |       | RESISTOR 100 +-1% .1W TKF TC=0+-100      | 05524 | CRCW08051000F            |
| R2010         | 0699-3053           |       | RESISTOR 100K +-1% .1W TKF TC=0+-100     | 05524 | CRCW08051003F            |
| R2011         | 0699-3045           |       | RESISTOR 5.11K +-1% .1W TKF TC=0+-100    | 00746 | MCR10-F-5111             |
| R2012         | 0699-3053           |       | RESISTOR 100K +-1% .1W TKF TC=0+-100     | 05524 | CRCW08051003F            |
| R2013         | 0699-3034           |       | RESISTOR 1K +-1% .1W TKF TC=0+-100       | 05524 | CRCW08051001F            |
| R2014         | 0699-2977           |       | RES 681 1% .1W                           | 05524 | CRCW08056810F            |
| R2015         | 0699-3045           |       | RESISTOR 5.11K +-1% .1W TKF TC=0+-100    | 00746 | MCR10-F-5111             |
| R2016         | 0837-0487           | 1     | THERMISTOR RECT CHIP 5K-OHM              | 05524 | NTHS-1006N-02-5K-5%      |
| R2017         | 0699-3360           | 2     | RESISTOR .02 +-1% .5W TKF TC=0+-600      | 05524 | WSL2010.021%             |
| R2018         | 0699-2491           |       | RESISTOR 20K +-0.1% .125W TF TC=0+-25    | 02499 | W1206R032002BT           |
| R2019         | 0699-3051           |       | RESISTOR 10K +-1% .1W TKF TC=0+-100      | 00746 | MCR10-F-1002             |
| R2020         | 0699-4311           | 2     | RESISTOR 11.3K .1% 0805 100V .100W TC=25 | 01172 | BLU-0805 11.3K .1% 25PPM |
| R2021         | 0699-3034           |       | RESISTOR 1K +-1% .1W TKF TC=0+-100       | 05524 | CRCW08051001F            |
| R2022         | 0699-3049           | 1     | RESISTOR 8.25K +-1pct .1W TKF TC=0+-100  | 00746 | MCR10-FZHM-F-8251        |
| R2023 - R2024 | 0699-3076           | 2     | RESISTOR 464K +-1% .1W TKF TC=0+-100     | 05524 | CRCW08054643F            |
| R2025         | 0699-3067           |       | RESISTOR 14.7K +-1% .1W TKF TC=0+-100    | 05524 | CRCW08051472F            |
| R2026         | 0699-2965           |       | RESISTOR 46.4K +-1% .1W TKF TC=0+-100    | 05524 | CRCW08054642F            |
| R2027         | 0699-3039           |       | RESISTOR 2.61K +-1% .1W TKF TC=0+-100    | 05524 | CRCW08052611F            |
| R2028         | 0699-3077           |       | RESISTOR 1M +-1% .1W TKF TC=0+-100       | 05524 | CRCW08051004F            |
| R2029         | 0699-3360           |       | RESISTOR .02 +-1% .5W TKF TC=0+-600      | 05524 | WSL2010.021%             |
| R2030         | 0699-3039           |       | RESISTOR 2.61K +-1% .1W TKF TC=0+-100    | 05524 | CRCW08052611F            |
| R2031         | 0699-3051           |       | RESISTOR 10K +-1% .1W TKF TC=0+-100      | 00746 | MCR10-F-1002             |
| R2032         | 0699-3077           |       | RESISTOR 1M +-1% .1W TKF TC=0+-100       | 05524 | CRCW08051004F            |
| R2033         | 0699-3053           |       | RESISTOR 100K +-1% .1W TKF TC=0+-100     | 05524 | CRCW08051003F            |

| Reference      | Agilent Part | Qty | Part Description                          | Mfr.  | Mfr. Part Number        |
|----------------|--------------|-----|-------------------------------------------|-------|-------------------------|
| Designator     |              |     |                                           | Coue  |                         |
| R2034<br>R2035 | 0699-3046    |     | RESISTOR 6.19K + 1% .1W TKF TC=0+ 100     | 00746 | MCR10-F-0191            |
| D2035          | 0600 2077    |     | DEC 691 10/ 11/                           | 05524 |                         |
| R2030          | 0699-2977    |     | RESISTOR 19 6K + 1% 1W TKE TC-0+ 100      | 00524 | MCB10-E-1962            |
| R2037          | 0699-3009    |     | RESISTOR 19.0K +1% .1W TKF TC=0+100       | 00740 | BULL0805 11 3K 1% 2500M |
| R2030          | 0699-4311    | 1   | RESISTOR 11.5K .1 % 0005 100V .100W 10=25 | 05524 | CRCW08055113E           |
| R2040          | 0699-2841    | 1   | RESISTOR 9K +-0.1% 125W TE TC-0+-25       | 02400 | W1206B039001BT          |
| B2041 - B2047  | 0609-2041    |     | BESISTOR 1K +-1% 1W TKE TC-0+-100         | 05524 | CBCW08051001E           |
| R2048          | 0699-3077    |     | RESISTOR 1M +-1% .1W TKF TC=0+-100        | 05524 | CRCW08051004F           |
| Tiol           | 0.170.1000   |     |                                           |       |                         |
| 1101<br>TCO1   | 9170-1629    | 4   |                                           | 06352 | ACM4532-801-2P          |
| 1601           | 9170-1629    | -   | CORE-SHIELDING BEAD                       | 06352 | ACM4532-801-2P          |
| 1801           | 9100-4372    | 1   |                                           | 02739 | 11-1-X65                |
| 1802           | 9170-1629    |     |                                           | 06352 | ACM4532-801-2P          |
| 11901          | 9170-1629    |     | CORE-SHIELDING BEAD                       | 06352 | ACM4532-801-2P          |
| U101           | 1826-2264    | 1   | IC 34064                                  | 36633 | MC34064D-5R2            |
| U102           | 1990-2050    | 4   | 40 NS PROP DELAY, SO-8 OPTOCOUPLER        | 02364 | HCPL-0710               |
| U103           | 1821-0055    | 1   | IC SCHMITT-TRIG CMOS/ACT NAND QUAD 2-INP  | 36633 | MC74ACT132D             |
| U104           | 1820-7312    | 3   | IC SCHMITT-TRIG CMOS/ACT INV HEX          | 01698 | SN74ACT14D              |
| U106           | 1820-6863    | 1   | IC-16550                                  | 03406 | PC16550DVX              |
| U107 - U108    | 1821-0250    | 2   | IC-INTERFACE DRVR/RCVR CMOS INV EIA       | 11302 | MAX232CWE               |
| U109           | 1821-1721    | 1   | IC-GPIB CONTROLLER                        | 01698 | MP9914FNL               |
| U110           | 1820-6175    | 1   | IC-INTERFACE XCVR BIPOLAR BUS OCTL        | 01698 | SN75ALS162DW            |
| U111           | 1820-6176    | 1   | IC-INTERFACE XCVR BIPOLAR BUS OCTL        | 01698 | SN75ALS160DW            |
| U201           | 1990-2050    |     | 40 NS PROP DELAY. SO-8 OPTOCOUPLER        | 02364 | HCPL-0710               |
| U202           | 1821-0765    | 1   | IC-32-BIT CPU W/2K RAM, TPU, QSM          | 02037 | MC68332ACFC20           |
| U203 - U204    | 1818-5651    | 2   | IC 4M-BIT SRAM 70-NS CMOS                 | 12125 | KM684000BLG-7           |
| U211           | 1818-8163    | 1   | 64KB FRAM                                 | 14543 | FM1608S-180SI           |
| U212           | 1820-7312    |     | IC SCHMITT-TRIG CMOS/ACT INV HEX          | 01698 | SN74ACT14D              |
| U213           | 1820-5938    | 2   | IIC GATE CMOS/ACT NAND QUAD 2-INP         | 01698 | SN74ACT00D              |
| U214           | 1813-1450    | 1   | CRYSTAL CLOCK OSCILLATOR                  | 09235 | F3345-18.000MHZ         |
| U215           | 1820-7312    |     | IC SCHMITT-TRIG CMOS/ACT INV HEX          | 01698 | SN74ACT14D              |
| U302           | 1821-2584    | 1   | EPF10K10QC208-4                           | 12880 | EPF10K10QC208-4         |
| U303 - U304    | 1821-0299    | 4   | IC FE BICMOS/ABT D-TYPE POS-EDGE-TBIG     | 01698 | 74ABT273DW              |
| U305 - U306    | 1821-0308    | 2   | 74ACTQ273-FEOCTAL D-TYPE WI CLEAR         | 02237 | 74ACTQ273SCX            |
| U307 - U308    | 1821-0299    | _   | IC FF BICMOS/ABT D-TYPE POS-EDGE-TRIG     | 01698 | 74ABT273DW              |
| U401           | 1826-2198    | 1   | IC PWR MGT-V-REG-SWG 0/5V 16 PINS P-SOIC  | 01698 | TL7770-5CDW             |
| U402           | 1821-4361    | 1   | IC INTELCD CONTLECTION OF DOT MATBIX      | 12768 | SED1353E0A              |
| U403           | 1818-6217    | 2   | IC SRAM, 1 MBIT, 15NS ACCESS              | 10253 | IDT71016S15Y            |
| 11501 - 11504  | 1821-0501    | 4   | IC TRANSCEIVER BICMOS/ABT BUS OCT         | 01698 | SN744ABT245BDB          |
| U505           | 1813-1448    | 1   | OSC 40 96MHZ 5V CMOS 100PPM SMT           | 09235 | E3345-40 960MH7         |
| U506           | 1821-2095    | 1   | IC D&P 16BIT 25NS 2KBAM                   | 01698 | TMS320BC51PO80          |
| U507           | 1818-6217    |     | IC SBAM 1 MBIT 15NS ACCESS                | 10253 | IDT71016S15Y            |
| U601           | 1826-3045    | 1   | IC PWB MGT-V-REF-ADJ 2.5/3V 8 PINS        | 03285 | AD780AB                 |
| U602           | 1826-1925    | 1   | IC OP AMP LOW-NOISE SINGLE 8 PIN          | 03285 | OP-27GS                 |

| Reference     | <b>Agilent Part</b> | 0   | Deut Deservicieur                        | Mfr.  | Mfr. David Marriela an |
|---------------|---------------------|-----|------------------------------------------|-------|------------------------|
| Designator    | Number              | Qty | Part Description                         | Code  | Mfr. Part Number       |
| U603          | 1826-2147           | 5   | ANALOG MULTIPLEXER 8 CHNL 16 -P-SOIC     | 02883 | DG408DY                |
| U604          | 1826-2176           | 4   | IC OP AMP PRCN DUAL 8 PIN PLSTC-SOIC     | 03285 | AD712JR                |
| U605          | 1813-1449           | 1   | Crystal-Clock Oscillator                 | 09235 | F3345-15.000MHZ        |
| U606          | 1826-6561           | 1   | IC-AD-16BPAR/SER-51G/DEL-EXT-AD7721AR    | 03285 | AD7721AR               |
| U607          | 1826-2793           | 2   | D/A 16-BIT 16-P-SOIC BICMOS              | 03285 | AD1851R                |
| U608          | 1820-4346           | 1   | IC MUXR/DATA-SEL CMOS/HC 2-TO-1-LINE TPL | 02910 | 74HC4053D              |
| U609          | 1826-2176           |     | IC OP AMP PRCN DUAL 8 PIN PLSTC-SOIC     | 03285 | AD712JR                |
| U701          | 1826-6642           | 1   | D/A 14-BIT 14-SOIC +5V SERIAL INPUT      | 11302 | MAX545BCSD             |
| U702          | 1826-2176           |     | IC OP AMP PRCN DUAL 8 PIN PLSTC-SOIC     | 03285 | AD712JR                |
| U703          | 1826-2147           |     | ANALOG MULTIPLEXER 8 CHNL 16 -P-SOIC     | 02883 | DG408DY                |
| U704          | 1826-1622           | 3   | IC OP AMP LOW-BIAS-H-IMPD QUAD 14 PIN    | 01698 | TL074CD                |
| U705          | 1826-2176           |     | IC OP AMP PRCN DUAL 8 PIN PLSTC-SOIC     | 03285 | AD712JR                |
| U706 - U708   | 1826-2147           |     | ANALOG MULTIPLEXER 8 CHNL 16 -P-SOIC     | 02883 | DG408DY                |
| U801          | 1826-1734           | 1   | IC PWR MGT-V-REG-FXD-POS 4.8/5.2V 3 PINS | 01698 | UA78M05CKTP            |
| U802          | 1826-2387           | 1   | IC COMPARATOR HS 14 PIN PLSTC-SOIC       | 02910 | NE529D                 |
| U803          | 1813-1433           | 1   | TCXO 10 MHZ 5V CMOS                      | 14847 | TV2045A-LX-1-10.000    |
| U804          | 1820-5938           |     | IC GATE CMOS/ACT NAND QUAD 2-INP         | 01698 | SN74ACT00D             |
| U901          | 1827-0030           | 2   | IC FREQ-SYNTH 20 PIN PLSTC-TSSOP         | 03406 | LMX2332LTM             |
| U902          | 1826-3184           | 5   | IC OP AMP LP 5 PIN PLSTC SOT23-5         | 03406 | LMC7101AIM5            |
| U903          | 1813-1506           | 1   | PRECISION VCXO 797 to 803MHZ             | 12685 | CLV0795E               |
| U904          | 1827-0030           |     | IC FREQ-SYNTH 20 PIN PLSTC-TSSOP         | 03406 | LMX2332LTM             |
| U905          | 1826-3184           |     | IC OP AMP LP 5 PIN PLSTC SOT23-5         | 03406 | LMC7101AIM5            |
| U906          | 1821-0459           | 2   | IC GATE ECL/10E AND-NAND 2-INP           | 36633 | MC10EL05D              |
| U907          | 1820-7756           | 1   | IC MISC ECL/10E                          | 36633 | MC10E195FN             |
| U1001         | 1990-2050           |     | 40 NS PROP DELAY, SO-8 OPTOCOUPLER       | 02364 | HCPL-0710              |
| U1002         | 1820-8770           | 1   | IC BFR CMOS/ACT NON-INV QUAD             | 02237 | 74ACT125SCX.           |
| U1003         | 1990-2050           |     | 40 NS PROP DELAY, SO-8 OPTOCOUPLER       | 02364 | HCPL-0710              |
| U1004         | 1826-3813           | 3   | IC-COMP SPT9687, DUAL HIGH-SPEED         | 13735 | SPT9687SIS             |
| U1005         | 1820-5606           | 2   | IC GATE ECL/10KH AND QUAD 2-INP          | 36633 | MC10H104FNR2           |
| U1006         | 1826-1622           |     | IC OP AMP LOW-BIAS-H-IMPD QUAD 14 PIN    | 01698 | TL074CD                |
| U1007         | 1821-0442           | 3   | IC FF ECL/10E D-TYPE POS-EDGE-TRIG       | 36633 | MC10EL31D              |
| U1008         | 1821-0882           | 1   | IC GATE ECL/10E                          | 36633 | MC10EL89D              |
| U1009         | 1826-2793           |     | D/A 16-BIT 16-P-SOIC BICMOS              | 03285 | AD1851R                |
| U1101         | 1821-0076           | 2   | IC RGTR ECL/10E 5-BIT                    | 36633 | MC10E452FN             |
| U1102 - U1103 | 1821-0658           | 2   | IC DIVR ECL/10E DIV-X-4                  | 36633 | MC10EL33D              |
| U1104         | 1821-0459           |     | IC GATE ECL/10E AND-NAND 2-INP           | 36633 | MC10EL05D              |
| U1105         | 1821-3534           | 1   | IC-MC10EL51D, FF, D-TYPE W/DIFF CLOCK    | 36633 | MC10EL51D              |
| U1106         | 1821-1985           | 1   | IC-MC10E404FN, GATE, QUAD DIFF AND/NAND  | 36633 | MC10E404FN             |
| U1107         | 1820-7650           | 2   | IC GATE ECL/10E AND-NAND QUINT 2-INP     | 36633 | MC10E104FN             |
| U1108         | 1821-0442           | 3   | IC FF ECL/10E D-TYPE POS-EDGE-TRIG       | 36633 | MC10EL31D              |
| U1109         | 1820-6946           | 2   | IC FF ECL/10E D-M/S POS-EDGE-TRIG COM    | 36633 | MC10E131FN             |
| U1110         | 1821-0442           |     | IC FF ECL/10E D-TYPE POS-EDGE-TRIG       | 36633 | MC10EL31D              |
| U1111         | 1820-5390           | 3   | IC XLTR ECL/10KH ECL-TO-TTL QUAD         | 36633 | MC10H125FN             |
| U1201         | 1821-8744           | 1   | IC PLD CPLD UNPRGMD CMOS 1K30            | 12880 | EP1K30FC256-3          |
| U1202         | 1820-5940           | 1   | IC GATE CMOS/ACT AND QUAD 2-INP          | 02237 | 74ACT08SCX             |

| Reference     | Agilent Part | Otv | Part Description                            | Mfr.  | Mfr. Part Number   |
|---------------|--------------|-----|---------------------------------------------|-------|--------------------|
| Designator    | Number       | Gly | Part Description                            | Code  | MII. Part Nulliber |
| U1203         | 1826-8786    | 1   | IC PWR MGT-V-REG-LDO 2.5V 8 PIN SOIC        | 01698 | TPS77625D          |
| U1301 - U1303 | 1821-3346    | 5   | IC MUXR/DATA-SEL CMOS 2-TO-1-LINE 2-INP     | 01698 | SN74CBT16233DLR    |
| U1304 - U1305 | 1818-8134    | 2   | SYNCH FAST STATIC RAM IC                    | 02037 | MCM69P618CTQ5R     |
| U1306 - U1307 | 1821-3346    |     | IC MUXR/DATA-SEL CMOS 2-TO-1-LINE 2-INP     | 01698 | SN74CBT16233DLR    |
| U1401         | 1820-7650    |     | IC GATE ECL/10E AND-NAND QUINT 2-INP        | 36633 | MC10E104FN         |
| U1402 - U1403 | 1821-0698    | 2   | IC XLTR ECL/10KH 6-BIT                      | 36633 | MC10H604FN         |
| U1404 - U1407 | 1820-7647    | 4   | IC RGTR ECL/10E STOR 9-BIT                  | 36633 | MC10E143FN         |
| U1408 - U1410 | 1820-7686    | 3   | IC MUXR/DATA-SEL ECL/10E 2-TO-1-LINE        | 36633 | MC10E167FN         |
| U1501         | 1820-5390    |     | IC XLTR ECL/10KH ECL-TO-TTL QUAD            | 36633 | MC10H125FN         |
| U1502         | 1820-6781    | 1   | IC-MC10H164FN                               | 36633 | MC10H164FN         |
| U1503         | 1820-5390    |     | IC XLTR ECL/10KH ECL-TO-TTL QUAD            | 36633 | MC10H125FN         |
| U1504         | 1821-0076    |     | IC RGTR ECL/10E 5-BIT                       | 36633 | MC10E452FN         |
| U1505         | 1820-6946    |     | IC FF ECL/10E D-M/S POS-EDGE-TRIG COM       | 36633 | MC10E131FN         |
| U1506         | 1826-3813    |     | IC-COMP SPT9687, DUAL HIGH-SPEED            | 13735 | SPT9687SIS         |
| U1507         | 1820-5606    |     | IC GATE ECL/10KH AND QUAD 2-INP             | 36633 | MC10H104FNR2       |
| U1508         | 1826-1622    |     | IC OP AMP LOW-BIAS-H-IMPD QUAD 14 PIN       | 01698 | TL074CD            |
| U1601         | 1826-3258    | 4   | IC OP AMP PRCN DUAL 8 PIN PLSTC-SOIC        | 10858 | LT1112S8           |
| U1602         | 1826-6553    | 2   | SPECIAL PURPOSE AMP WIDEBAND SNGL 8 PIN     | 03285 | AD8037AR           |
| U1603 - U1604 | 1826-3258    |     | IC OP AMP PRCN DUAL 8 PIN PLSTC-SOIC        | 10858 | LT1112S8           |
| U1605         | 1826-6553    |     | SPECIAL PURPOSE AMP WIDEBAND SNGL 8 PIN     | 03285 | AD8037AR           |
| U1701         | 1827-0356    | 1   | D/A 12-BIT 64-TQFP BIPOLAR                  | 11302 | MAX555CCB          |
| U1702         | 1826-3184    |     | IC OP AMP LP 5 PIN PLSTC SOT23-5            | 03406 | LMC7101AIM5        |
| U1703         | 1826-3564    |     | IC RF/IF AMPL HS 8 PIN PLSTC-SOIC           | 03285 | AD8009AR           |
| U1704         | 1826-3813    |     | IC-COMP SPT9687, DUAL HIGH-SPEED            | 13735 | SPT9687SIS         |
| U1801         | 1826-3242    | 1   | IC MULTIPLIER 4-QUAD 8 PIN PLSTC-SOIC       | 03285 | AD835AR            |
| U1802         | 1826-3564    | 2   | IC RF/IF AMPL HS 8 PIN PLSTC-SOIC           | 03285 | AD8009AR           |
| U1802         | 1826-3564    |     | IC RF/IF AMPL HS 8 PIN PLSTC-SOIC           | 03285 | AD8009AR           |
| U1901         | 1826-3258    |     | IC OP AMP PRCN DUAL 8 PIN PLSTC-SOIC        | 10858 | LT1112S8           |
| U1902         | 1827-0112    | 1   | IC OP AMP HS VOLT-FDBK SGL 8-SOIC           | 01698 | THS4061CDGN        |
| U1903         | 1826-2144    | 1   | IC OP AMP LOW-NOISE SINGLE 8 PIN            | 03285 | OP-37GS            |
| U1904         | 1NB7-8420    | 1   | HYBRID PART                                 | 02296 | 1NB7-8420          |
| U1905 - U1906 | 1826-3184    |     | IC OP AMP LP 5 PIN PLSTC SOT23-5            | 03406 | LMC7101AIM5        |
| U1907         | 1826-1572    | 2   | IC COMPARATOR PRCN DUAL 8 PIN PLSTC-SOIC    | 02910 | LM393D             |
| U2001         | 1826-1862    | 1   | IC OP AMP LOW-BIAS-H-IMPD DUAL 8 PIN        | 02037 | TL072CD            |
| U2002         | 1826-1572    |     | IC COMPARATOR PRCN DUAL 8 PIN PLSTC-SOIC    | 02910 | LM393D             |
| U2003         | 1826-3825    | 1   | I/C PWR MNGR VOLTAGE REG. SWITCHING         | 03406 | LM2594M-ADJ        |
| U2004 - U2005 | 1826-3740    | 2   | IC PWR MGT-V-REG-SWG 1.178/1.202V 16        | 10858 | LTC1435CS          |
| U2006         | 1826-3826    | 1   | IC-THERMOSTAT-DUAL-LOW POWER-LM56BIM        | 03406 | LM56BIM            |
| VR601         | 1901-1276    | 6   | DIODE, TRANSORB-ZENER                       | 02664 | SMBJ5.0A           |
| VR602         | 0960-1073    | 7   | ESD SUPPRESS OR (COL/0155633250-66511/ODIN) | 02805 | 0805ESDA           |
| VR603         | 1901-1276    |     | DIODE, TRANSORB-ZENER                       | 02664 | SMBJ5.0A           |
| VR801 - VR802 | 0960-1073    |     | ESD SUPPRESS OR (COL/01556-66501/ODIN)      | 02805 | 0805ESDA           |
| VR803         | 1901-1346    | 4   | DIO,TVS,D0214AB,43V,1500WP,SMCJ43CA         | 22280 | SMCJ43CA           |

| Reference     | Agilent Part | Otv | Part Description                       | Mfr.  | Mfr. Dort Number |
|---------------|--------------|-----|----------------------------------------|-------|------------------|
| Designator    | Number       | Giy | Part Description                       | Code  | wir. Fart Number |
| VR804         | 1901-1276    |     | DIODE, TRANSORB-ZENER                  | 02664 | SMBJ5.0A         |
| VR805         | 0960-1073    |     | ESD SUPPRESS OR (COL/01556-66501/ODIN) | 02805 | 0805ESDA         |
| VR1001        | 1901-1276    |     | DIODE, TRANSORB-ZENER                  | 02664 | SMBJ5.0A         |
| VR1002        | 0960-1073    |     | ESD SUPPRESS OR (COL/01556-66501/ODIN) | 02805 | 0805ESDA         |
| VR1501        | 1901-1276    |     | DIODE, TRANSORB-ZENER                  | 02664 | SMBJ5.0A         |
| VR1502        | 0960-1073    |     | ESD SUPPRESS OR (COL/01556-66501/ODIN) | 02805 | 0805ESDA         |
| VR1503        | 1901-1346    |     | DIO,TVS,D0214AB,43V,1500WP,SMCJ43CA    | 22280 | SMCJ43CA         |
| VR1901        | 1901-1276    |     | DIODE, TRANSORB-ZENER                  | 02664 | SMBJ5.0A         |
| VR1902        | 0960-1073    |     | ESD SUPPRESS OR (COL/01556-66501/ODIN) | 02805 | 0805ESDA         |
| VR1903        | 1901-1346    |     | DIO,TVS,D0214AB,43V,1500WP,SMCJ43CA    | 22280 | SMCJ43CA         |
| VR2001        | 1901-1346    |     | DIO,TVS,D0214AB,43V,1500WP,SMCJ43CA    | 22280 | SMCJ43CA         |
|               |              |     |                                        |       |                  |
| XJ1501        | 3050-1557    |     | WASHER - FLAT                          | 05313 | 5606-4-31        |
| XJ1901        | 3050-1557    |     | WASHER - FLAT                          | 05313 | 5606-4-31        |
| XJ9           | 33120-00614  |     | SHIELD - RFI                           | 02362 | 33120-00614      |
| XU105         | 1200-1592    | 1   | SOCKET-IC-PLCC 44-CONT SQUARE J-LEAD   | 01380 | 3-822275-1       |
| XU207 - XU210 | 1200-1593    | 4   | SOCKET-IC-PLCC 32-CONN RECT J-LEAD     | 01380 | 3-822273-1       |
| XU301         | 1200-1590    | 1   | SOCKET-IC-PLCC 20-CONT SQUARE J-LEAD   | 01380 | 3-822269-1       |
|               |              |     |                                        |       |                  |
| Y101          | 0410-4009    | 1   | CERO-RES 12MHZ +1-0.8%                 | 02010 | PBRC-12.00BR07   |
| Y102          | 0410-2622    | 1   | CRYSTAL-QUARTZ 3.6864 MHZ              | 09235 | FPX0368-20       |

### 33250-66502 - Front-Panel PC Assembly (A2)

| Reference<br>Designator | Agilent Part<br>Number | Qty | Part Description                        | Mfr.<br>Code | Mfr. Part Number    |
|-------------------------|------------------------|-----|-----------------------------------------|--------------|---------------------|
| C101                    | 0160-7798              | 9   | CAP 0.1UF 50V 10% X7R 0805              | 06352        | C2012X7R1H104K      |
| C103                    | 0160-7798              |     | CAP 0.1UF 50V 10% X7R 0805              | 06352        | C2012X7R1H104K      |
| C105 - C109             | 0160-7798              |     | CAP 0.1UF 50V 10% X7R 0805              | 06352        | C2012X7R1H104K      |
| C111                    | 0180-4758              | 1   | CAP-FXD 47uF +-20% 20 V TA              | 12340        | T491D476M020AS      |
| C117 - C118             | 0180-4538              | 2   | CAP-FXD 100uF +-20% 10 V TA             | 12340        | T495X107M010AS      |
| C221                    | 0160-5967              | 2   | CF 100PF 5%                             | 06352        | C2012COG1H101J      |
| C222 - C223             | 0160-7798              |     | CAP 0.1UF 50V 10% X7R 0805              | 06352        | C2012X7R1H104K      |
| C224                    | 0160-5967              |     | CF 100PF 5%                             | 06352        | C2012COG1H101J      |
| CR100 - CR107           | 1901-1227              | 8   | DIODE-SWITCHING 75V 200MA 6NS TO-236    | 02910        | BAS16               |
| DS201 - DS215           | 1990-2411              | 15  | GREEN LED                               | 12416        | CMD67-21VGC         |
| E100                    | 9164-0173              | 1   | BEEPER, PC MOUNT                        | 09939        | PKM22EPP-4002 S     |
| J100                    | 1252-8157              | 1   | CONN FFC VERT FEM 40PIN FP SMT          | 03418        | 52559-4092          |
| J101                    | 1253-0078              | 1   | CONN FFC VERT FEM 14PIN .5MM SMT FP SMC | 02010        | 04-6214-014-010-800 |
| L101                    | 9170-1739              | 1   | CORE-SHIELDING BEAD                     | 11702        | FBMH4532HM681       |
| L102                    | 9170-1663              | 1   | CORE-SHIELDING BEAD                     | 11702        | FBMH4532HM132       |
| L201                    | 9170-1584              | 1   | CORE MAGNETIC                           | 06352        | MMZ2012Y102B        |
| P102                    | 1253-3587              | 1   | VERTICAL, SMT 4 POS 1.25MM PITCH        | 03418        | 53398-0490          |
| Q100                    | 1854-1037              | 1   | TRANSISTOR NPN SI TO-236AA PD=350MW     | 00746        | SST3904T116         |
| R105 - R109             | 0699-3051              | 10  | RESISTOR 10K +-1% .1W TKF TC=0+-100     | 00746        | MCR10-F-1002        |
| R120 - R121             | 0699-3051              |     | RESISTOR 10K +-1% .1W TKF TC=0+-100     | 00746        | MCR10-F-1002        |
| R123 - R124             | 0699-3051              |     | RESISTOR 10K +-1% .1W TKF TC=0+-100     | 00746        | MCR10-F-1002        |
| R200 - R214             | 0699-3059              | 15  | RESISTOR 162 +-1% .1W TKF TC=0+-100     | 05524        | CRCW08051620F       |
| R216                    | 0699-3051              |     | RESISTOR 10K +-1% .1W TKF TC=0+-100     | 00746        | MCR10-F-1002        |
| S203                    | 0960-0892              | 1   | ROTARY ENCODER                          | 11318        | EC16B2410402A       |
| U201 - U202             | 1821-0299              | 2   | IC FF BICMOS/ABT D-TYPE POS-EDGE-TRIG   | 01698        | 74ABT273DW          |
| U204                    | 1826-2264              | 1   | IC 34064                                | 36633        | MC34064D-5R2        |

## 33250A Chassis Assembly

| Reference<br>Designator                   | Agilent Part<br>Number                               | Qty              | Part Description                                                                                              |                                  | Mfr. Part Number                                     |  |
|-------------------------------------------|------------------------------------------------------|------------------|----------------------------------------------------------------------------------------------------|----------------------------------|------------------------------------------------------|--|
| CBL1                                      | 33250-61612                                          | 1                | CABLE, RS-232                                                                                                 | 02364                            | 33250-61612                                          |  |
| CLP1                                      | 1400-1780                                            | 1                | CLIP-CABLE HOLDER                                                                                             | 39442                            | DCS-150-CZC                                          |  |
| FAN1                                      | 33250-68501                                          | 1                | FAN ASSEMBLY                                                                                                  | 02634                            | 33250-68501                                          |  |
| FLT1                                      | 33250-67601                                          | 1                | LINE FILTER ASSEMBLY                                                                                          | 02634                            | 33250-67601                                          |  |
| FRM1                                      | 33250-00611                                          | 1                | POWER SUPPLY FRAME                                                                                            | 02364                            | 33250-00611                                          |  |
| INS1                                      | 33250-44105                                          | 1                | INSULATOR, POWER SUPPLY                                                                                       | 02634                            | 33250-44105                                          |  |
| MP2                                       | 33250-80111                                          | 1                | CHASSIS                                                                                                    | 02634                            | 33250-80111                                          |  |
| MP5                                       | 33250-84111                                          | 1                | COVER                                                                                                    | 02364                            | 33250-84111                                          |  |
| MP6                                       | 34401-45011                                          | 1                | HANDLE                                                                                                    | 02364                            | 33250-45011                                          |  |
| MP7                                       | 34401-86010                                          | 1                | KIT-BUMPERS/COVER                                                                                             | 02364                            | 34401-86010                                          |  |
| MP9                                       | 34401-88304                                          | 1                | REAR BEZEL                                                                                                    | 02364                            | 34401-88304                                          |  |
| NUT1 - NUT2<br>NUT3                       | 2940-0256                                            | 2                | NUT-HEX-DBL-CHAM 1/2-28-THD .095-IN-THK                                                                       | 01380                            | 1-329631-2                                           |  |
| NOTS                                      | 0333-0134                                            |                  |                                                                                                    | 13400                            | 0121-1070                                            |  |
| PLT1                                      | 5065-6621                                            | 1                | HEX STANDOFF-MALE                                                                                             | 02364                            | 5065-6621                                            |  |
| PWR1                                      | 33250-87910                                          | 1                | POWER SUPPLY ASSEMBLY                                                                                         | 02634                            | 33250-87910                                          |  |
| RVT1 - RVT4                               | 0361-1840                                            | 4                | RIVET-FAN SNAP                                                                                                | 11855                            | FSP-2                                                |  |
| SCR1 - SCR9<br>SHD1<br>STD1 - STD2<br>SW1 | 0515-0433<br>33250-40603<br>0380-1858<br>33250-13603 | 9<br>1<br>2<br>1 | SCREW M4x0.7x8MM<br>SAFETY SHIELD, POWER SUPPLY<br>STANDOFF-HEX .312-IN-LG 4-40-THD<br>INTUILINK ARB SOFTWARE | 05610<br>02634<br>02121<br>02634 | 0515-0433<br>33250-40603<br>ST9532-36<br>33250-13603 |  |
| WSH1- WSH2                                | 2190-0699                                            | 2                | WASHER-LK INTL T 1/2 IN .5-IN-ID                                                                              | 01380                            | 1-329632-2                                           |  |

| 33250A Front-Panel | Assembly |
|--------------------|----------|
|--------------------|----------|

| Reference<br>Designator | Agilent Part<br>Number | Qty | Part Description                                               | Mfr.<br>Code | Mfr. Part Number |
|-------------------------|------------------------|-----|----------------------------------------------------------------|--------------|------------------|
| ASY1                    | 33250-60201            | 1   | FRONT-PANEL ASSEMBLY<br>(includes 33250-40201 and 33250-40202) | 02634        | 33250-60201      |
| CBL2-CBL3               | 33250-61606            | 2   | CABLE, 50 OHM, BNC - SMB                                       | 02634        | 33250-61606      |
| CBL4                    | 33250-61611            | 1   | CABLE, 14 CONDUCTOR RIBBON                                     | 02364        | 33250-61611      |
| CBL5                    | 33250-61613            | 1   | CABLE, 40 CONDUCTOR RIBBON                                     | 02634        | 33250-61613      |
| KNB1                    | 33250-87401            | 1   | KNOB                                                           | 02634        | 33250-87401      |
| MP1                     | 33250-40201            | 1   | BEZEL, FRONT                                                   | 02634        | 33250-40201      |
| MP2                     | 33250-40202            | 1   | WINDOW FRAME                                                   | 02634        | 33250-40202      |
| NUT3                    | 0535-0154              | 1   | NUT-HEX SGL-CHAM M9.0 X 0.75 2MM-THK                           | 11239        | 3-9-03           |
| PAD1                    | 33250-88001            | 1   | KEYPAD                                                         | 02634        | 33250-88001      |
| PLT2                    | 33250-04102            | 1   | PLATE, PLASTIC BACKER PLATE                                    | 02634        | 33250-04102      |
| PLT3                    | 33250-44104            | 1   | SUPPORT PLATE, FRONT PANEL                                     | 02634        | 33250-44104      |
| SHD2                    | 33250-00604            | 1   | SHIELD- EMC                                                    | 02634        | 33250-00604      |
| WIN1                    | 33250-49301            | 1   | WINDOW, FRONT                                                  | 02634        | 33250-49301      |
| WSH3                    | 2190-0016              | 1   | WASHER-LK INTL T 3/8 IN .377-IN-ID                             | 02440        | 2190-0016        |

## Manufacturer's List

| Mfr<br>Code | Manufacturer's Name                 | Manufacturer's Address |     |          | Zip Code |
|-------------|-------------------------------------|------------------------|-----|----------|----------|
| 00467       | OMRON ELECTRONICS INC               | SCHAUMBURG             | IL  | US       | 60173    |
| 00746       | ROHM CO LTD                         | куото                  |     | JP       | 00746    |
| 01172       | RCD COMPONENTS INC                  | MANCHESTER             | NH  | US       | 03101    |
| 01380       | AMP INC                             | HARRISBURG             | PA  | US       | 17101    |
| 01698       | TEXAS INSTRUMENTS INC               | DALLAS                 | ТХ  | US       | 75201    |
| 01886       | COILCRAFT INC                       | CARY                   | IL  | US       | 60013    |
| 01850       | AROMAT CORP                         | NEW PROVIDENCE         | NJ  | US       | 07974    |
| 02010       | AVX CORP                            | MYRTLE BEACH           | SC  | US       | 29572    |
| 02037       | MOTOROLA INC                        | SCHAUMBURG             | IL  | US       | 60159    |
| 02121       | LYN-TRON INC                        | SPOKANE                | WA  | US       | 99201    |
| 02213       | HUGHES,R S COMPANY INC              | SUNNYVALE              | CA  | US       | 94086    |
| 02237       | FAIRCHILD SEMICONDUCTOR CORP FSC    | SOUTH PORTLAND         | ME  | US       | 04106    |
| 02364       | AGILENT TECHNOLOGIES, INC.          | PALO ALTO              | CA  | US       | 94303    |
| 02440       | THOMPSON BREMER DIV VARE            | CHICAGO                | IL  | US       | 60601    |
| 02499       | INTERNATIONAL RESISTIVE CO          | BOONE                  | NC  | US       | 28607    |
| 02664       | SEMTECH CORPORATION                 | NEWBURY PARK           | CA  | US       | 91319    |
| 02805       | COOPER INDUSTRIES INC               | HOUSTON                | ТΧ  | US       | 77044    |
| 02865       | SKYWORKS SOLUTIONS INC              | WOBURN                 | MA  | US       | 01801    |
| 02883       | VISHAY/SILICONIX INC                | SANTA CLARA            | CA  | US       | 53201    |
| 02910       | PHILIPS SEMICONDUCTORS BV           | EINDHOVEN              | _   | NL       |          |
| 03038       | AMPHENOL CORP                       | WALLINGFORD            | CT  | US       | 06492    |
| 03118       | ILLINOIS TOOL WORKS INC             | MILWAUKEE              | WI  | US       | 53201    |
| 03285       | ANALOG DEVICES INC                  | NORWOOD                | MA  | US       | 02062    |
| 03406       | NATIONAL SEMICONDUCTOR CORP         | SANTA CLARA            | CA  | US       | 95050    |
| 03418       |                                     |                        | IL  | US       | 60532    |
| 04726       | 3M/MINNESOTA MINING & MANUFACTURING | SAINT PAUL             | MN  | US       | 55101    |
| 05232       |                                     |                        | VVI | 05       | 53201    |
| 05313       |                                     | I WIN FALLS            |     | 05       | 83301    |
| 05524       |                                     | MALVERN                | PA  | 05       | 19355    |
| 05610       |                                     | PROVIDENCE             | RI  | 05       | 02901    |
| 06337       |                                     |                        |     | INL      | 60056    |
| 00352       |                                     |                        | 1   | 03       | 60036    |
| 07000       |                                     |                        | 16  | 03       | 60025    |
| 09141       |                                     |                        |     | JF<br>ID |          |
| 09091       |                                     |                        |     |          | 22001    |
| 09233       |                                     | SMYRNA                 | GA  |          | 30080    |
| 10800       |                                     |                        | 13  | IP       | 30080    |
| 10858       |                                     | MILPITAS               | CA  |          | 95035    |
| 11116       | SPECIALTY ENTERPRISES INC           | MONTEBELLO             |     |          | 90640    |
| 11239       | NOBEL MERCANTILE CO                 |                        | NM  | US       | 87101    |
| 11302       | MAXIM INTEGRATED PRODUCTS INC       | SUNNYVALE              | CA  | US       | 94085    |
| 11702       | TAIYO YUDEN CO LTD                  | ΤΟΚΥΟ                  | 0,, | JP       | 0.000    |
| 11855       | DELTA ELECTRONIC INDUSTRIES CO      | TAIPEI                 |     | TW       |          |

# Chapter 7 Replaceable Parts Manufacturer's List

| Mfr<br>Code | Manufacturer's Name                 | Manufacturer's Address |    |    | Zip Code |
|-------------|-------------------------------------|------------------------|----|----|----------|
| 12125       | SAMSUNG SEMICONDUCTOR INC           | SAN JOSE               | CA | US | 95101    |
| 12322       | MAINE POLY INC                      | GREENE                 | ME | US | 04236    |
| 12340       | KEMET ELECTRONICS CORP              | SIMPSONVILLE           | SC | US | 29680    |
| 12416       | SLI INC/ CHICAGO MINIATURE LAMP INC | CANTON                 | MA | US | 02021    |
| 12880       | ALTERA CORP                         | SAN JOSE               | CA | US | 95101    |
| 14543       | RAMTRON                             | COLORADO SPRINGS       | CO | US | 80901    |
| 19400       | COLOTEX ELECTRIC SUPPLY             | LOVELAND               | CO | US | 80537    |
| 22280       | GENERAL SEMICONDUCTOR INC           | MELVILLE               | NY | US | 11747    |
| 25936       | TAI-TECH ADVANCED                   | SINGAPORE              |    | SG |          |
| 36633       | ON SEMICONDUCTOR                    | PHOENIX                | AZ | US | 85001    |
| 39442       | DIE CO INC                          | WILLOUGHBY             | OH | US | 44094    |
# Backdating

## Backdating

This chapter normally contains information necessary to adapt this manual to instruments not directly covered by the current content.

At this printing, the manual applies to all instruments.

## Schematics

### Schematics

- A1 Earth Referenced Communications Schematic, on page 185
- A1 Main Processor Schematic, on page 186
- A1 Main Gate Array Schematic, on page 187
- A1 Display Controller Schematic, on page 188
- A1 DSP Schematic, on page 189
- A1 Modulation Schematic, on page 190
- A1 System DAC Schematic, on page 191
- A1 Timebase Schematic, on page 192
- A1 Phase-Locked Loops Schematic, on page 193
- A1 Trigger Schematic, on page 194
- A1 Clock Divider and Control Schematic, on page 195
- A1 Synthesis IC Schematic, on page 196
- A1 Waveform Memory Schematic, on page 197
- A1 Synchronous Multiplexer Schematic, on page 198
- A1 Digital Waveform and Sync Schematic, on page 199
- A1 Variable-Edge Level Translation Schematic, on page 200
- A1 Waveform DAC, Filters, and Comparator Schematic, on page 201
- A1 Multiplier Schematic, on page 202
- A1 Main Output Circuitry Schematic, on page 203
- A1 Power Supply Schematic, on page 204
- A2 Keyboard Schematic, on page 205
- A2 Display Schematic, on page 206
- A1 Component Locator (top), on page 207
- A1 Component Locator (bottom), on page 208
- A2 Component Locator (top), on page 209
- A2 Component Locator (bottom), on page 210

You may notice parts labeled as "No Load" on several of the schematics. These are parts that were included for design and development but were later removed to enhance performance or reduce cost.

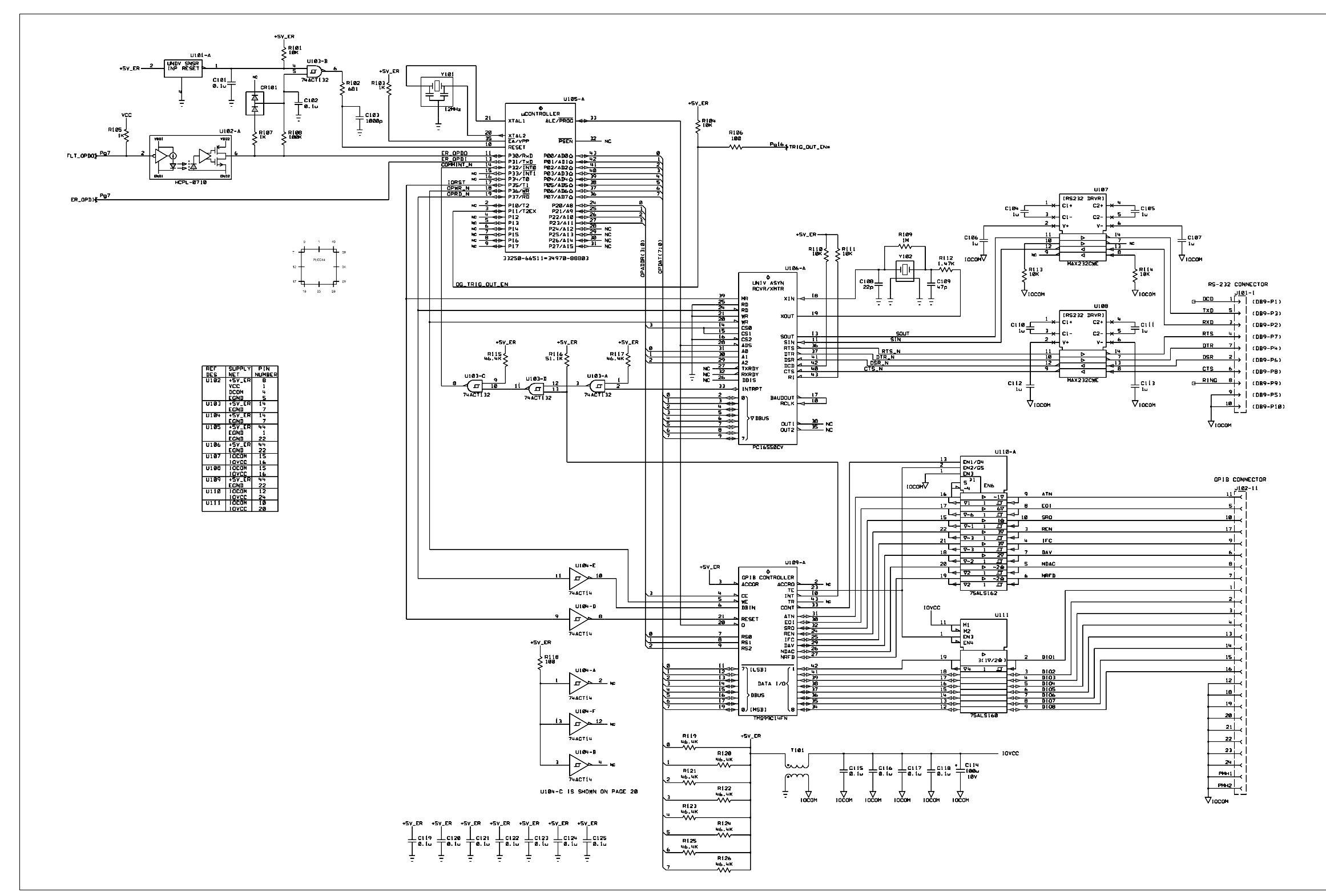

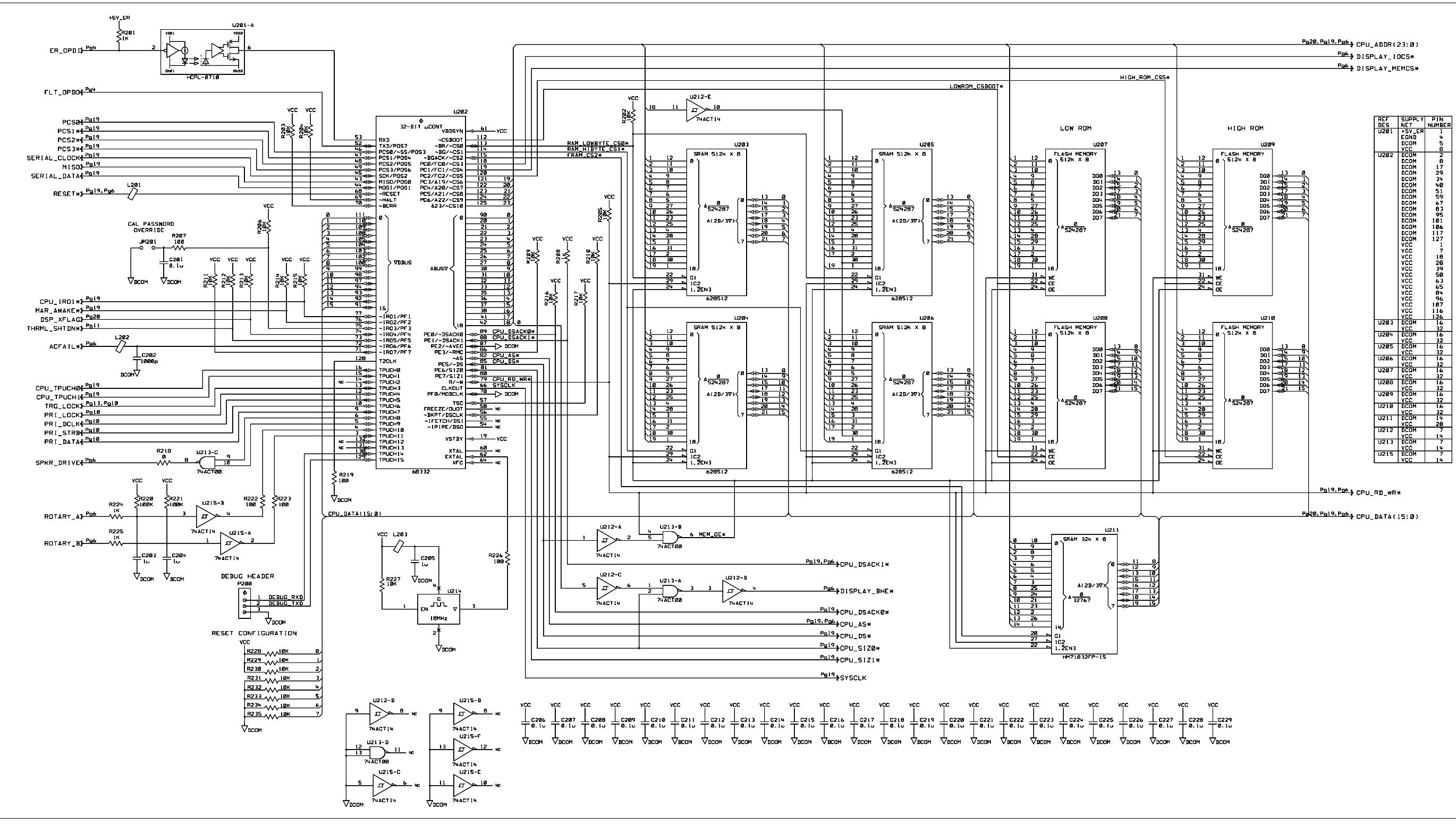

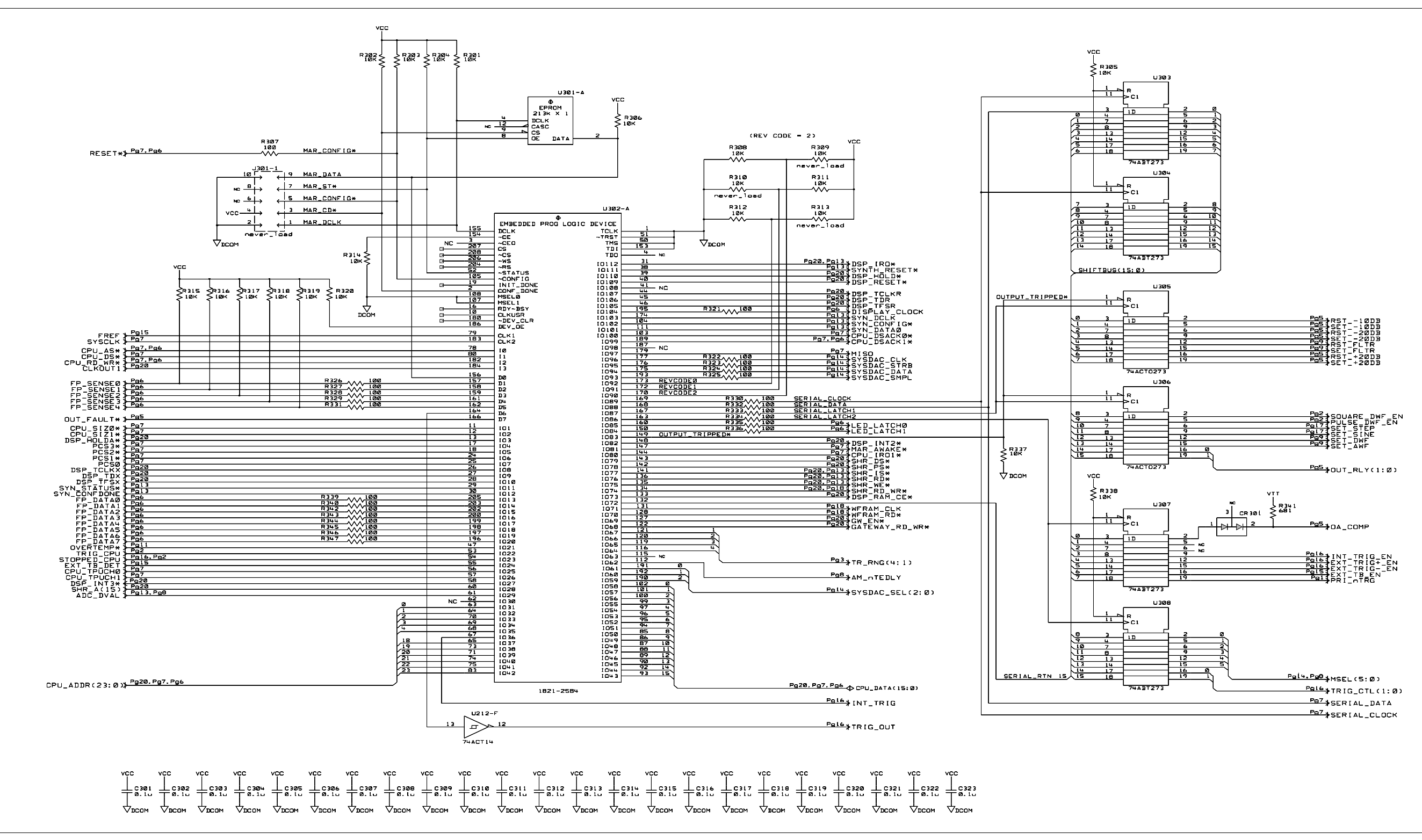

| REF  | SUPPLY                                    | PIN                                    |
|------|-------------------------------------------|----------------------------------------|
| U212 | DCOM                                      |                                        |
|      | VCC                                       | 14                                     |
| U302 | ¥¥¥¥<br>₩₩₩₩₩₩₩₩₩₩₩₩₩₩₩₩₩₩₩₩₩₩₩₩₩₩₩₩₩₩₩₩₩ | 10111111111111111111111111111111111111 |
|      | VCC                                       | 181<br>194                             |
| U3Ø3 | DCOM<br>VCC                               | 10                                     |
| U3Ø4 | DCOM<br>VCC                               | 10<br>20                               |
| U3Ø5 | DCOM<br>VCC                               | 10                                     |
| U306 | DCOM<br>VCC                               | 10                                     |
| U307 | DCOM<br>VCC                               | 10                                     |
| U3Ø8 | DCOM<br>VCC                               | 10                                     |

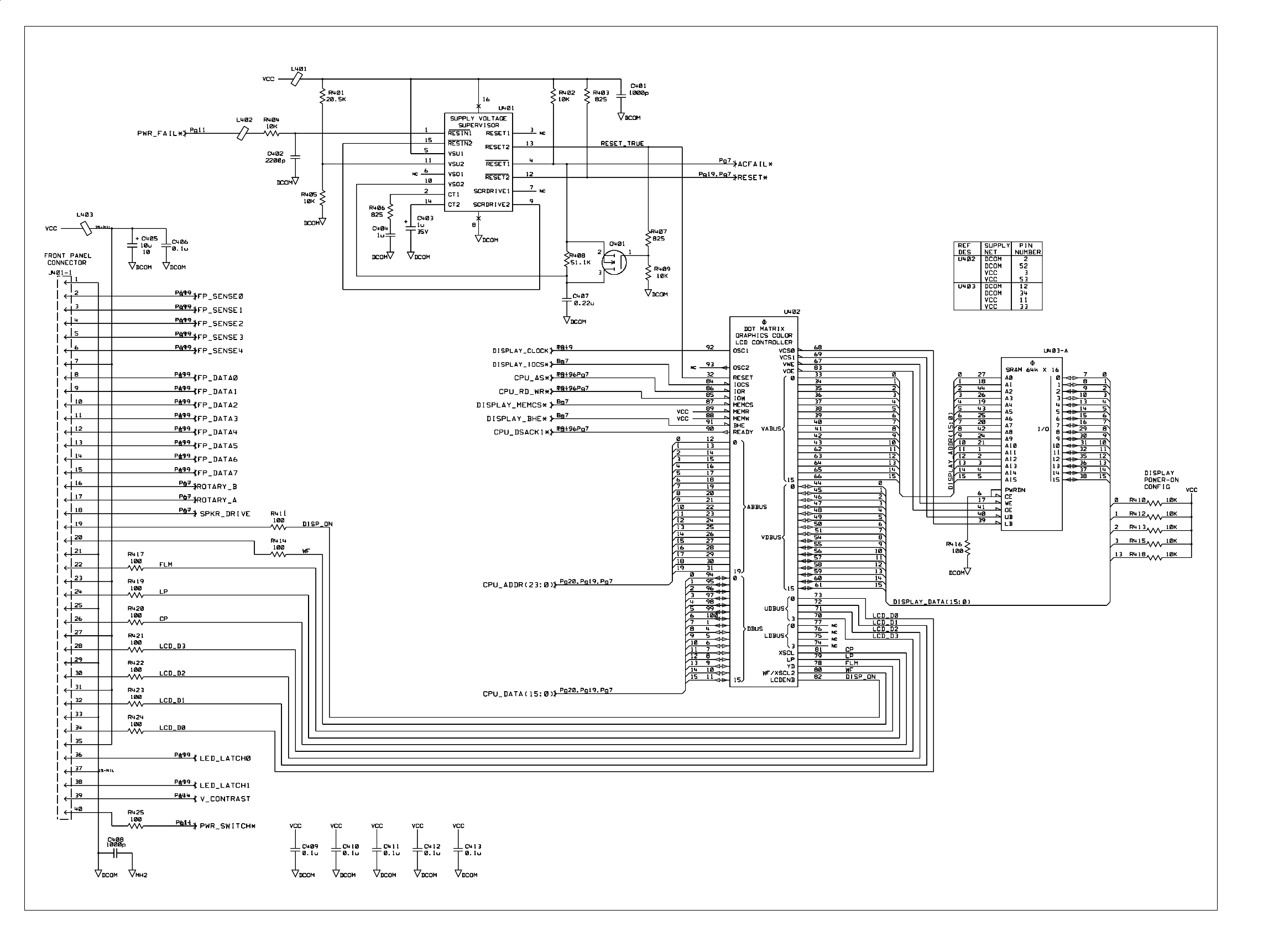

33250-66511 (sheet 4 of 20) A1 Display Controller Schematic 188

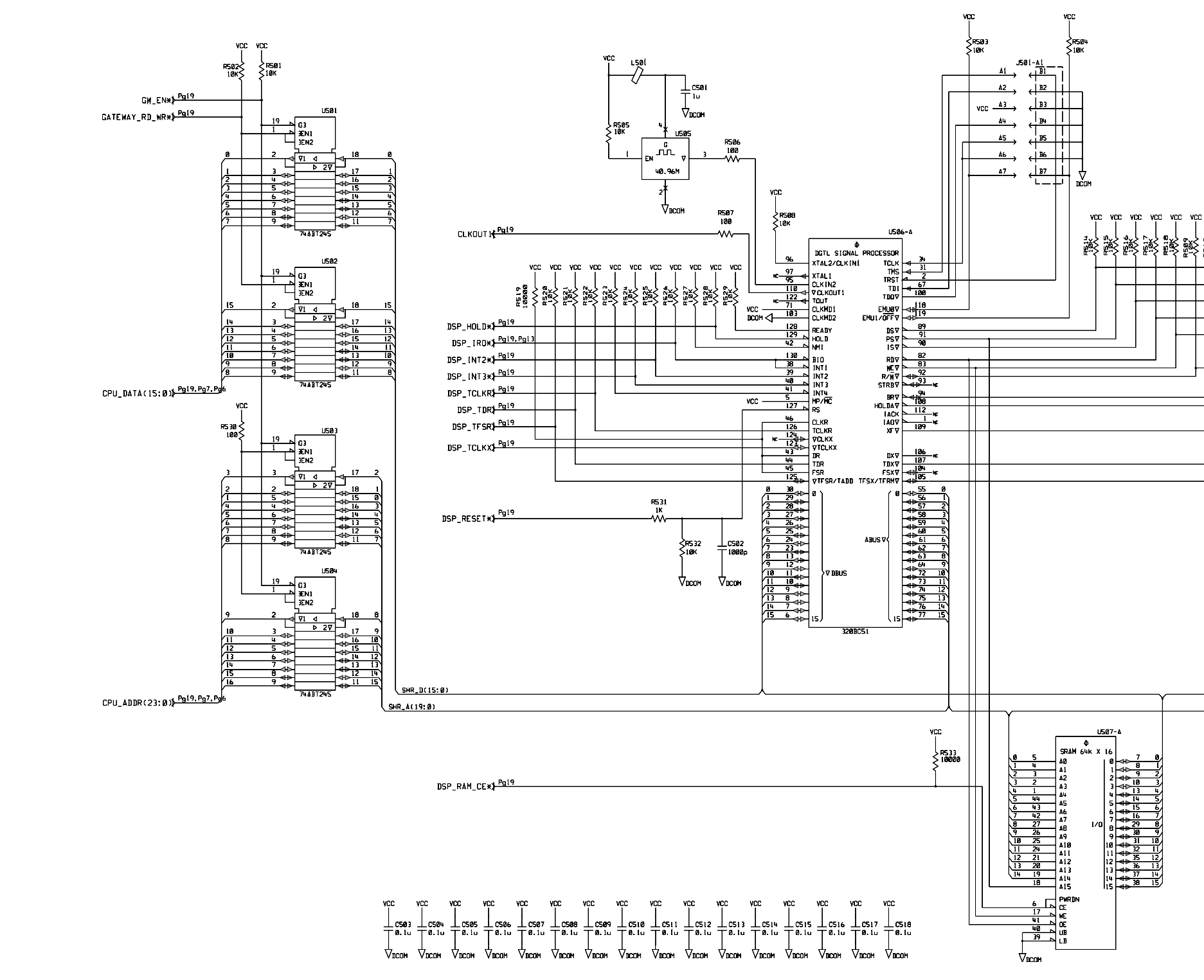

| vcc v | сс v<br> <br> | cc vi         | c vcc      | :            |                        |
|-------|---------------|---------------|------------|--------------|------------------------|
|       | <u>ب</u> تي { | <u>ک</u><br>م | } <u>₽</u> |              | D-10                   |
|       |               |               |            |              | SHR_DS*                |
| -     |               |               |            |              | Pg19<br>→SHR_PS*       |
|       |               |               |            |              | Pg19,Pg13}SHR_[S#      |
|       |               |               |            |              | Pg19,Pg13}SHR RD*      |
|       |               |               |            |              | Pg19,Pg13 →SHR WE*     |
|       |               |               |            | R534<br>51.1 | Pg19, Pg18 + SHR RD WR |
|       |               |               |            |              | 40111_112_1111         |
|       |               | +             |            |              | DSP_HOLDA*             |
|       |               |               |            |              | Pg7≱DSP_XFLAG          |
|       |               |               |            |              | Po19<br>→DSP_TDX       |
|       |               |               |            |              | Pg19<br>→DSP_TFSX      |
|       |               |               |            |              |                        |

| REF   | SUPPLY      | PIN    |
|-------|-------------|--------|
| DES   | NET         | NUMBER |
| U5Ø1  | DCOM        | 10     |
|       | VCC         | 20     |
| U5Ø2  | DCOM        | 10     |
|       | VCC         | 20     |
| 0203  | UCOM        | 10     |
| UFON  | VUU<br>DOOM | 20     |
| 05104 | VCC         | 20     |
| 11506 | DCOM        | 20     |
| 0.500 | DCOM        | ų      |
|       | DCOM        | 20     |
|       | DCOM        | 21     |
|       | DCOM        | 35     |
|       | DCOM        | 36     |
|       | DCOM        | 53     |
|       | DCOM        | 54     |
|       | DCOM        | 68     |
|       | DCOM        | 69     |
|       | DCOM        | 86     |
|       | DCOM        | 8/     |
|       | DCOM        | 101    |
|       | DCOM        | 120    |
|       | DCOM        | 121    |
|       | VCC         | 14     |
|       | VCC         | 15     |
|       | ÝCC         | 32     |
|       | VCC         | 33     |
|       | VCC         | 47     |
|       | VCC         | 48     |
|       | ACC         | 65     |
|       | ACC         | 66     |
|       | ACC         | 80     |
|       | VCC         | 81     |
|       | VUC         | 98     |
|       | VCC         | 99     |
|       | VCC         | 113    |
|       | VCC         | 121    |
|       | VCC         | 132    |
| U507  | DCOM        | 12     |
|       | DCOM        | 34     |
|       | ACC 33A     | 11     |
|       | VCC         | 33     |

Pg18,Pg13}SHR\_D(15:0) Pg19,Pg18,Pg13}SHR\_A(19:0)

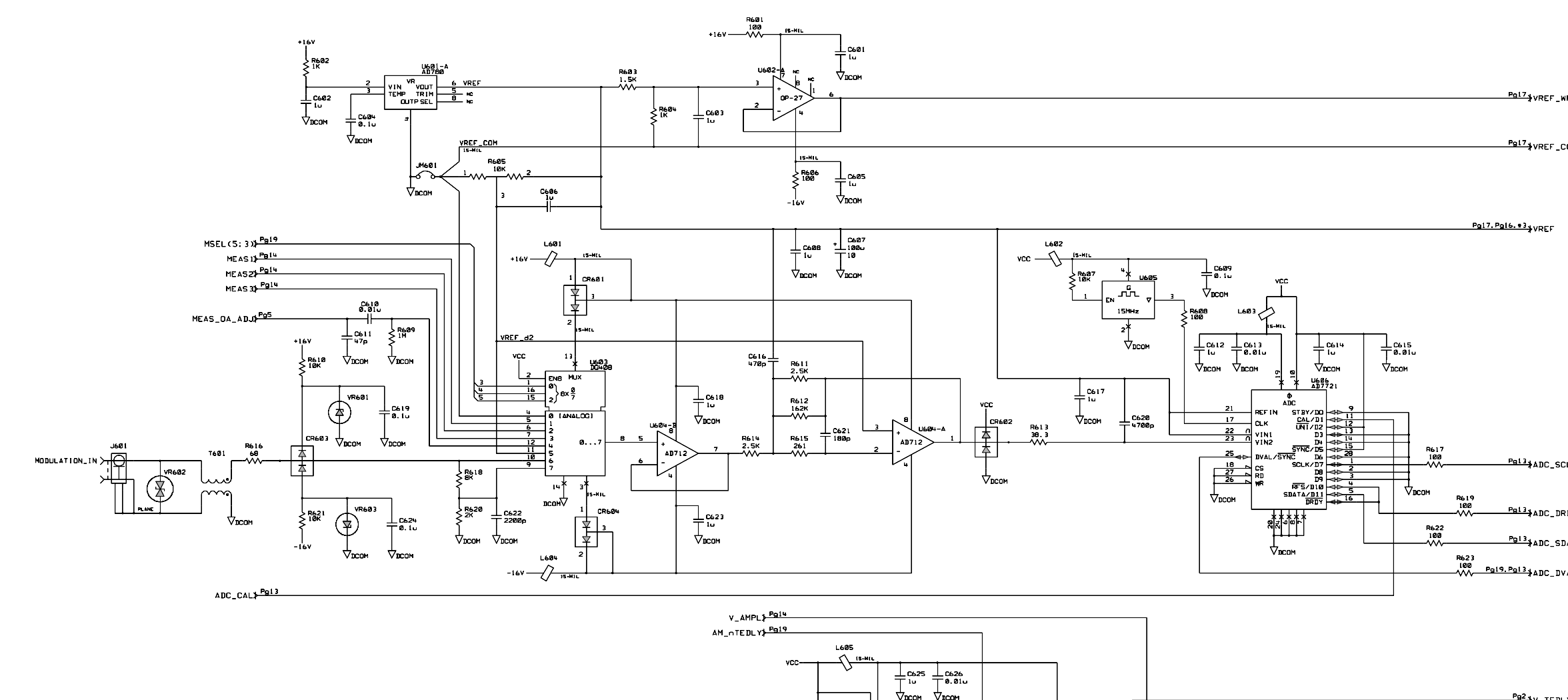

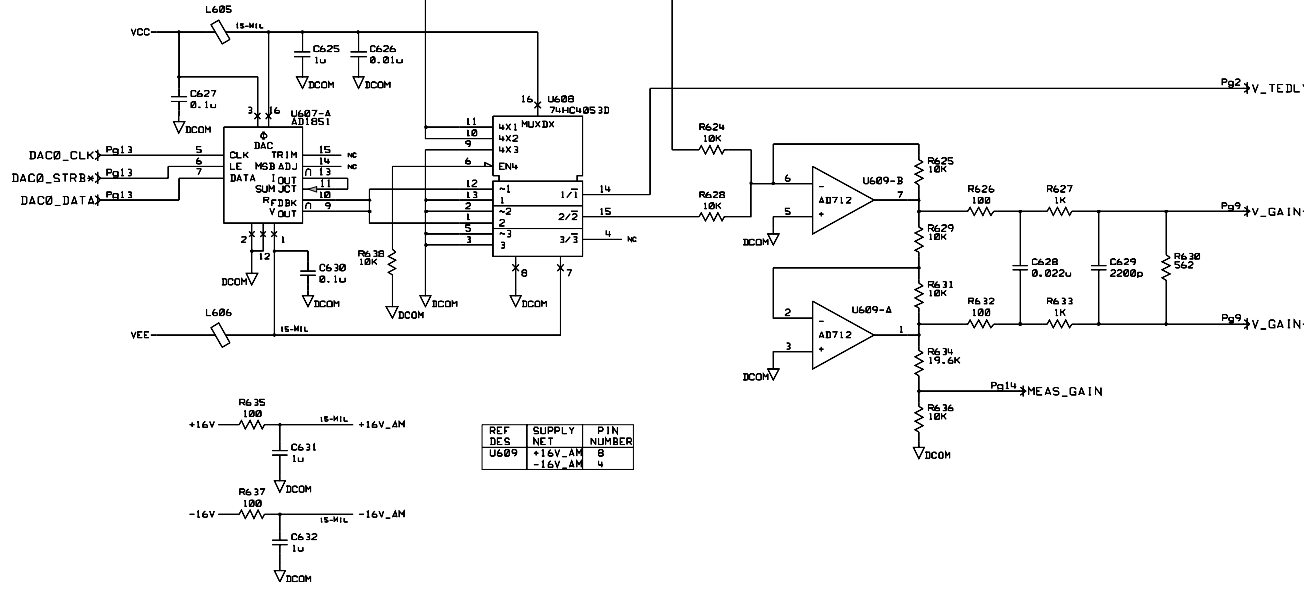

| NFDAC |            |
|-------|------------|
|       |            |
| COM   |            |
|       |            |
|       |            |
|       |            |
|       |            |
|       |            |
|       |            |
|       |            |
|       |            |
|       |            |
|       |            |
|       |            |
| CLK   |            |
|       |            |
| RDY   |            |
| DATA  |            |
| VAL   |            |
|       |            |
|       |            |
|       |            |
|       |            |
| _Y    |            |
|       |            |
|       |            |
| N-    |            |
|       |            |
| N+    |            |
|       |            |
|       |            |
|       |            |
|       |            |
|       |            |
|       |            |
|       | 33250-6651 |
|       | A1 Modula  |

33250-66511 (sheet 6 of 20) A1 Modulation Schematic 190

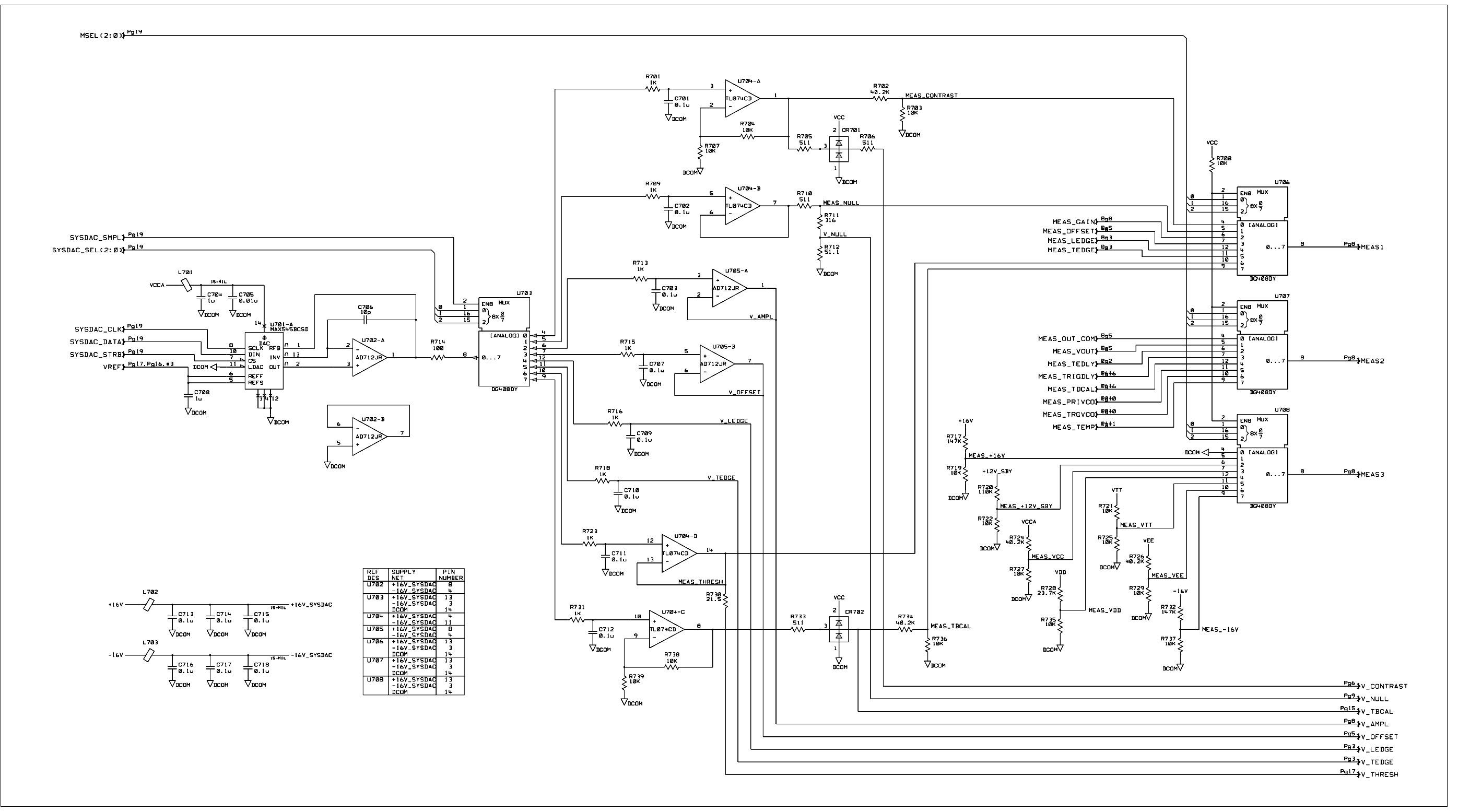

33250-66511 (sheet 7 of 20) A1 System DAC Schematic 191

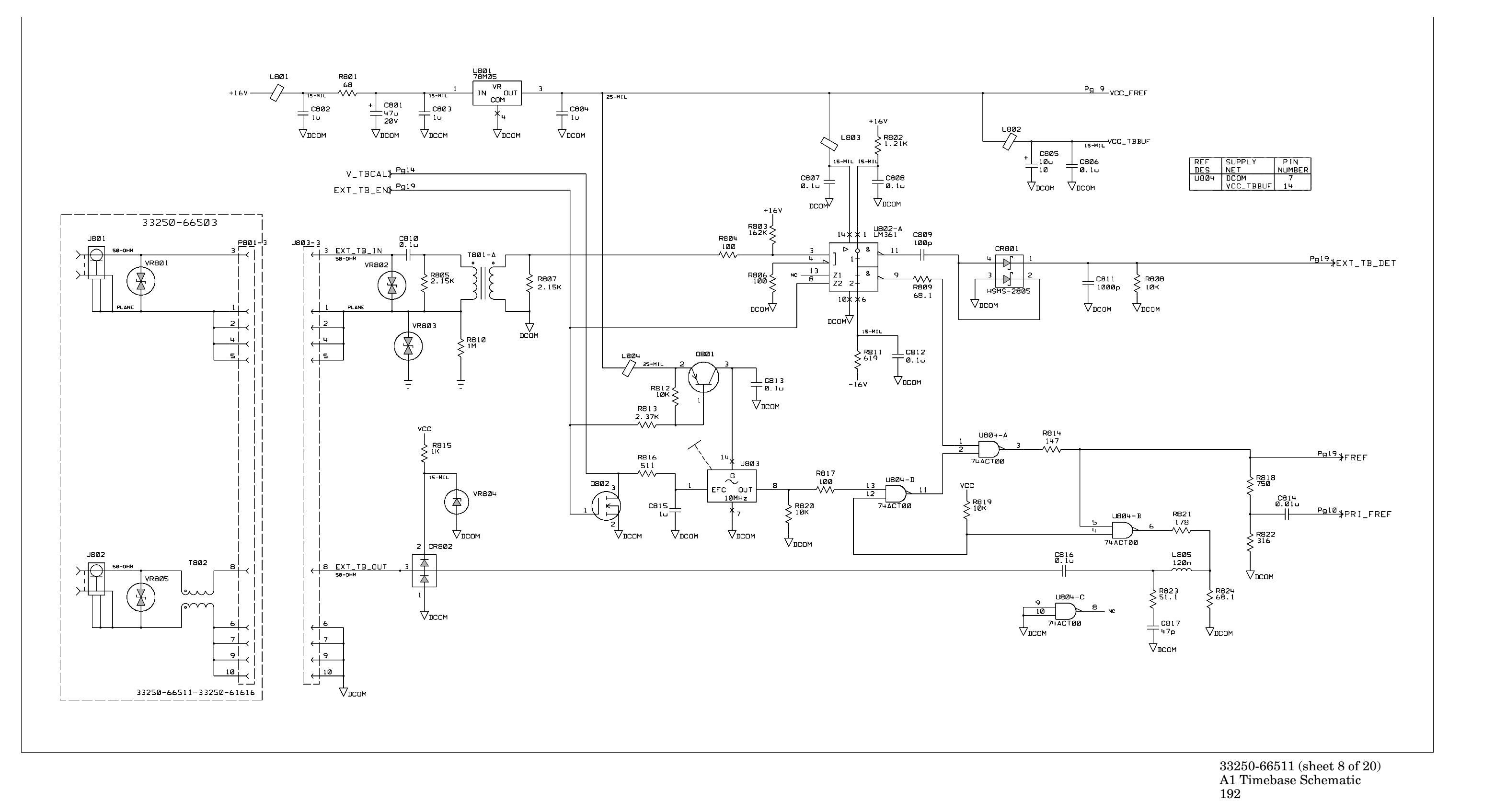

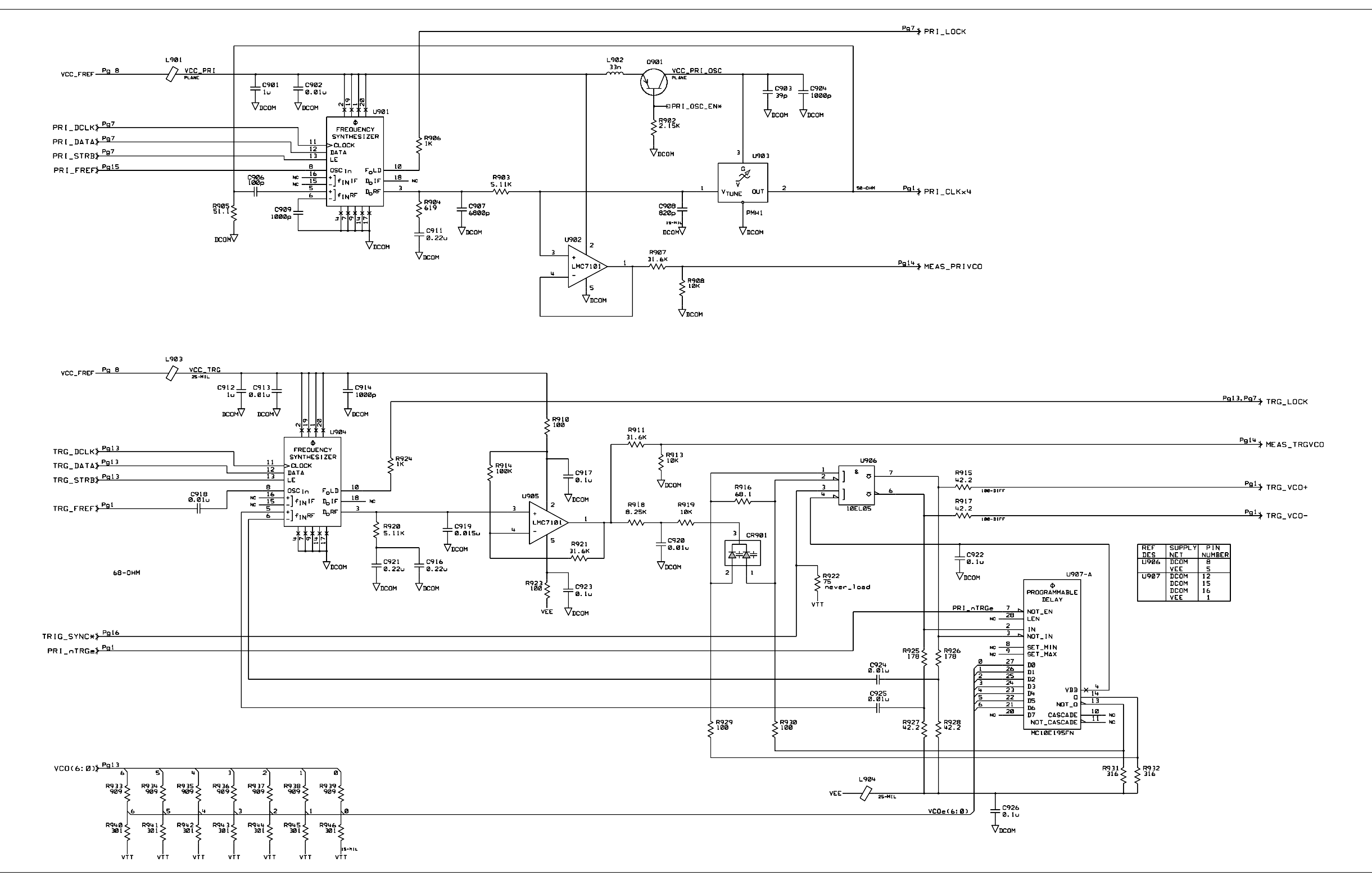

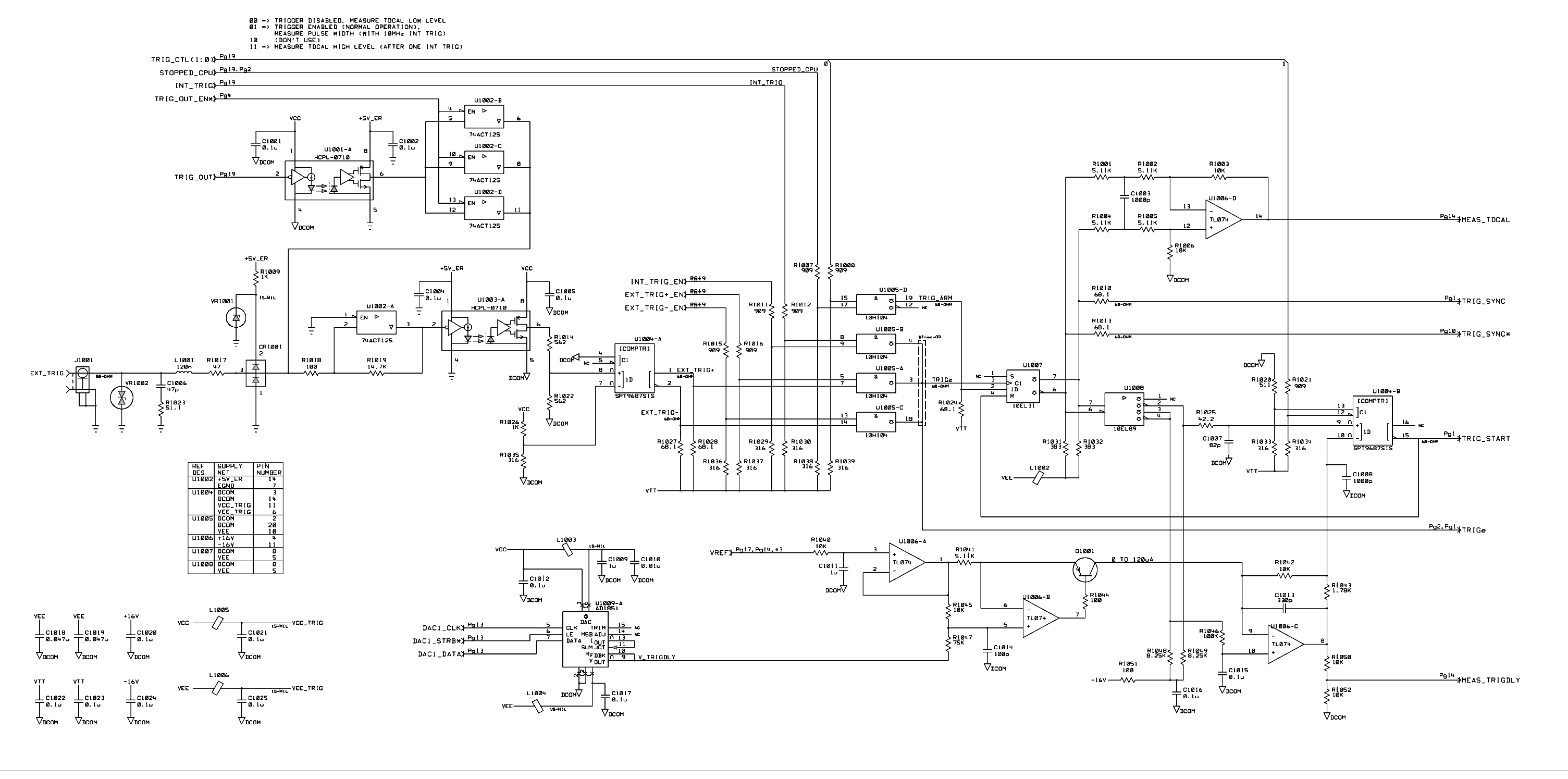

33250-66511 (sheet 10 of 20) A1 Trigger Schematic 194

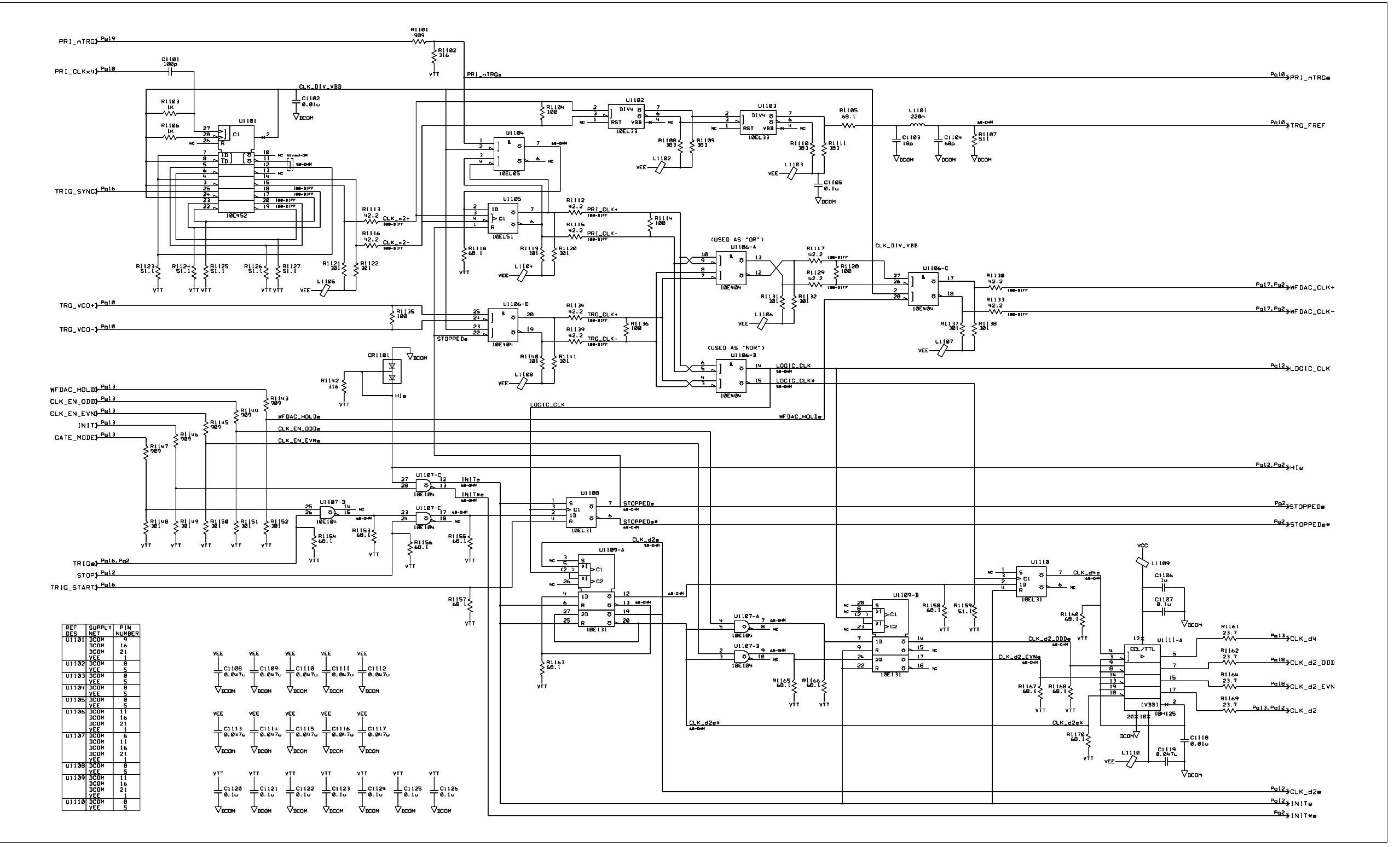

33250-66511 (sheet 11 of 20) A1 Clock Divider and Control Schematic 195

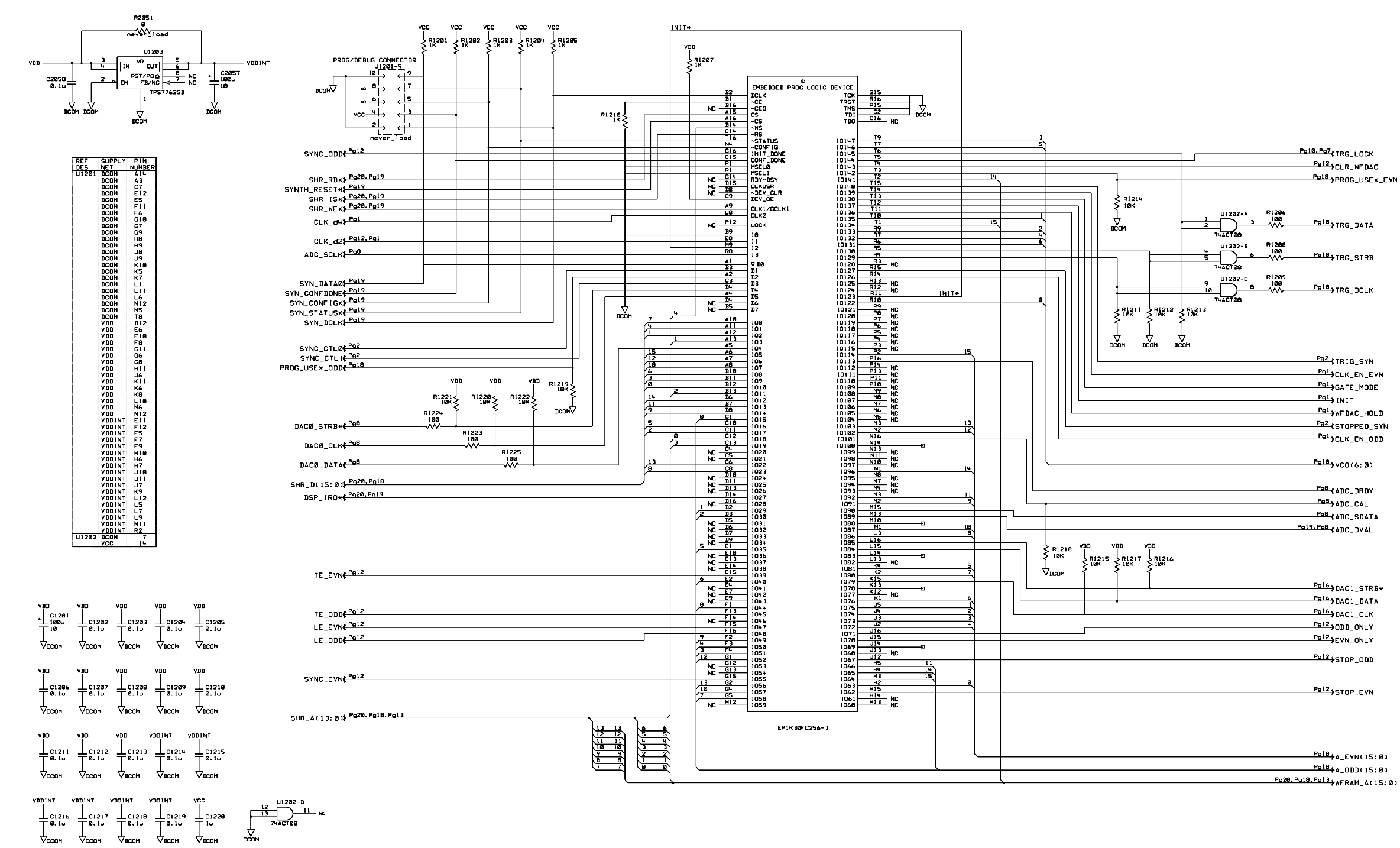

33250-66511 (sheet 12 of 20) A1 Synthesis IC Schematic 196

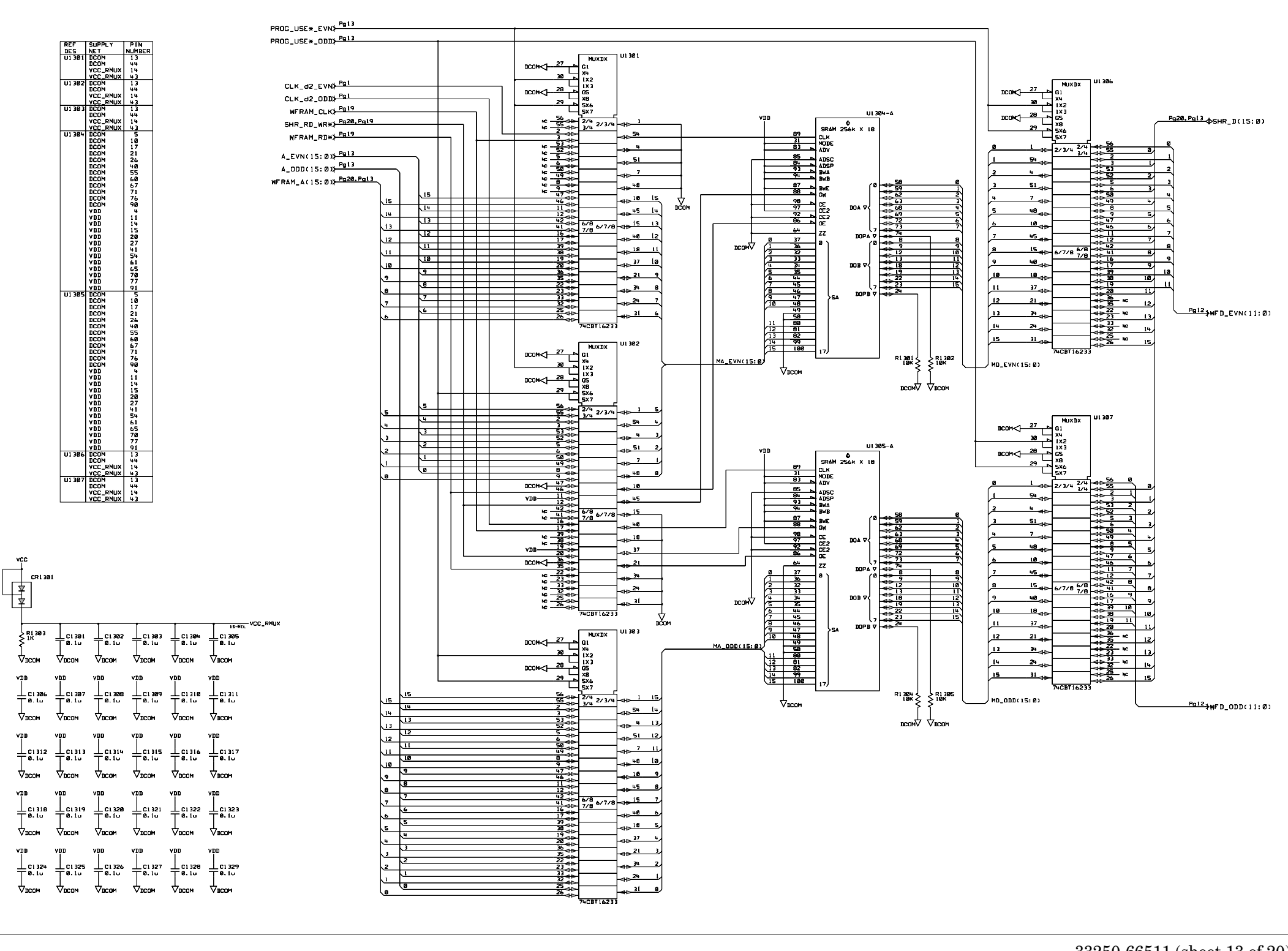

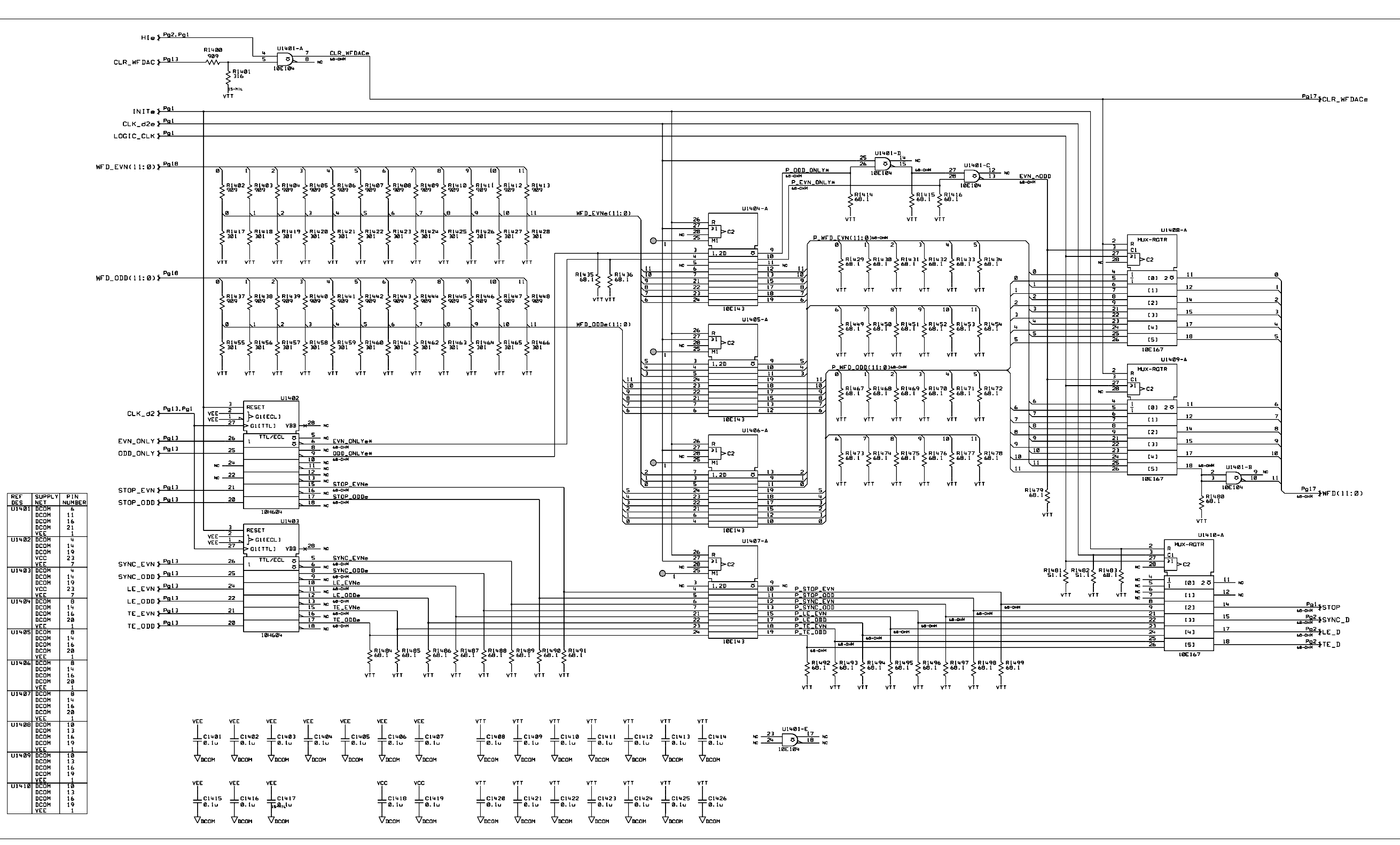

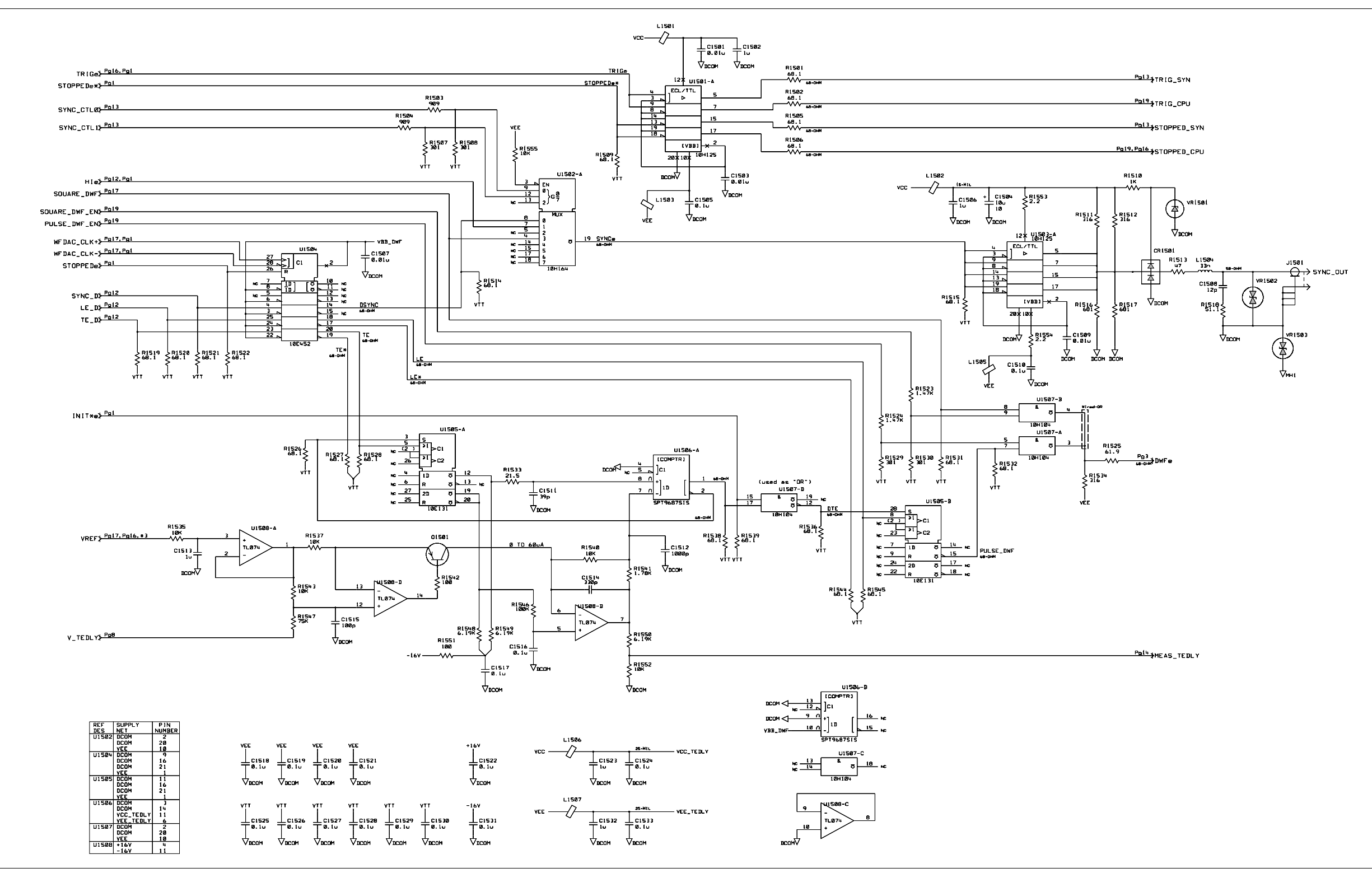

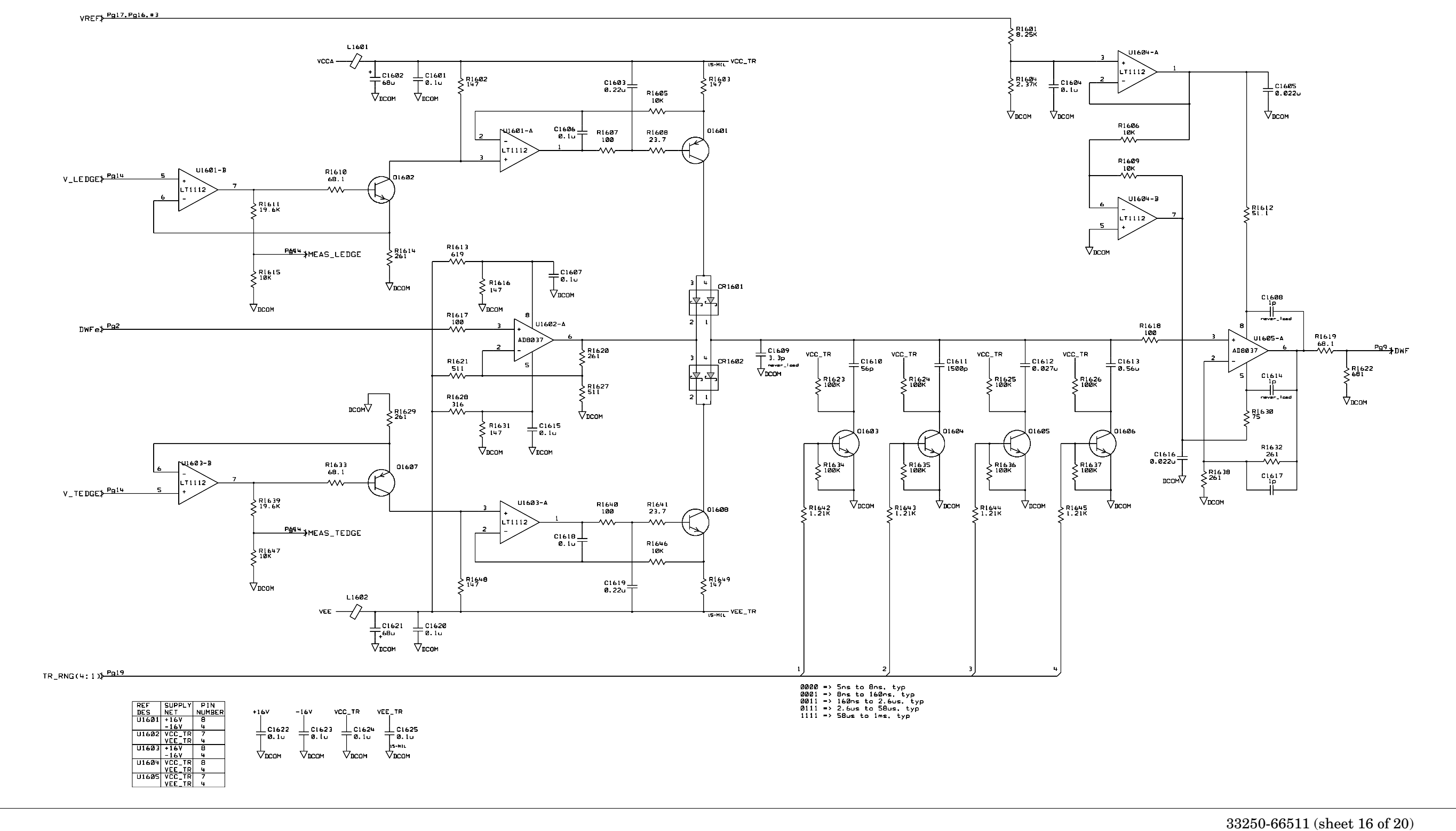

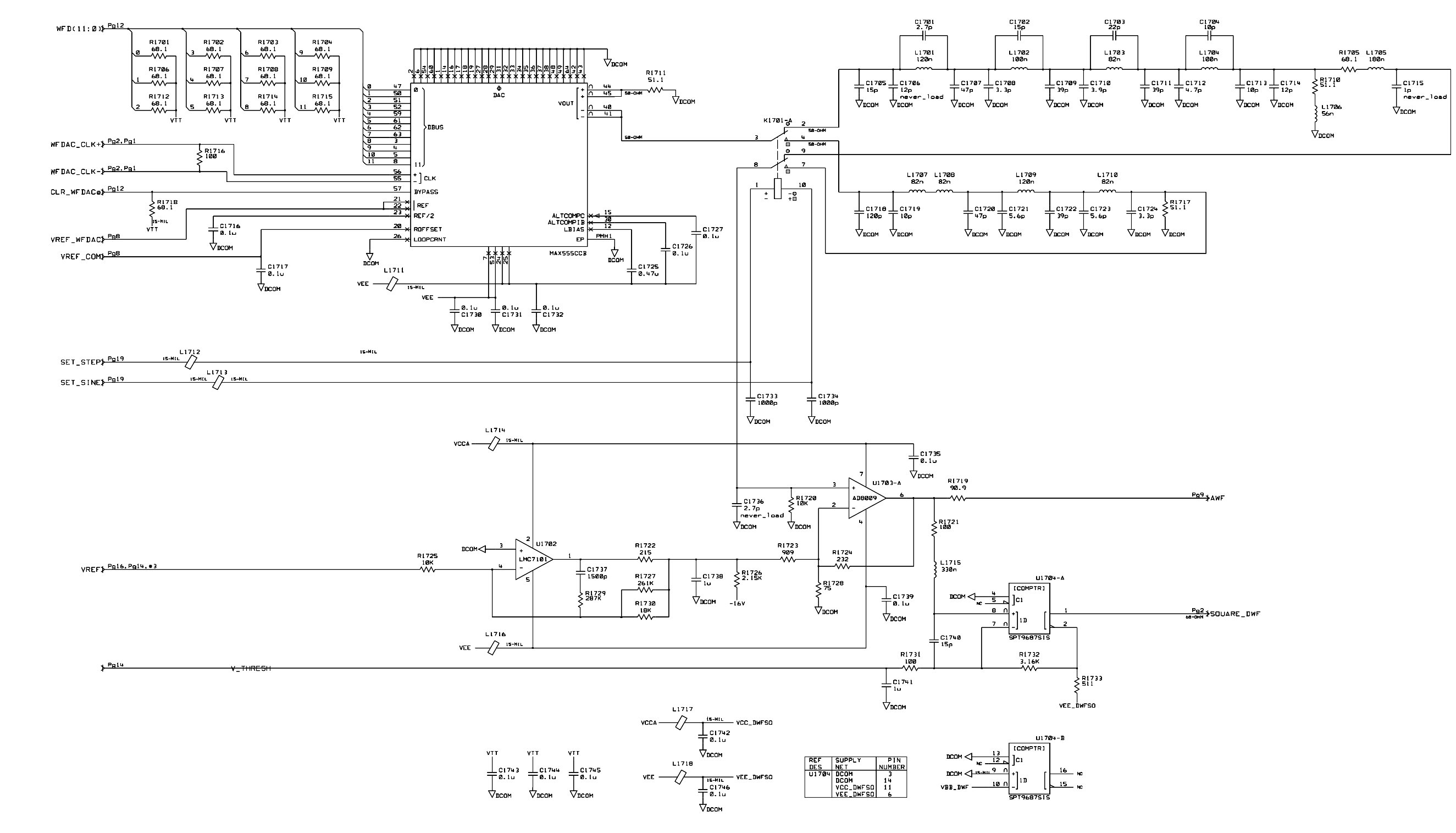

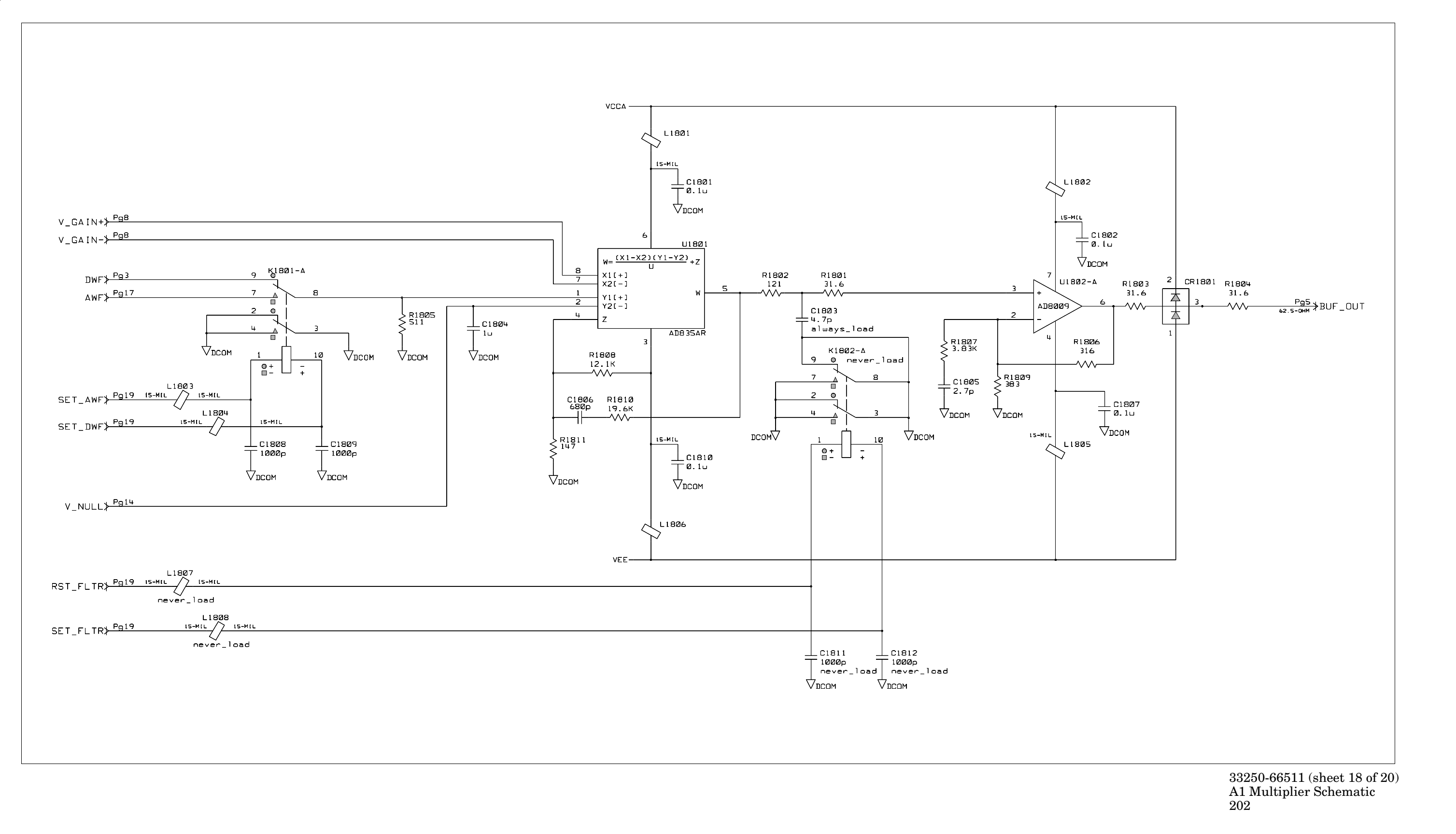

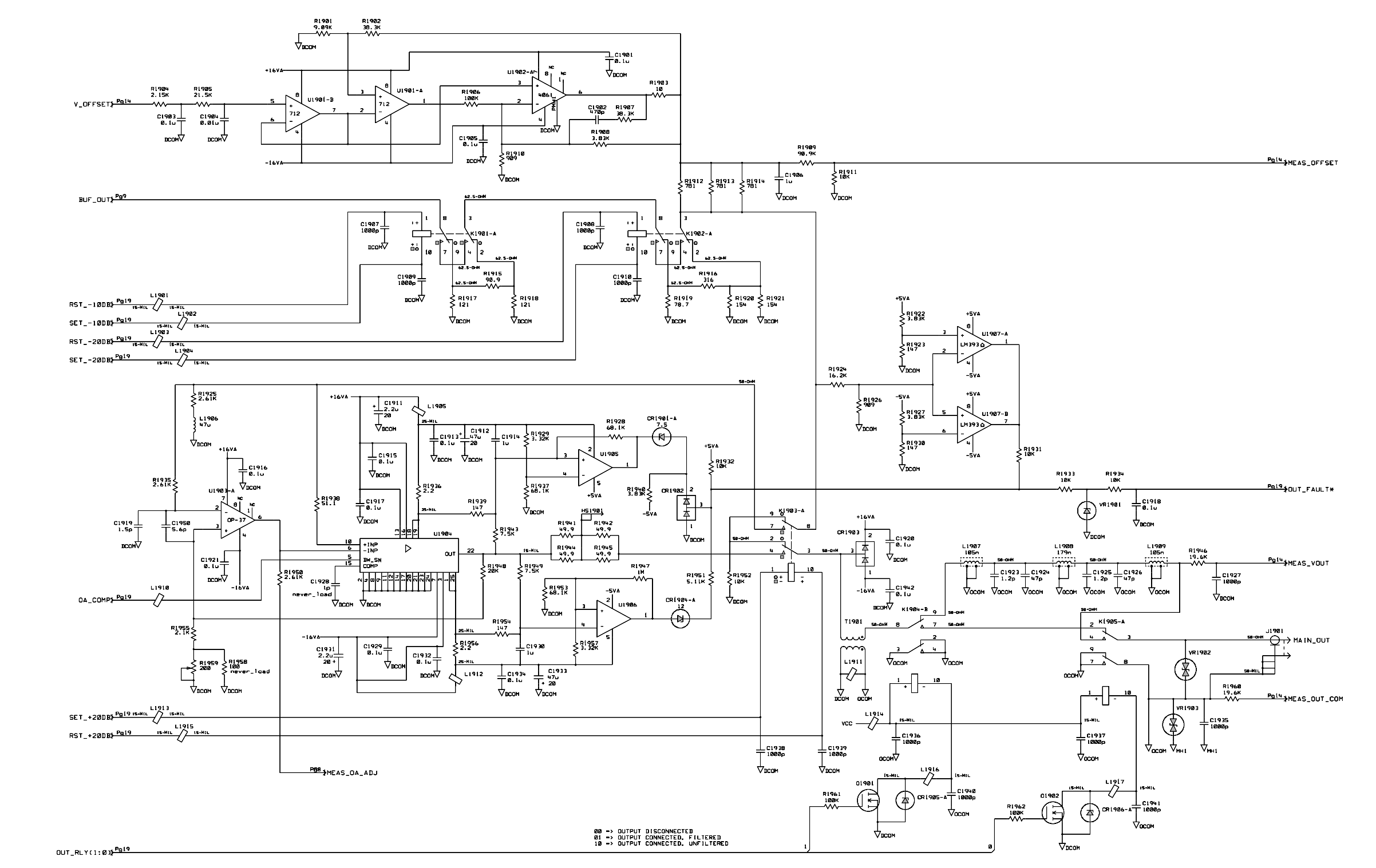

33250-66511 (sheet 19 of 20) A1 Main Output Circuitry Schematic 203

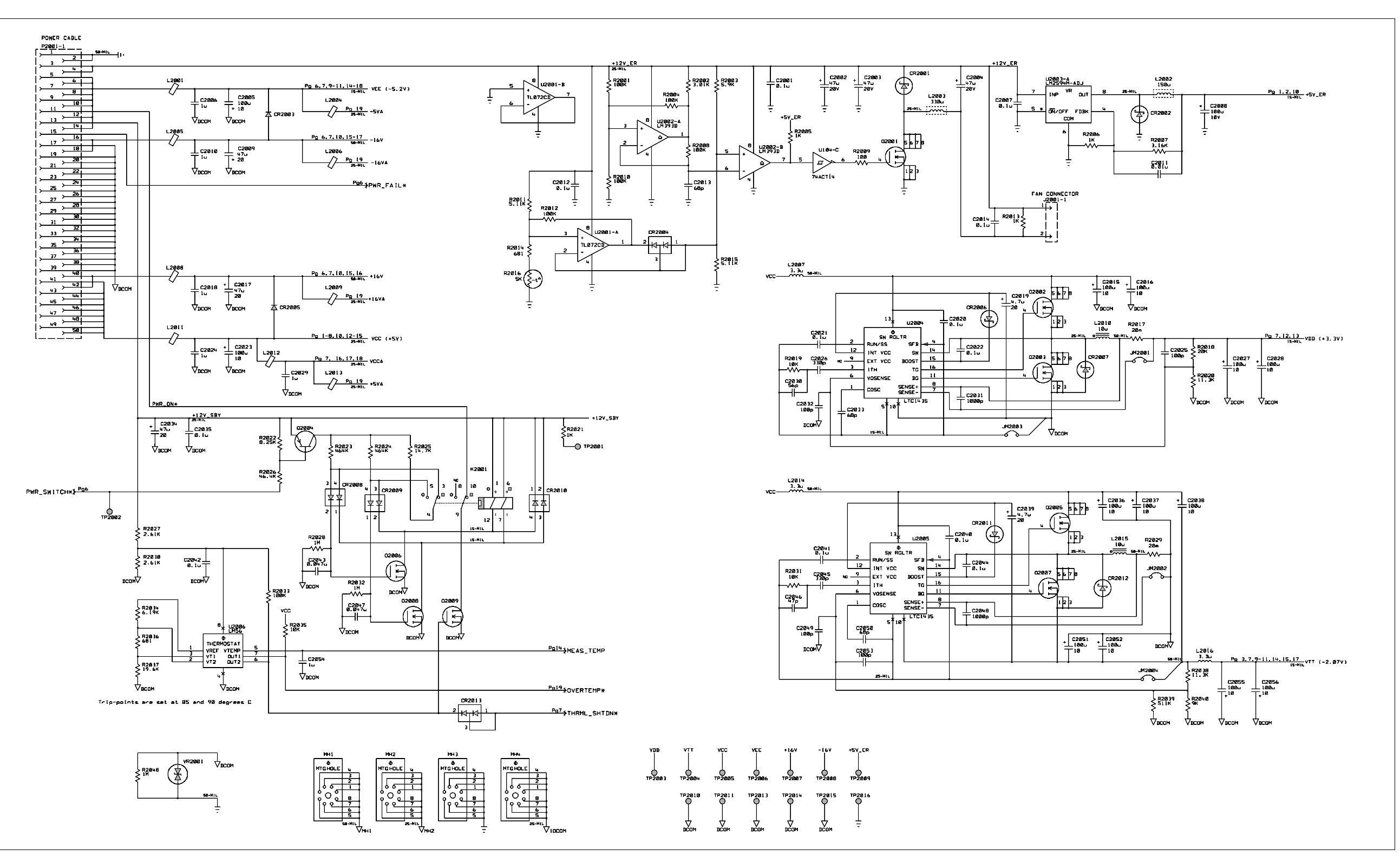

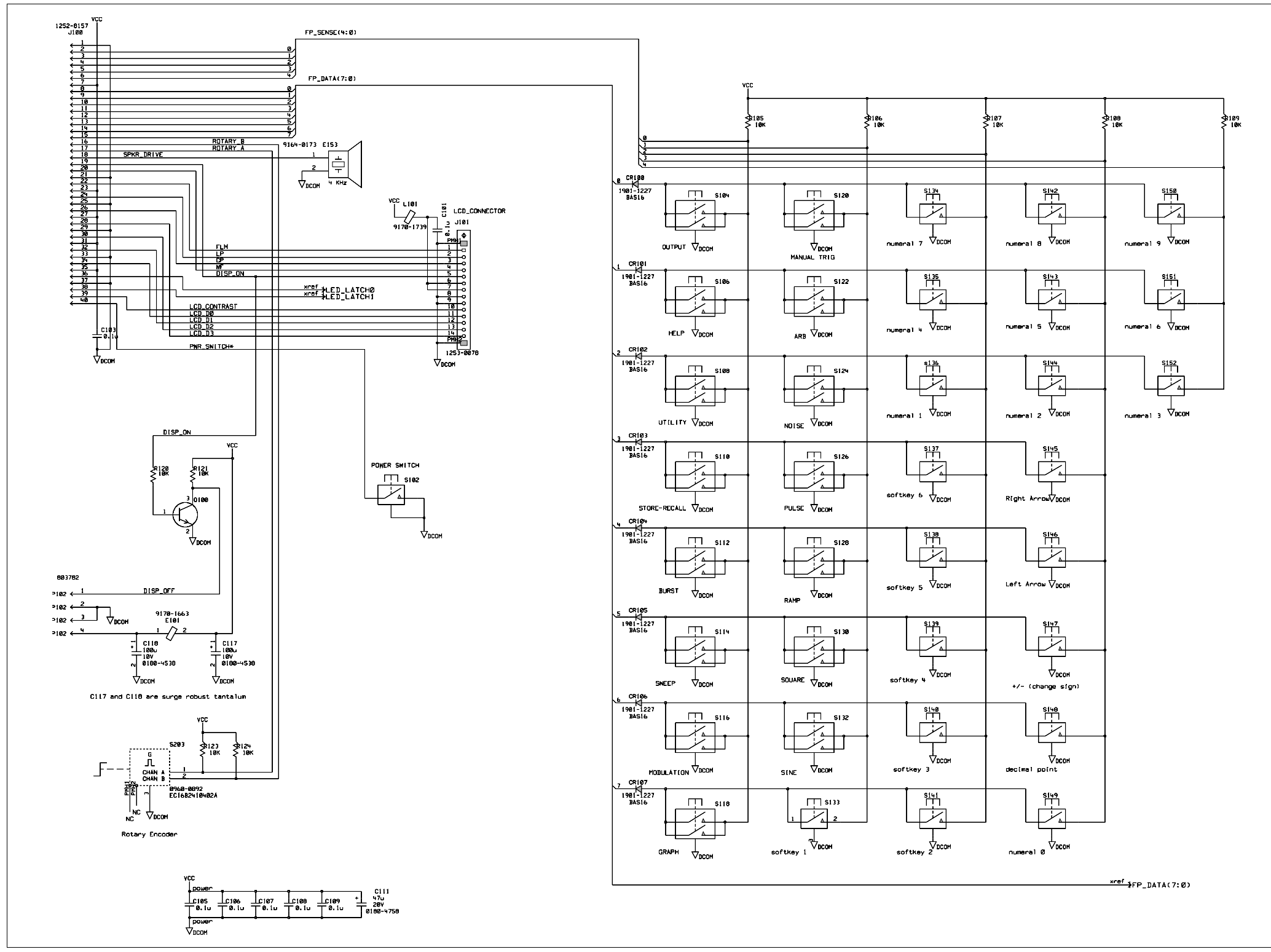

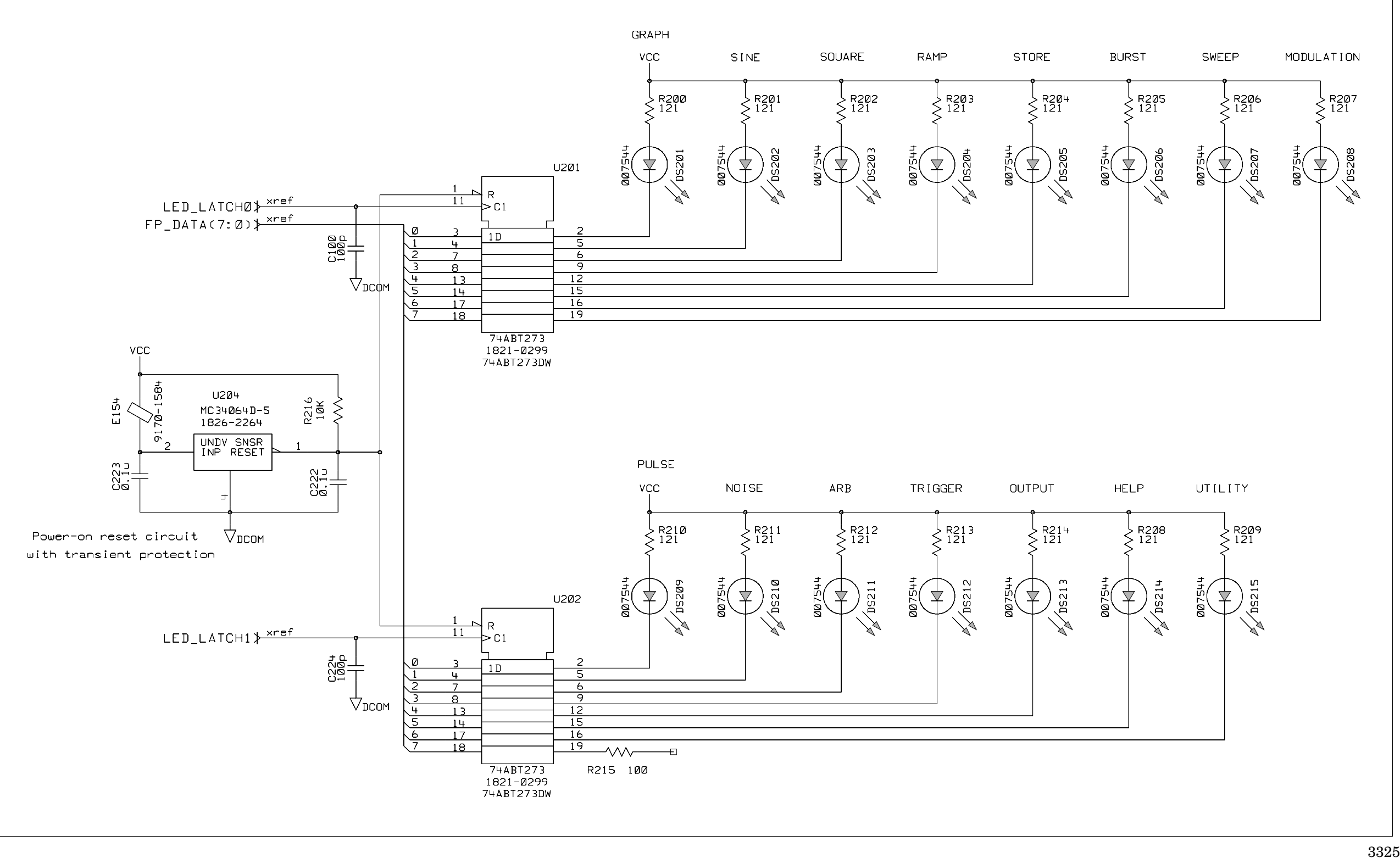

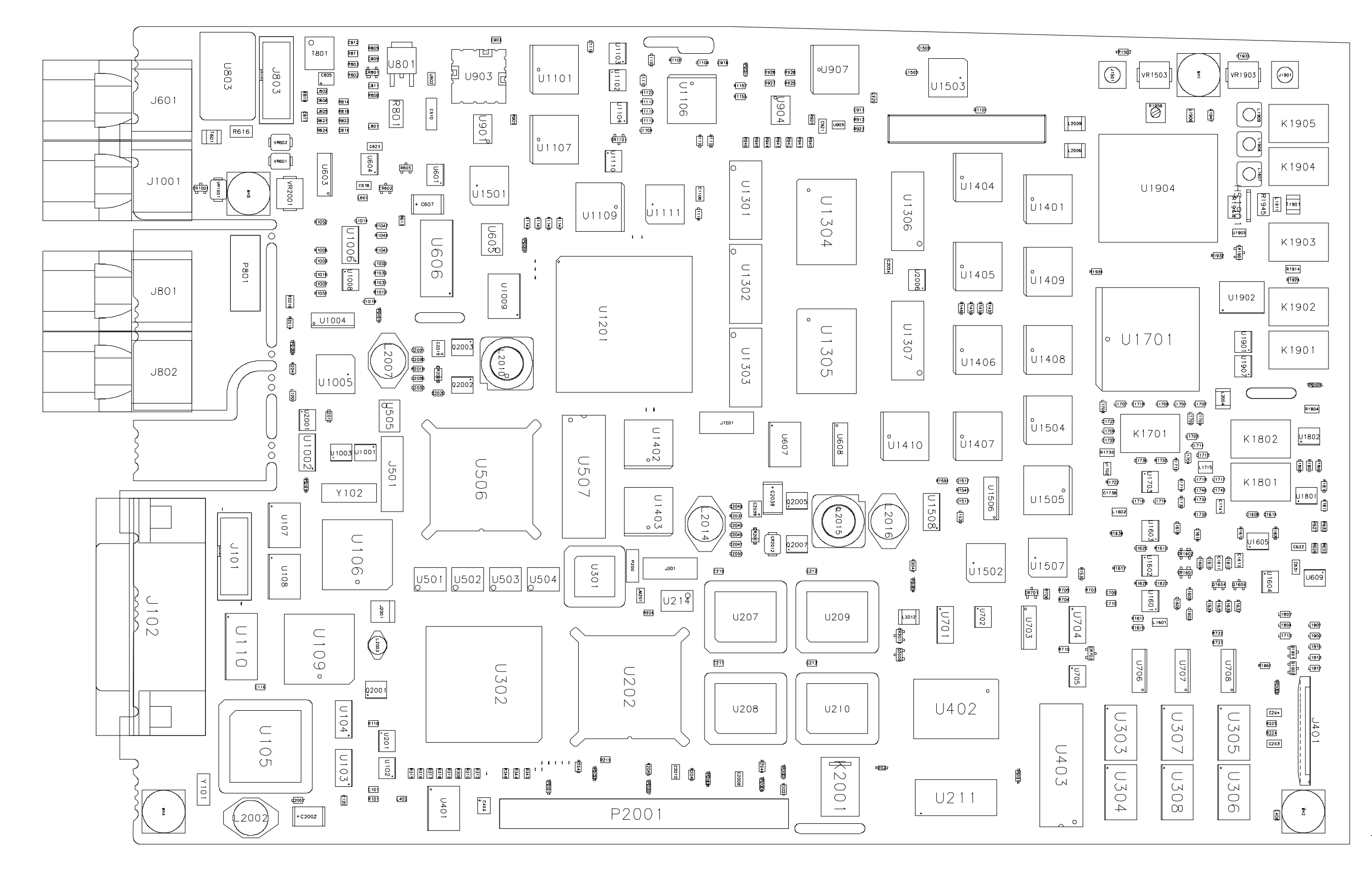

33250-66511 (sheet 1 of 2) A1 Component Locator (top) 207

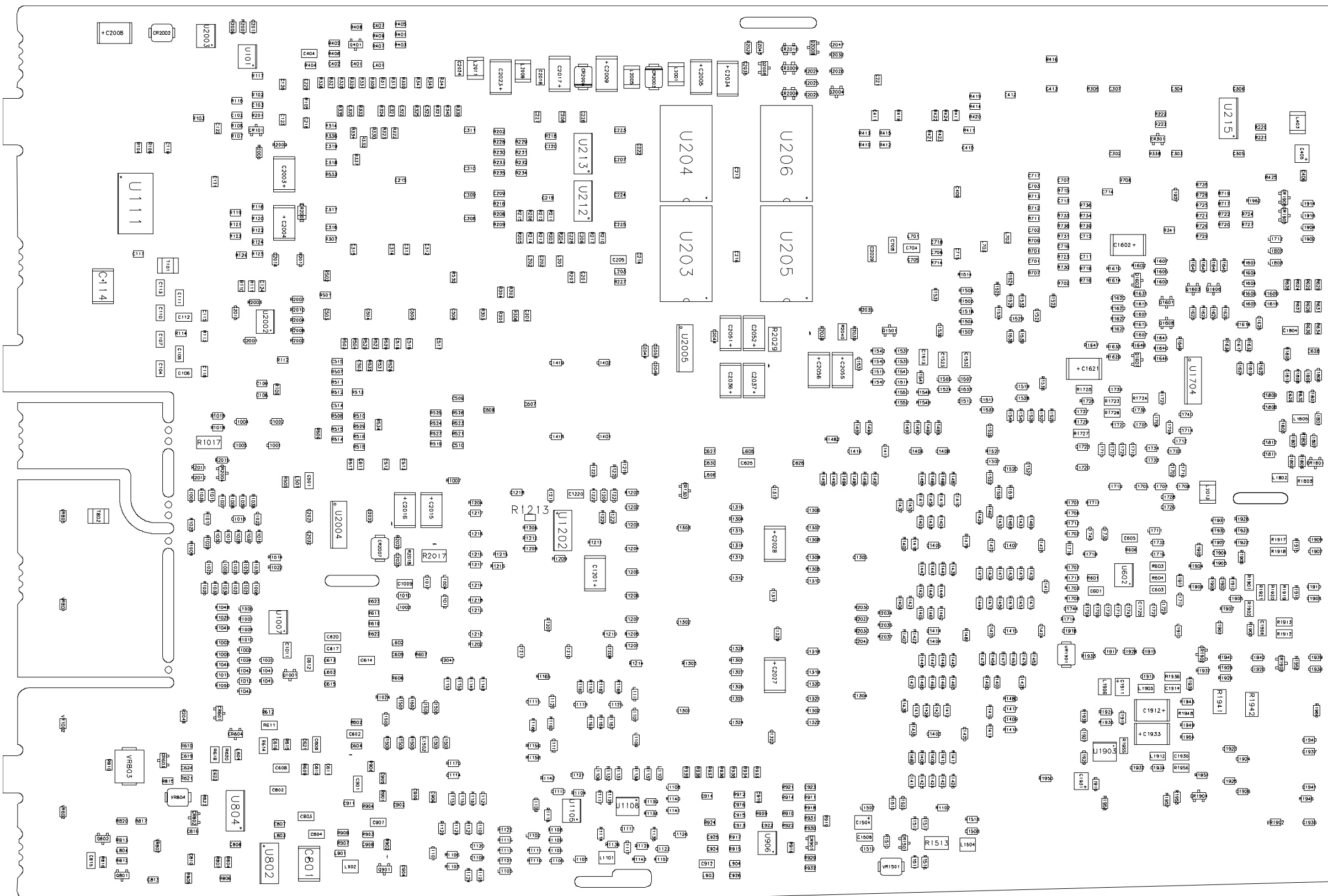

33250-66511 (sheet 2 of 2) A1 Component Locator (bottom) 208

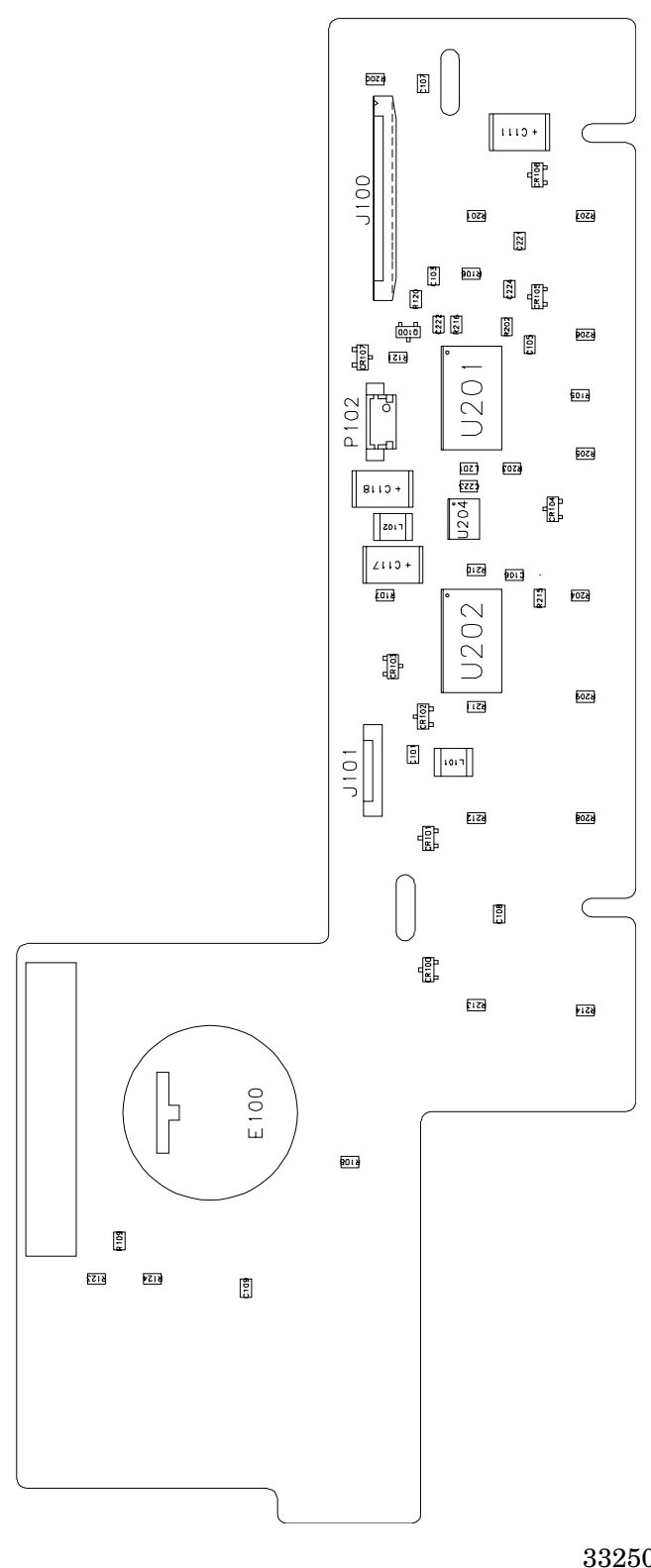

33250-66502 (sheet 1 of 2) A2 Component Locator (top) 209

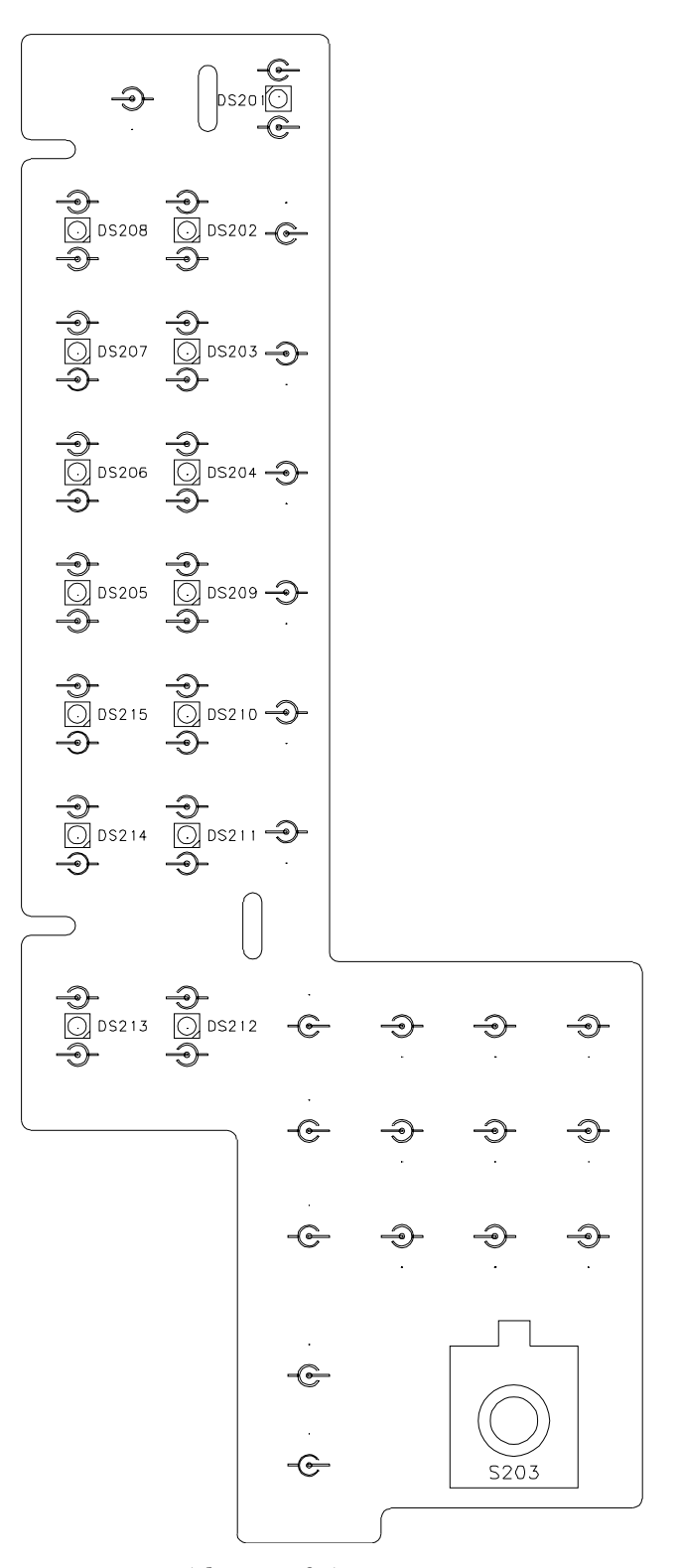

33250-66502 (sheet 2 of 2) A2 Component Locator (bottom) 210

© Copyright Agilent Technologies, Inc. 2000, 2003

No part of this manual may be reproduced in any form or by any means (including electronic storage and retrieval or translation into a foreign language) without prior agreement and written consent from Agilent Technologies as governed by the United States and international copyright laws.

#### Manual Part Number

33250-90011, March 2003 (order as 33250-90100 manual set)

#### Edition

Edition 2, March 2003 Edition 1, April 2000

Printed in Malaysia

Agilent Technologies, Inc. 815 14th Street S.W. Loveland, Colorado 80537 U.S.A.

#### Assistance

Product maintenance agreements and other customer assistance agreements are available for Agilent Technologies products. For assistance, contact your nearest Agilent Technologies Sales and Service Office. Further information is available on the Agilent web site at www.agilent.com/find/assist.

#### **Trademark Information**

Microsoft<sup>®</sup> and Windows<sup>®</sup> are U.S. registered trademarks of Microsoft Corporation. All other brand and product names are trademarks or registered trademarks of their respective companies.

#### Certification

Agilent Technologies certifies that this product met its published specifications at the time of shipment from the factory. Agilent Technologies further certifies that its calibration measurements are traceable to the United States National Institute of Standards and Technology, to the extent allowed by that organization's calibration facility, and to the calibration facilities of other International Standards Organization members.

#### Warranty

The material contained in this document is provided "as is," and is subject to being changed, without notice, in future editions. Further, to the maximum extent permitted by applicable law, Agilent disclaims all warranties, either express or implied with regard to this manual and any information contained herein, including but not limited to the implied warranties of merchantability and fitness for a particular purpose. Agilent shall not be liable for errors or for incidental or consequential damages in connection with the furnishing, use, or performance of this document or any information contained herein. Should Agilent and the user have a separate written agreement with warranty terms covering the material in this document that conflict with these terms, the warranty terms in the separate agreement will control.

#### **Technologies Licenses**

The hardware and/or software described in this document are furnished under a license and may be used or copied only in accordance with the terms of such license.

#### **Restricted Rights Legend**

If software is for use in the performance of a U.S. Government prime contract or subcontract. Software is delivered and licensed as "Commercial computer software" as defined in DFAR 252.227-7014 (June 1995), or as a "commercial item" as defined in FAR 2.101(a) or as "Restricted computer software" as defined in FAR 52.227-19 (June 1987) or any equivalent agency regulation or contract clause. Use, duplication or disclosure of Software is subject to Agilent Technologies' standard commercial license terms, and non-DOD Departments and Agencies of the U.S. Government will receive no greater than Restricted Rights as defined in FAR 52.227-19(c)(1-2) (June 1987). U.S. Government users will receive no greater than Limited Rights as defined in FAR 52.227-14 (June 1987) or DFAR 252.227-7015 (b)(2) (November 1995), as applicable in any technical data.

#### **Safety Notices**

Do not defeat power cord safety ground feature. Plug in to a grounded outlet.

Do not use product in any manner not specified by the manufacturer.

Do not install substitute parts or perform any unauthorized modification to the product. Return the product to an Agilent Technologies Sales and Service Office for service and repair to ensure that safety features are maintained.

#### WARNING

A WARNING notice denotes a hazard. It calls attention to an operating procedure, practice, or the like that, if not correctly performed or adhered to, could result in personal injury or death. Do not proceed beyond a WARNING notice until the indicated conditions are fully understood and met.

#### CAUTION

A CAUTION notice denotes a hazard. It calls attention to an operating procedure, practice, or the like that, if not correctly performed or adhered to, could result in damage to the product or loss of important data. Do not proceed beyond a CAUTION notice until the indicated conditions are fully understood and met.

#### Symbols

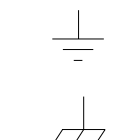

Earth ground

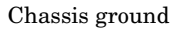

Risk of electric shock

#### WARNING

**Main power disconnect:** Unplug product from wall outlet and remove power cord before servicing. Only qualified, service-trained personnel should remove the cover from the instrument.

For continued protection against fire, replace the line fuse only with a fuse of the specified type and rating.